### **Table of Contents**

- 1. Introduction
- 2. 初识Qt5(Meeet Qt5)
  - i. 序 (Preface)
  - ii. Qt5介绍(Qt5 Introduction)
  - iii. Qt构建模块(Qt Building Blocks)
  - iv. Qt项目(Qt Project)
- 3. 开始学习(Get Start)
  - i. 安装Qt5软件工具包(Installing Qt 5 SDK)
  - ii. 你好世界(Hello World)
  - iii. 应用程序类型(Application Types)
  - iv. 总结(Summary)
- 4. Qt Creator集成开发环境(Qt Creator IDE)
  - i. 用户界面(The User Interface)
  - ii. 注册你的Qt工具箱(Registering your Qt Kit)
  - iii. 项目管理(Managing Projects)
  - iv. 使用编辑器(Using the Editor)
  - v. 定位器(Locator)
  - vi. 调试 (Debugging)
  - vii. 快捷键(Shortcuts)
- 5. QML快速入门(Quick Starter)
  - i. QML语法(QML Syntax)
  - ii. 基本元素(Basic Elements)
  - iii. 组件 (Compontents)
  - iv. 简单的转换(Simple Transformations)
  - v. 定位元素(Positioning Element)
  - vi. 布局元素(Layout Items)
  - vii. 输入元素(Input Element)
  - viii. 高级用法(Advanced Techniques)
- 6. 动态元素(Fluid Elements)

- i. 动画 (Animations)
- ii. 状态与过渡(States and Transitions)
- iii. 高级用法(Advanced Techniques)
- 7. 模型-视图-代理(Model-View-Delegate)
  - i. 概念(Concept)
  - ii. 基础模型(Basic Model)
  - iii. 动态视图 (Dynamic Views)
  - iv. 代理(Delegate)
  - v. 高级用法(Advanced Techniques)
  - vi. 总结(Summary)
- 8. 画布元素(Canvas Element)
  - i. 便捷的接口(Convenient API)
  - ii. 渐变(Gradients)
  - iii. 阴影 (Shadows)
  - iv. 图片 (Images)
  - v. 转换(Transformation)
  - vi. 组合模式(Composition Mode)
  - vii. 像素缓冲(Pixels Buffer)
  - viii. 画布绘制(Canvas Paint)
  - ix. HTML5画布移植(Porting from HTML5 Canvas)
- 9. 粒子模拟(Particle Simulations)
  - i. 概念(Concept)
  - ii. 简单的模拟(Simple Simulation)
  - iii. 粒子参数(Particle Parameters)
  - iv. 粒子方向(Directed Particle)
  - v. 粒子画笔(Particle Painter)
  - vi. 粒子控制(Affecting Particles)
  - vii. 粒子组(Particle Group)
  - viii. 总结(Summary)
- 10. 着色器效果(Shader Effect)
  - i. OpenGL着色器(OpenGL Shader)
  - ii. 着色器元素(Shader Elements)
  - iii. 片段着色器(Fragement Shader)

- iv. 波浪效果(Wave Effect)
- v. 顶点着色器(Vertex Shader)
- vi. 剧幕效果(Curtain Effect)
- vii. Qt图像效果库(Qt GraphicsEffect Library)
- 11. 多媒体(Multimedia)
  - i. 媒体播放 (Playing Media)
  - ii. 声音效果(Sounds Effects)
  - iii. 视频流(Video Streams)
  - iv. 捕捉图像(Capturing Images)
  - v. 高级用法(Advanced Techniques)
  - vi. 总结(Summary)
- 12. 网络(Networking)
  - i. 通过HTTP服务UI(Serving UI via HTTP)
  - ii. 模板(Templating)
  - iii. HTTP请求(HTTP Requests)
  - iv. 本地文件(Local files)
  - v. REST接口(REST API)
  - vi. 使用开放授权登陆验证(Authentication using OAuth)
  - vii. 云服务(Engine IO)
  - viii. Web Sockets
  - ix. 总结(Summary)
- 13. 存储 (Storage)
  - i. 配置(Settings)
  - ii. 本地存储 SQL(Local Storage SQL)
  - iii. 其它存储接口(Other Storage APIs)
- 14. 动态QML(Dynamic QML)
  - i. 动态加载组件(Loading Components Dynamically)
    - i. 间接连接(Connecting Indirectly)
    - ii. 间接绑定(Binding Indirectly)
  - ii. 创建与销毁对象(Creating and Destroying Objects)
    - i. 动态加载和实例化项(Dynamically Loading and Instantiating Items)
    - ii. 从文本中动态实例化项(Dynamically Instantiating Items from

Text)

- iii. 管理动态创建的元素(Managing Dynamically Created Elements)
- iii. 跟踪动态对象(Tracking Dynamic Objects)
- iv. 总结(Summary)
- 15. JavaScript
  - i. 浏览器/HTML与QtQuick/QML对比(Browser/HTML vs QtQuick/QML)
  - ii. JavaScript语法(The Language)
  - iii. JS对象(JS Objects)
  - iv. 创建JS控制台(Creating a JS Console)
- 16. Qt and C++
  - i. 演示程序(A Boilerplate Application)
  - ii. Qt对象(The QObject)
  - iii. 编译系统(Build Systems)
    - i. QMake
    - ii. CMake
  - iv. Qt通用类(Common Qt Classes)
    - i. QString
    - ii. 顺序容器(Sequential Containers)
    - iii. 组合容器 (Associative Containers)
    - iv. 文件IO(File IO)
  - v. C++数据模型(Models in C++)
    - i. 一个简单的模型(A simple model)
    - ii. 更复杂的数据(More Complex Data)
    - iii. 动态数据(Dynamic Data)
    - iv. 进阶技巧(Advanced Techniques)
- 17. C++扩展QML(Extending QML with C++)
  - i. 理解QML运行环境(Understanding the QML Run-time)
  - ii. 插件内容(Plugin Content)
  - iii. 创建插件(Creating the plugin)
  - iv. FileIO实现(FileIO Implementation)
  - v. 使用FileIO(Using FileIO)

- i. 应用程序窗口(The Application Window)
- ii. 使用动作(Using Actions)
- iii. 格式化表格(Formatting the Table)
- iv. 读取数据(Reading Data)
- v. 写入数据(Writing Data)
- vi. 收尾工作(Finishing Touch)
- vi. 总结(Summary)
- 18. 其它 (Other)
  - i. 示例源码
  - ii. 术语英汉对照表
  - iii. 格式定义
  - iv. 协作校正

中文版《QmlBook》,原作地址QmlBook。

QML的中文资料一直比较少,希望大家能喜欢。

### 在线阅读

使用Gitbook制作,可以直接在线阅读。

### PDF下载

点我下载

### 当前阶段

QmlBook上发布的课程已完成所有章节的翻译,进入第一次校正阶段,还有 很多不通顺或者翻译很生硬的地方。

很多术语可能不准确,如果有什么错误希望广大Qt爱好者谅解,并及时指 出。

### 校对贡献

排名不分先后

DreamerCorey

**Jakes Lee** 

#### itviewer

Introduction

### 课程目录

- 初识Qt5 (Meet Qt5)
  - 。序(Preface)
  - 。Qt5介绍(Qt5 Introduction)
  - 。Qt构建模块(Qt Building Blocks)
  - 。Qt项目(Qt Project)
- 开始学习(Get Start)
  - 。安装Qt5软件工具包(Installing Qt5 SDK)
  - 。你好世界(Hello World)
  - 。应用程序类型(Application Types)
  - 。总结(Summary)
- Qt Creator集成开发环境(Qt Creator IDE)
  - 。用户界面(The User Interface)
  - 。注册你的Qt工具箱(Registering your Qt Kit)
  - 。使用编辑器(Managing Projects)
  - 。定位器(Locator)
  - 。调试(Debugging)
  - 。快捷键(Shortcuts)
- QML快速入门(Quick Starter)
  - 。QML语法(QML Syntax)
  - 。基本元素(Basic Elements)
  - 。组件(Compontents)
  - 。简单的转换(Simple Transformations)
  - 。定位元素(Positioning Element)
  - 。布局元素(Layout items)
  - 。输入元素(Input Element)
  - 。高级用法(Advanced Techniques)
- 动态元素(Fluid Elements)
  - 。动画(Animations)
  - 。状态与过渡(States and Transitions)
  - 。高级用法(Advanced Techniques)

- 模型-视图-代理(Model-View-Delegate)
  - 。概念(Concept)
  - 。基础模型(Basic Model)
  - 。动态视图(Dynamic Views)
  - 。代理(Delegate)
  - 。高级用法(Advanced Techniques)
  - 。总结(Summary)
- 画布元素(Canvas Element)
  - 。便捷的接口(Convenient API)
  - 。渐变(Gradients)
  - 。 阴影(Shadows)
  - 。图片(Images)
  - 。转换(Transformation)
  - 。组合模式(Composition Mode)
  - 。像素缓冲(Pixels Buffer)
  - 。 画布绘制(Canvas Paint)
  - 。HTML5画布移植(Porting from HTML5 Canvas)
- 粒子模拟(Particle Simulations)
  - 。 概念(Concept)
  - 。简单的模拟(Simple Simulation)
  - 。粒子参数(Particle Parameters)
  - 。粒子方向(Directed Particle)
  - 。粒子画笔(Particle Painter)
  - 。粒子控制(Affecting Particles)
  - 。 粒子组(Particle Group)
  - 。总结(Summary)
- 着色器效果(Shader Effect)
  - 。OpenGL着色器(OpenGL Shader)
  - 。着色器元素(Shader Elements)
  - 。片段着色器(Fragment Shader)
  - 。 波浪效果(Wave Effect)
  - 。顶点着色器(Vertex Shader)
  - 。 剧幕效果(Curtain Effect)

- 。 Qt图像效果库(Qt GraphicsEffect Library)
- 多媒体(Multimedia)
  - 。媒体播放(Playing Media)
  - 。声音效果(Sounds Effects)
  - 。 视频流(Video Streams)
  - 。捕捉图像(Capturing Images)
  - 。高级用法(Advanced Techniques)
  - 。总结(Summary)
- 网络(Networking)
  - 。通过HTTP服务UI(Serving UI via HTTP)
  - 。模板(Templating)
  - 。HTTP请求(HTTP Requests)
  - 。本地文件(Local files)
  - 。REST接口(REST API)
  - 。云服务(Engine IO)
  - Web Sockets
  - 。总结(Summary)
- 存储 (Stgorage)
  - 。配置(Settings)
  - 。本地存储-SQL(Local Storage SQL)
  - 。其它存储接口(Other Storage APIs)
- 动态QML(Dynamic QML)
  - 。动态加载组件(Loading Components Dynamically)
  - 。创建与销毁对象(Creating and Destorying Objects)
  - 。跟踪动态对象(Tracking Dynamic Objects)
  - 。总结(Summary)
- JavaScript
  - 。浏览器/HTML与QtQuick/QML对比(Browser/HTML vs QtQuick/QML)
  - 。JavaScript语法(The Language)
  - 。JS对象(JS Objects)
  - 。创建JS控制台(Creating a JS Console)
- Qt and C++

- 。演示程序(A Boilerplate Application)
- 。Qt对象(The QObject)
- 。编译系统(Build Systems)
- 。Qt通用类(Common Qt Classes)
- 。C++数据模型(Models in C++)
- C++扩展QML(Extending QML with C++)
  - 。理解QML运行环境(Understanding the QML Run-time)
  - 。插件内容(Plugin Content)
  - 。 创建插件(Creating the plugin)
  - 。FileIO实现(FileIO Implementation)
  - 。使用FileIO(Using FileIO)
  - 。总结(Summary)
- 其它(Other)
  - **。**示例源码
  - 。术语英汉对照表
  - 格式定义
  - **。**协作校正

# 原作者

感谢原作者Juergen Bocklage-Ryannel和Johan Thelin的分享。

# 开源协议

#### Creative Commons Attribution Non Commercial Share Alike 4.0

# 问题与建议

有任何建议可以在项目issue中提出,或者email我: cwc1987@163.com

# 初识Qt5(Meet Qt5)

#### 注意

这章的源代码能够在assetts folder找到。

这本书展示了通过Qt 5.x 版本开发应用的各方面内容。它主要关注新的Qt Quick的技术,但也提供了如何书写C++后端和Qt Quick扩展方法。

这一章是在一个较高的层次对Qt5的一个概述,它展示了开发者可以使用的不同开发模式,并通过一个Qt5示例演示本书将要叙述的内容。另外本章内容也提供了对Qt5所包含内容的一个广泛描述和如何与Qt的开发者联系的方法。

# 序 (Preface)

历史

Qt4自2005年发布以来向成千上万的应用程序提供了开发框架,甚至是完整的桌面与移动系统。在最近几年计算机的使用模式发生了改变。从PC机向便携式设备和移动电脑发展。传统的桌面设备被越来越多的基于触摸屏的手机设备取代。桌面用户的体验模式也在发生改变。在过去,Windows UI占据了我们的世界,但现在我们会花更多的时间在其它的UI语言上。

Qt4设计用于满足在大多数主流平台的桌面上有一个可以使用的UI窗口部件。 如今对于Qt的开发者面临新的问题,它将提供更多的基于用户触摸驱动的用 户界面并且适用于大多数主流桌面与移动系统。Qt4.7开始引进了QtQuick技 术,允许用户创建一个满足客户需求的,从简单的元素来实现一个完整的新 的用户界面。

### 1.1.1 Qt5关注方面(Qt5 Focus)

Qt5是Qt4版本完整的更新,到Qt4.8版本,Qt4已经发布了7年。是时候让这 个令人惊奇的工具更加惊奇了。

Qt5主要关注以下方面:

- 杰出的图形绘制: Qt Quick2是基于OpenGL(ES)场景的实现。重组的图 形堆栈可以得到更加好的图形效果与更加简单的使用方法,在这一领域 是之前是从未实现的。
- 开发者生产率:QML和JavaScript语言是主要用于创建UI的方法。后端 将有C++来完成绘制。将JavaScript与C++分开能够快速的迭代开发,让 前端的开发人员专注于创建漂亮的用户界面,后端的C++开发人员专注 于稳定,性能和扩展。
- 跨平台移植性: 基于Qt平台的统一抽象概念, 现在可以更加容易和快速

序 (Preface)

的将Qt移植到更多的平台上。Qt5是一个围绕Qt必要组件和附加组件的 概念,操作系统开发者只需要专注于必要模块的实现,可以使程序更加 效率的运行。

• 开放的开发: Qt是由Qt-Porject(qt-project.org)主持的开放管理的项目, 它的开发是开放的,由Qt社区驱动的。

# Qt5介绍(Qt5 Introduction)

### 1.2.1 Qt Quick

Qt Quick是Qt5中用户界面技术的涵盖。Qt Quick自身包含了以下几种技术:

- QML-使用于用户界面的标识语言
- JavaScript-动态脚本语言
- Qt C++-具有高度可移植性的C++库.

| QML Document                                                    |                      |
|-----------------------------------------------------------------|----------------------|
| QML visual elements<br>Rectangle, Image, Text, MouseArea,       | Native<br>Extensions |
| Declarative engine<br>Quick FW, JavaScript FW, C++ Extension FW |                      |

类似HTML语言,QML是一个标识语言。它由QtQuick封装在Item {}的元素的标识组成。它从头设计了用户界面的创建,并且可以让开发人员快速,简单的理解。用户界面可以使用JavaScript代码来提供和加强更多的功能。QtQuick可以使用你自己本地已有的Qt C++轻松快速的扩展它的能力。简单声明的UI被称作前端,本地部分被称作后端。这样你可以将程序的计算密集部分与来自应用程序用户界面操作部分分开。

在典型的项目中前端开发使用QML/JaveScript,后端代码开发使用Qt C++来

完成系统接口和繁重的计算工作。这样就很自然的将设计界面的开发者和功能开发者分开了。后端开发测试使用Qt自有的单元测试框架后,导出给前端开发者使用。

# **1.2.2** 一个用户界面(Digesting an User Interface)

让我们来使用QtQuick来创建一个简单的用户界面,展示QML语言某些方面的特性。最后我们将获得一个旋转的风车。

我们开始创建一个空的main.qml文档。所有的QML文件都已.qml作为后缀。 作为一个标识语言(类似HTML)一个QML文档需要并且只有一个根元素, 在我们的案例中是一个基于background的图像高度与宽度的几何图形元素:

```
import QtQuick 2.0
Image {
    id: root
    source: "images/background.png"
}
```

QML不会对根元素设置任何限制,我们使用一个backgournd图像作为资源的 图像元素来作为我们的根元素。

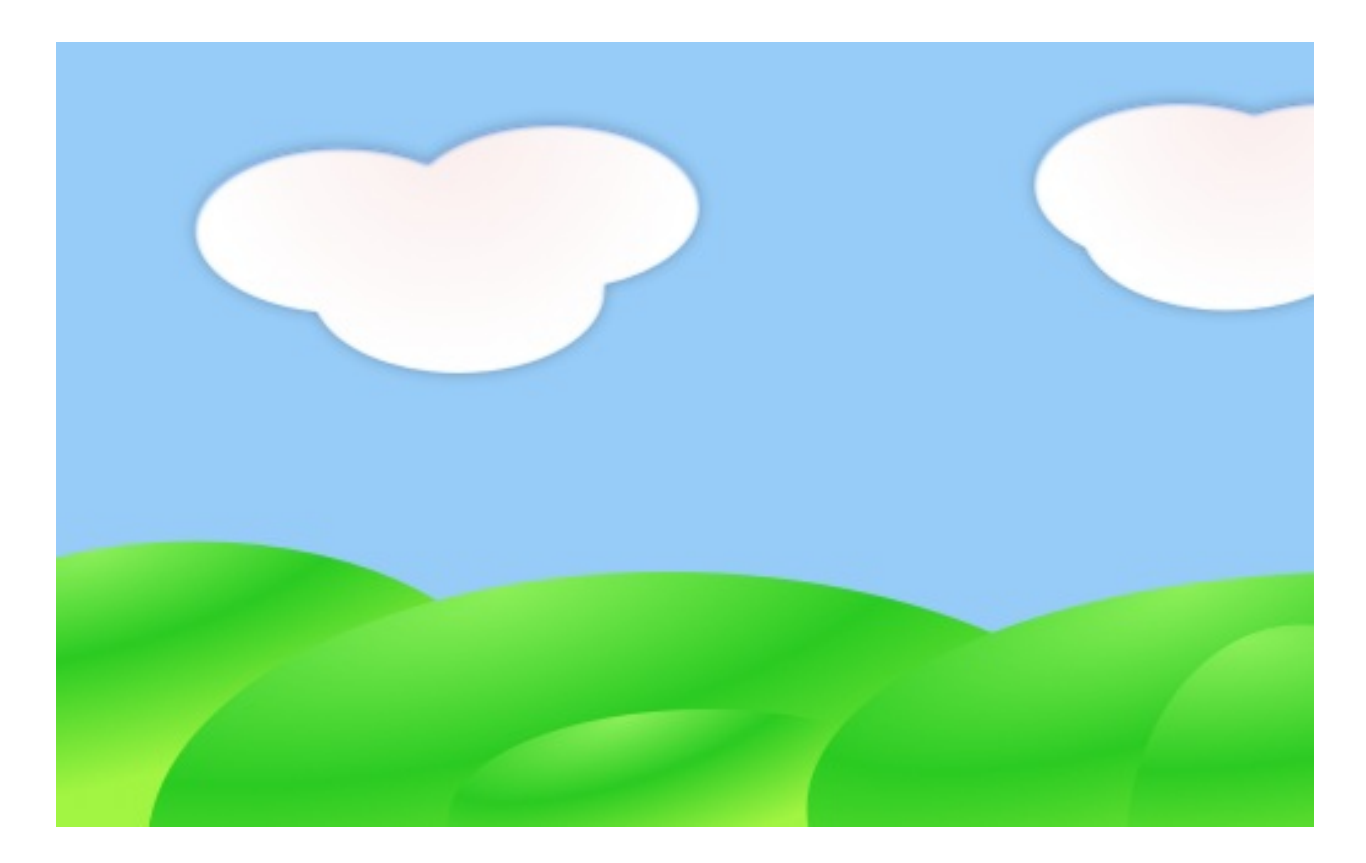

注意

每一个元素都有属性,比如一个图像有宽度,高度但是也有一些其它的属性 例如资源。图像元素的大小能够自动的从图像大小上得出。否则我们应该设 置宽度和高度属性来显示有效的像素。

大多数典型的元素都放置在QtQuick2.0模块中,我们首先应该在第一行作这 个重要的声明。

id是这个特殊的属性是可选的,包含了一个标识符,在文档后面的地方可以 直接引用。

重要提示:一个id属性无法在它被设置后改变,并且在程序执行期间无法被 设置。使用root作为根元素id仅仅是作者的习惯,可以在比较大的QML文档 中方便的引用最顶层元素。

风车作为前景元素使用图像的方式放置在我们的用户界面上。

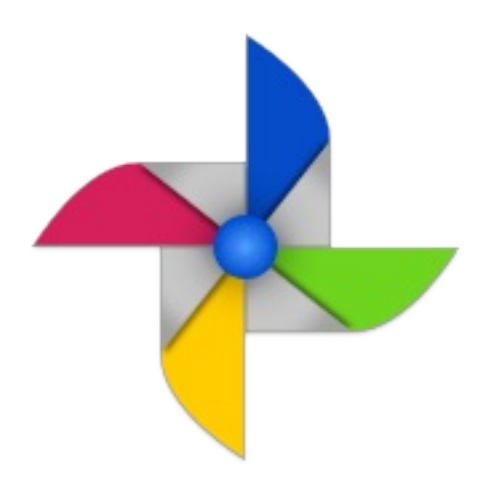

正常情况下你的用户界面应该有不同类型的元素构成,而不是像我们的例子 一样只有图像元素。

```
Image {
    id: root
    ...
    Image {
        id: wheel
        anchors.centerIn: parent
        source: "images/pinwheel.png"
    }
    ...
}
```

为了把风车放在中间的位置,我们使用了一个复杂的属性,称之为锚。锚定 允许你指定几何对象与父对象或者同级对象之间的位置关系。比如放置我在 另一个元素中间(anchors.centerIn:parent).有左边(left),右边 (right),顶部(top),底部(bottom),中央(centerIn),填充 (fill),垂直中央(verticalCenter)和水平中央(horizontalCenter)来表示 元素之间的关系。确保他们能够匹配,锚定一个对象的左侧顶部的一个元素 这样的做法是没有意义的。所以我们设置风车在父对象background的中央。

注意

有时你需要进行一些微小的调整。使用anchors.horizontalCenterOffset或 者anchors.verticalCenterOffset可以帮你实现这个功能。类似的调整属性

也可以用于其他所有的锚。查阅Qt的帮助文档可以知道完整的锚属性列表。

注意

将一个图像作为根矩形元素的子元素放置展示了一种声明式语言的重要概 念。你描述了用户界面的层和分组的顺序,最顶部的一层(根矩形框)先绘 制,然后子层按照包含它的元素局部坐标绘制在包含它的元素上。

为了让我们的展示更加有趣一点,我们应该让程序有一些交互功能。当用户 点击场景上某个位置时,让我们的风车转动起来。

我们使用mouseArea元素,并且让它与我们的根元素大小一样。

```
Image {
    id: root
    ...
    MouseArea {
        anchors.fill: parent
        onClicked: wheel.rotation += 90
    }
    ...
}
```

当用户点击覆盖区域时,鼠标区域会发出一个信号。你可以重写onClicked函数来链接这个信号。在这个案例中引用了风车的图像并且让他旋转增加90度。

#### 注意

对于每个工作的信号,命名方式都是on + SignalName的标题。当属性的值 发生改变时也会发出一个信号。它们的命名方式是: on + PropertyName + Chagned。 如果一个宽度(width)属性改变了,你可以使用 onWidthChanged: print(width)来得到这个监控这个新的宽度值。

现在风车将会旋转,但是还不够流畅。风车的旋转角度属性被直接改变了。 我们应该怎样让90度的旋转可以持续一段时间呢。现在是动画效果发挥作用

Qt5介绍(Qt5 Introduction)

的时候了。一个动画定义了一个属性的在一段时间内的变化过程。为了实现 这个效果,我们使用一个动画类型叫做属性行为。这个行为指定了一个动画 来定义属性的每一次改变并赋值给属性。每次属性改变,动画都会运行。这 是QML中声明动画的几种方式中的一种方式。

```
Image {
    id: root
    Image {
        id: wheel
        Behavior on rotation {
            NumberAnimation {
                duration: 250
                }
        }
    }
}
```

现在每当风车旋转角度发生改变时都会使用NumberAnimation来实现250毫秒的旋转动画效果。每一次90度的转变都需要花费250ms。

现在风车看起来好多了,我希望以上这些能够让你能够对Qt Quick编程有一些了解。

# Qt构建模块(Qt Building Blocks)

Qt5是由大量的模块组成的。一个模块通常情况下是一个库,提供给开发者使用。一些模块是强制性用来支持Qt平台的,它们分成一组叫做Qt基础模块。 许多模块是可选的,它们分成一组叫做Qt附加模块,预计大多数得到开发人 员将不会使用它们,但是最好知道它们可以对一些通用的问题提供非常有价 值的解决方案。

### 1.3.1 Qt模块(Qt Modules)

Qt基础模块是对Qt一台的必要支持。它们使用Qt Quick 2开发Qt 5应用程序的基础。

#### 核心基础模块

以下这些是启动QML程序最小的模块集合。

| 模块名                  | 描述                                                                     |
|----------------------|------------------------------------------------------------------------|
| Qt Core              | 核心的非图形类,供其它模块使用。                                                       |
| Qt GUI               | 图形用户界面(GUI)组件的基类,包括OpenGL。                                             |
| Qt<br>Multimedia     | 音频,视频,电台,摄像头的功能类。                                                      |
| Qt<br>Network        | 简化方便的网络编程的类。                                                           |
| Qt QML               | QML类与JavaScript语言的支持。                                                  |
| Qt Quick             | 可高度动态构建的自定义应用程序用户界面框架。                                                 |
| Qt SQL               | 集成SQL数据库类。                                                             |
| Qt Test              | Qt应用程序与库的单元测试类。                                                        |
| Qt WebKit            | 集成WebKit2的基础实现并且提供了新的QML应用程序接口。在附<br>件模块中查看Qt WebKit Widgets可以获取更多的信息。 |
| Qt WebKit<br>Widgets | Widgets 来自Qt4中集成WebKit1的窗口基础类。                                         |
|                      |                                                                        |

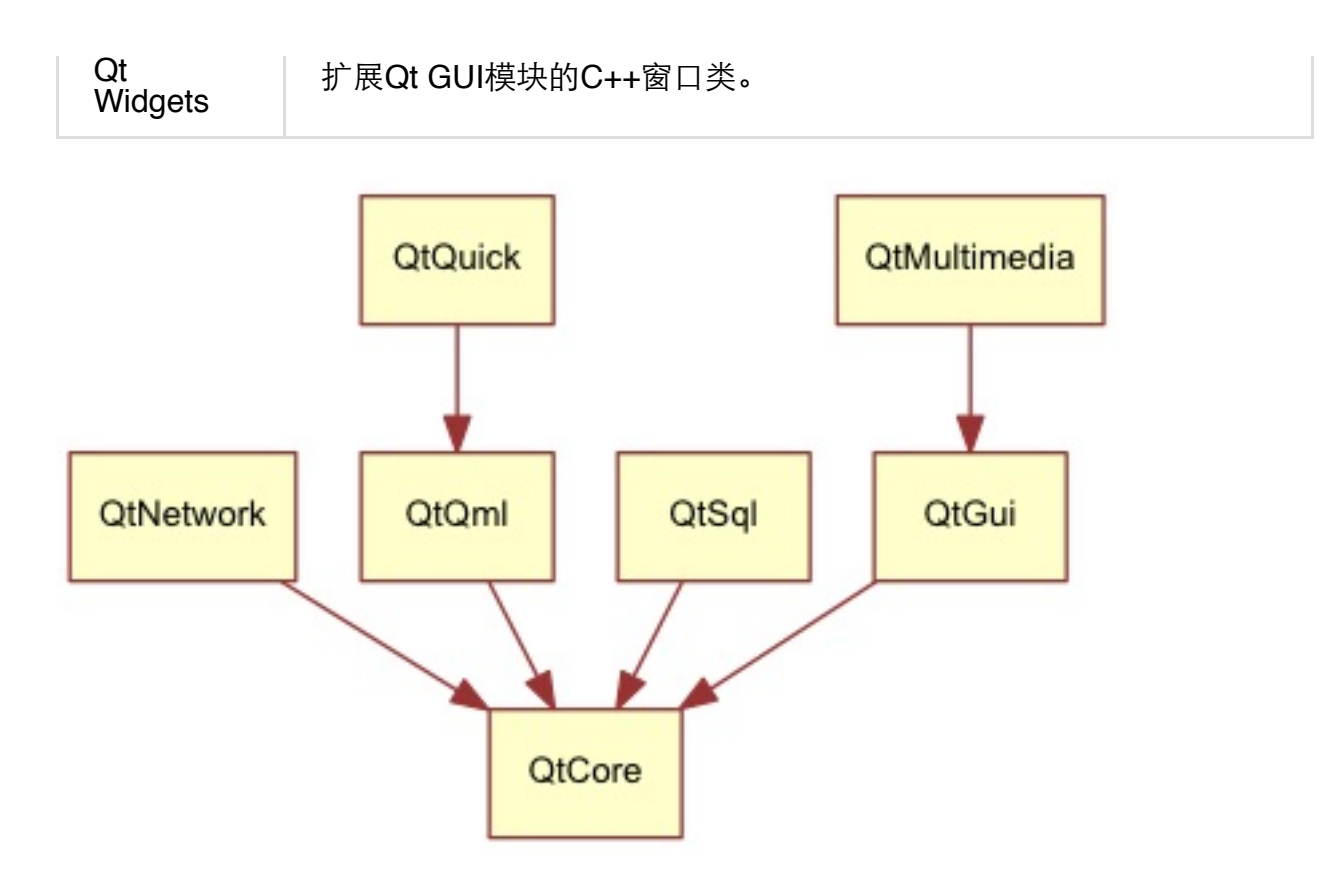

#### Qt附加模块

除了必不可少的基础模块,Qt提供了附加模块供软件开发者使用,这部分不 一定包含在发布的版本中。以下简短的列出了一些可用的附加模块列表。

- Qt 3D 一组使3D编程更加方便的应用程序接口和声明。
- Qt Bluetooth 在多平台上使用无线蓝牙技术的C++和QML应用程序接口。
- Qt Contacts 提供访问联系人与联系人数据库的C++和QML应用程序接口。
- Qt Location 提供了定位,地图,导航和位置搜索的C++与QML接口。 使用NMEA在后端进行定位。(NMEA缩写,同时也是数据传输标准工 业协会,在这里,实际上应为NMEA 0183。它是一套定义接收机输出的 标准信息,有几种不同的格式,每种都是独立相关的ASCII格式,逗点隔 开数据流,数据流长度从30-100字符不等,通常以每秒间隔选择输出, 最常用的格式为"GGA",它包含了定位时间,纬度,经度,高度,定位 所用的卫星数,DOP值,差分状态和校正时段等,其他的有速度,跟踪,

Qt构建模块(Qt Building Blocks)

日期等。NMEA实际上已成为所有的GPS接收机和最通用的数据输出格式,同时它也被用于与GPS接收机接口的大多数的软件包里。)

- Qt Organizer 提供了组织事件(任务清单,事件等等)的C++和QML应 用程序接口。
- Qt Publish and SubScribe Qt发布与订阅
- Qt Sensors 访问传感器的QML与C++接口。
- Qt Service Framework 允许应用程序读取,操纵和订阅来改变通知信息。
- Qt System Info 发布系统相关的信息和功能。
- Qt Versit 支持电子名片与日历数据格式(iCalendar)。(iCalendar 是"日历数据交换"的标准(RFC 2445)。此标准有时指的是"iCal",即 苹果公司的出品的一款同名日历软件,这个软件也是此标准的一种实现 方式。)
- Qt Wayland 只用于Linux系统。包含了Qt合成器应用程序接口 (server),和Wayland平台插件(clients)。
- Qt Feedback 反馈用户的触摸和声音操作。
- Qt JSON DB 对于Qt的一个不使用SQL对象存储。

#### 注意

这些模块一部分还没有发布,这依赖于有多少贡献者,并且它们能够获得更 好的测试。

### **1.3.2** 支持的平台(Supported Platforms)

Qt支持各种不同的平台。大多数主流的桌面与嵌入式平台都能够支持。通过

Qt应用程序抽象,现在可以更容易的将Qt移植到你自己的平台上。在一个平台上测试Qt5是非常花费时间的。选择测试的平台子集可以参考qt-project构件的平台设置。这些平台需要完全通过系统的测试才能确保最好的质量。友情提醒:任何代码都可能会有Bug的。

# Qt项目 (Qt Project)

来自qt-project百科: Qt-Project是由Qt社区上对Qt感兴趣的人达成共识的地方。任何人都可以在社区上分享它感兴趣的东西,参与它的开发,并且向Qt的开发做出贡献。

Qt-Project是一个为Qt未来开发开源部分的组织。它基于使用者的贡献。最大的贡献者是DIGIA,它可以提供Qt的商业授权。Qt对于公司分为开源方向和商业方向。商业方向的公司不需要遵守开源协议。没有商业方向的许可的公司不能使用Qt,并且它也不允许DIGIA向Qt项目贡献太多的代码。

在全球有很多公司,他们在不同的平台上使用Qt开发产品,提供咨询。同样 也有很多开源项目和开源开发者,它们使用Qt作为它们的开发库。成为这样 开发活泼的社区的一部分,并且使用这个很棒的工具盒库让人感觉很好。它 能让你成为一个更好的人吗?也许:-)。

# 开始学习(Get Start)

这一章介绍了如何使用Qt5进行开发。我们将告诉你如何安装Qt软件开发工具包(Qt SDK)和如何使用Qt Creator集成开发环境(Qt Creator IDE)创建并运行一个简单的hello word应用程序。

注意

这章的源代码能够在assetts folder找到。

# 安装Qt5软件工具包(Installing Qt 5 SDK)

Qt软件工具包包含了编译桌面或者嵌入式应用程序的工具。最新的版本可以 从Qt-Project下载。我们将使用这种方法开始。

软件工具包自身包含了一个维护工具允许你更新到最新版本的软件工具包。

Qt软件工具包非常容易安装,并且附带了一个它自身的快速集成开发环境叫做Qt Creator。这个集成开发环境可以让你高效的使用Qt进行开发,我们推荐给所有的读者使用。在任何情况下Qt都可以通过命令的方式来编译,你可以自由的选择你的代码编辑器。

当你安装软件工具包时,你最好选择默认的选项确保Qt 5.x可以被使用。然 后一切准备就绪。

# 你好世界(Hello World)

为了测试你的安装,我们创建一个简单的应用程序hello world.打开Qt Creator并且创建一个Qt Quick UI Project(File->New File 或者 Project-> Qt Quick Project -> Qt Quick UI)并且给项目取名 HelloWorld。

注意

Qt Creator集成开发环境允许你创建不同类型的应用程序。如果没有另外说明,我们都创建Qt Quick UI Project。

提示

一个典型的Qt Quick应用程序在运行时解释,与本地插件或者本地代码在运行时解释代码一样。对于才开始的我们不需要关注本地端的解释开发,只需要把注意力集中在Qt5运行时的方面。

Qt Creator将会为我们创建几个文件。HellWorld.qmlproject文件是项目文件,保存了项目的配置信息。这个文件由Qt Creator管理,我们不需要编辑它。

另一个文件HelloWorld.qml保存我们应用程序的代码。打开它,并且尝试想 想这个应用程序要做什么,然后再继续读下去。

```
// HelloWorld.qml
import QtQuick 2.0
Rectangle {
   width: 360
   height: 360
   Text {
      anchors.centerIn: parent
      text: "Hello World"
   }
```

```
MouseArea {
    anchors.fill: parent
    onClicked: {
        Qt.quit();
    }
}
```

HelloWorld.qml使用QML语言来编写。我们将在下一章更深入的讨论QML语言,现在只需要知道它描述了一系列有层次的用户界面。这个代码指定了显示一个360乘以360像素的一个矩形,矩形中间有一个"Hello World"的文本。鼠标区域覆盖了整个矩形,当用户点击它时,程序就会退出。

你自己可以运行这个应用程序,点击左边的运行或者从菜单选择select Bulid->Run。

如果一切顺利,你将看到下面这个窗口:

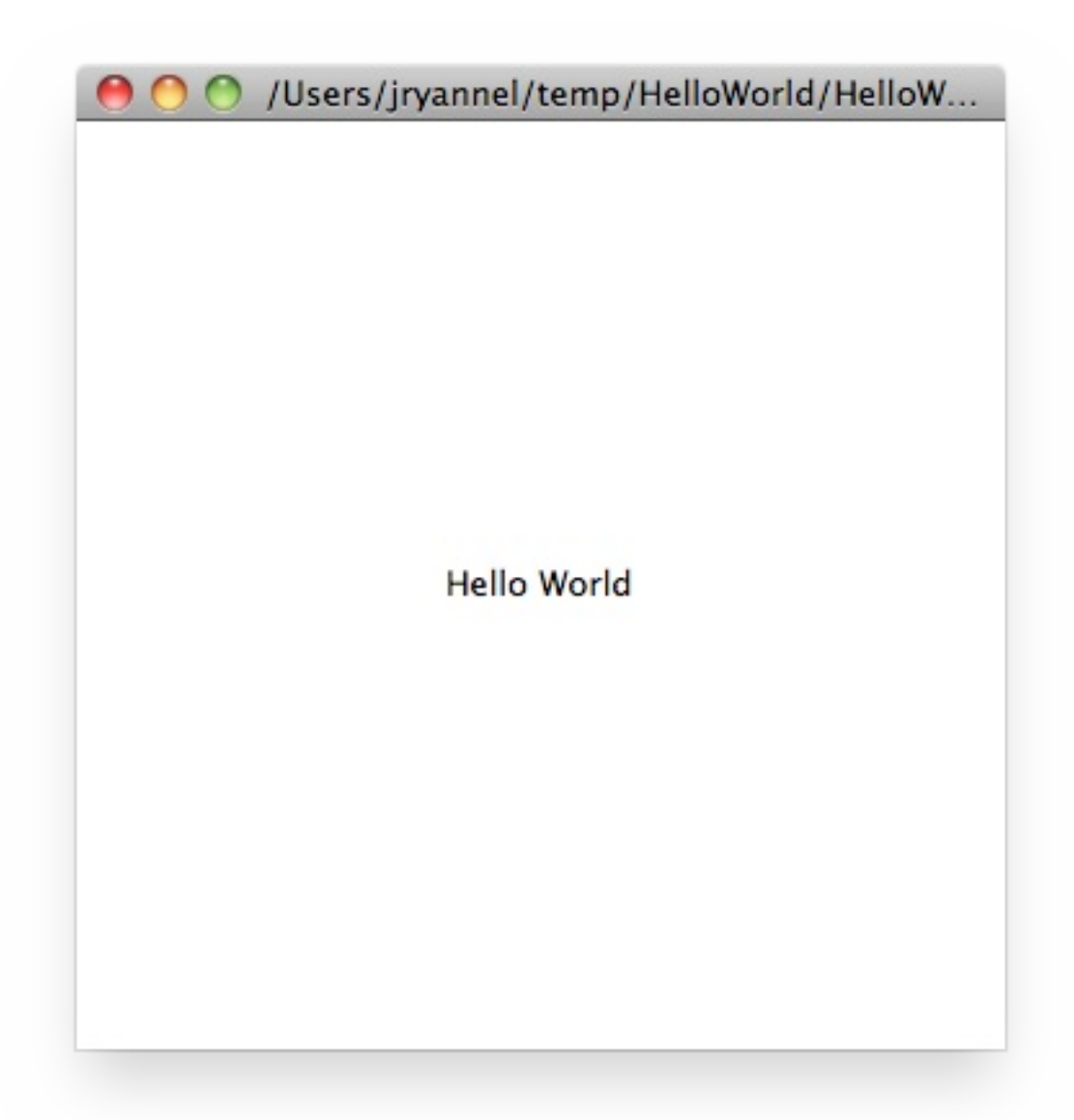

Qt 5似乎已经可以工作了,我们接着继续。

建议

如果你是一个名系统集成人员,你会想要安装最新稳定的Qt版本,将这个Qt版本的源代码编译到你特定的目标机器上。

从头开始构建

如果你想使用命令行的方式构建Qt5,你首先需要拷贝一个代码库并构建他。

git clone git://gitorious.org/qt/qt5.git

你好世界(Hello World)

```
cd qt5
./init-repository
./configure -prefix $PWD/qtbase -opensource
make -j4
```

等待两杯咖啡的时间编译完成后,qtbase文件夹中将会出现可以使用的Qt5。 任何饮料都好,不过我喜欢喝着咖啡等待最好的结果。

如果你想测试你的编译,只需简单的启动qtbase/bin/qmlscene并且选择一个 QtQuick的例子运行,或者跟着我们进入下一章。

为了测试你的安装,我们创建了一个简单的hello world应用程序。创建一个 空的qml文件example1.qml,使用你最喜爱的文本编辑器并且粘贴一下内 容:

```
// HelloWorld.qml
import QtQuick 2.0
Rectangle {
    width: 360
    height: 360
    Text {
        anchors.centerIn: parent
        text: "Greetings from Qt5"
    }
    MouseArea {
        anchors.fill: parent
        onClicked: {
            Qt.quit();
        }
    }
}
```

你现在使用来自Qt5的默认运行环境来可以运行这个例子:

\$ qtbase/bin/qmlscene

你好世界(Hello World)

# 应用程序类型(Application Types)

这一节贯穿了可能使用Qt5编写的不同类型的应用程序。没有任何建议的选择,只是想告诉读者Qt5通常情况下能做些什么。

### 2.3.1 控制台应用程序

一个控制台应用程序不需要提供任何人机交互图形界面通常被称作系统服务,或者通过命令行来运行。Qt5附带了一系列现成的组件来帮助你非常有效的创建跨平台的控制台应用程序。例如网络应用程序编程接口或者文件应用程序编程接口,字符串的处理,自Qt5.1发布的高效的命令解析器。由于Qt是基于C++的高级应用程序接口,你能够快速的编程并且程序拥有快速的执行速度。不要认为Qt仅仅只是用户界面工具,它也提供了许多其它的功能。

#### 字符串处理

在第一个例子中我们展示了怎样简单的增加两个字符串常量。这不是一个有 用的应用程序,但能让你了解本地端C++应用程序没有事件循环时是什么样 的。

```
// module or class includes
#include <QtCore>
// text stream is text-codec aware
QTextStream cout(stdout, QIODevice::WriteOnly);
int main(int argc, char** argv)
{
    // avoid compiler warnings
    Q_UNUSED(argc)
    Q_UNUSED(argv)
    QString s1("Paris");
    QString s2("London");
    // string concatenation
```

```
QString s = s1 + " " + s2 + "!";
cout << s << endl;
}
```

容器类

这个例子在应用程序中增加了一个链表和一个链表迭代器。Qt自带大量方便 使用的容器类,并且其中的元素使用相同的应用程序接口模式。

```
QString s1("Hello");
QString s2("Qt");
QList<QString> list;
// stream into containers
list << s1 << s2;
// Java and STL like iterators
QListIterator<QString> iter(list);
while(iter.hasNext()) {
    cout << iter.next();
    if(iter.hasNext()) {
        cout << " ";
        }
}
cout << "!" << endl;</pre>
```

这里我们展示了一些高级的链表函数,允许你在一个字符串中加入一个链表的字符串。当你需要持续的文本输入时非常的方便。使用QString::split()函数可以将这个操作逆向(将字符串转换为字符串链表)。

```
QString s1("Hello");
QString s2("Qt");
// convenient container classes
QStringList list;
list << s1 << s2;
// join strings
QString s = list.join(" ") + "!";
cout << s << endl;</pre>
```

#### 文件IO

下一个代码片段我们从本地读取了一个CSV文件并且遍历提取每一行的每一 个单元的数据。我们从CSV文件中获取大约20行的编码。文件读取仅仅给了 我们一个比特流,为了有效的将它转换为可以使用的Unicode文本,我们需 要使用这个文件作为文本流的底层流数据。编写CSV文件,你只需要以写入 的方式打开一个文件并且一行一行的输入到文件流中。

```
QList<QStringList> data;
// file operations
QFile file("sample.csv");
if(file.open(QIODevice::ReadOnly)) {
    QTextStream stream(&file);
    // loop forever macro
    forever {
        QString line = stream.readLine();
        // test for empty string 'QString("")'
        if(line.isEmpty()) {
            continue;
        }
        // test for null string 'String()'
        if(line.isNull()) {
            break;
        }
        QStringList row;
        // for each loop to iterate over containers
        foreach(const QString& cell, line.split(",")) {
            row.append(cell.trimmed());
        }
        data.append(row);
    }
}
// No cleanup necessary.
```

现在我们结束Qt关于基于控制台应用程序小节。

### 2.3.2 窗口应用程序

基于控制台的应用程序非常方便,但是有时候你需要有一些用户界面。但是 基于用户界面的应用程序需要后端来写入/读取文件,使用网络进行通讯或者 保存数据到一个容器中。

在第一个基于窗口的应用程序代码片段,我们仅仅只创建了一个窗口并显示 它。没有父对象的窗口部件是Qt世界中的一个窗口。我们使用智能指针来确 保当智能指针指向范围外时窗口会被删除掉。

这个应用程序对象封装了Qt的运行,调用exec开始我们的事件循环。从这里 开始我们的应用程序只响应由鼠标或者键盘或者其它的例如网络或者文件IO 的事件触发。应用程序也只有在事件循环退出时才退出,在应用程序中调 用"quit()"或者关掉窗口来退出。当你运行这段代码的时候你可以看到一个 240乘以120像素的窗口。

```
#include <QtGui>
int main(int argc, char** argv)
{
    QApplication app(argc, argv);
    QScopedPointer<QWidget> widget(new CustomWidget());
    widget->resize(240, 120);
    widget->show();
    return app.exec();
}
```

自定义窗口部件

当你使用用户界面时你需要创建一个自定义的窗口部件。典型的窗口是一个 窗口部件区域的绘制调用。附加一些窗口部件内部如何处理外部触发的键盘 或者鼠标输入。为此我们需要继承QWidget并且重写几个函数来绘制和处理 事件。

```
#ifndef CUSTOMWIDGET_H
#define CUSTOMWIDGET_H
```

```
#include <QtWidgets>
class CustomWidget : public QWidget
{
    Q_OBJECT
public:
    explicit CustomWidget(QWidget *parent = 0);
    void paintEvent(QPaintEvent *event);
    void mousePressEvent(QMouseEvent *event);
    void mouseMoveEvent(QMouseEvent *event);
private:
    QPoint m_lastPos;
};
#endif // CUSTOMWIDGET_H
```

在实现中我们绘制了窗口的边界并在鼠标最后的位置上绘制了一个小的矩形框。这是一个非常典型的低层次的自定义窗口部件。鼠标或者键盘事件会改变窗口的内部状态并触发重新绘制。我们不需要更加详细的分析这个代码,你应该有能力分析它。Qt自带了大量现成的桌面窗口部件,你有很大的几率不需要再做这些工作。

```
#include "customwidget.h"
CustomWidget::CustomWidget(QWidget *parent) :
    QWidget(parent)
{
    Void CustomWidget::paintEvent(QPaintEvent *)
    {
        QPainter painter(this);
        QRect r1 = rect().adjusted(10,10,-10,-10);
        painter.setPen(QColor("#33B5E5"));
        painter.drawRect(r1);
        QRect r2(QPoint(0,0),QSize(40,40));
        if(m_lastPos.isNull()) {
            r2.moveCenter(r1.center());
        }
    }
}
```
```
} else {
    r2.moveCenter(m_lastPos);
}
painter.fillRect(r2, QColor("#FFBB33"));
}
void CustomWidget::mousePressEvent(QMouseEvent *event)
{
    m_lastPos = event->pos();
    update();
}
void CustomWidget::mouseMoveEvent(QMouseEvent *event)
{
    m_lastPos = event->pos();
    update();
}
```

#### 桌面窗口

Qt的开发者们已经为你做好大量现成的桌面窗口部件,在不同的操作系统中他们看起来都像是本地的窗口部件。你的工作只需要在一个打的窗口容器中安排不同的的窗口部件。在Qt中一个窗口部件能够包含其它的窗口部件。这个操作由分配父子关系来完成。这意味着我们需要准备类似按钮

(button),复选框(check box),单选按钮(radio button)的窗口部件并 且对它们进行布局。下面展示了一种完成的方法。

这里有一个头文件就是所谓的窗口部件容器。

```
class CustomWidget : public QWidget
{
    Q_OBJECT
public:
    explicit CustomWidgetQWidget *parent = 0);
private slots:
    void itemClicked(QListWidgetItem* item);
    void updateItem();
private:
```

应用程序类型(Application Types)

```
QListWidget *m_widget;
QLineEdit *m_edit;
QPushButton *m_button;
};
```

在实现中我们使用布局来更好的安排我们的窗口部件。当容器窗口部件大小 被改变后它会按照窗口部件的大小策略进行重新布局。在这个例子中我们有 一个链表窗口部件,行编辑器与按钮垂直排列来编辑一个城市的链表。我们 使用Qt的信号与槽来连接发送和接收对象。

```
CustomWidget::CustomWidget(QWidget *parent) :
    QWidget(parent)
{
    QVBoxLayout *layout = new QVBoxLayout(this);
    m_widget = new QListWidget(this);
    layout->addWidget(m_widget);
    m_edit = new QLineEdit(this);
    layout->addWidget(m_edit);
    m_button = new QPushButton("Quit", this);
    layout->addWidget(m_button);
    setLayout(layout);
    QStringList cities;
    cities << "Paris" << "London" << "Munich";
    foreach(const QString& city, cities) {
        m_widget->addItem(city);
    }
    connect(m_widget, SIGNAL(itemClicked(QListWidgetItem*)), th:
    connect(m edit, SIGNAL(editingFinished()), this, SLOT(update
    connect(m_button, SIGNAL(clicked()), qApp, SLOT(quit()));
}
void CustomWidget::itemClicked(QListWidgetItem *item)
{
    Q_ASSERT(item);
    m_edit->setText(item->text());
}
```

```
void CustomWidget::updateItem()
{
    QListWidgetItem* item = m_widget->currentItem();
    if(item) {
        item->setText(m_edit->text());
    }
}
```

#### 绘制图形

有一些问题最好用可视化的方式表达。如果手边的问题看起来有点像几何对 象,qtgraphicsview是一个很好的选择。一个图形视窗(graphicsview)能 够在一个场景(scene)排列简单的几何图形。用户可以与这些图形交互, 它们使用一定的算法放置在场景(scene)上。填充一个图形视图你需要一 个图形窗口(graphicsview)和一个图形场景(graphicsscene)。一个图 形场景(scene)连接在一个图形窗口(view)上,图形对象(graphics item)是被放在图形场景(scene)上的。这里有一个简单的例子,首先头文 件定义了图形窗口(view)与图形场景(scene)。

```
class CustomWidgetV2 : public QWidget
{
    Q_OBJECT
public:
    explicit CustomWidgetV2(QWidget *parent = 0);
private:
    QGraphicsView *m_view;
    QGraphicsScene *m_scene;
};
```

在实现中首先将图形场景(scene)与图形窗口(view)连接。图形窗口 (view)是一个窗口部件,能够被我们的窗口部件容器包含。最后我们添加 一个小的矩形框在图形场景(scene)中。然后它会被渲染到我们的图形窗 口(view)上。

应用程序类型(Application Types)

```
#include "customwidgetv2.h"
CustomWidget::CustomWidget(QWidget *parent) :
    QWidget(parent)
{
    m_view = new QGraphicsView(this);
    m_scene = new QGraphicsScene(this);
    m_view->setScene(m_scene);
    QVBoxLayout *layout = new QVBoxLayout(this);
    layout->setMargin(0);
    layout->setMargin(0);
    layout->addWidget(m_view);
    setLayout(layout);
    QGraphicsItem* rect1 = m_scene->addRect(0,0, 40, 40, Qt::Nol
    rect1->setFlags(QGraphicsItem::ItemIsFocusable|QGraphicsItem
}
```

### 2.3.3 数据适配

到现在我们已经知道了大多数的基本数据类型,并且知道如何使用窗口部件 和图形视图(graphics views)。通常在应用程序中你需要处理大量的结构体 数据,也可能需要不停的储存它们,或者这些数据需要被用来显示。对于这 些Qt使用了模型的概念。下面一个简单的模型是字符串链表模型,它被一大 堆字符串填满然后与一个链表视图(list view)连接。

```
m_view = new QListView(this);
m_model = new QStringListModel(this);
view->setModel(m_model);
QList<QString> cities;
cities << "Munich" << "Paris" << "London";
model->setStringList(cities);
```

另一个比较普遍的用法是使用SQL(结构化数据查询语言)来存储和读取数

应用程序类型(Application Types)

据。Qt自身附带了嵌入式版的SQLLite并且也支持其它的数据引擎(比如 MySQL, PostgresSQL,等等)。首先你需要使用一个模式来创建你的数据 库,比如像这样:

CREATE TABLE city (name TEXT, country TEXT); INSERT INTO city value ("Munich", "Germany"); INSERT INTO city value ("Paris", "France"); INSERT INTO city value ("London", "United Kingdom");

为了能够在使用sql,我们需要在我们的项目文件(\*.pro)中加入sql模块。

QT += sql

然后我们需要c++来打开我们的数据库。首先我们需要获取一个指定的数据 库引擎的数据对象。使用这个数据库对象我们可以打开数据库。对于SQLLite 这样的数据库我们可以指定一个数据库文件的路径。Qt提供了一些高级的数 据库模型,其中有一种表格模型(table model)使用表格标示符和一个选项 分支语句(where clause)来选择数据。这个模型的结果能够与一个链表视 图连接,就像之前连接其它数据模型一样。

```
QSqlDatabase db = QSqlDatabase::addDatabase("QSQLITE");
db.setDatabaseName('cities.db');
if(!db.open()) {
    qFatal("unable to open database");
}
m_model = QSqlTableModel(this);
m_model->setTable("city");
m_model->setHeaderData(0, Qt::Horizontal, "City");
m_model->setHeaderData(1, Qt::Horizontal, "Country");
view->setModel(m_model);
m_model->select();
```

对高级的模型操作,Qt提供了一种分类文件代理模型,允许你使用基础的分类排序和数据过滤来操作其它的模型。

```
QSortFilterProxyModel* proxy = new QSortFilterProxyModel(this);
proxy->setSourceModel(m_model);
view->setModel(proxy);
view->setSortingEnabled(true);
```

数据过滤基于列号与一个字符串参数完成。

```
proxy->setFilterKeyColumn(0);
proxy->setFilterCaseSensitive(Qt::CaseInsensitive);
proxy->setFilterFixedString(QString)
```

过滤代理模型比这里演示的要强大的多,现在我们只需要知道有它的存在就 够了。

注意

这里是综述了你可以在Qt5中开发的不同类型的经典应用程序。桌面应用程 序正在发生着改变,不久之后移动设备将会为占据我们的世界。移动设备的 用户界面设计非常不同。它们相对于桌面应用程序更加简洁,只需要专注的 做一件事情。动画效果是一个非常重要的部分,用户界面需要生动活泼。传 统的Qt技术已经不适于这些市场了。

接下来: Qt Quick将会解决这个问题。

### 2.3.4 Qt Quick应用程序

在现代的软件开发中有一个内在的冲突,用户界面的改变速度远远高于我们 的后端服务。在传统的技术中我们开发的前端需要与后端保持相同的步调。 当一个项目在开发时用户想要改变用户界面,或者在一个项目中开发一个用

应用程序类型(Application Types)

户界面的想法就会引发这个冲突。敏捷项目需要敏捷的方法。

Qt Quick 提供了一个类似HTML声明语言的环境应用程序作为你的用户界面 前端(the front-end),在你的后端使用本地的c++代码。这样允许你在两端 都游刃有余。

下面是一个简单的Qt Quick UI的例子。

```
import QtQuick 2.0
Rectangle {
    width: 240; height: 1230
    Rectangle {
        width: 40; height: 40
        anchors.centerIn: parent
        color: '#FFBB33'
    }
}
```

这种声明语言被称作QML,它需要在运行时启动。Qt提供了一个典型的运行 环境叫做qmlscene,但是想要写一个自定义的允许环境也不是很困难,我们 需要一个快速视图(quick view)并且将QML文档作为它的资源。剩下的事 情就只是展示我们的用户界面了。

```
QQuickView* view = new QQuickView();
QUrl source = Qurl::fromLocalUrl("main.qml");
view->setSource(source);
view.show();
```

回到我们之前的例子,在一个例子中我们使用了一个c++的城市数据模型。 如果我们能够在QML代码中使用它将会更加的好。

为了实现它我们首先要编写前端代码怎样展示我们需要使用的城市数据模型。在这一个例子中前端指定了一个对象叫做cityModel,我们可以在链表视图(list view)中使用它。

应用程序类型(Application Types)

```
import QtQuick 2.0
Rectangle {
    width: 240; height: 120
    ListView {
        width: 180; height: 120
        anchors.centerIn: parent
        model: cityModel
        delegate: Text { text: model.city }
    }
}
```

为了使用cityModel,我们通常需要重复使用我们以前的数据模型,给我们的 根环境(root context)加上一个内容属性(context property)。(root context是在另一个文档的根元素中)。

```
m_model = QSqlTableModel(this);
... // some magic code
QHash<int, QByteArray> roles;
roles[Qt::UserRole+1] = "city";
roles[Qt::UserRole+2] = "country";
m_model->setRoleNames(roles);
view->rootContext()->setContextProperty("cityModel", m_model);
```

藝告

这不是完全正确的用法,作为包含在**SQL**表格模型列中的数据,一个**QML**模型的任务是来表达这些数据。所以需要做一个在列和任务之间的映射关系。 请查看来QML and QSqlTableModel获得更多的信息。

# 总结 (Summary)

我们已经知道了如何安装Qt软件开发工具包,并且知道如何创建我们的应用。我们向你展示和概述了使用Qt开发不同类型的应用程序。展示Qt可以给你的应用程序开发提供的一些功能。我希望你对Qt留下一个好的印象,Qt是一个非常好的用户界面开发工具并且尽可能的提供了一个应用开发者期望的东西。当前你也不必一直锁定使用Qt,你也可以使用其它的库或者自己来扩展Qt。Qt对于不同类型的应用程序开发支持非常丰富:包括控制台程序,经典的桌面用户界面程序和触摸式用户界面程序。

# Qt Creator集成开发环境(Qt Creator IDE)

Qt Creator是Qt默认的集成开发环境。它由Qt的开发者们编写提供的。这个 集成开发环境能够在大多数的桌面开发平台上使用,例如 Windows/Mac/Linux。我们也已经看到有些用户在嵌入式设备上使用Qt Creator。Qt Creator有着精简的用户界面,可以帮助开发者们高效的完成开 发生产。Qt Creator 能够启动你的QtQuick用户界面,也可以用来编译c++代 码到你的主机系统或者使用交叉编译到你的设备系统上。

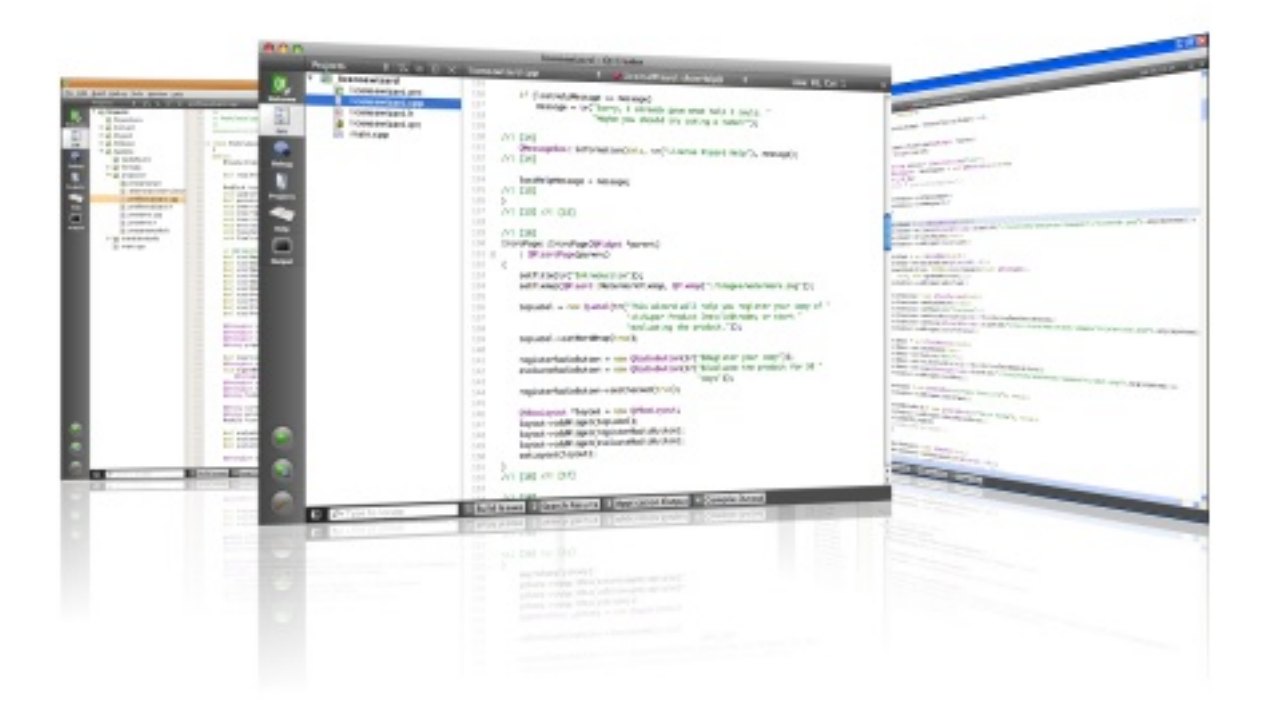

#### 注意

这章的源代码能够在assetts folder找到。

### 用户界面(The User Interface)

当你启动Qt Creator时,你可以看到一个欢迎画面。在这里你可以找到怎样 在Qt Creator中继续的重要提示,或者你最近使用的项目。你可以看到一个 会话列表,你可以看到是一个空的。一个会话是供你参考使用的一堆项目的 集合。当你在同时拥有几个客户的大项目时,这个功能非常有用。

你可以在左边看到模式选择。模式选择包含了你典型的工作步骤。

- 欢迎模式: 你目前所在的位置。
- 编辑模式: 专注于编码。
- 设计模式: 专注于用户界面设计。
- 调试模式: 获取当前运行程序的相关信息。
- 项目模式: 修改你的项目编译运行配置。
- 分析模式:检查内存泄露并剖析。
- 帮助模式: 阅读Qt的帮助文档。

在模式选择下面你可以找到项目配置选择与执行/调试。

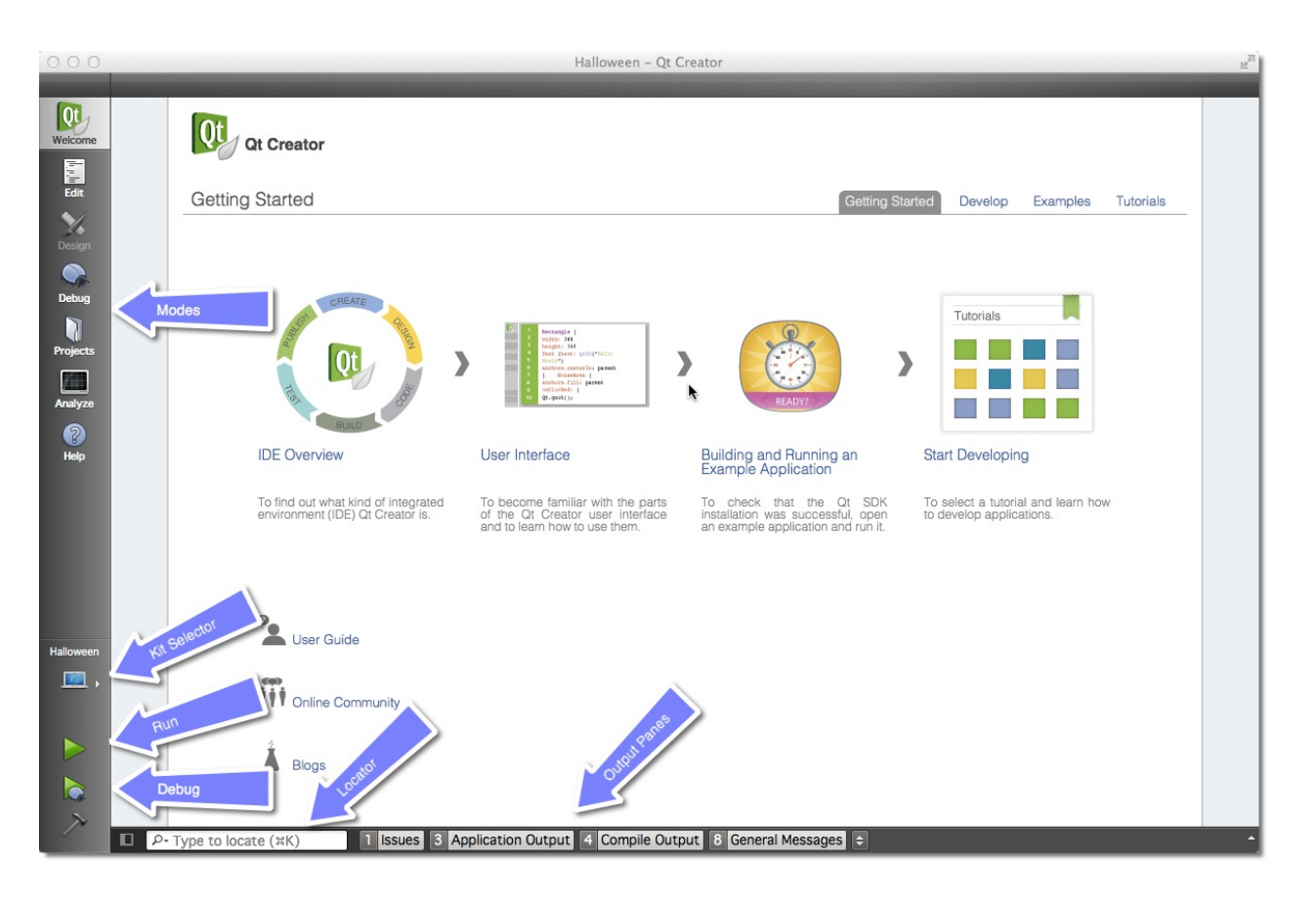

你应该大多数时间都处于编辑模式的中央面板中的代码编辑器编辑你的代码。当你需要配置你的项目时,你将不时的访问项目模式。当你点击Run(运行)。Qt Creator会先确保充分的构建你的项目后再运行它。

在最下面的输出窗是错误信息,应用程序信息,编译信息和其它的信息。

## 注册你的Qt工具箱(Registering your Qt Kit)

最开始使用Qt Creator时最困难的部分可能是Qt Kit。一个Qt Kit由Qt的版本,编译系统和设备等等其它设置来配置它。它使用唯一标识的工具组合来构建你的项目。一个典型的桌面kit(工具箱)可能包含一个GCC编译程序,一个Qt版本库(比如Qt5.1.1)和一个设备("桌面")。在你创建好你的项目后你需要为项目指定一个kit(工具箱)来构建项目。在你创建一个kit(工具箱)之前你需要先安装一个编译程序并注册一个Qt版本。Qt版本的注册由指定qmake的执行路径完成。Qt Creator通过查询qmake的信息来获取Qt的版本标识。

添加kit(工具箱)与注册Qt版本在Settings->Bulild & Run entry中完成,在这 里你也可以查看有哪些编译程序已经被注册了的。

注意

请首先确保你的Qt Creator中已经注册了正确的Qt版本,并且确保一个 Kit(工具箱)指定了一个编译程序与Qt版本和设备的组合。你无法离开 Kit(工具箱)来构建一个项目。

# 项目管理(Managing Projects)

Qt Creator在项目中管理你的源代码。你可以使用File->New File或者Project 来创建一个新项目。当你创建一个项目时,你可以选择多种应用程序模板。 Qt Creator 能够创建桌面,手机应用程序。这些应用程序使用窗口部件 (Widgets)或者QtQuick或者控制台,甚至可以是更加简单的项目。当然也

支持HTML5与python的项目。对于一个新手是很难选择的,所以我们为你选 择了三种类型的项目。

- 应用程序/QtQuick2.0用户界面:这将会为你创建一个QML/JS的项目, 不需要使用任何的C++代码。使用这个你可以迅速的创建一个新的用户 界面或者计划创建一个基于本地插件的现代的用户界面应用程序。
- 库/Qt Quick2.0扩展插件:使用这个安装引导能够创建一个你自己的Qt Quick用户界面插件。这个插件被用来扩展Qt Quick的本地元素。
- 其它项目/空的Qt项目:只是一个项目的骨架。如果你想从头使用C++来 编写你的应用程序,你可以使用这种方式。你需要知道你在这里能做什 么。

注意

在这本书的前面部分我们主要使用QtQuick 2.0用户界面项目。在后面我们会 使用空的Qt项目或者类似的项目描述一些C++方面的使用。为了使用我们自 己的本地插件来扩展QtQuick,我们将会使用Qt Quick2.0扩展插件安装引导 项目。

# 使用编辑器(Using the Editor)

当你打开一个项目或者创建一个新的项目后,Qt Creator将会转换到编辑模 式下。你应该可以在左边看到你的项目文件,在中央区域看到代码编辑器。 左边选中的文件将会被编辑器打开。编辑器提供了语法高亮,代码补全和智 能纠错的功能。也提供几种代码重构的命令。当你使用这个编辑器工作时你 会觉得它的响应非常的迅速。这感谢与Qt Creaotor的开发者将这个工具做的 如此杰出。

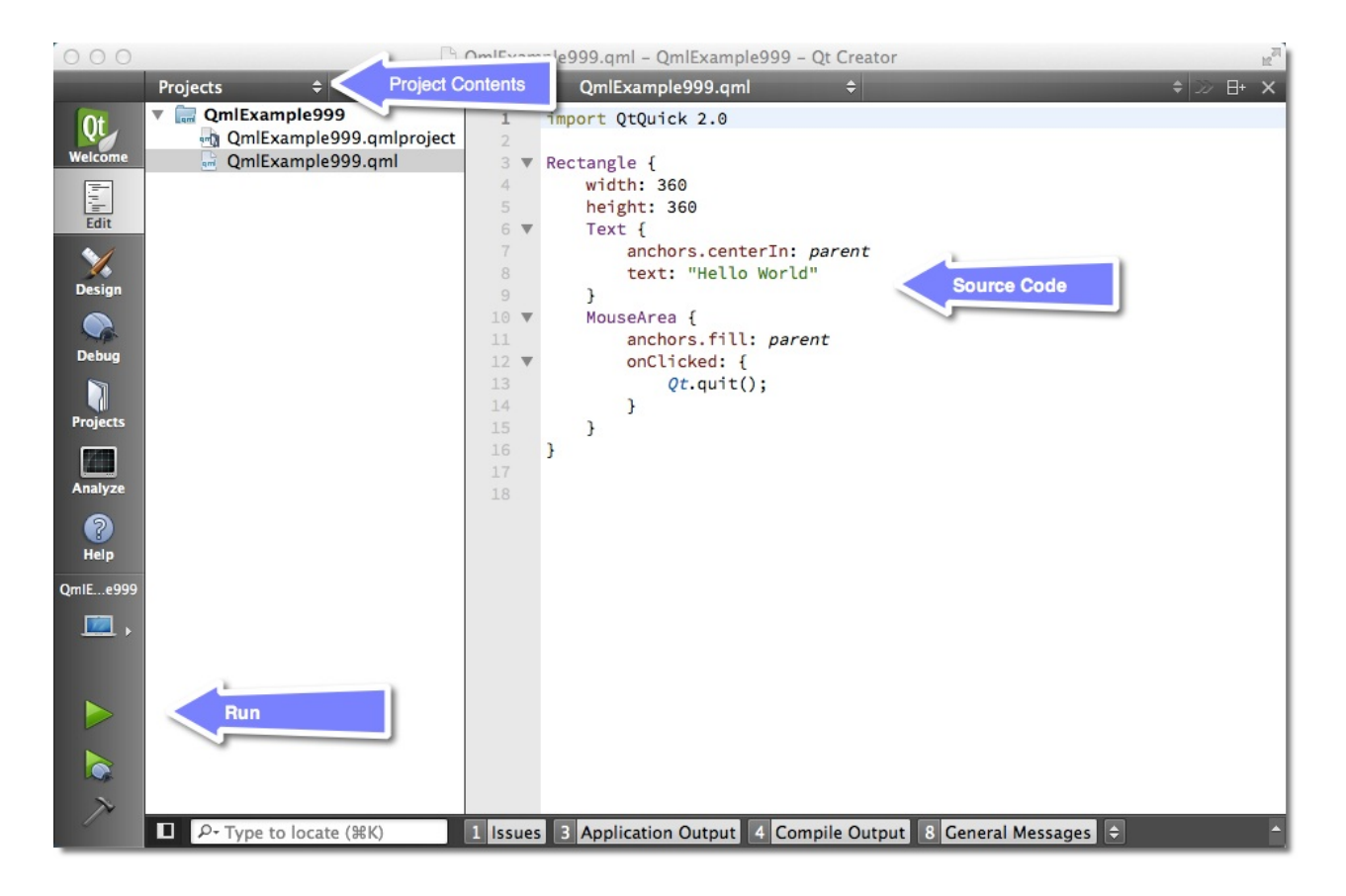

# 定位器(Locator)

定位器是Qt Creaotor中心的一个组件。它可以让开发者迅速的找到指定代码的位置,或者获得帮助。使用Ctrl+K来打开定位器。

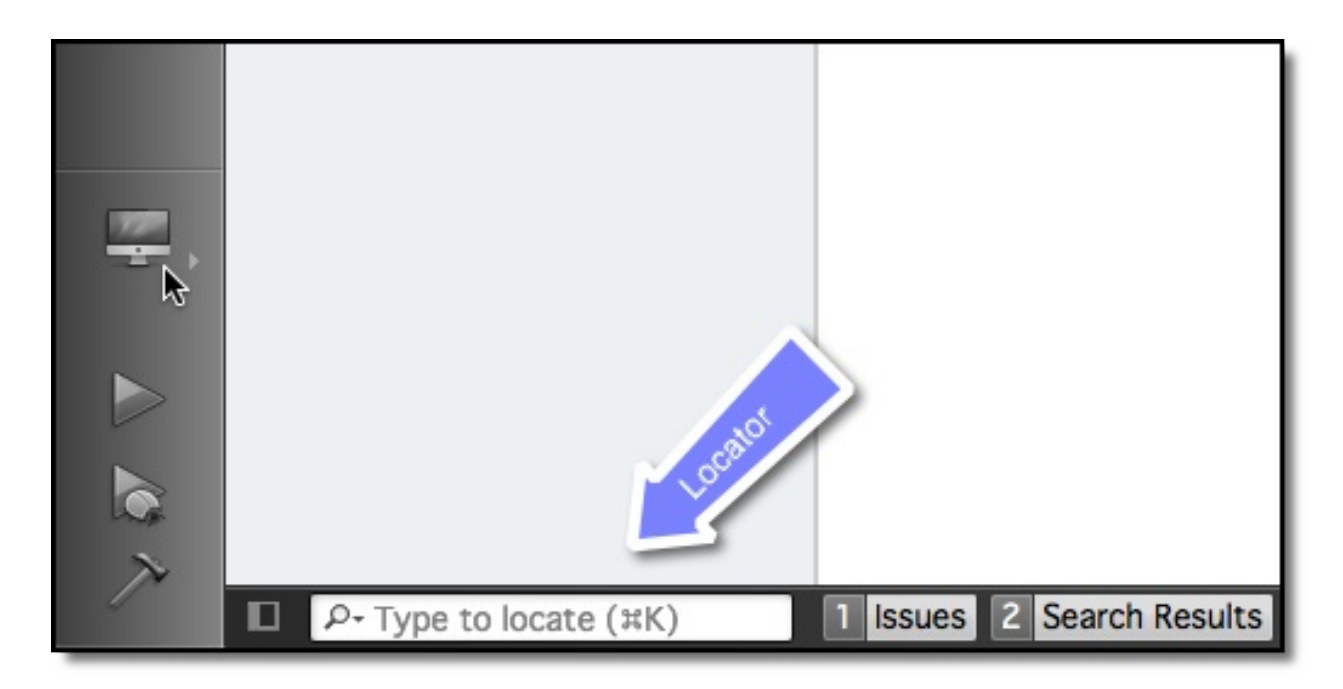

左边底部可以显示弹出一系列的选项。如果你只是想搜索你项目中的一个文件,你只需要给出文件第一个字母提示就可以了。定位器也接收通配符,比如\*main.qml也可以查找。你也可以通过前缀搜索来搜索指定内容的类型。

| \$ | 1                 | Execute Custom Commands                |          |
|----|-------------------|----------------------------------------|----------|
| ۵  |                   | C++ Symbols in Current Document        |          |
| ¢  | :                 | C++ Classes, Enums and Functions       |          |
| ۵  | ?                 | Help Index                             | •        |
| ٢  | a                 | Files in Any Project                   | <u> </u> |
| ٢  | c                 | C++ Classes                            |          |
| ٢  | f                 | Files in File System                   |          |
| ٩  | 1                 | Line in Current Document               |          |
| ٢  | m                 | C++ Functions                          |          |
| ٩  | m                 | QML Functions                          |          |
| ٢  | 0                 | Open Documents                         |          |
| ٩  | p                 | Files in Current Project               |          |
| ٢  | r                 | Web Search                             |          |
| ٢  | rm                | Macros                                 |          |
| mp | QmlExample999.qml | ~/temp/QmlExample999/QmlExample999.qml |          |
|    |                   |                                        |          |

试试它,例如寻找一个QML矩形框的帮助,输入?rectangle。定位器会不停

的更新它的建议直到你找到你想要的参考文档。

# 调试(Debugging)

Qt Creator支持C++与QML代码调试。

注意

嗯,我才意识到我还没有使用过调试。这是一个好的现象。我需要有人对此 提出问题,查看**Qt Creator documentation**来获得更多的帮助吧。

# 快捷键(Shortcuts)

在好使用的系统中和专业系统中,快捷键是不同的。作为专业的开发人员, 你也许会在你的应用程序上花很多时间,每一个快捷键都能使你的工作效率 得到提高。Qt Creator的开发者也这样想,并且在应用程序中加入了许许多 多的快捷键。

我们列出了一些基本的快捷键操作:

- Ctrl+B 构建项目
- Ctrl+R 运行项目
- Ctrl+Tab 切换已打开的文档
- Ctrl+k 打开定位器
- Esc 返回
- F2 查找对应的符号解释。
- F4 在头文件与源文件之间切换(只对C++代码有效)

这些快捷键的定义来自Qt Creator shortcuts这个文档。

#### 注意

你可以使用设置窗口来编辑你的快捷键。

| Image: Organization of the second second |                                                    |         |          |        |                                                 |               |
|----------------------------------------------------------------------------------------------------|----------------------------------------------------|---------|----------|--------|-------------------------------------------------|---------------|
| Filter                                                                                                    | Environment                                        |         |          |        |                                                 |               |
| Environment                                                                                                    |                                                    | General | Keyboard | Extern | al Tools MIME Types I                           | ocator        |
| Text Editor                                                                                                    | Keyboard Shortcuts                                 |         |          |        |                                                 |               |
| FakeVim                                                                                                    | Filter                                             |         |          |        |                                                 |               |
| Help                                                                                                    | Command<br>ProjectExplorer                         |         |          |        | Label                                           | Shortcut      |
| {} C++                                                                                                    | AddExistingFiles<br>AddNewFile<br>AddNewSubproject |         |          |        | Add Existing Files<br>Add New<br>New Subproject |               |
| Qt Quick                                                                                                    | Build<br>BuildCM                                   |         |          |        | Build Project<br>Build                          | жв            |
| 0 Build & Run                                                                                                    | BuildProjectOnly<br>BuildSession                   |         |          |        | Build Without Dependencies<br>Build All         | ሳ <b>#B</b>   |
| Debugger                                                                                                    | CancelBuild                                        |         |          |        | Cancel Build                                    |               |
| 💓 Designer                                                                                                    | Reset All                                          |         |          |        |                                                 | Import Export |
| Analyzer                                                                                                    | Shortcut                                           |         |          |        |                                                 |               |
| To-Do                                                                                                    | Key sequence: #B                                   |         |          |        |                                                 | Reset         |
| Version Control                                                                                                    |                                                    |         |          |        |                                                 |               |
| 🤿 Android                                                                                                    |                                                    |         |          |        |                                                 |               |
|                                                                                                    |                                                    |         |          |        |                                                 |               |
| Apply                                                                                                    |                                                    |         |          |        |                                                 | Cancel OK     |

# QML快速入门(Quick Starter)

注意

最后一次构建: 2014年1月20日下午18:00。

这章的源代码能够在assetts folder找到。

这章概述了QML语言,Qt5中大量使用了这种声明用户界面的语言。我们将 会讨论QML语言,一个树形结构的元素,跟着是一些最基本的元素概述。然 后我们会简短的介绍怎样创建我们自己的元素,这些元素被叫做组件,并如 何使用属性操作来转换元素。最后我们会介绍如何对元素进行布局,如何向 用户提供输入。

# QML语法(QML Syntax)

QML是一种描述用户界面的声明式语言。它将用户界面分解成一些更小的元素,这些元素能够结合成一个组件。QML语言描述了用户界面元素的形状和行为。用户界面能够使用JavaScript来提供修饰,或者增加更加复杂的逻辑。从这个角度来看它遵循HTML-JavaScript模式,但QML是被设计用来描述用户界面的,而不是文本文档。

从QML元素的层次结构来理解是最简单的学习方式。子元素从父元素上继承 了坐标系统,它的x,y坐标总是相对应于它的父元素坐标系统。

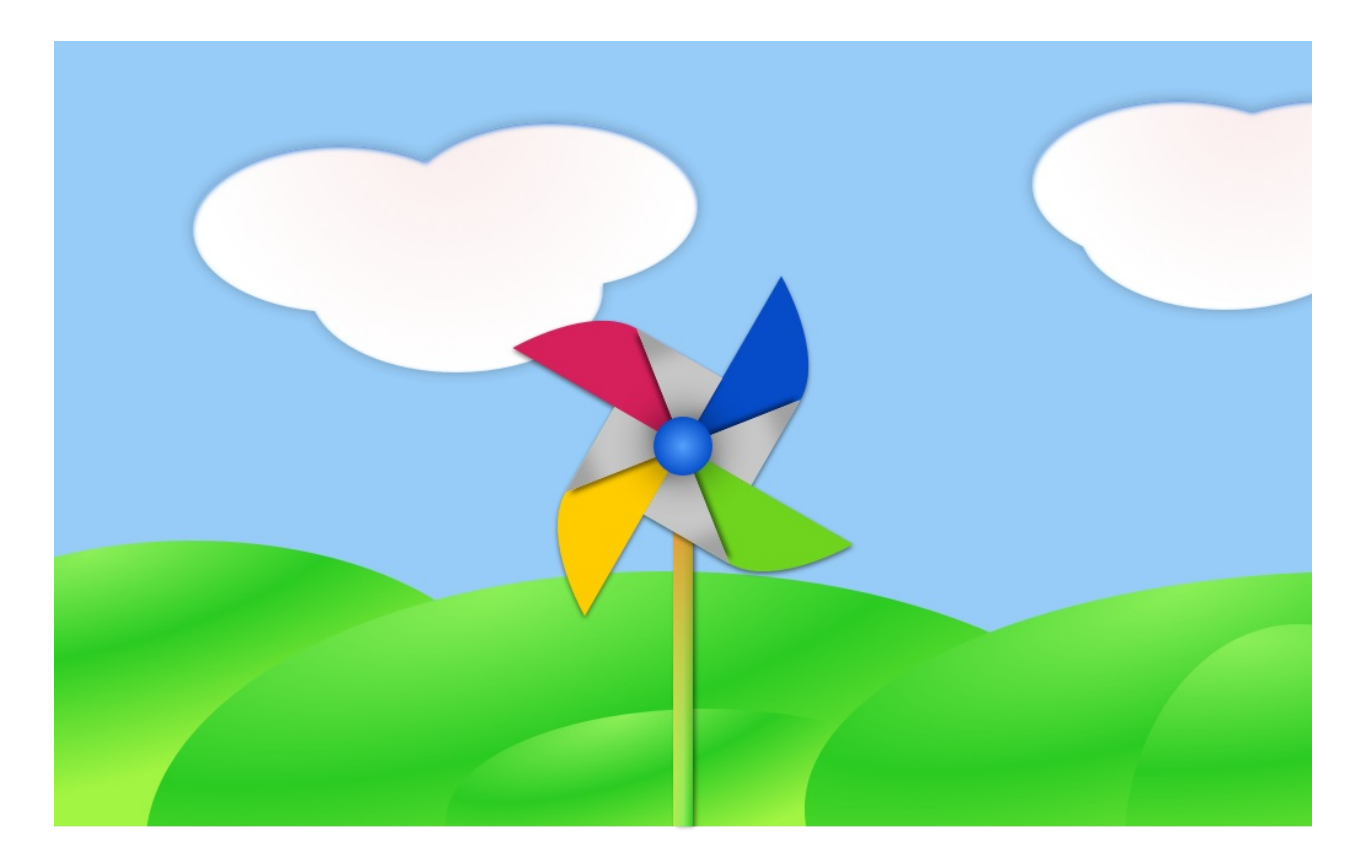

让我们开始用一个简单的QML文件例子来解释这个语法。

// rectangle.qml

import QtQuick 2.0

// The root element is the Rectangle

```
Rectangle {
    // name this element root
    id: root
    // properties: <name>: <value>
   width: 120; height: 240
    // color property
    color: "#D8D8D8"
    // Declare a nested element (child of root)
    Image {
        id: rocket
        // reference the parent
        x: (parent.width - width)/2; y: 40
        source: 'assets/rocket.png'
    }
    // Another child of root
    Text {
        // un-named element
        // reference element by id
        y: rocket.y + rocket.height + 20
        // reference root element
        width: root.width
        horizontalAlignment: Text.AlignHCenter
        text: 'Rocket'
    }
}
```

- import声明导入了一个指定的模块版本。一般来说会导入QtQuick2.0来 作为初始元素的引用。
- 使用//可以单行注释,使用/\*\*/可以多行注释,就像C/C++和JavaScript一样。

- 每一个QML文件都需要一个根元素,就像HTML一样。
- 一个元素使用它的类型声明,然后使用{}进行包含。
- 元素拥有属性,他们按照name:value的格式来赋值。
- 任何在QML文档中的元素都可以使用它们的id进行访问(id是一个任意的标识符)。
- 元素可以嵌套,这意味着一个父元素可以拥有多个子元素。子元素可以 通过访问parent关键字来访问它们的父元素。

建议

你会经常使用id或者关键字parent来访问你的父对象。有一个比较好的方法 是命名你的根元素对象id为root(id:root),这样就不用去思考你的QML文 档中的根元素应该用什么方式命名了。

提示

你可以在你的操作系统命令行模式下使用**QtQuick**运行环境来运行这个例 子,比如像下面这样:

\$ \$QTDIR/bin/qmlscene rectangle.qml

将\$QTDIR替换为你的Qt的安装路径。qmlscene会执行Qt Quick运行环境初始化,并且解释这个QML文件。

在Qt Creator中你可以打开对应的项目文件然后运行rectangle.qml文档。

### 4.1.1 属性(Properties)

元素使用他们的元素类型名进行声明,使用它们的属性或者创建自定义属性 来定义。一个属性对应一个值,例如 width:100, text: 'Greeting', color:

'#FF0000'。一个属性有一个类型定义并且需要一个初始值。

```
Text {
   // (1) identifier
    id: thisLabel
    // (2) set x- and y-position
    x: 24; y: 16
    // (3) bind height to 2 * width
    height: 2 * width
    // (4) custom property
    property int times: 24
    // (5) property alias
    property alias anotherTimes: thisLabel.times
    // (6) set text appended by value
    text: "Greetings " + times
    // (7) font is a grouped property
    font.family: "Ubuntu"
    font.pixelSize: 24
    // (8) KeyNavigation is an attached property
    KeyNavigation.tab: otherLabel
    // (9) signal handler for property changes
    onHeightChanged: console.log('height:', height)
    // focus is neeed to receive key events
    focus: true
    // change color based on focus value
    color: focus?"red":"black"
}
```

让我们来看看不同属性的特点:

- id是一个非常特殊的属性值,它在一个QML文件中被用来引用元素。id 不是一个字符串,而是一个标识符和QML语法的一部分。一个id在一个 QML文档中是唯一的,并且不能被设置为其它值,也无法被查询(它的 行为更像C++世界里的指针)。
- 一个属性能够设置一个值,这个值依赖于它的类型。如果没有对一个属 性赋值,那么它将会被初始化为一个默认值。你可以查看特定的元素的 文档来获得这些初始值的信息。
- 一个属性能够依赖一个或多个其它的属性,这种操作称作属性绑定。当 它依赖的属性改变时,它的值也会更新。这就像订了一个协议,在这个 例子中height始终是width的两倍。
- 4. 添加自己定义的属性需要使用property修饰符,然后跟上类型,名字和可选择的初始化值(property:)。如果没有初始值将会给定一个系统初始值作为初始值。注意如果属性名与已定义的默认属性名不重复,使用default关键字你可以将一个属性定义为默认属性。这在你添加子元素时用得着,如果他们是可视化的元素,子元素会自动的添加默认属性的子类型链表(children property list)。
- 5. 另一个重要的声明属性的方法是使用alias关键字(property alias:)。 alias关键字允许我们转发一个属性或者转发一个属性对象自身到另一个 作用域。我们将在后面定义组件导出内部属性或者引用根级元素id会使 用到这个技术。一个属性别名不需要类型,它使用引用的属性类型或者 对象类型。
- text属性依赖于自定义的timers(int整型数据类型)属性。int整型数据会 自动的转换为string字符串类型数据。这样的表达方式本身也是另一种属 性绑定的例子,文本结果会在times属性每次改变时刷新。
- 一些属性是按组分配的属性。当一个属性需要结构化并且相关的属性需要联系在一起时,我们可以这样使用它。另一个组属性的编码方式是 font{family: "UBuntu"; pixelSize: 24 }。
- 8. 一些属性是元素自身的附加属性。这样做是为了全局的相关元素在应用QML语法(QML Syntax)62

程序中只出现一次(例如键盘输入)。编码方式.:。

 对于每个元素你都可以提供一个信号操作。这个操作在属性值改变时被 调用。例如这里我们完成了当height(高度)改变时会使用控制台输出 一个信息。

警告

一个元素id应该只在当前文档中被引用。QML提供了动态作用域的机制,后 加载的文档会覆盖之前加载文档的元素id号,这样就可以引用已加载并且没 有被覆盖的元素id,这有点类似创建全局变量。但不幸的是这样的代码阅读 性很差。目前这个还没有办法解决这个问题,所以你使用这个机制的时候最 好仔细一些甚至不要使用这种机制。如果你想向文档外提供元素的调用,你 可以在根元素上使用属性导出的方式来提供。

### 4.1.2 脚本(Scripting)

QML与JavaScript是最好的配合。在JavaScrpit的章节中我们将会更加详细的介绍这种关系,现在我们只需要了解这种关系就可以了。

Text {
 id: label
 x: 24; y: 24
 // custom counter property for space presses
 property int spacePresses: 0
 text: "Space pressed: " + spacePresses + " times"
 // (1) handler for text changes
 onTextChanged: console.log("text changed to:", text)
 // need focus to receive key events
 focus: true
 // (2) handler with some JS

```
Keys.onSpacePressed: {
    increment()
}
// clear the text on escape
Keys.onEscapePressed: {
    label.text = ''
}
// (3) a JS function
function increment() {
    spacePresses = spacePresses + 1
}
```

- 1. 文本改变操作onTextChanged会将每次空格键按下导致的文本改变输出 到控制台。
- 2. 当文本元素接收到空格键操作(用户在键盘上点击空格键),会调用 JavaScript函数increment()。
- 定义一个JavaScript函数使用这种格式function (){....},在这个例子中是 增加spacePressed的计数。每次spacePressed的增加都会导致它绑定的 属性更新。

#### 注意

QML的:(属性绑定)与JavaScript的=(赋值)是不同的。绑定是一个协议,并且存在于整个生命周期。然而JavaScript赋值(=)只会产生一次效果。当一个新的绑定生效或者使用JavaScript赋值给属性时,绑定的生命周期就会结束。例如一个按键的操作设置文本属性为一个空的字符串将会销毁我们的增值显示:

```
Keys.onEscapePressed: {
    label.text = ''
}
```

在点击取消(ESC)后,再次点击空格键(space-bar)将不会更新我们的显示,之前的text属性绑定(text: "Space pressed:" + spacePresses + "times")被销毁。

当你对改变属性的策略有冲突时(文本的改变基于一个增值的绑定并且可以 被JavaScript赋值清零),类似于这个例子,你最好不要使用绑定属性。你 需要使用赋值的方式来改变属性,属性绑定会在赋值操作后被销毁(销毁协 议!)。

# 基本元素(Basic Elements)

元素可以被分为可视化元素与非可视化元素。一个可视化元素(例如矩形框 Rectangle)有着几何形状并且可以在屏幕上显示。一个非可视化元素(例如 计时器Timer)提供了常用的功能,通常用于操作可视化元素。

现在我们将专注于几个基础的可视化元素,例如Item(基础元素对象), Rectangle(矩形框),Text(文本),Image(图像)和MouseArea(鼠标 区域)。

### 4.2.1 基础元素对象(Item Element)

Item(基础元素对象)是所有可视化元素的基础对象,所有其它的可视化元素都继承自Item。它自身不会有任何绘制操作,但是定义了所有可视化元素 共有的属性:

| <b>Group</b> (分组)            | <b>Properties</b> (属性)                                                                                                    |
|------------------------------|----------------------------------------------------------------------------------------------------|
| Geometry(几何属<br>性)           | x,y(坐标)定义了元素左上角的位置,width,height(长<br>和宽)定义元素的显示范围,z(堆叠次序)定义元素之间<br>的重叠顺序。                                                              |
| Layout<br>handling(布局操<br>作) | anchors(锚定),包括左(left),右(right),上<br>(top),下(bottom),水平与垂直居中(vertical<br>center,horizontal center),与margins(间距)一起定义<br>了元素与其它元素之间的位置关系。 |
| Key handlikng(按<br>键操作)      | 附加属性key(按键)和keyNavigation(按键定位)属性来<br>控制按键操作,处理输入焦点(focus)可用操作。                                                                        |
| Transformation(转<br>换)       | 缩放(scale)和rotate(旋转)转换,通用的x,y,z属性列<br>表转换(transform),旋转基点设置<br>(transformOrigin)。                                                      |
| Visual(可视化)                  | 不透明度(opacity)控制透明度,visible(是否可见)控<br>制元素是否显示,clip(裁剪)用来限制元素边界的绘制,<br>smooth(平滑)用来提高渲染质量。                                               |
| State definition(状<br>态定义)   | states(状态列表属性)提供了元素当前所支持的状态列<br>表,当前属性的改变也可以使用transitions(转变)属性列<br>表来定义状态转变动画。                                                        |

为了更好的理解不同的属性,我们将会在这章中尽量的介绍这些元素的显示 效果。请记住这些基本的属性在所有可视化元素中都是可以使用的,并且在 这些元素中的工作方式都是相同的。

注意

Item(基本元素对象)通常被用来作为其它元素的容器使用,类似HTML语 言中的div元素(div element)。

### 4.2.2 矩形框元素 (Rectangle Element)

Rectangle(矩形框)是基本元素对象的一个扩展,增加了一个颜色来填充 它。它还支持边界的定义,使用border.color(边界颜色), border.width(边界宽度)来自定义边界。你可以使用radius(半径)属性来 创建一个圆角矩形。

```
Rectangle {
    id: rect1
    x: 12; y: 12
    width: 76; height: 96
    color: "lightsteelblue"
}
Rectangle {
    id: rect2
    x: 112; y: 12
    width: 76; height: 96
    border.color: "lightsteelblue"
    border.width: 4
    radius: 8
}
```

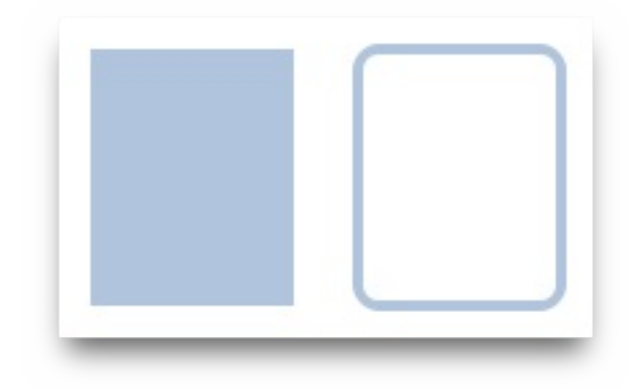

#### 注意

颜色的命名是来自SVG颜色的名称(查看http://www.w3.org/TR/css3color/#svg-color可以获取更多的颜色名称)。你也可以使用其它的方法来 指定颜色,比如RGB字符串('#FF4444'),或者一个颜色名字(例 如'white')。

此外,填充的颜色与矩形的边框也支持自定义的渐变色。

```
Rectangle {
    id: rect1
    x: 12; y: 12
    width: 176; height: 96
    gradient: Gradient {
        GradientStop { position: 0.0; color: "lightsteelblue
        GradientStop { position: 1.0; color: "slategray" }
    }
    border.color: "slategray"
}
```

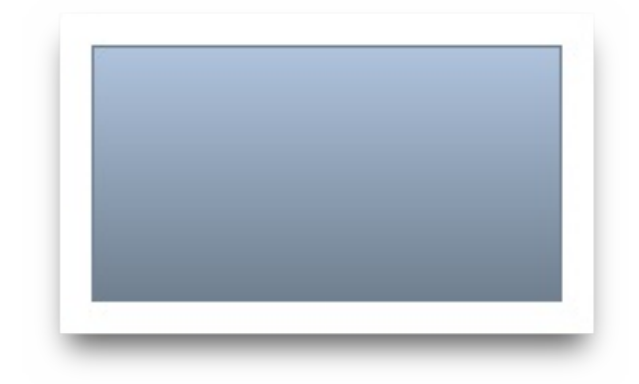

基本元素(Basic Elements)

一个渐变色是由一系列的梯度值定义的。每一个值定义了一个位置与颜色。 位置标记了y轴上的位置(0 = 顶, 1 = 底)。GradientStop(倾斜点)的颜 色标记了颜色的位置。

注意

一个矩形框如果没有width/height(宽度与高度)将不可见。如果你有几个 相互关联width/height(宽度与高度)的矩形框,在你组合逻辑中出了错后 可能就会发生矩形框不可见,请注意这一点。

注意

这个函数无法创建一个梯形,最好使用一个已有的图像来创建梯形。有一种 可能是在旋转梯形时,旋转的矩形几何结构不会发生改变,但是这会导致几 何元素相同的可见区域的混淆。从作者的观点来看类似的情况下最好使用设 计好的梯形图形来完成绘制。

### 4.2.3 文本元素(Text Element)

显示文本你需要使用Text元素(Text Element)。它最值得注意的属性时字 符串类型的text属性。这个元素会使用给出的text(文本)与font(字体)来 计算初始化的宽度与高度。可以使用字体属性组来(font property group)来 改变当前的字体,例如font.family,font.pixelSize,等等。改变文本的颜色值 只需要改变颜色属性就可以了。

```
Text {
   text: "The quick brown fox"
   color: "#303030"
   font.family: "Ubuntu"
   font.pixelSize: 28
}
```

# The quick brown fox

文本可以使用horizontalAlignment与verticalAlignment属性来设置它的对齐效 果。为了提高文本的渲染效果,你可以使用style和styleColor属性来配置文字 的外框效果,浮雕效果或者凹陷效果。对于过长的文本,你可能需要使用省 略号来表示,例如A very ... long text,你可以使用elide属性来完成这个操 作。elide属性允许你设置文本左边,右边或者中间的省略位置。如果你不 想'....'省略号出现,并且希望使用文字换行的方式显示所有的文本,你可以使 用wrapMode属性(这个属性只在明确设置了宽度后才生效):

```
Text {
   width: 40; height: 120
   text: 'A very long text'
   // '...' shall appear in the middle
   elide: Text.ElideMiddle
   // red sunken text styling
   style: Text.Sunken
   styleColor: '#FF4444'
   // align text to the top
   verticalAlignment: Text.AlignTop
   // only sensible when no elide mode
   // wrapMode: Text.WordWrap
}
```

一个text元素(text element)只显示的文本,它不会渲染任何背景修饰。除 了显示的文本,text元素背景是透明的。为一个文本元素提供背景是你自己需 要考虑的问题。

#### 注意

知道一个文本元素(Text Element)的初始宽度与高度是依赖于文本字符串

基本元素(Basic Elements)

和设置的字体这一点很重要。一个没有设置宽度或者文本的文本元素(Text Element)将不可见,默认的初始宽度是**0**。

注意

通常你想要对文本元素布局时,你需要区分文本在文本元素内部的边界对齐和由元素边界自动对齐。前一种情况你需要使用horizontalAlignment和verticalAlignment属性来完成,后一种情况你需要操作元素的几何形状或者使用anchors(锚定)来完成。

### 4.2.4 图像元素 (Image Element)

一个图像元素(Image Element)能够显示不同格式的图像(例如 PNG,JPG,GIF,BMP)。想要知道更加详细的图像格式支持信息,可以查看 Qt的相关文档。source属性(source property)提供了图像文件的链接信 息,fillMode(文件模式)属性能够控制元素对象的大小调整行为。

```
Image {
    x: 12; y: 12
    // width: 48
    // height: 118
    source: "assets/rocket.png"
}
Image {
    x: 112; y: 12
    width: 48
    height: 118/2
    source: "assets/rocket.png"
    fillMode: Image.PreserveAspectCrop
    clip: true
}
```

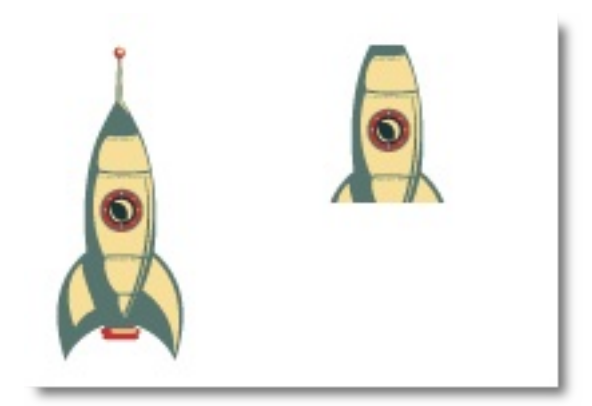

#### 注意

一个URL可以是使用'/'语法的本地路径("./images/home.png")或者一个 网络链接("http://example.org/home.png")。

注意

图像元素(Image element)使用PreserveAspectCrop可以避免裁剪图像数据被渲染到图像边界外。默认情况下裁剪是被禁用的(clip:false)。你需要打开裁剪(clip:true)来约束边界矩形的绘制。这对任何可视化元素都是有效的。

建议

使用QQmllmageProvider你可以通过C++代码来创建自己的图像提供器,这 允许你动态创建图像并且使用线程加载。

### 4.2.5 鼠标区域元素(MouseArea Element)

为了与不同的元素交互,你通常需要使用MouseArea (鼠标区域)元素。这 是一个矩形的非可视化元素对象,你可以通过它来捕捉鼠标事件。当用户与 可视化端口交互时,mouseArea通常被用来与可视化元素对象一起执行命 令。

```
Rectangle {
id: rect1
```

基本元素(Basic Elements)
```
x: 12; y: 12
    width: 76; height: 96
    color: "lightsteelblue"
    MouseArea {
        id: area
        width: parent.width
        height: parent.height
        onClicked: rect2.visible = !rect2.visible
    }
}
Rectangle {
    id: rect2
   x: 112; y: 12
    width: 76; height: 96
    border.color: "lightsteelblue"
    border.width: 4
    radius: 8
}
```

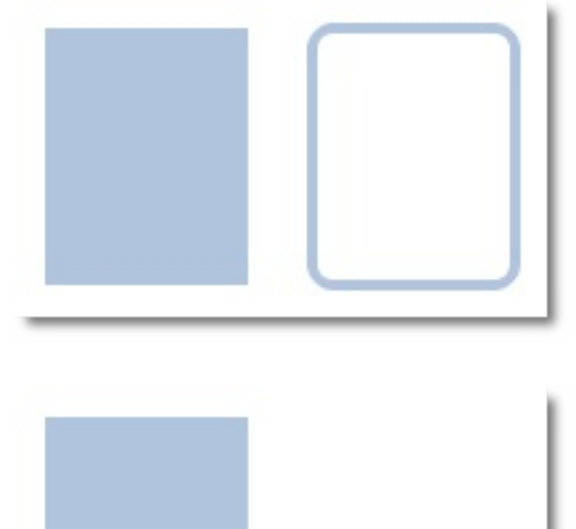

### 注意

这是**QtQuick**中非常重要的概念,输入处理与可视化显示分开。这样你的交 互区域可以比你显示的区域大很多。

基本元素(Basic Elements)

## 组件 (Compontents)

一个组件是一个可以重复使用的元素,QML提供几种不同的方法来创建组件。但是目前我们只对其中一种方法进行讲解:一个文件就是一个基础组件。一个以文件为基础的组件在文件中创建了一个QML元素,并且将文件以元素类型来命名(例如Button.qml)。你可以像任何其它的QtQuick模块中使用元素一样来使用这个组件。在我们下面的例子中,你将会使用你的代码作为一个Button(按钮)来使用。

让我们来看看这个例子,我们创建了一个包含文本和鼠标区域的矩形框。它 类似于一个简单的按钮,我们的目标就是让它足够简单。

```
Rectangle { // our inlined button ui
    id: button
    x: 12; y: 12
    width: 116; height: 26
    color: "lightsteelblue"
    border.color: "slategrey"
    Text {
        anchors.centerIn: parent
        text: "Start"
    }
    MouseArea {
        anchors.fill: parent
        onClicked: {
            status.text = "Button clicked!"
        }
    }
}
Text { // text changes when button was clicked
    id: status
    x: 12; y: 76
    width: 116; height: 26
    text: "waiting ..."
    horizontalAlignment: Text.AlignHCenter
}
```

用户界面将会看起来像下面这样。左边是初始化的状态,右边是按钮点击后 的效果。

| Start           |
|-----------------|
| waiting         |
| Start           |
| Button clicked! |

我们的目标是提取这个按钮作为一个可重复使用的组件。我们可以简单的考虑一下我们的按钮会有的哪些API(应用程序接口),你可以自己考虑一下你的按钮应该有些什么。下面是我考虑的结果:

```
// my ideal minimal API for a button
Button {
   text: "Click Me"
   onClicked: { // do something }
}
```

我想要使用text属性来设置文本,然后实现我们自己的点击操作。我也期望这个按钮有一个比较合适的初始化大小(例如width:240)。为了完成我们的目标,我创建了一个Button.qml文件,并且将我们的代码拷贝了进去。我们在根级添加一个属性导出方便使用者修改它。

我们在根级导出了文本和点击信号。通常我们命名根元素为root让引用更加

组件 (Compontents)

方便。我们使用了QML的alias(别名)的功能,它可以将内部嵌套的QML元素的属性导出到外面使用。有一点很重要,只有根级目录的属性才能够被其它文件的组件访问。

```
// Button.qml
import QtQuick 2.0
Rectangle {
    id: root
    // export button properties
    property alias text: label.text
    signal clicked
    width: 116; height: 26
    color: "lightsteelblue"
    border.color: "slategrey"
    Text {
        id: label
        anchors.centerIn: parent
        text: "Start"
    }
    MouseArea {
        anchors.fill: parent
        onClicked: {
            root.clicked()
        }
    }
}
```

使用我们新的Button元素只需要在我们的文件中简单的声明一下就可以了, 之前的例子将会被简化。

```
Button { // our Button component
  id: button
  x: 12; y: 12
  text: "Start"
```

```
onClicked: {
    status.text = "Button clicked!"
    }
}
Text { // text changes when button was clicked
    id: status
    x: 12; y: 76
    width: 116; height: 26
    text: "waiting ..."
    horizontalAlignment: Text.AlignHCenter
}
```

现在你可以在你的用户界面代码中随意的使用Button{ ...}来作为按钮了。一个真正的按钮将更加复杂,比如提供按键反馈或者添加一些装饰。

注意

就个人而言,可以更进一步的使用基础元素对象(Item)作为根元素。这样可以防止用户改变我们设计的按钮的颜色,并且可以提供出更多相关控制的 API(应用程序接口)。我们的目标是导出一个最小的API(应用程序接 口)。实际上我们可以将根矩形框(Rectangle)替换为一个基础元素 (Item),然后将一个矩形框(Rectangle)嵌套在这个根元素(root item)就可以完成了。

```
Item {
    id: root
    Rectangle {
        anchors.fill parent
        color: "lightsteelblue"
        border.color: "slategrey"
    }
    ...
}
```

使用这项技术可以很简单的创建一系列可重用的组件。

## 简单的转换(Simple Transformations)

转换操作改变了一个对象的几何状态。QML元素对象通常能够被平移,旋转,缩放。下面我们将讲解这些简单的操作和一些更高级的用法。我们先从一个简单的转换开始。用下面的场景作为我们学习的开始。

简单的位移是通过改变x,y坐标来完成的。旋转是改变rotation(旋转)属性来 完成的,这个值使用角度作为单位(0~360)。缩放是通过改变scale(比 例)的属性来完成的,小于1意味着缩小,大于1意味着放大。旋转与缩放不 会改变对象的几何形状,对象的x,y(坐标)与width/height(宽/高)也类 似。只有绘制指令是被转换的对象。

在我们展示例子之前我想要介绍一些东西: ClickableImage元素

(ClickableImage element), ClickableImage仅仅是一个包含鼠标区域的图像元素。我们遵循一个简单的原则,三次使用相同的代码描述一个用户界面最好可以抽象为一个组件。

```
// ClickableImage.qml
// Simple image which can be clicked
import QtQuick 2.0
Image {
    id: root
    signal clicked
    MouseArea {
        anchors.fill: parent
        onClicked: root.clicked()
    }
}
```

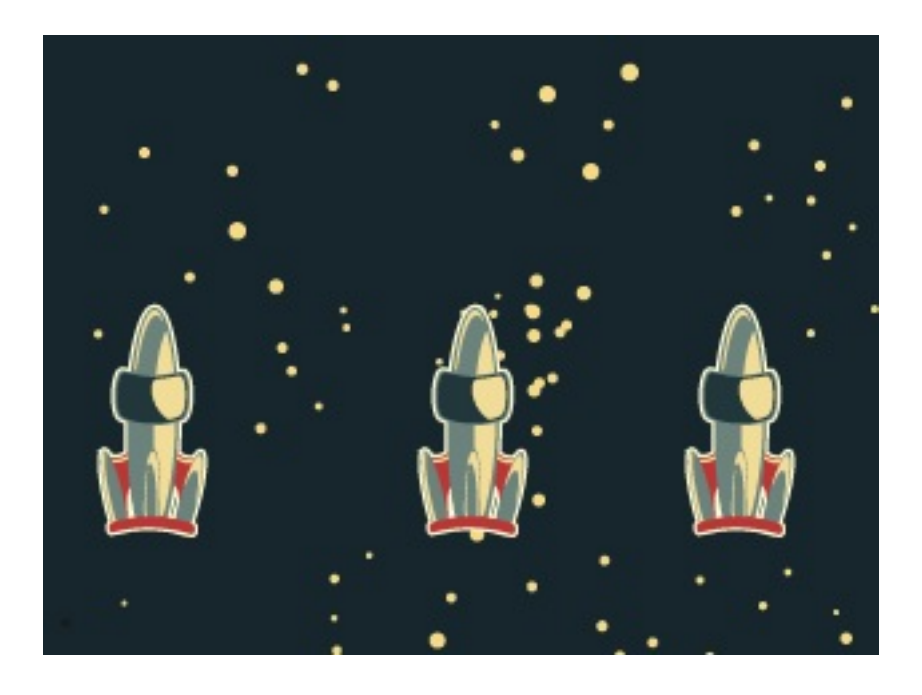

我们使用我们可点击图片元素来显示了三个火箭。当点击时,每个火箭执行 一种简单的转换。点击背景将会重置场景。

```
// transformation.qml
import QtQuick 2.0
Item {
    // set width based on given background
    width: bg.width
    height: bg.height
    Image { // nice background image
        id: bg
        source: "assets/background.png"
    }
    MouseArea {
        id: backgroundClicker
        // needs to be before the images as order matters
        // otherwise this mousearea would be before the other el
        // and consume the mouse events
        anchors.fill: parent
        onClicked: {
            // reset our little scene
```

```
rocket1.x = 20
            rocket2.rotation = 0
            rocket3.rotation = 0
            rocket3.scale = 1.0
        }
    }
    ClickableImage {
        id: rocket1
        x: 20; y: 100
        source: "assets/rocket.png"
        onClicked: {
            // increase the x-position on click
            x += 5
        }
    }
    ClickableImage {
        id: rocket2
        x: 140; y: 100
        source: "assets/rocket.png"
        smooth: true // need antialising
        onClicked: {
            // increase the rotation on click
            rotation += 5
        }
    }
    ClickableImage {
        id: rocket3
        x: 240; y: 100
        source: "assets/rocket.png"
        smooth: true // need antialising
        onClicked: {
            // several transformations
            rotation += 5
            scale -= 0.05
        }
    }
}
```

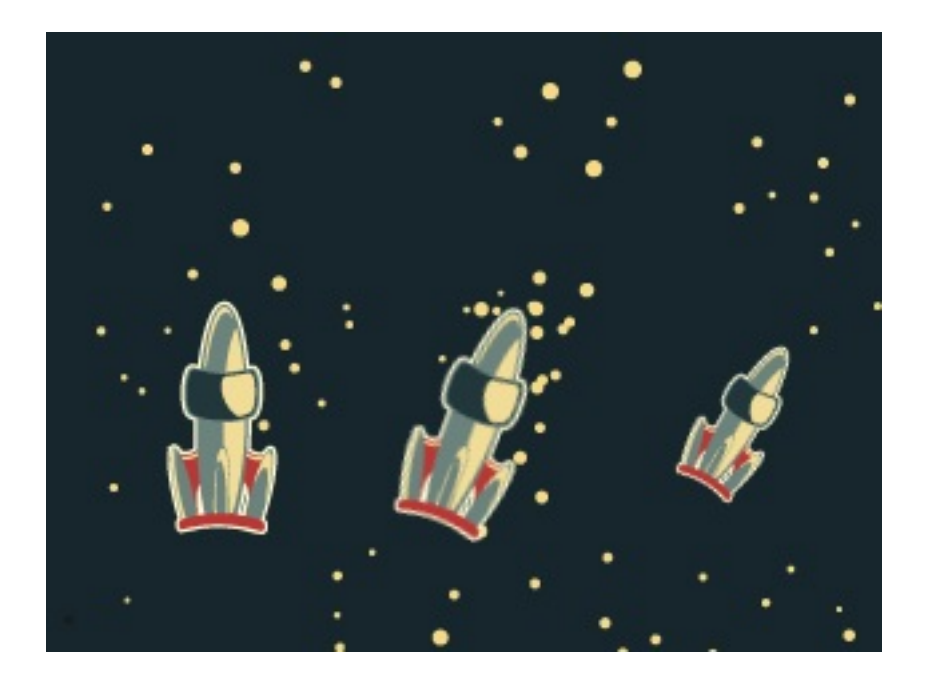

火箭1在每次点击后X轴坐标增加5像素,火箭2每次点击后会旋转。火箭3每 次点击后会缩小。对于缩放和旋转操作我们都设置了smooth:true来增加反锯 齿,由于性能的原因通常是被关闭的(与剪裁属性clip类似)。当你看到你的 图形中出现锯齿时,你可能就需要打开平滑(smooth)。

注意

为了获得更好的显示效果,当缩放图片时推荐使用已缩放的图片来替代,过 量的放大可能会导致图片模糊不清。当你在缩放图片时你最好考虑使用 smooth:true来提高图片显示质量。

使用MouseArea来覆盖整个背景,点击背景可以初始化火箭的值。

注意

在代码中先出现的元素有更低的堆叠顺序(叫做z顺序值z-order),如果你 点击火箭1足够多次,你会看见火箭1移动到了火箭2下面。z轴顺序也可以使 用元素对象的z-property来控制。

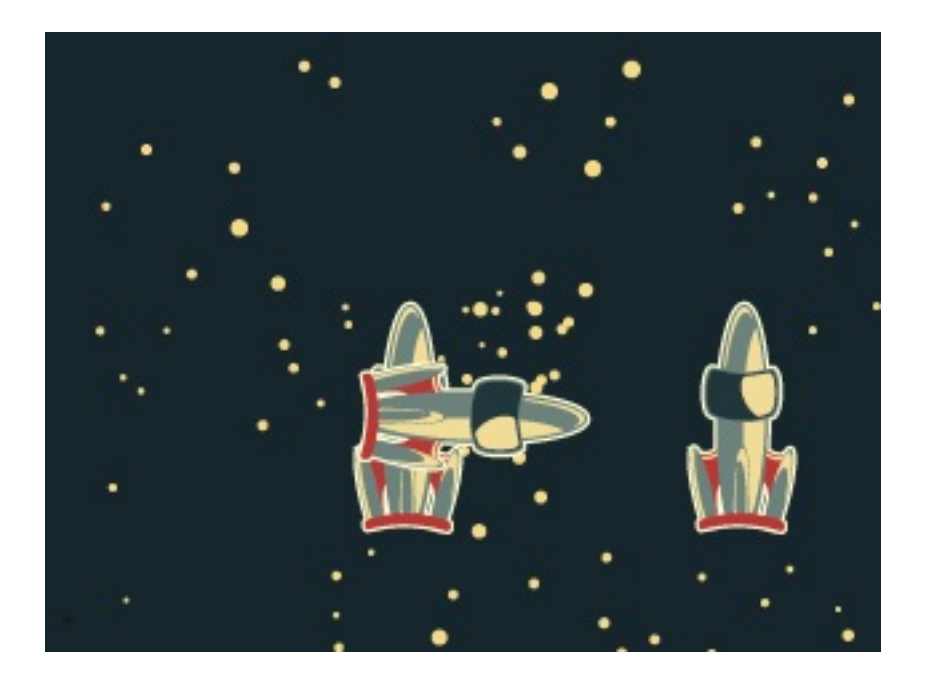

由于火箭2后出现在代码中,火箭2将会放在火箭1上面。这同样适用于 MouseArea (鼠标区域),一个后出现在代码中的鼠标区域将会与之前的鼠 标区域重叠,后出现的鼠标区域才能捕捉到鼠标事件。

请记住: 文档中元素的顺序很重要。

## 定位元素(Positioning Element)

有一些QML元素被用于放置元素对象,它们被称作定位器,QtQuick模块提供了Row,Column,Grid,Flow用来作为定位器。你可以在下面的插图中看到它们使用相同内容的显示效果。

### 注意

在我们详细介绍前,我们先介绍一些相关的元素,红色(red),蓝色 (blue),绿色(green),高亮(lighter)与黑暗(darker)方块,每一 个组件都包含了一个48乘48的着色区域。下面是关于RedSquare(红色方 块)的代码:

```
// RedSquare.qml
import QtQuick 2.0
Rectangle {
    width: 48
    height: 48
    color: "#ea7025"
    border.color: Qt.lighter(color)
}
```

请注意使用了Qt.lighter(color)来指定了基于填充色的边界高亮色。我们 将会在后面的例子中使用到这些元素,希望后面的代码能够容易读懂。请记 住每一个矩形框的初始化大小都是48乘48像素大小。

Column(列)元素将它的子对象通过顶部对齐的列方式进行排列。spacing 属性用来设置每个元素之间的间隔大小。

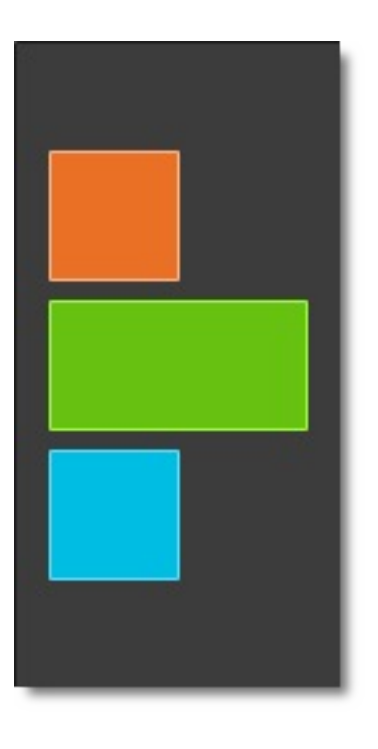

```
// column.qml
import QtQuick 2.0
DarkSquare {
    id: root
    width: 120
    height: 240
    Column {
        id: column
        anchors.centerIn: parent
        spacing: 8
        RedSquare { }
        GreenSquare { width: 96 }
        BlueSquare { }
    }
}
// M1<<
```

Row(行)元素将它的子对象从左到右,或者从右到左依次排列,排列方式 取决于layoutDirection属性。spacing属性用来设置每个元素之间的间隔大 小。

定位元素 (Positioning Element)

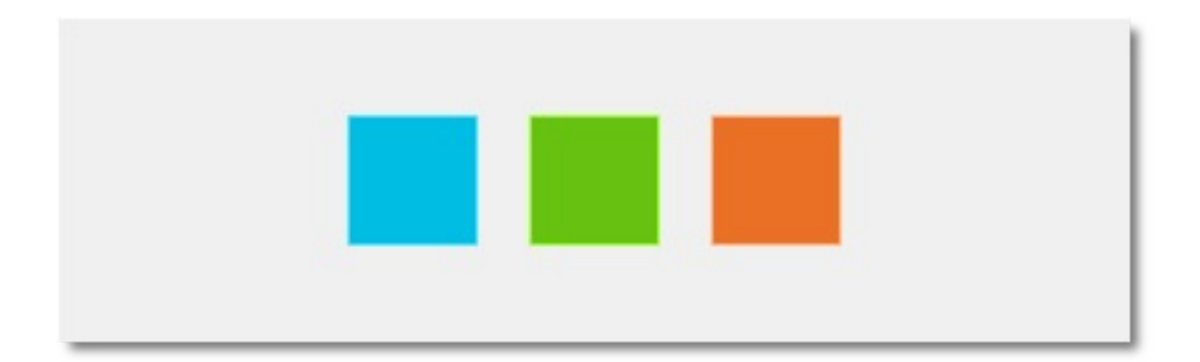

```
// row.qml
import QtQuick 2.0
BrightSquare {
    id: root
    width: 400; height: 120
    Row {
        id: row
        anchors.centerIn: parent
        spacing: 20
        BlueSquare { }
        GreenSquare { }
        RedSquare { }
    }
}
```

Grid (栅格)元素通过设置rows (行数)和columns (列数)将子对象排列 在一个栅格中。可以只限制行数或者列数。如果没有设置它们中的任意一 个,栅格元素会自动计算子项目总数来获得配置,例如,设置rows (行数) 为3,添加了6个子项目到元素中,那么会自动计算columns (列数)为2。属 性flow (流)与layoutDirection (布局方向)用来控制子元素的加入顺序。 spacing属性用来控制所有元素之间的间隔。

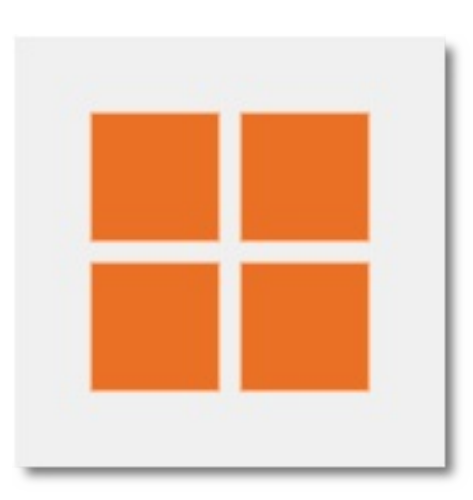

```
// grid.qml
import QtQuick 2.0
BrightSquare {
    id: root
    width: 160
    height: 160
    Grid {
        id: grid
        rows: 2
        columns: 2
        anchors.centerIn: parent
        spacing: 8
        RedSquare { }
        RedSquare { }
        RedSquare { }
        RedSquare { }
    }
}
```

最后一个定位器是Flow(流)。通过flow(流)属性和layoutDirection(布局 方向)属性来控制流的方向。它能够从头到底的横向布局,也可以从左到右 或者从右到左进行布局。作为加入流中的子对象,它们在需要时可以被包装 成新的行或者列。为了让一个流可以工作,必须指定一个宽度或者高度,可 以通过属性直接设定,或者通过anchor(锚定)布局设置。

定位元素 (Positioning Element)

|  | - |  |
|--|---|--|
|  |   |  |
|  |   |  |
|  |   |  |
|  |   |  |

```
// flow.qml
import QtQuick 2.0
BrightSquare {
    id: root
    width: 160
    height: 160
Flow {
        anchors.fill: parent
        anchors.margins: 20
        spacing: 20
        RedSquare { }
        BlueSquare { }
        BlueSquare { }
        J
}
```

通常Repeater(重复元素)与定位器一起使用。它的工作方式就像for循环与 迭代器的模式一样。在这个最简单的例子中,仅仅提供了一个循环的例子。

| Cell 0  | Cell 1  | Cell 2  | Cell 3  |
|---------|---------|---------|---------|
| Cell 4  | Cell 5  | Cell 6  | Cell 7  |
| Cell 8  | Cell 9  | Cell 10 | Cell 11 |
| Cell 12 | Cell 13 | Cell 14 | Cell 15 |

// repeater.qml import QtQuick 2.0 DarkSquare { id: root width: 252 height: 252 property variant colorArray: ["#00bde3", "#67c111", "#ea702! Grid{ anchors.fill: parent anchors.margins: 8 spacing: 4 Repeater { model: 16 Rectangle { width: 56; height: 56 property int colorIndex: Math.floor(Math.random color: root.colorArray[colorIndex] border.color: Qt.lighter(color) Text { anchors.centerIn: parent color: "#f0f0f0"

在这个重复元素的例子中,我们使用了一些新的方法。我们使用一个颜色数 组定义了一组颜色属性。重复元素能够创建一连串的矩形框(16个,就像模 型中定义的那样)。每一次的循环都会创建一个矩形框作为repeater的子对 象。在矩形框中,我们使用了JS数学函数Math.floor(Math.random()\*3)来选 择颜色。这个函数会给我们生成一个0~2的随机数,我们使用这个数在我们 的颜色数组中选择颜色。注意之前我们说过JavaScript是QtQuick中的一部 分,所以这些典型的库函数我们都可以使用。

一个重复元素循环时有一个index(索引)属性值。当前的循环索引 (0,1,2,....15)。我们可以使用这个索引值来做一些操作,例如在我们这个 例子中使用Text(文本)显示当前索引值。

注意

高级的大数据模型处理和使用动态代理的动态视图会在模型与视图(modelview)章节中讲解。当有一小部分的静态数据需要显示时,使用重复元素是 最好的方式。

## 布局元素(Layout Items)

QML使用anchors(锚)对元素进行布局。anchoring(锚定)是基础元素对 象的基本属性,可以被所有的可视化QML元素使用。一个anchors(锚)就 像一个协议,并且比几何变化更加强大。Anchors(锚)是相对关系的表达 式,你通常需要与其它元素搭配使用。

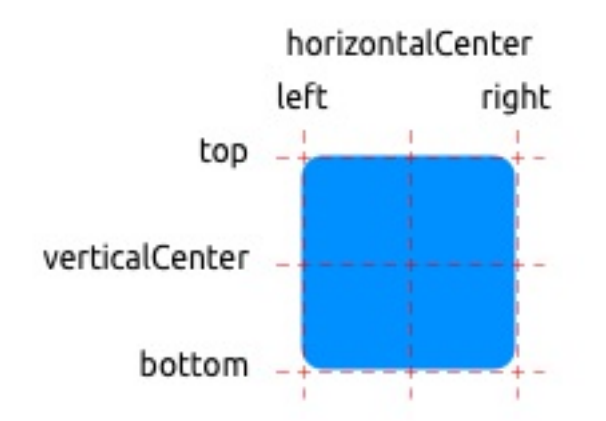

一个元素有6条锚定线(top顶,bottom底,left左,right右,horizontalCenter 水平中,verticalCenter垂直中)。在文本元素(Text Element)中有一条文 本的锚定基线(baseline)。每一条锚定线都有一个偏移(offset)值,在 top(顶),bottom(底),left(左),right(右)的锚定线中它们也被称 作边距。对于horizontalCenter(水平中)与verticalCenter(垂直中)与 baseline(文本基线)中被称作偏移值。

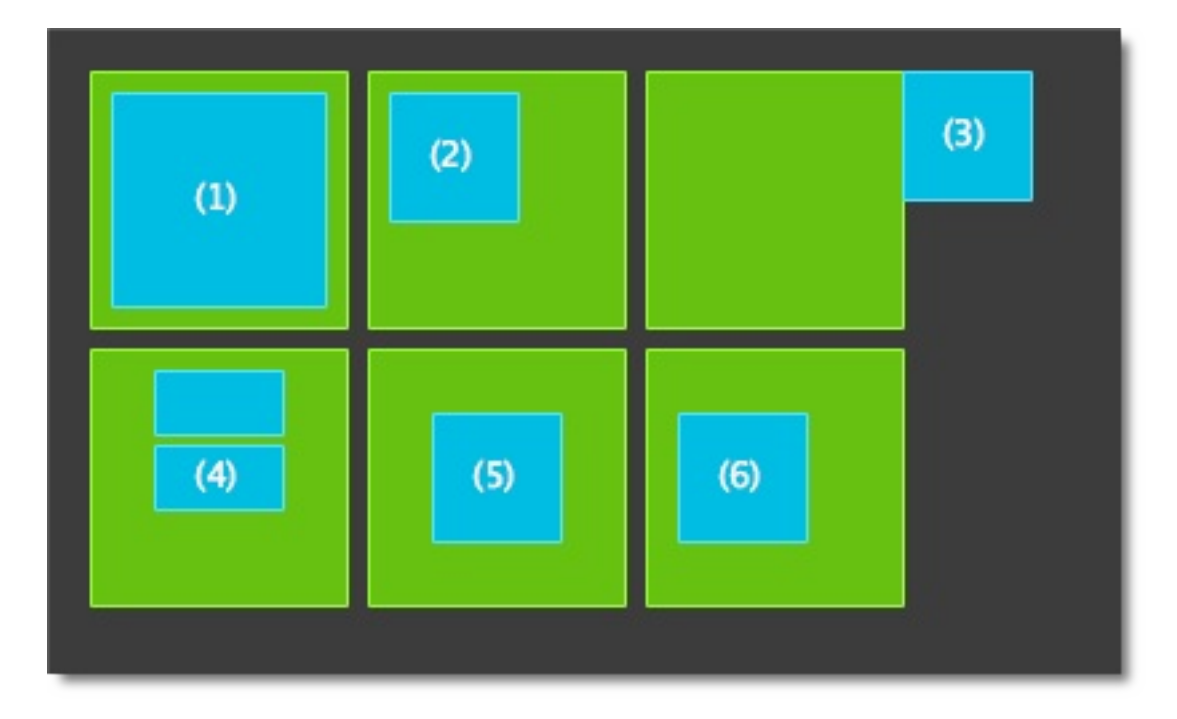

1. 元素填充它的父元素。

```
GreenSquare {
BlueSquare {
width: 12
anchors.fill: parent
anchors.margins: 8
text: '(1)'
}
}
```

2. 元素左对齐它的父元素。

```
GreenSquare {
    BlueSquare {
        width: 48
        y: 8
        anchors.left: parent.left
        anchors.leftMargin: 8
        text: '(2)'
    }
}
```

3. 元素的左边与它父元素的右边对齐。

```
GreenSquare {
    BlueSquare {
        width: 48
        anchors.left: parent.right
        text: '(3)'
    }
}
```

4. 元素中间对齐。Blue1与它的父元素水平中间对齐。Blue2与Blue1中间对 齐,并且它的顶部对齐Blue1的底部。

```
GreenSquare {
    BlueSquare {
        id: blue1
        width: 48; height: 24
        y: 8
        anchors.horizontalCenter: parent.horizontalCent
    }
    BlueSquare {
        id: blue2
        width: 72; height: 24
        anchors.top: blue1.bottom
        anchors.topMargin: 4
        anchors.horizontalCenter: blue1.horizontalCente
        text: '(4)'
    }
}
```

5. 元素在它的父元素中居中。

```
GreenSquare {
BlueSquare {
width: 48
anchors.centerIn: parent
```

```
布局元素(Layout Items)
```

```
text: '(5)'
}
}
```

6. 元素水平方向居中对齐父元素并向后偏移12像素,垂直方向居中对齐。

| GreenSquare {<br>BlueSquare {                                                                                                    |
|----------------------------------------------------------------------------------------------------|
| <pre>width: 48 anchors.horizontalCenter: parent.horizontalCent anchors.horizontalCenterOffset: -12 anchors.verticalCenter: parent.verticalCenter text: '(6)'</pre> |
| }                                                                                                    |
|                                                                                                    |

注意

我们的方格都打开了拖拽。试着拖放几个方格。你可以发现第一个方格无法 被拖拽因为它每个边都被固定了,当然第一个方格的父元素能够被拖拽是因 为它的父元素没有被固定。第二个方格能够在垂直方向上拖拽是因为它只有 左边被固定了。类似的第三个和第四个方格也只能在垂直方向上拖拽是因为 它们都使用水平居中对齐。第五个方格使用居中布局,它也无法被移动,第 六个方格与第五个方格类似。拖拽一个元素意味着会改变它的x,y坐标。 anchoring(锚定)比几何变化(例如x,y坐标变化)更强大是因为锚定线 (anchored lines)的限制,我们将在后面讨论动画时看到这些功能的强 大。

## 输入元素(Input Element)

我们已经使用过MouseArea(鼠标区域)作为鼠标输入元素。这里我们将更 多的介绍关于键盘输入的一些东西。我们开始介绍文本编辑的元素: TextInput(文本输入)和TextEdit(文本编辑)。

### 4.7.1 文本输入(TextInput)

文本输入允许用户输入一行文本。这个元素支持使用正则表达式验证器来限 制输入和输入掩码的模式设置。

```
// textinput.qml
import QtQuick 2.0
Rectangle {
    width: 200
    height: 80
    color: "linen"
    TextInput {
        id: input1
        x: 8; y: 8
        width: 96; height: 20
        focus: true
        text: "Text Input 1"
    }
    TextInput {
        id: input2
        x: 8; y: 36
        width: 96; height: 20
        text: "Text Input 2"
    }
}
```

Text Input 1

Text Input 2

用户可以通过点击TextInput来改变焦点。为了支持键盘改变焦点,我们可以 使用KeyNavigation(按键向导)这个附加属性。

```
// textinput2.qml
import QtQuick 2.0
Rectangle {
    width: 200
    height: 80
    color: "linen"
    TextInput {
        id: input1
        x: 8; y: 8
        width: 96; height: 20
        focus: true
        text: "Text Input 1"
        KeyNavigation.tab: input2
    }
    TextInput {
        id: input2
        x: 8; y: 36
        width: 96; height: 20
        text: "Text Input 2"
        KeyNavigation.tab: input1
    }
}
```

KeyNavigation(按键向导)附加属性可以预先设置一个元素id绑定切换焦点的按键。

一个文本输入元素(text input element)只显示一个闪烁符和已经输入的文本。用户需要一些可见的修饰来鉴别这是一个输入元素,例如一个简单的矩形框。当你放置一个TextInput(文本输入)在一个元素中时,你需要确保其它的元素能够访问它导出的大多数属性。

我们提取这一段代码作为我们自己的组件,称作TLineEditV1用来重复使用。

```
// TLineEditV1.qml
import QtQuick 2.0
Rectangle {
    width: 96; height: input.height + 8
    color: "lightsteelblue"
    border.color: "gray"
    property alias text: input.text
    property alias input: input
    TextInput {
        id: input
        anchors.fill: parent
        anchors.margins: 4
        focus: true
    }
}
```

注意

如果你想要完整的导出TextInput元素,你可以使用property alias input: input来导出这个元素。第一个input是属性名字,第二个input是元素id。

我们使用TLineEditV1组件重写了我们的KeyNavigation(按键向导)的例 子。

```
Rectangle {
```

输入元素(Input Element)

```
TLineEditV1 {
    id: input1
    ...
    }
    TLineEditV1 {
    id: input2
    ...
    }
}
```

Text Input 2

尝试使用Tab按键来导航,你会发现焦点无法切换到input2上。这个例子中使用focus:true的方法不正确,这个问题是因为焦点被转移到input2元素时,包含TlineEditV1的顶部元素接收了这个焦点并且没有将焦点转发给TextInput(文本输入)。为了防止这个问题,QML提供了FocusScope(焦点区域)。

### 4.7.2 焦点区域(FocusScope)

一个焦点区域(focus scope)定义了如果焦点区域接收到焦点,它的最后一个使用focus:true的子元素接收焦点,它将会把焦点传递给最后申请焦点的子元素。我们创建了第二个版本的TLineEdit组件,称作TLineEditV2,使用焦点区域(focus scope)作为根元素。

```
// TLineEditV2.qml
import QtQuick 2.0
FocusScope {
   width: 96; height: input.height + 8
   Rectangle {
        anchors.fill: parent
```

```
输入元素(Input Element)
```

```
color: "lightsteelblue"
border.color: "gray"
}
property alias text: input.text
property alias input: input
TextInput {
    id: input
    anchors.fill: parent
    anchors.margins: 4
    focus: true
}
```

现在我们的例子将像下面这样:

```
Rectangle {
    ...
    TLineEditV2 {
        id: input1
        ...
    }
    TLineEditV2 {
        id: input2
        ...
    }
}
```

按下Tab按键可以成功的在两个组件之间切换焦点,并且能够正确的将焦点 锁定在组件内部的子元素中。

### 4.7.3 文本编辑(TextEdit)

文本编辑(TextEdit)元素与文本输入(TextInput)非常类似,它支持多行 文本编辑。它不再支持文本输入的限制,但是提供了已绘制文本的大小查询

输入元素(Input Element)

(paintedHeight, paintedWidth)。我们也创建了一个我们自己的组件 TTextEdit,可以编辑它的背景,使用focus scope(焦点区域)来更好的切换 焦点。

```
// TTextEdit.qml
import QtQuick 2.0
FocusScope {
    width: 96; height: 96
    Rectangle {
        anchors.fill: parent
        color: "lightsteelblue"
        border.color: "gray"
    }
    property alias text: input.text
    property alias input: input
    TextEdit {
        id: input
        anchors.fill: parent
        anchors.margins: 4
        focus: true
    }
}
```

你可以像下面这样使用这个组件:

```
// textedit.qml
import QtQuick 2.0
Rectangle {
   width: 136
   height: 120
   color: "linen"
```

输入元素(Input Element)

```
TTextEdit {
    id: input
    x: 8; y: 8
    width: 120; height: 104
    focus: true
    text: "Text Edit"
  }
}
```

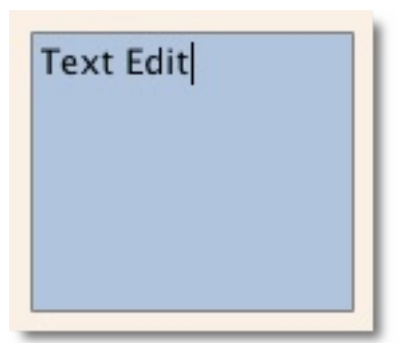

### 4.7.4 按键元素(Key Element)

附加属性key允许你基于某个按键的点击来执行代码。例如使用up,down按 键来移动一个方块,left,right按键来旋转一个元素,plus,minus按键来缩 放一个元素。

```
// keys.qml
import QtQuick 2.0
DarkSquare {
    width: 400; height: 200
GreenSquare {
        id: square
            x: 8; y: 8
    }
    focus: true
    Keys.onLeftPressed: square.x -= 8
    Keys.onRightPressed: square.x += 8
    Keys.onUpPressed: square.y -= 8
```

```
输入元素(Input Element)
```

```
Keys.onDownPressed: square.y += 8
Keys.onPressed: {
    switch(event.key) {
        case Qt.Key_Plus:
            square.scale += 0.2
            break;
        case Qt.Key_Minus:
            square.scale -= 0.2
            break;
    }
}
```

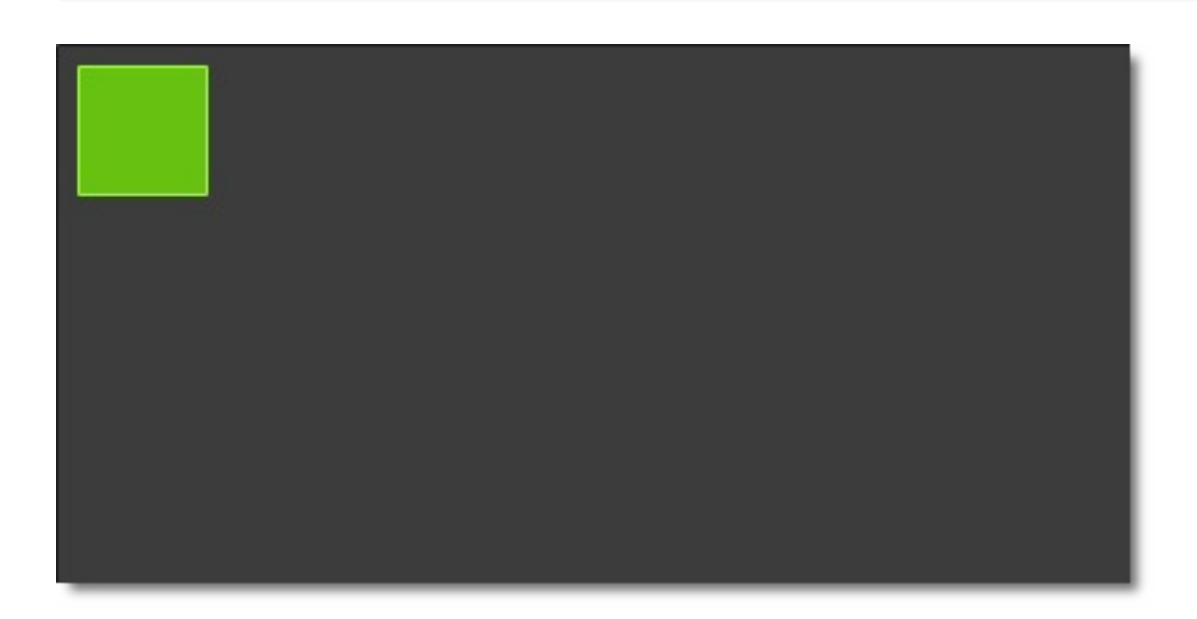

# 高级用法(Advanced Techniques)

后续添加。

## 动态元素(Fluid Elements)

### 注意

最后一次构建: 2014年1月20日下午18:00。

这章的源代码能够在assetts folder找到。

到目前为止,我们已经介绍了简单的图形元素和怎样布局,怎样操作它们。 这一章介绍如何控制属性值的变化,通过动画的方式在一段时间内来改变属 性值。这项技术是建立一个现代化的平滑界面的基础,通过使用状态和过渡 来扩展你的用户界面。每一种状态定义了属性的改变,与动画联系起来的状 态改变称作过渡。

## 动画 (Animations)

动画被用于属性的改变。一个动画定义了属性值改变的曲线,将一个属性值 变化从一个值过渡到另一个值。动画是由一连串的目标属性活动定义的,平 缓的曲线算法能够引发一个定义时间内属性的持续变化。所有在QtQuick中的 动画都由同一个计时器来控制,因此它们始终都保持同步,这也提高了动画 的性能和显示效果。

### 注意

动画控制了属性的改变,也就是值的插入。这是一个基本的概念,QML是基于元素,属性与脚本的。每一个元素都提供了许多的属性,每一个属性都在等待使用动画。在这本书中你将会看到这是一个壮阔的场景,你会发现你自己在看一些动画时欣赏它们的美丽并且肯定自己的创造性想法。然后请记住:动画控制了属性的改变,每个元素都有大量的属性供你任意使用。

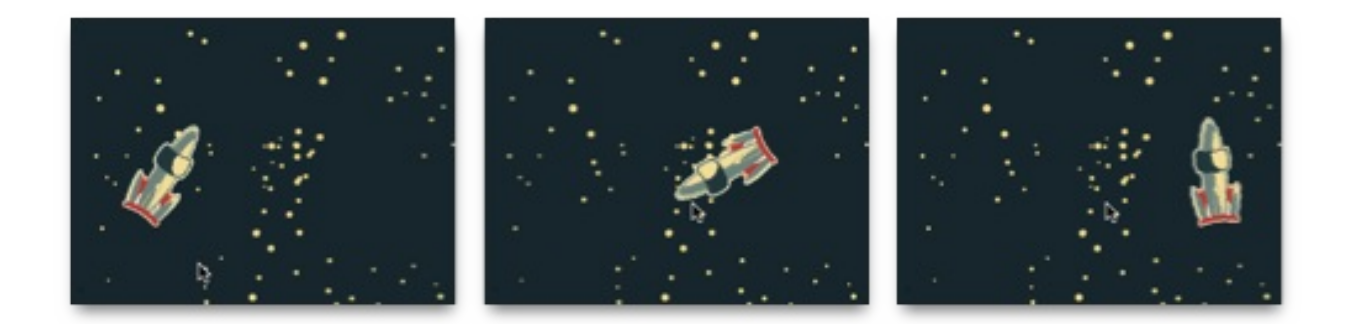

```
// animation.qml
```

import QtQuick 2.0

```
Image {
   source: "assets/background.png"
   Image {
      x: 40; y: 80
      source: "assets/rocket.png"
```

```
NumberAnimation on x {
```

动画 (Animations)

```
to: 240
duration: 4000
loops: Animation.Infinite
}
RotationAnimation on rotation {
   to: 360
   duration: 4000
   loops: Animation.Infinite
   }
}
```

上面这个例子在x坐标和旋转属性上应用了一个简单的动画。每一次动画持续 4000毫秒并且永久循环。x轴坐标动画展示了火箭的x坐标逐渐移至240,旋 转动画展示了当前角度到360度的旋转。两个动画同时运行,并且在加载用 户界面完成后开始。

现在你可以通过to属性和duration属性来实现动画效果。或者你可以在opacity 或者scale上添加动画作为例子,集成这两个参数,你可以实现火箭逐渐消失 在太空中,试试吧!

### 5.1.1 动画元素(Animation Elements)

有几种类型的动画,每一种都在特定情况下都有最佳的效果,下面列出了一 些常用的动画:

- PropertyAnimation (属性动画) 使用属性值改变播放的动画
- NumberAnimation(数字动画)-使用数字改变播放的动画
- ColorAnimation (颜色动画) 使用颜色改变播放的动画
- RotationAnimation(旋转动画)-使用旋转改变播放的动画

除了上面这些基本和通常使用的动画元素,QtQuick还提供了一切特殊场景下 使用的动画:

动画 (Animations)

- PauseAnimation(停止动画)-运行暂停一个动画
- SequentialAnimation(顺序动画)-允许动画有序播放
- ParallelAnimation(并行动画) 允许动画同时播放
- AnchorAnimation (锚定动画) 使用锚定改变播放的动画
- ParentAnimation (父元素动画) 使用父对象改变播放的动画
- SmotthedAnimation(平滑动画)-跟踪一个平滑值播放的动画
- SpringAnimation (弹簧动画) 跟踪一个弹簧变换的值播放的动画
- PathAnimation(路径动画)-跟踪一个元素对象的路径的动画
- Vector3dAnimation(3D容器动画)-使用QVector3d值改变播放的动画

我们将在后面学习怎样创建一连串的动画。当使用更加复杂的动画时,我们 可能需要在播放一个动画时中改变一个属性或者运行一个脚本。对于这个问题,QtQuick提供了一个动作元素:

- PropertyAction (属性动作) 在播放动画时改变属性
- ScriptAction(脚本动作)-在播放动画时运行脚本

在这一章中我们将会使用一些小的例子来讨论大多数类型的动画。

### 5.1.2 应用动画(Applying Animations)

动画可以通过以下几种方式来应用:

- 属性动画 在元素完整加载后自动运行
- 属性动作 当属性值改变时自动运行
- 独立运行动画 使用start()函数明确指定运行或者running属性被设置为

动画 (Animations)

true(比如通过属性绑定)

后面我们会谈论如何在状态变换时播放动画。

### 扩展可点击图像元素版本2(ClickableImage Version2)

为了演示动画的使用方法,我们重新实现了ClickableImage组件并且使用了 一个文本元素(Text Element)来扩展它。

```
// ClickableImageV2.qml
// Simple image which can be clicked
import QtQuick 2.0
Item {
    id: root
    width: container.childrenRect.width
    height: container.childrenRect.height
    property alias text: label.text
    property alias source: image.source
    signal clicked
    Column {
        id: container
        Image {
            id: image
        }
        Text {
            id: label
            width: image.width
            horizontalAlignment: Text.AlignHCenter
            wrapMode: Text.WordWrap
            color: "#111111"
        }
    }
    MouseArea {
        anchors.fill: parent
        onClicked: root.clicked()
    }
```
}

为了给图片下面的元素定位,我们使用了Column(列)定位器,并且使用基于列的子矩形(childRect)属性来计算它的宽度和高度(width and height)。我们导出了文本(text)和图形源(source)属性,一个点击信号

(clicked signal)。我们使用文本元素的wrapMode属性来设置文本与图像一 样宽并且可以自动换行。

#### 注意

由于几何依赖关系的反向(父几何对象依赖于子几何对象)我们不能对 ClickableImageV2设置宽度/高度(width/height),因为这样将会破坏我 们已经做好的属性绑定。这是我们内部设计的限制,作为一个设计组件的人 你需要明白这一点。通常我们更喜欢内部几何图像依赖于父几何对象。

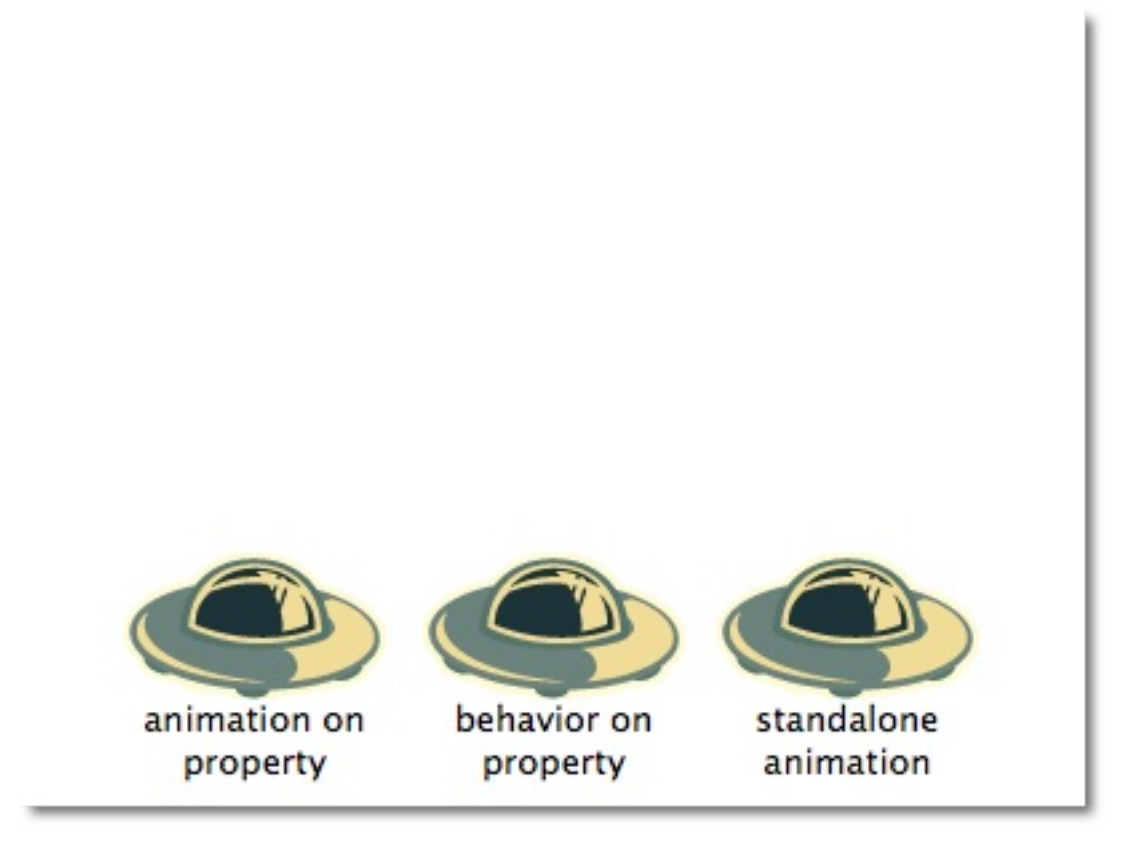

三个火箭位于相同的y轴坐标(y = 200)。它们都需要移动到y = 40。每一个 火箭都使用了一种的方法来完成这个功能。

```
ClickableImageV3 {
    id: rocket1
    x: 40; y: 200
    source: "assets/rocket2.png"
    text: "animation on property"
    NumberAnimation on y {
        to: 40; duration: 4000
    }
}
```

第一个火箭

第一个火箭使用了Animation on 属性变化的策略来完成。动画会在加载完成 后立即播放。点击火箭可以重置它回到开始的位置。在动画播放时重置第一 个火箭不会有任何影响。在动画开始前的几分之一秒设置一个新的y轴坐标让 人感觉挺不安全的,应当避免这样的属性值竞争的变化。

```
ClickableImageV3 {
    id: rocket2
    x: 152; y: 200
    source: "assets/rocket2.png"
    text: "behavior on property"
    Behavior on y {
        NumberAnimation { duration: 4000 }
    }
    onClicked: y = 40
    // random y on each click
// onClicked: y = 40+Math.random()*(205-40)
}
```

#### 第二个火箭

第二个火箭使用了behavior on 属性行为策略的动画。这个行为告诉属性值每时每刻都在变化,通过动画的方式来改变这个值。可以使用行为元素的 enabled : false来设置行为失效。当你点击这个火箭时它将会开始运行(y轴

坐标逐渐移至40)。然后其它的点击对于位置的改变没有任何的影响。你可以试着使用一个随机值(例如 40+(Math.random()\*(205-40))来设置y轴坐标。你可以发现动画始终会将移动到新位置的时间匹配在4秒内完成。

```
ClickableImageV3 {
    id: rocket3
    x: 264; y: 200
    source: "assets/rocket2.png"
    onClicked: anim.start()
11
          onClicked: anim.restart()
    text: "standalone animation"
    NumberAnimation {
        id: anim
        target: rocket3
        properties: "y"
        from: 205
        to: 40
        duration: 4000
    }
}
```

第三个火箭

第三个火箭使用standalone animation独立动画策略。这个动画由一个私有的 元素定义并且可以写在文档的任何地方。点击火箭调用动画函数start()来启动 动画。每一个动画都有start(), stop(), resume(), restart()函数。这个动画 自身可以比其他类型的动画更早的获取到更多的相关信息。我们只需要定义 目标和目标元素的属性需要怎样改变的一个动画。我们定义一个to属性的 值,在这个例子中我们也定义了一个from属性的值允许动画可以重复运行。

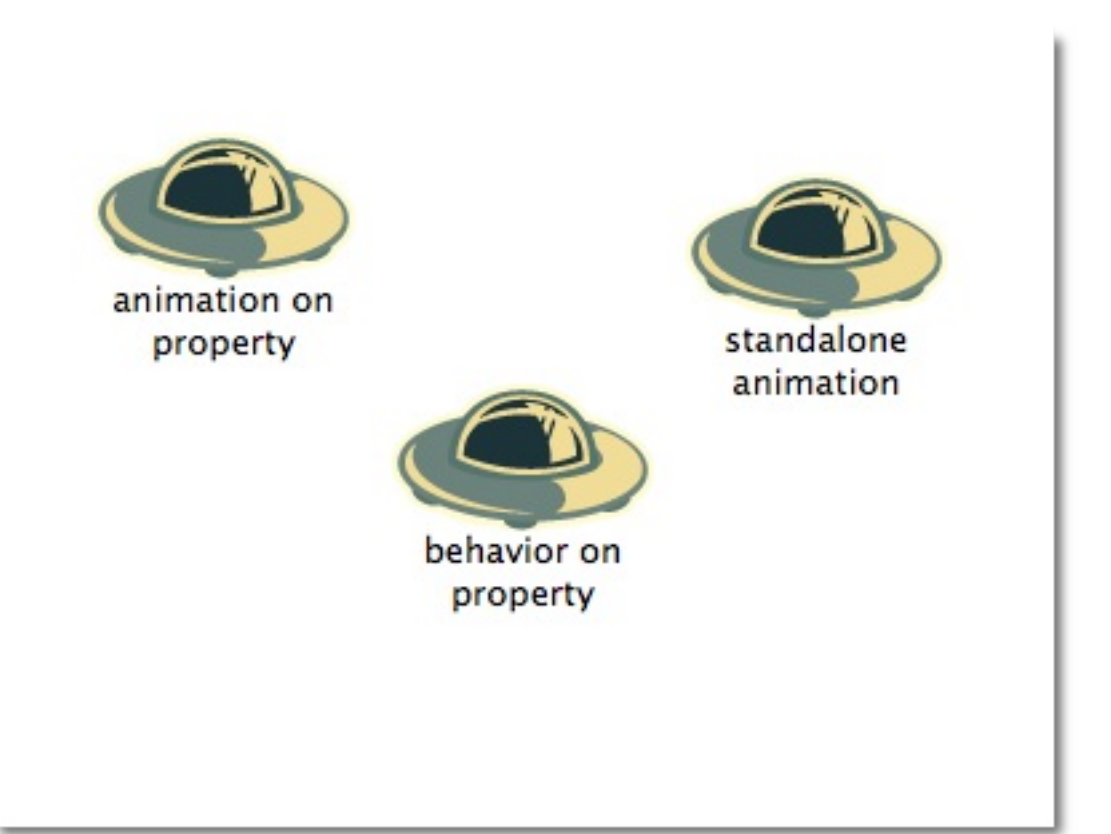

点击背景能够重新设置所有的火箭回到它们的初始位置。第一个火箭无法被 重置,只有重启程序重新加载元素才能重置它。

注意

另一个启动/停止一个动画的方法是绑定一个动画的running属性。当需要用 户输入控制属性时这种方法非常有用:

```
NumberAnimation {
    ...
    // animation runs when mouse is pressed
    running: area.pressed
}
MouseArea {
    id: area
}
```

### 5.1.3 缓冲曲线(Easing Curves)

属性值的改变能够通过一个动画来控制,缓冲曲线属性影响了一个属性值改 变的插值算法。我们现在已经定义的动画都使用了一种线性的插值算法,因 为一个动画的默认缓冲类型是Easing.Linear。在一个小场景下的x轴与y轴坐 标改变可以得到最好的视觉效果。一个线性插值算法将会在动画开始时使用 from的值到动画结束时使用的to值绘制一条直线,所以缓冲类型定义了曲线 的变化情况。精心为一个移动的对象挑选一个合适的缓冲类型将会使界面更 加自然,例如一个页面的滑出,最初使用缓慢的速度滑出,然后在最后滑出 时使用高速滑出,类似翻书一样的效果。

#### 注意

不要过度的使用动画。用户界面动画的设计应该尽量小心,动画是让界面更 加生动而不是充满整个界面。眼睛对于移动的东西非常敏感,很容易干扰用 户的使用。

在下面的例子中我们将会使用不同的缓冲曲线,每一种缓冲曲线都都使用了 一个可点击图片来展示,点击将会在动画中设置一个新的缓冲类型并且使用 这种曲线重新启动动画。

#### 扩展可点击图像V3(ClickableImage V3)

我们给图片和文本添加了一个小的外框来增强我们的ClickableImage。添加 一个属性property bool framed: false来作为我们的API,基于framed的值我们 能够设置这个框是否可见,并且不破坏之前用户的使用。下面是我们做的修 改。

```
// ClickableImageV2.qml
// Simple image which can be clicked
import QtQuick 2.0
Item {
    id: root
    width: container.childrenRect.width + 16
```

```
height: container.childrenRect.height + 16
property alias text: label.text
property alias source: image.source
signal clicked
// M1>>
// M1>>
// ... add a framed rectangle as container
property bool framed : false
Rectangle {
    anchors.fill: parent
    color: "white"
    visible: root.framed
}
```

这个例子的代码非常简洁。我们使用了一连串的缓冲曲线的名称(property variant easings)并且在一个Repeater(重复元素)中将它们分配给一个 ClickableImage。图片的源路径通过一个命名方案来定义,一个叫 做"InQuad"的缓冲曲线在"curves/InQuad.png"中有一个对应的图片。如果你 点击一个曲线图,这个点击将会分配一个缓冲类型给动画然后重新启动动 画。动画自身是用来设置方块的x坐标属性在2秒内变化的独立动画。

```
// easingtypes.qml
import QtQuick 2.0
DarkSquare {
    id: root
    width: 600
    height: 340
    // A list of easing types
    property variant easings : [
        "Linear", "InQuad", "OutQuad", "InOutQuad",
        "InCubic", "InSine", "InCirc", "InElastic",
        "InBack", "InBounce" ]
    Grid {
```

动画 (Animations)

```
id: container
    anchors.top: parent.top
    anchors.horizontalCenter: parent.horizontalCenter
    anchors.margins: 16
    height: 200
    columns: 5
    spacing: 16
    // iterates over the 'easings' list
    Repeater {
        model: easings
        ClickableImageV3 {
            framed: true
            // the current data entry from 'easings' list
            text: modelData
            source: "curves/" + modelData + ".png"
            onClicked: {
                // set the easing type on the animation
                anim.easing.type = modelData
                // restart the animation
                anim.restart()
            }
        }
    }
}
// The square to be animated
GreenSquare {
    id: square
    x: 40; y: 260
}
// The animation to test the easing types
NumberAnimation {
    id: anim
    target: square
    from: 40; to: root.width - 40 - square.width
    properties: "x"
    duration: 2000
}
```

}

当你运行这个例子时,请注意观察动画的改变速度。一些动画对于这个对象 看起来很自然,一些看起来非常恼火。

除了duration属性与easing.type属性,你也可以对动画进行微调。例如 PropertyAnimation属性,大多数动画都支持附加的easing.amplitude(缓冲 振幅),easing.overshoot(缓冲溢出),easing.period(缓冲周期),这些 属性允许你对个别的缓冲曲线进行微调。不是所有的缓冲曲线都支持这些参 数。可以查看Qt PropertyAnimation文档中的缓冲列表(easing table)来查 看一个缓冲曲线的相关参数。

注意

对于用户界面正确的动画非常重要。请记住动画是帮助用户界面更加生动而 不是刺激用户的眼睛。

### 5.1.4 动画分组(Grouped Animations)

通常使用的动画比一个属性的动画更加复杂。例如你想同时运行几个动画并 把他们连接起来,或者在一个一个的运行,或者在两个动画之间执行一个脚 本。动画分组提供了很好的帮助,作为命名建议可以叫做一组动画。有两种 方法来分组:平行与连续。你可以使用SequentialAnimation(连续动画)和 ParallelAnimation(平行动画)来实现它们,它们作为动画的容器来包含其 它的动画元素。

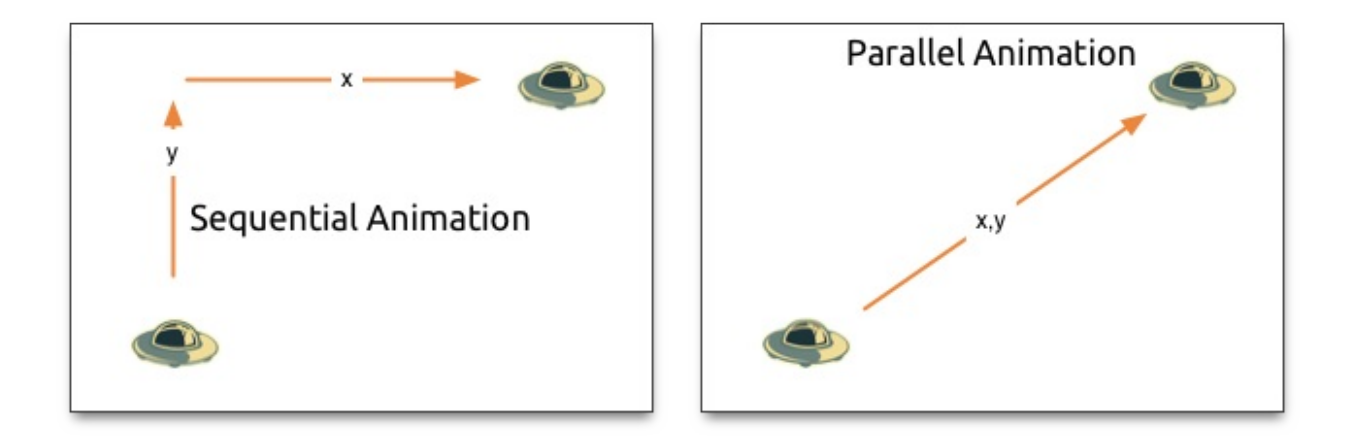

当开始时,平行元素的所有子动画都会平行运行,它允许你在同一时间使用

```
不同的属性来播放动画。
```

```
// parallelanimation.qml
import QtQuick 2.0
BrightSquare {
    id: root
    width: 300
    height: 200
    property int duration: 3000
    ClickableImageV3 {
        id: rocket
        x: 20; y: 120
        source: "assets/rocket2.png"
        onClicked: anim.restart()
    }
    ParallelAnimation {
        id: anim
        NumberAnimation {
            target: rocket
            properties: "y"
            to: 20
            duration: root.duration
        }
        NumberAnimation {
            target: rocket
            properties: "x"
            to: 160
            duration: root.duration
        }
    }
}
```

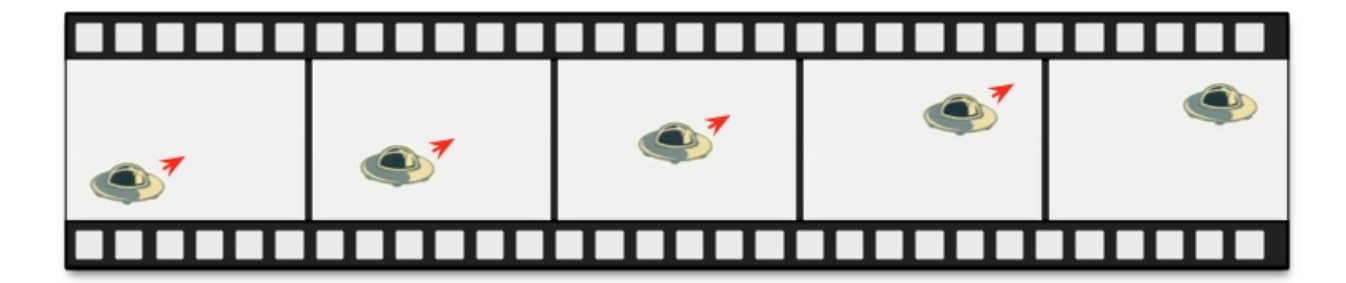

一个连续的动画将会一个一个的运行子动画。

```
// sequentialanimation.qml
import QtQuick 2.0
BrightSquare {
    id: root
   width: 300
    height: 200
    property int duration: 3000
    ClickableImageV3 {
        id: rocket
        x: 20; y: 120
        source: "assets/rocket2.png"
        onClicked: anim.restart()
    }
    SequentialAnimation {
        id: anim
        NumberAnimation {
            target: rocket
            properties: "y"
            to: 20
            // 60% of time to travel up
            duration: root.duration*0.6
        }
        NumberAnimation {
            target: rocket
            properties: "x"
            to: 160
            // 40% of time to travel sideways
            duration: root.duration*0.4
        }
```

}

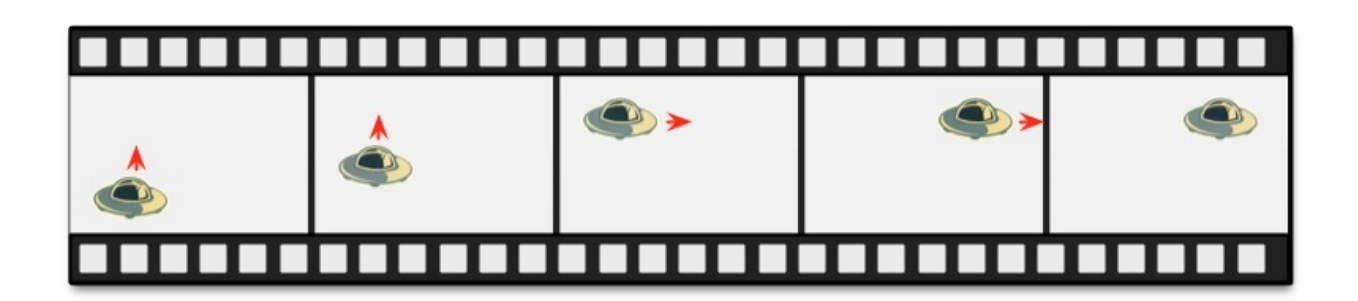

分组动画也可以被嵌套,例如一个连续动画可以拥有两个平行动画作为子动 画。我们来看看这个足球的例子。这个动画描述了一个从左向右扔一个球的 行为:

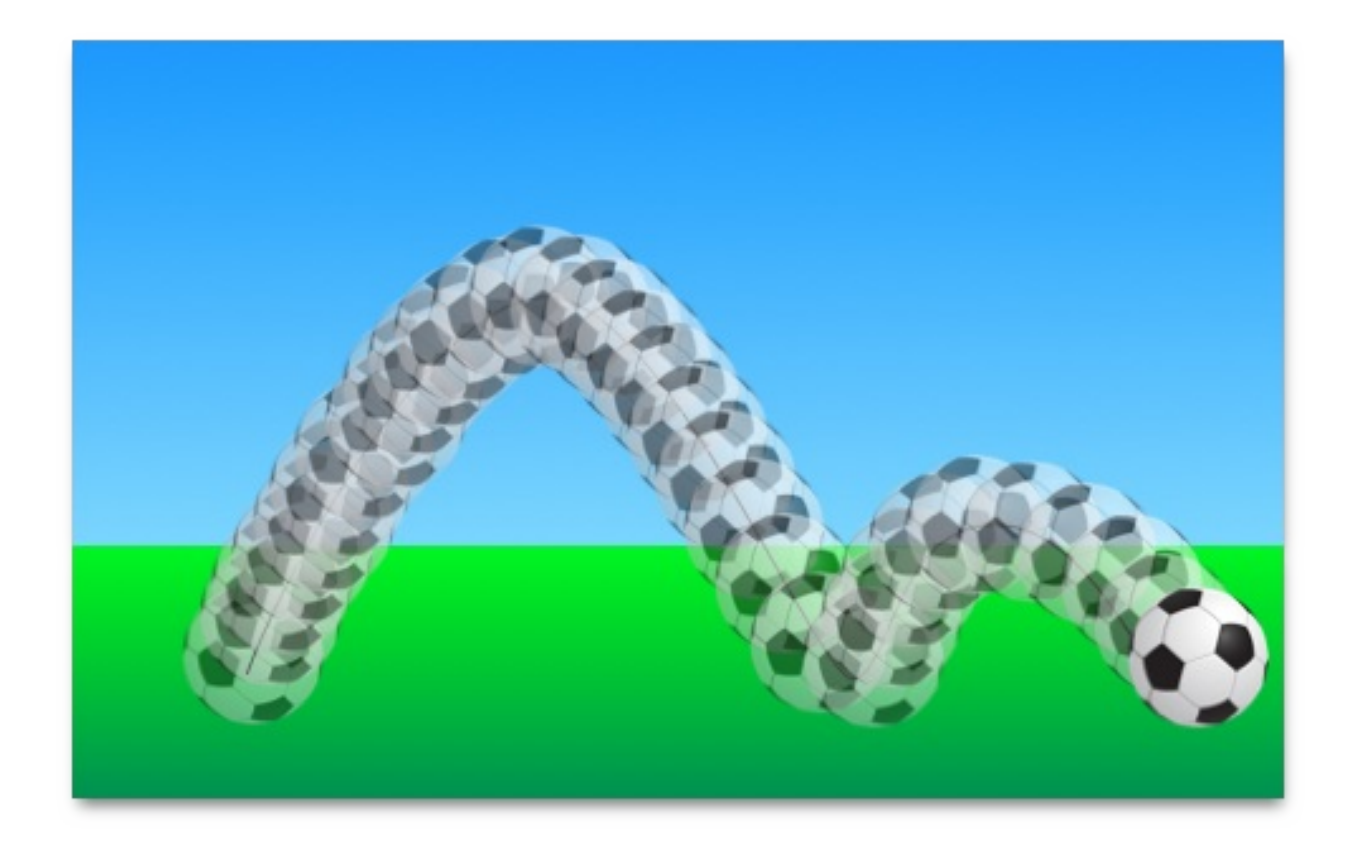

要弄明白这个动画我们需要剖析这个目标的运动过程。我们需要记住这个动 画是通过属性变化来实现的动画,下面是不同部分的转换:

- 从左向右的x坐标转换(X1)。
- 从下往上的y坐标转换(Y1)然后跟着一个从上往下的Y坐标转换

(Y2) 。

• 整个动画过程中360度旋转。

这个动画将会花掉3秒钟的时间。

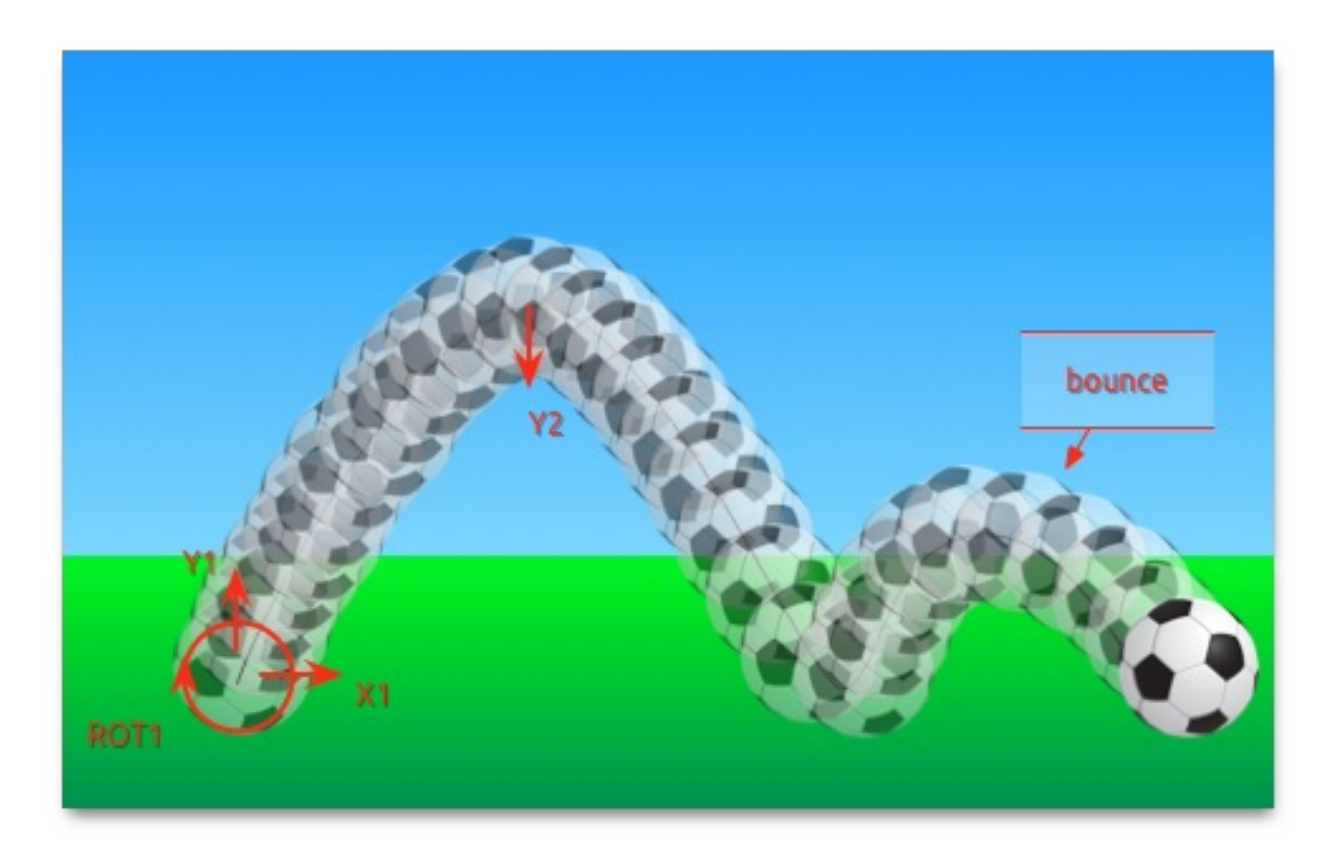

我们使用一个空的基本元素对象(Item)作为根元素,它的宽度为480,高度为300。

```
import QtQuick 1.1
Item {
    id: root
    width: 480
    height: 300
    property int duration: 3000
    ....
}
```

我们定义动画的总持续时间作为参考,以便更好的同步各部分的动画。

下一步我们需需要添加一个背景,在我们这个例子中有两个矩形框分别使用了绿色渐变和蓝色渐变填充。

```
Rectangle {
    id: sky
    width: parent.width
    height: 200
    gradient: Gradient {
        GradientStop { position: 0.0; color: "#0080FF" }
        GradientStop { position: 1.0; color: "#66CCFF" }
    }
}
Rectangle {
    id: ground
    anchors.top: sky.bottom
    anchors.bottom: root.bottom
    width: parent.width
    gradient: Gradient {
        GradientStop { position: 0.0; color: "#00FF00" }
        GradientStop { position: 1.0; color: "#00803F" }
    }
}
```

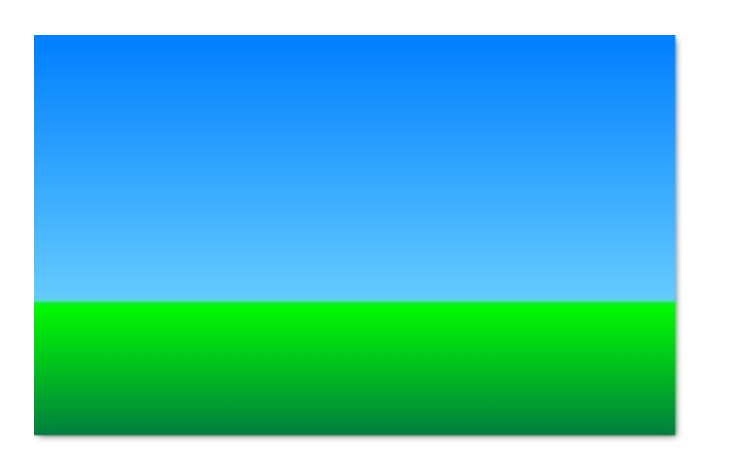

上面部分的蓝色区域高度为200像素,下面部分的区域使用上面的蓝色区域 的底作为锚定的顶,使用根元素的底作为底。

让我们将足球加入到屏幕上,足球是一个图片,位于路

动画 (Animations)

```
«QmlBook» In Chinese
```

径"assets/soccer\_ball.png"。首先我们需要将它放置在左下角接近边界处。

```
Image {
    id: ball
    x: 20; y: 240
    source: "assets/soccer_ball.png"
    MouseArea {
        anchors.fill: parent
        onClicked: {
            ball.x = 20; ball.y = 240
            anim.restart()
        }
    }
}
```

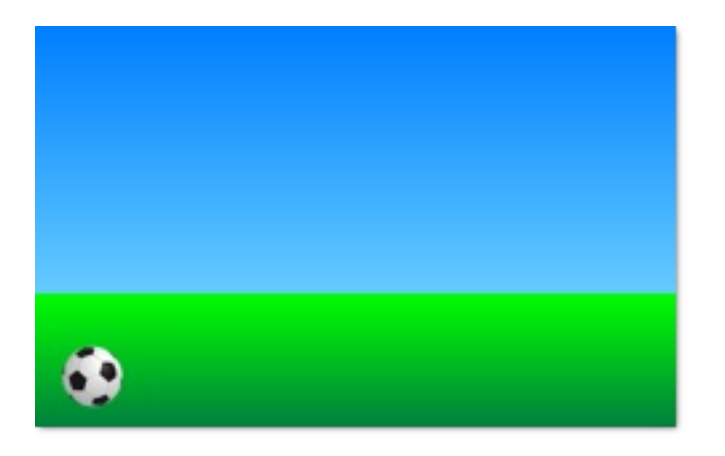

图片与鼠标区域连接,点击球将会重置球的状态,并且动画重新开始。

首先使用一个连续的动画来播放两次的y轴变换。

```
SequentialAnimation {
    id: anim
    NumberAnimation {
        target: ball
        properties: "y"
        to: 20
        duration: root.duration * 0.4
    }
    NumberAnimation {
```

```
target: ball
properties: "y"
to: 240
duration: root.duration * 0.6
}
```

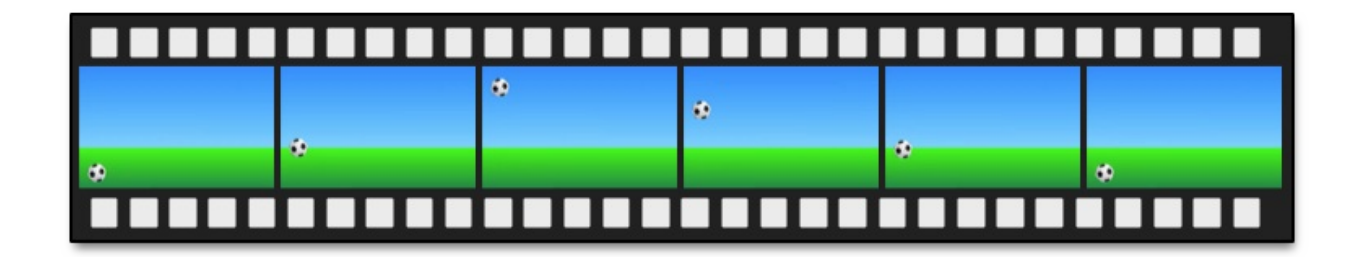

在动画总时间的40%的时间里完成上升部分,在动画总时间的60%的时间里完成下降部分,一个动画完成后播放下一个动画。目前还没有使用任何缓冲曲线。缓冲曲线将在后面使用easing curves来添加,现在我们只关心如何使用动画来完成过渡。

现在我们需要添加x轴坐标转换。x轴坐标转换需要与y轴坐标转换同时进行, 所以我们需要将y轴坐标转换的连续动画和x轴坐标转换一起压缩进一个平行 动画中。

```
ParallelAnimation {
    id: anim
    SequentialAnimation {
        // ... our Y1, Y2 animation
    }
    NumberAnimation { // X1 animation
        target: ball
        properties: "x"
        to: 400
        duration: root.duration
    }
}
```

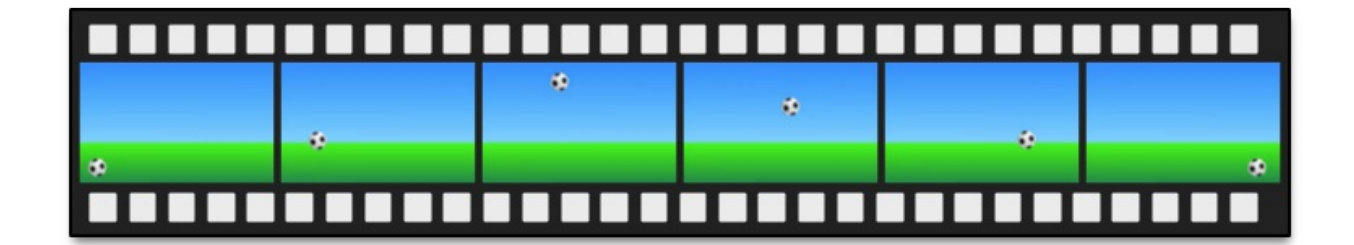

最后我们想要旋转这个球,我们需要向平行动画中添加一个新的动画,我们 选择RotationAnimation来实现旋转。

```
ParallelAnimation {
    id: anim
    SequentialAnimation {
        // ... our Y1, Y2 animation
    }
    NumberAnimation { // X1 animation
        // X1 animation
    }
    RotationAnimation {
        target: ball
        properties: "rotation"
        to: 720
        duration: root.duration
    }
}
```

我们已经完成了整个动画链表,然后我们需要给动画提供一个正确的缓冲曲 线来描述一个移动的球。对于Y1动画我们使用Easing.OutCirc缓冲曲线,它 看起来更像是一个圆周运动。Y2使用了Easing.OutBounce缓冲曲线,因为在 最后球会发生反弹。(试试使用Easing.InBounce,你会发现反弹将会立刻开 始。)。X1和ROT1动画都使用线性曲线。

下面是这个动画最后的代码,提供给你作为参考:

```
ParallelAnimation {
    id: anim
    SequentialAnimation {
        NumberAnimation {
```

```
target: ball
        properties: "y"
        to: 20
        duration: root.duration * 0.4
        easing.type: Easing.OutCirc
    }
    NumberAnimation {
        target: ball
        properties: "y"
        to: 240
        duration: root.duration * 0.6
        easing.type: Easing.OutBounce
    }
}
NumberAnimation {
    target: ball
    properties: "x"
    to: 400
    duration: root.duration
}
RotationAnimation {
    target: ball
    properties: "rotation"
    to: 720
    duration: root.duration * 1.1
}
```

}

### 状态与过渡(States and Transitions)

通常我们将用户界面描述为一种状态。一个状态定义了一组属性的改变,并 且会在一定的条件下被触发。另外在这些状态转化的过程中可以有一个过 渡,定义了这些属性的动画或者一些附加的动作。当进入一个新的状态时, 动作也可以被执行。

### 5.2.1 状态(States)

在QML中,使用State元素来定义状态,需要与基础元素对象(Item)的 states序列属性连接。状态通过它的状态名来鉴别,由组成它的一系列简单 的属性来改变元素。默认的状态在初始化元素属性时定义,并命名为""(一 个空的字符串)。

```
Item {
    id: root
    states: [
        State {
            name: "go"
            PropertyChanges { ... }
        },
        State {
                name: "stop"
                PropertyChanges { ... }
        }
    ]
}
```

状态的改变由分配一个元素新的状态属性名来完成。

#### 注意

另一种切换属性的方法是使用状态元素的when属性。when属性能够被设置 为一个表达式的结果,当结果为true时,状态被使用。

状态与过渡(States and Transitions)

```
Item {
    id: root
    states: [
        ...
    ]
    Button {
        id: goButton
        ...
        onClicked: root.state = "go"
    }
}
```

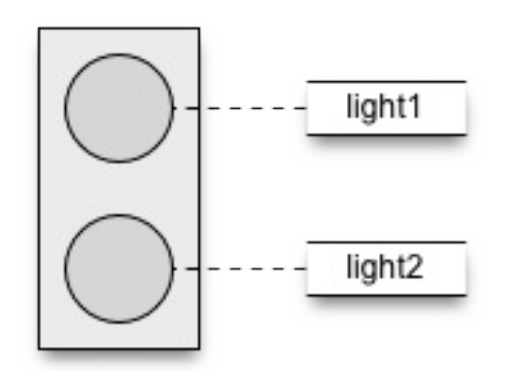

例如一个交通信号灯有两个信号灯。上面的一个信号灯使用红色,下面的信 号灯使用绿色。在这个例子中,两个信号灯不会同时发光。让我们看看状态 图。

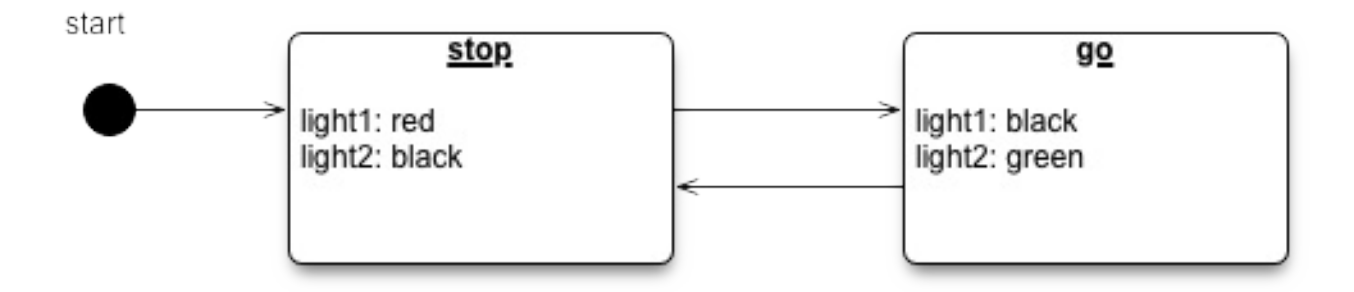

当系统启动时,它会自动切换到停止模式作为默认状态。停止状态改变了 light1为红色并且light2为黑色(关闭)。一个外部的事件能够触发现在的状态变换为"go"状态。在go状态下,我们改变颜色属性,light1变为黑色(关闭),light2变为绿色。

为了实现这个方案,我们给这两个灯绘制一个用户界面的草图,为了简单起见,我们使用两个包含园边的矩形框,设置园半径为宽度的一半(宽度与高度相同)。

```
Rectangle {
    id: light1
    x: 25; y: 15
    width: 100; height: width
    radius: width/2
    color: "black"
}
Rectangle {
    id: light2
    x: 25; y: 135
    width: 100; height: width
    radius: width/2
    color: "black"
}
```

就像在状态图中定义的一样,我们有一个"go"状态和一个"stop"状态,它们将 会分别将交通灯改变为红色和绿色。我们设置state属性到stop来确保初始化 状态为stop状态。

#### 注意

我们可以只使用"go"状态来达到同样的效果,设置颜色light1为红色,颜色 light2为黑色。初始化状态""(空字符串)定义初始化属性,并且扮演类 似"stop"状态的角色。

```
state: "stop"
states: [
State {
    name: "stop"
    PropertyChanges { target: light1; color: "red" }
    PropertyChanges { target: light2; color: "black" }
```

状态与过渡(States and Transitions)

```
},
State {
    name: "go"
    PropertyChanges { target: light1; color: "black" }
    PropertyChanges { target: light2; color: "green" }
}
```

PropertyChanges{ target: light2; color: "black" }在这个例子中不是必要的,因为light2初始化颜色已经是黑色了。在一个状态中,只需要描述属性如何从它们的默认状态改变(而不是前一个状态的改变)。

使用鼠标区域覆盖整个交通灯,并且绑定在点击时切换go和stop状态。

```
MouseArea {
    anchors.fill: parent
    onClicked: parent.state = (parent.state == "stop"? "go"
}
```

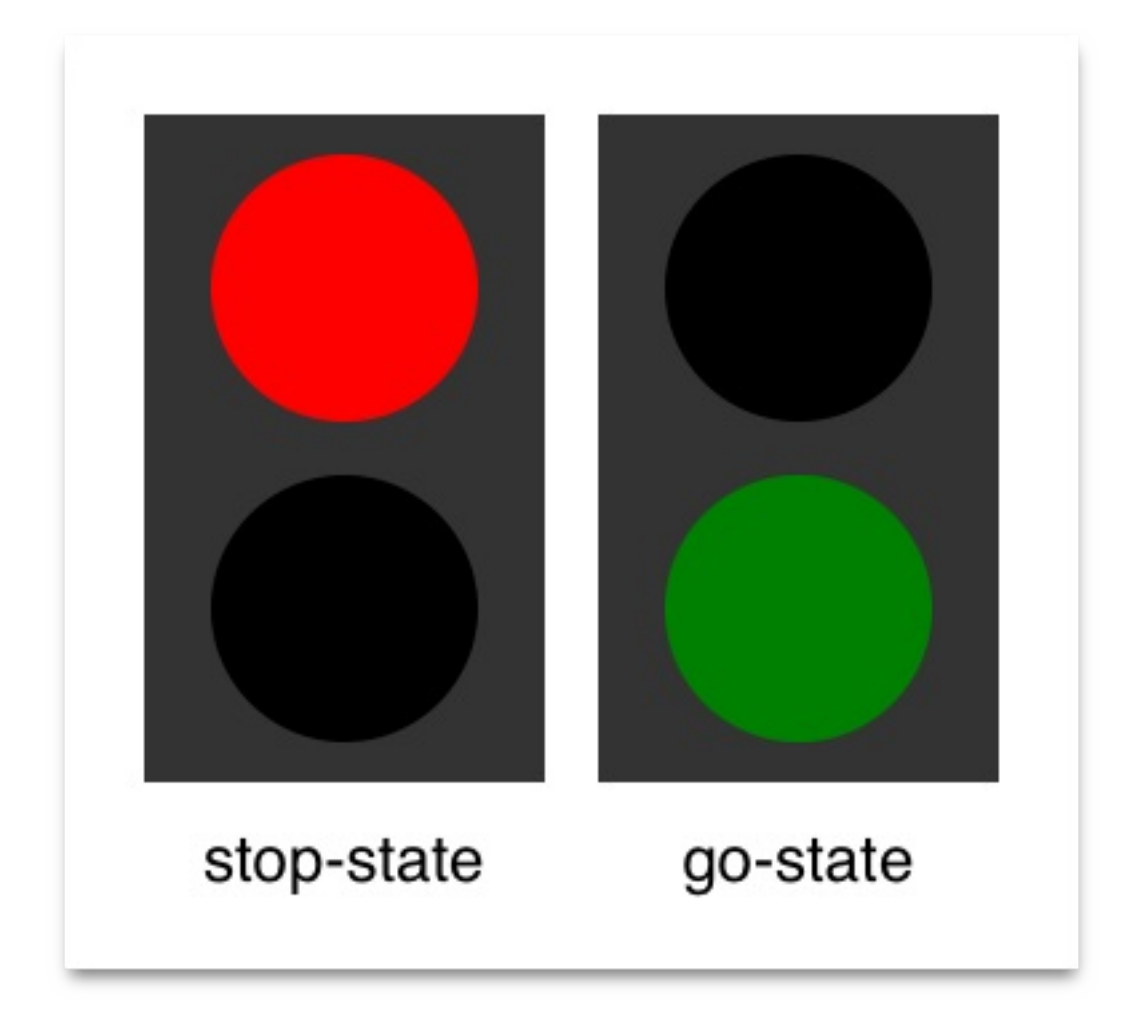

我们现在已经成功实现了交通灯的状态切换。为了让用户界面看起来更加自 然,我们需要使用动画效果来增加一些过渡。一个过渡能够被状态的改变触 发。

注意

可以使用一个简单逻辑的脚本来替换QML状态。开发人员很容易落入这种陷阱,写的代码更像一个JavaScript程序而不是一个QML程序。

### 5.2.2 过渡(Transitions)

一系列的过渡能够被加入任何元素,一个过渡由状态的改变触发执行。你可以使用属性的from:和to:来定义状态改变的指定过渡。这两个属性就像一个过滤器,当过滤器为true时,过渡生效。你也可以使用""来表示任何状态。例如 from:""; to:"\*"表示从任一状态到另一个任一状态的默认值,这意味着过渡用于每个状态的切换。

状态与过渡(States and Transitions)

在这个例子中,我们期望从状态"go"到"stop"转换时实现一个颜色改变的动画。对于从"stop"到"go"状态的改变,我们期望保持颜色的直接改变,不使用过渡。我们使用from和to来限制过渡只在从"go"到"stop"时生效。在过渡中我们给每个灯添加两个颜色的动画,这个动画将按照状态的描述来改变属性。

```
transitions: [
    Transition {
        from: "stop"; to: "go"
        ColorAnimation { target: light1; properties: "color"
        ColorAnimation { target: light2; properties: "color"
        }
]
```

你可以点击用户界面来改变状态。试试点击用户界面,当状态 从"stop"到"go"时,你将会发现改变立刻发生了。

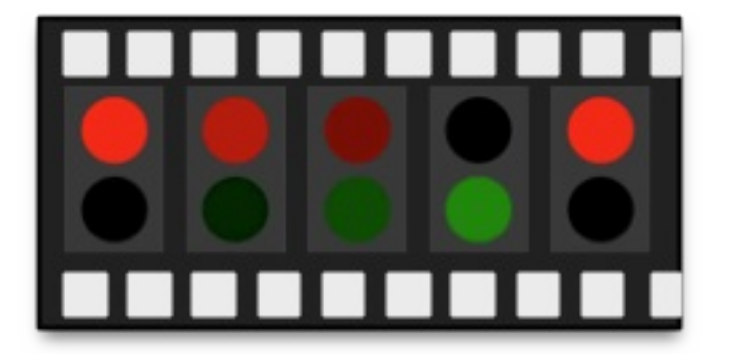

接下来,你可以修改下这个例子,例如缩小未点亮的等来突出点亮的等。为此,你需要在状态中添加一个属性用来缩放,并且操作一个动画来播放缩放属性的过渡。另一个选择是可以添加一个"attention"状态,灯会出现黄色闪烁,为此你需要添加为这个过渡添加一个一秒连续的动画来显示黄色(使用"to"属性来实现,一秒后变为黑色)。也许你也可以改变缓冲曲线来使这个例子更加生动。

# 高级用法(Advanced Techniques)

后续添加。

### 模型-视图-代理(Model-View-Delegate)

注意

最后一次构建: 2014年1月20日下午18:00。

这章的源代码能够在assetts folder找到。

在QtQuick中,数据通过model-view(模型-视图)分离。对于每个view(视图),每个数据元素的可视化都分给一个代理(delegate)。QtQuick附带了一组预定义的模型与视图。想要使用这个系统,必须理解这些类,并且知道如何创建合适的代理来获得正确的显示和交互。

### 概念(Concept)

对于开发用户界面,最重要的一方面是保持数据与可视化的分离。例如,一 个电话薄可以使用一个垂直文本链表排列或者使用一个网格联系人图片排 列。在这两个案例中,数据都是相同的,但是可视化效果却是不同的。这种 方法通常被称作model-view(模型-视图)模式。在这种模式中,数据通常被 称作model(模型),可视化处理称作view(视图)。

在QML中,model(模型)与view(视图)都通过delegate(代理)连接起来。功能划分如下,model(模型)提供数据。对于每个数据项,可能有多个值。在上面的电话薄例子中,每个电话薄条目对应一个名字,一个图片和一个号码。显示在view(视图)中的每项数据,都是通过delegate(代理)来实现可视化。view(视图)的任务是排列这些delegate(代理),每个delegate(代理)将model item(模型项)的值显示给用户。

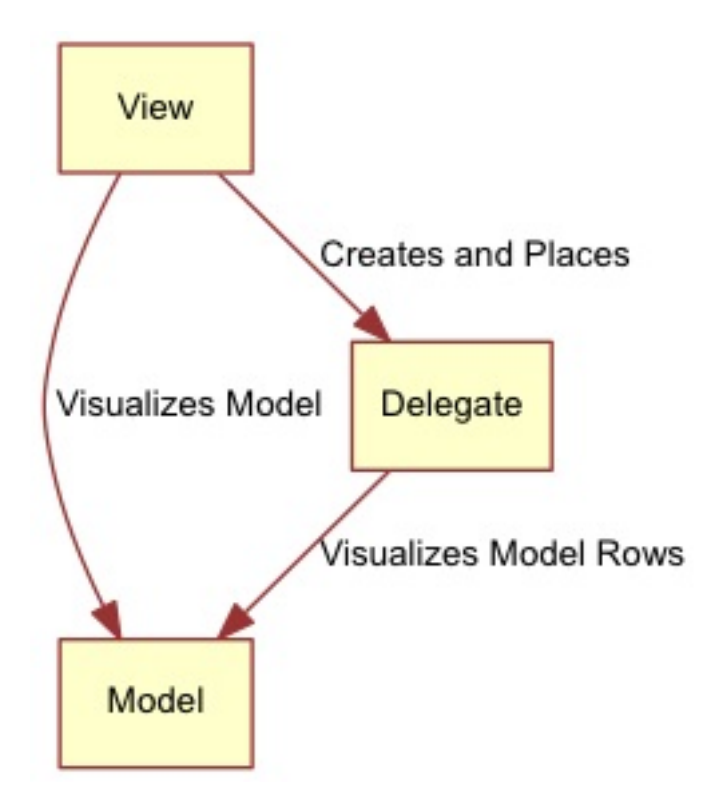

### 基础模型(Basic Model)

最基本的分离数据与显示的方法是使用Repeater元素。它被用于实例化一组 元素项,并且很容易与一个用于填充用户界面的定位器相结合。

最基本的实现举例,repeater元素用于实现子元素的标号。每个子元素都拥有一个可以访问的属性index,用于区分不同的子元素。在下面的例子中,一个repeater元素创建了10个子项,子项的数量由model属性控制。对于每个子项Rectangle包含了一个Text元素,你可以将text属性设置为index的值,因此可以看到子项的编号是0~9。

```
import QtQuick 2.0
Column {
    spacing: 2
    Repeater {
        model: 10
        Rectangle {
            width: 100
            height: 20
            radius: 3
            color: "lightBlue"
            Text {
                 anchors.centerIn: parent
                text: index
            }
        }
    }
}
```

这是一个不错的编号列表,有时我们想显示一些更复杂的数据。使用一个 JavaScript序列来替换整形变量model的值可以达到我们的目的。序列可以使 用任何类型的内容,可以是字符串,整数,或者对象。在下面的例子中,使 用了一个字符串链表。我们仍然使用index的值作为变量,并且我们也访问 modelData中包含的每个元素的数据。

```
import QtQuick 2.0
Column {
    spacing: 2
    Repeater {
        model: ["Enterprise", "Colombia", "Challenger", "Discove
        Rectangle {
            width: 100
            height: 20
            radius: 3
            color: "lightBlue"
            Text {
                anchors.centerIn: parent
                text: index +": "+modelData
            }
        }
    }
}
```

| Enterprise (0) |
|----------------|
| Colombia (1)   |
| Challenger (2) |
| Discovery (3)  |
| Endeavour (4)  |
| Atlantis (5)   |

将数据暴露成一组序列,你可以通过标号迅速的找到你需要的信息。想象一下这个模型的草图,这是一个最简单的模型,也是通常都会使用的模型, ListModel(链表模型)。一个链表模型由许多ListElement(链表元素)组成。在每个链表元素中,可以绑定值到属性上。例如在下面这个例子中,每个元素都提供了一个名字和一个颜色。

每个元素中的属性绑定连接到repeater实例化的子项上。这意味着变量name和surfaceColor可以被repeater创建的每个Rectangle和Text项引用。这不仅可以方便的访问数据,也可以使源代码更加容易阅读。surfaceColor是名字 左边圆的颜色,而不是模糊的数据序列列i或者行j。

import QtQuick 2.0

基础模型(Basic Model)

```
Column {
    spacing: 2
    Repeater {
        model: ListModel {
            ListElement { name: "Mercury"; surfaceColor: "gray"
            ListElement { name: "Venus"; surfaceColor: "yellow"
            ListElement { name: "Earth"; surfaceColor: "blue" }
            ListElement { name: "Mars"; surfaceColor: "orange"
            ListElement { name: "Jupiter"; surfaceColor: "orange
            ListElement { name: "Saturn"; surfaceColor: "yellow'
            ListElement { name: "Uranus"; surfaceColor: "lightB!
            ListElement { name: "Neptune"; surfaceColor: "light!
        }
        Rectangle {
            width: 100
            height: 20
            radius: 3
            color: "lightBlue"
            Text {
                anchors.centerIn: parent
                text: name
            }
            Rectangle {
                anchors.left: parent.left
                anchors.verticalCenter: parent.verticalCenter
                anchors.leftMargin: 2
                width: 16
                height: 16
                radius: 8
                border.color: "black"
                border.width: 1
```

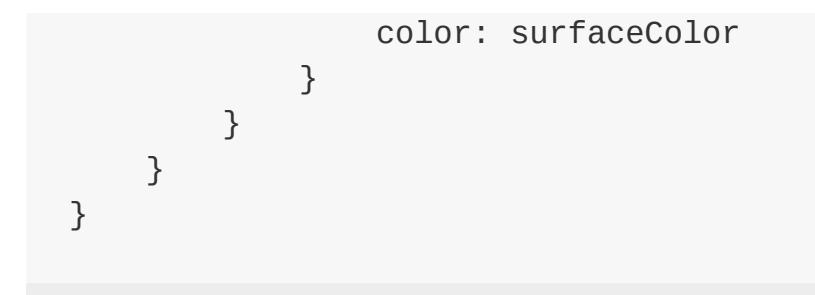

|   | Mercury |  |
|---|---------|--|
| 0 | Venus   |  |
|   | Earth   |  |
| • | Mars    |  |
|   | Jupiter |  |
|   | Saturn  |  |
|   | Uranus  |  |
|   | Neptune |  |

repeater的内容的每个子项实例化时绑定了默认的属性delegate(代理)。这 意味着例1(第一个代码段)的代码与下面显示的代码是相同的。注意,唯一 的不同是delegate属性名,将会在后面详细讲解。

```
import QtQuick 2.0
Column {
    spacing: 2
    Repeater {
        model: 10
        delegate: Rectangle {
            width: 100
            height: 20
            radius: 3
            color: "lightBlue"
            Text {
                 anchors.centerIn: parent
                text: index
            }
        }
    }
}
```

## 动态视图 (Dynamic Views)

Repeater元素适合有限的静态数据,但是在真正使用时,模型通常更加复杂和庞大,我们需要一个更加智能的解决方案。QtQuick提供了ListView和GridView元素,这两个都是基于Flickable(可滑动)区域的元素,因此用户可以放入更大的数据。同时,它们限制了同时实例化的代理数量。对于一个大型的模型,这意味着在同一个场景下只会加载有限的元素。

| 0 |  |
|---|--|
| 1 |  |
| 2 |  |
| 3 |  |
| 4 |  |
| 5 |  |

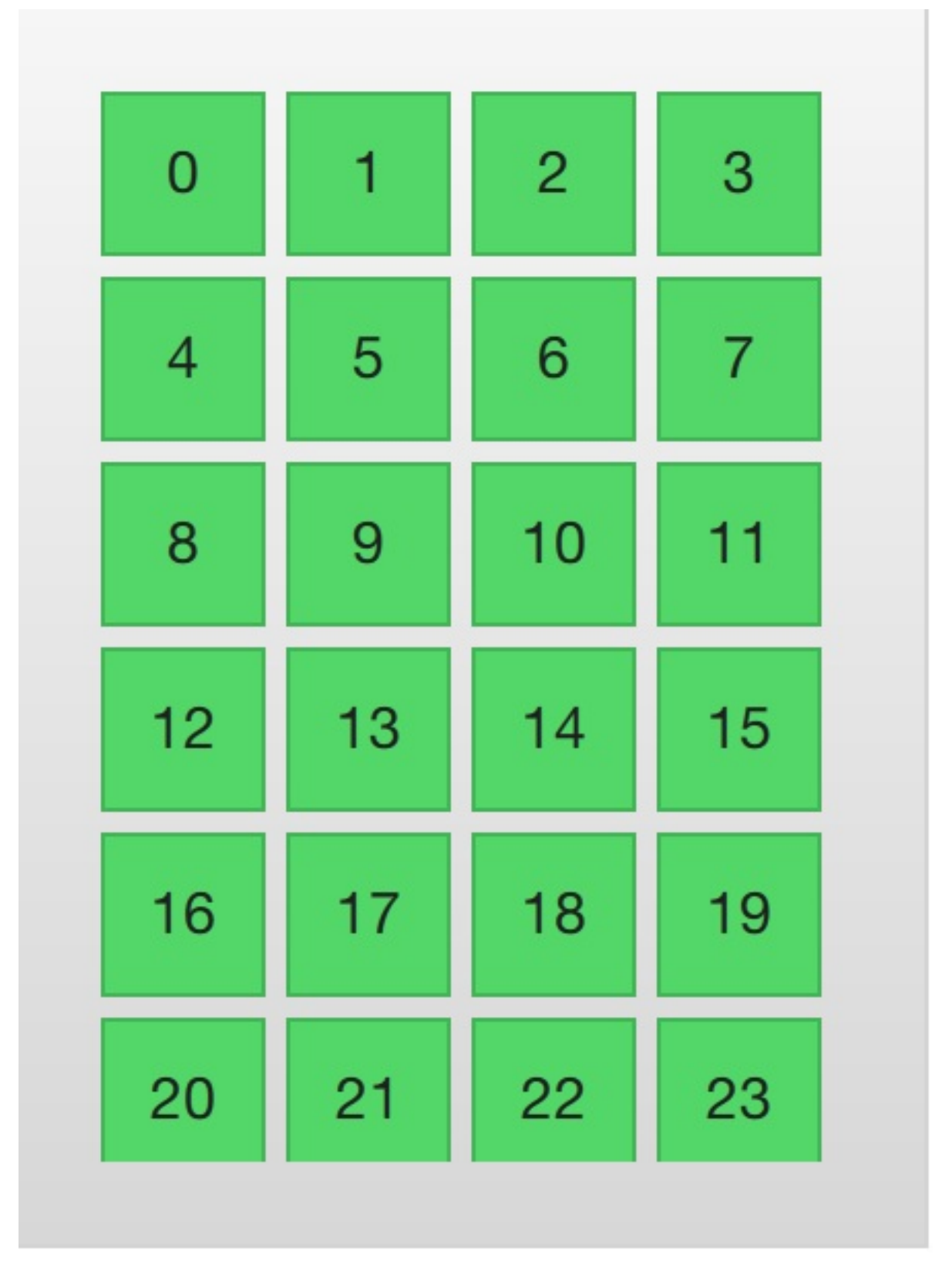

这两个元素的用法非常类似,我们由ListView开始,然后会描述GridView的 模型起点来进行比较。

ListView与Repeater元素像素,它使用了一个model,使用delegate来实例 化,并且在两个delegate之间能够设置间隔sapcing。下面的列表显示了怎样

动态视图 (Dynamic Views)

```
«QmlBook» In Chinese
```

```
设置一个简单的链表。
  import QtQuick 2.0
  Rectangle {
      width: 80
      height: 300
      color: "white"
      ListView {
          anchors.fill: parent
          anchors.margins: 20
          clip: true
          model: 100
          delegate: numberDelegate
          spacing: 5
      }
      Component {
          id: numberDelegate
          Rectangle {
              width: 40
              height: 40
              color: "lightGreen"
              Text {
                  anchors.centerIn: parent
                  font.pixelSize: 10
                  text: index
              }
          }
      }
  }
```
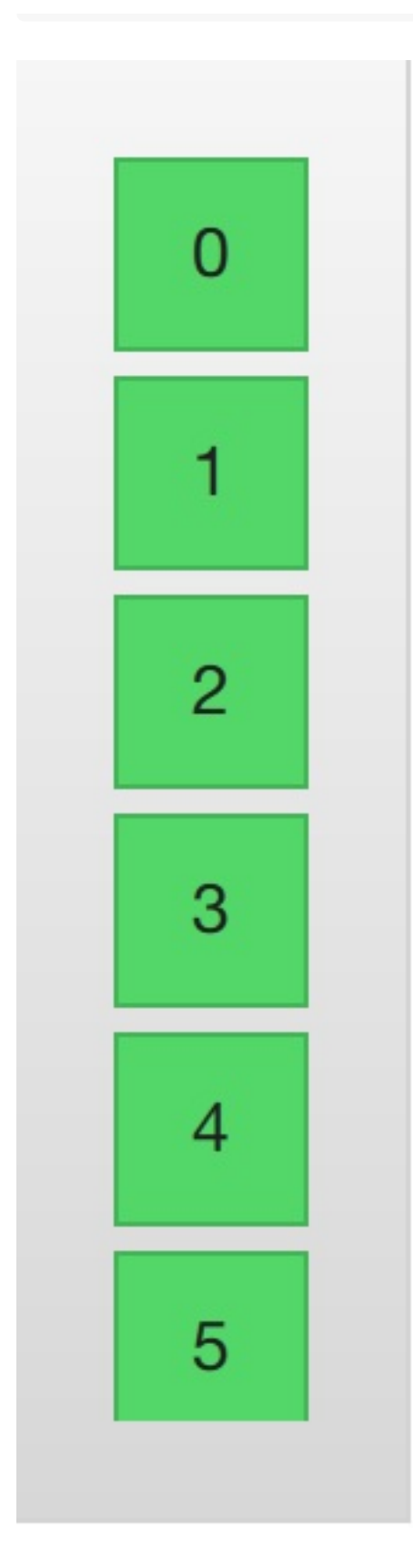

如果模型包含的数据比屏幕上显示的更多,ListView元素只会显示部分的链 表内容。然后由于QtQuick的默认行为导致的问题,列表视图不会限制被显示 的代理项(delegates)只在限制区域内显示。这意味着代理项可以在列表视 图外显示,用户可以看见在列表视图外动态的创建和销毁这些代理项

(delegates)。为了防止这个问题,ListView通过设置clip属性为true,来激 活裁剪功能。下面的图片展示了这个结果,左边是clip属性设置为false的对 比。

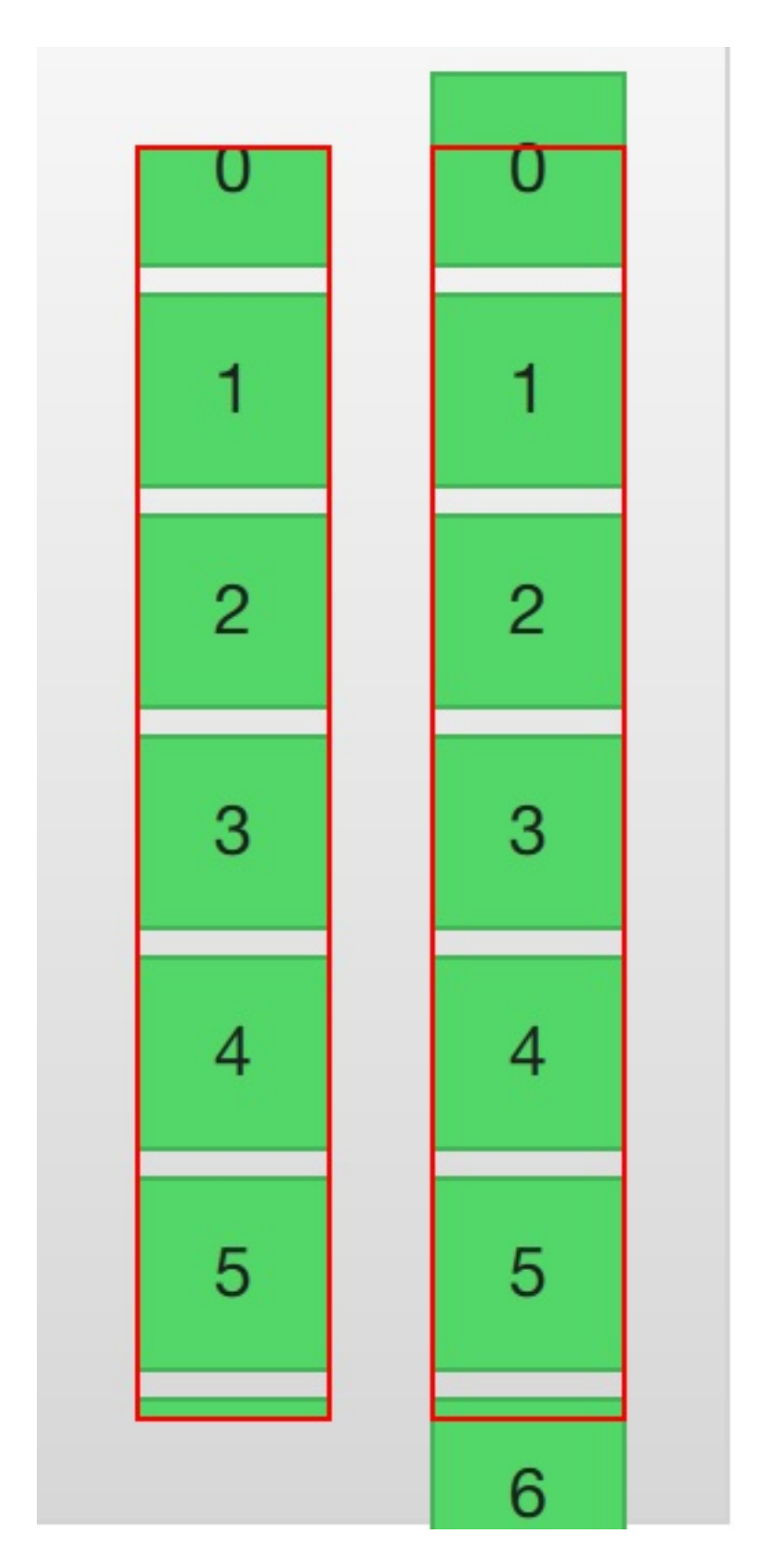

对于用户,ListView(列表视图)是一个滚动区域。它支持惯性滚动,这意

味着它可以快速的翻阅内容。默认模式下,它可以在内容最后继续伸展,然 后反弹回去,这个信号告诉用户已经到达内容的末尾。

视图末尾的行为是由到boundsBehavior属性的控制的。这是一个枚举值,并 且可以配置为默认的Flickable.DragAndOvershootBounds,视图可以通过它 的边界线来拖拽和翻阅,配置为Flickable.StopAtBounds,视图将不再可以移 动到它的边界线之外。配置为Flickable.DragOverBounds,用户可以将视图 拖拽到它的边界线外,但是在边界线上翻阅将无效。

使用snapMode属性可以限制一个视图内元素的停止位置。默认行为下是 ListView.NoSnap,允许视图内元素在任何位置停止。将snapMode属性设置 为ListView.SnapToltem,视图顶部将会与元素对象的顶部对齐排列。使用 ListView.SnapOneltem,当鼠标或者触摸释放时,视图将会停止在第一个可 见的元素,这种模式对于浏览页面非常便利。

### 6.3.1 方向(Orientation)

默认的链表视图只提供了一个垂直方向的滚动条,但是水平滚动条也是需要的。链表视图的方向由属性orientation控制。它能够被设置为默认值 ListView.Vertical或者ListView.Horizontal。下面是一个水平链表视图。

```
import QtQuick 2.0
Rectangle {
   width: 480
   height: 80
   color: "white"
   ListView {
      anchors.fill: parent
      anchors.margins: 20
      clip: true
   model: 100
```

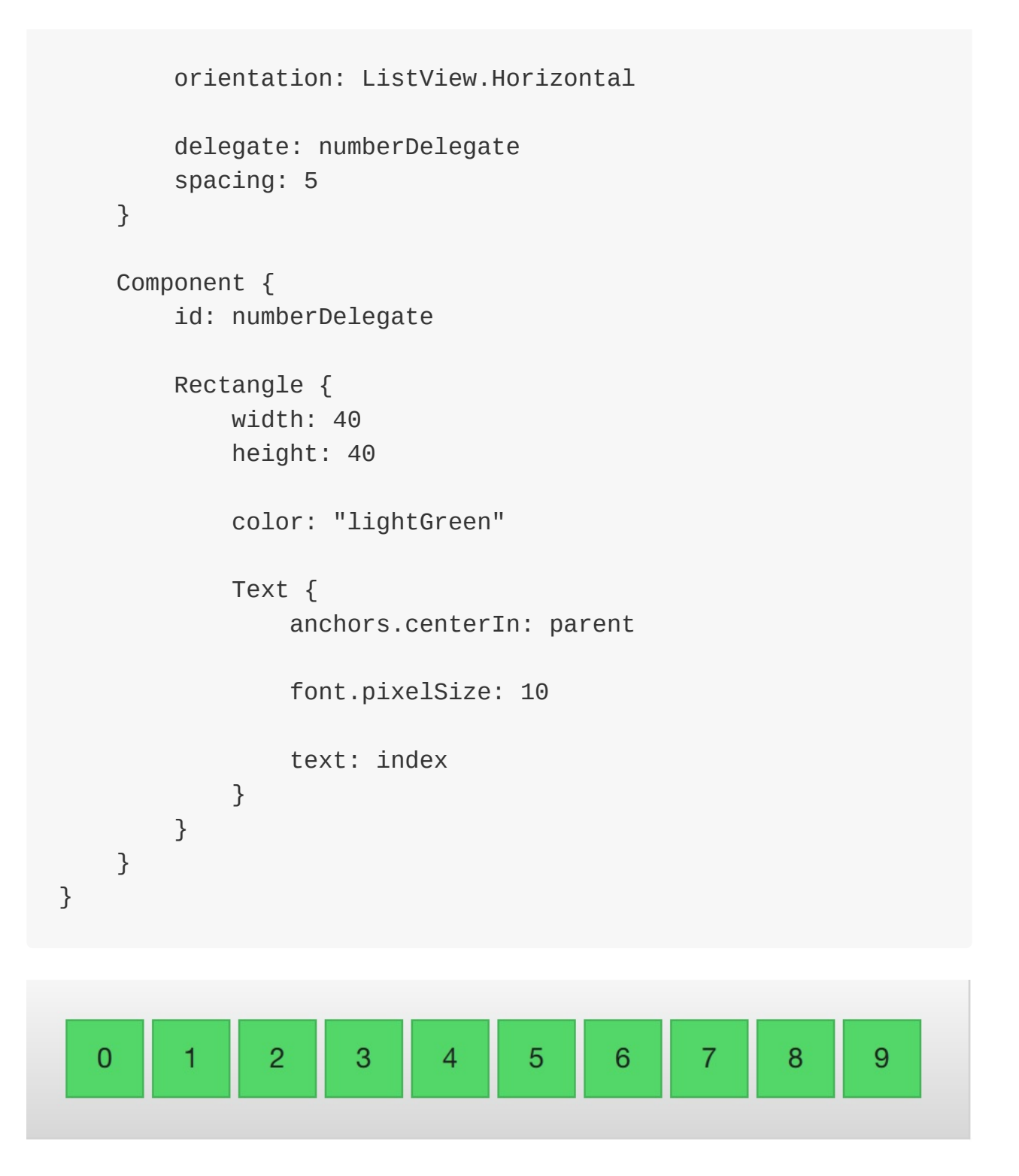

按照上面的设置,水平链表视图默认的元素顺序方向是由左到右。可以通过 设置layoutDirection属性来控制元素顺序方向,它可以设置为Qt.LeftToRight 或者Qt.RightToLeft。

#### 6.3.2 键盘导航和高亮

当使用基于触摸方式的链表视图时,默认提供的视图已经足够使用。在使用动态视图(Dynamic Views) 148

键盘甚至仅仅通过方向键选择一个元素的场景下,需要有标识当前选中元素的机制。在QML中,这被叫做高亮。

视图支持设置一个当前视图中显示代理元素中的高亮代理。它是一个附加的代理元素,这个元素仅仅只实例化一次,并移动到与当前元素相同的位置。

在下面例子的演示中,有两个属性来完成这个工作。首先是focus属性设置为 true,它设置链表视图能够获得键盘焦点。然后是highlight属性,指出使用的 高亮代理元素。高亮代理元素的x,y与height属性由当前元素指定。如果宽度 没有特别指定,当前元素的宽度也可以用于高亮代理元素。

在例子中,ListView.view.width属性被绑定用于高亮元素的宽度。关于代理元素的使绑定属性将在后面的章节讨论,但是最好知道相同的绑定属性也可以用于高亮代理元素。

```
import QtQuick 2.0
Rectangle {
    width: 240
    height: 300
    color: "white"
    ListView {
        anchors.fill: parent
        anchors.margins: 20
        clip: true
        model: 100
        delegate: numberDelegate
        spacing: 5
        highlight: highlightComponent
        focus: true
    }
    Component {
```

```
id: highlightComponent
        Rectangle {
            width: ListView.view.width
            color: "lightGreen"
        }
    }
    Component {
        id: numberDelegate
        Item {
            width: 40
            height: 40
            Text {
                anchors.centerIn: parent
                font.pixelSize: 10
                text: index
            }
        }
    }
}
// M1>>
```

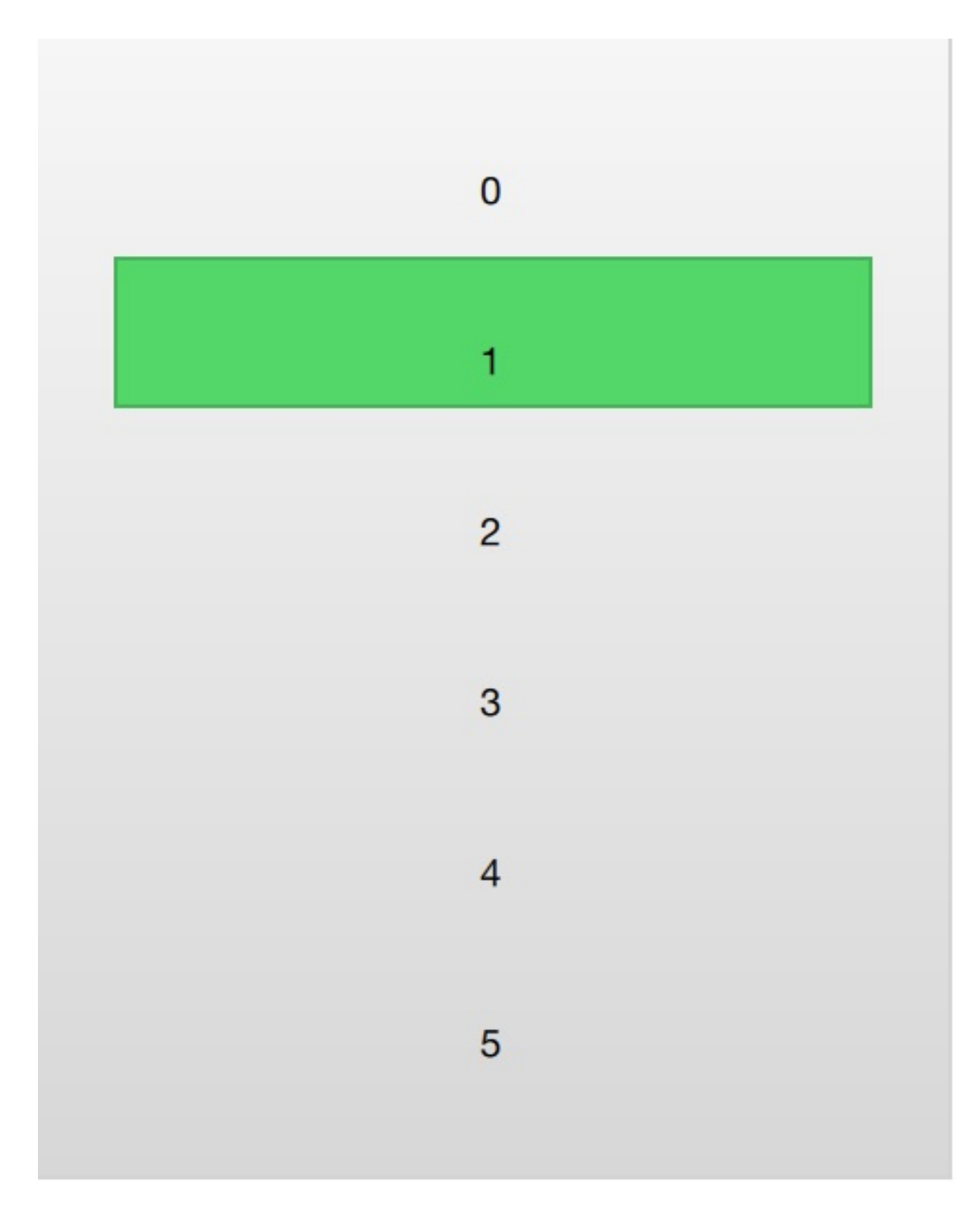

当使用高亮与链表视图(ListView)结合时,一些属性可以用来控制它的行为。highlightRangeMode控制了高亮如何影响视图中当前的显示。默认设置ListView.NoHighLighRange意味着高亮与视图中的元素距离不相关。

ListView.StrictlyEnforceRnage确保了高亮始终可见,如果某个动作尝试将高 亮移出当前视图可见范围,当前元素将会自动切换,确保了高亮始终可见。

ListView.ApplyRange,它尝试保持高亮代理始终可见,但是不会强制切换当前元素始终可见。如果在需要的情况下高亮代理允许被移出当前视图。

在默认配置下,视图负责高亮移动到指定位置,移动的速度与大小的改变能够被控制,使用一个速度值或者一个动作持续时间来完成它。这些属性包括highlightMoveSpeed,highlightMoveDuration,highlightResizeSpeed和highlightResizeDuration。默认下速度被设置为每秒400像素,动作持续时间为-1,表明速度和距离控制了动作的持续时间。如果速度与动作持续时间都被设置,动画将会采用速度较快的结果来完成。

为了更加详细的控制高亮的移动,highlightFollowCurrentItem属性设置为 false。这意味着视图将不再负责高亮代理的移动。取而代之可以通过一个行 为(Bahavior)或者一个动画来控制它。

在下面的例子中,高亮代理的y坐标属性与ListView.view.currentItem.y属性绑定。这确保了高亮始终跟随当前元素。然而,由于我们没有让视图来移动这个高亮代理,我们需要控制这个元素如何移动,通过Behavior on y来完成这个操作,在下面的例子中,移动分为三步完成:淡出,移动,淡入。注意怎样使用SequentialAnimation和PropertyAnimation元素与NumberAnimation结合创建更加复杂的移动效果。

}

```
Rectangle {
    id: highlightRectangle
    anchors.fill: parent
    color: "lightGreen"
}
```

### 6.3.3 页眉与页脚(Header and Footer)

这一节是链表视图最后的内容,我们能够向链表视图中插入一个页眉 (header)元素和一个页脚(footer)元素。这部分是链表的开始或者结尾 处被作为代理元素特殊的区域。对于一个水平链表视图,不会存在页眉或者 页脚,但是也有开始和结尾处,这取决于layoutDirection的设置。

下面这个例子展示了如何使用一个页眉和页脚来突出链表的开始与结尾。这 些特殊的链表元素也有其它的作用,例如,它们能够保持链表中的按键加载 更多的内容。

```
import QtQuick 2.0
Rectangle {
   width: 80
   height: 300
   color: "white"
   ListView {
      anchors.fill: parent
      anchors.margins: 20
      clip: true
   model: 4
```

```
delegate: numberDelegate
    spacing: 5
    header: headerComponent
    footer: footerComponent
}
Component {
    id: headerComponent
    Rectangle {
        width: 40
        height: 20
        color: "yellow"
    }
}
Component {
    id: footerComponent
    Rectangle {
        width: 40
        height: 20
        color: "red"
    }
}
Component {
    id: numberDelegate
    Rectangle {
        width: 40
        height: 40
        color: "lightGreen"
        Text {
            anchors.centerIn: parent
            font.pixelSize: 10
```

text: index } } }

注意

页眉与页脚代理元素不遵循链表视图(ListView)的间隔(spacing)属 性,它们被直接放在相邻的链表元素之上或之下。这意味着页眉与页脚的间 隔必须通过页眉与页脚元素自己设置。

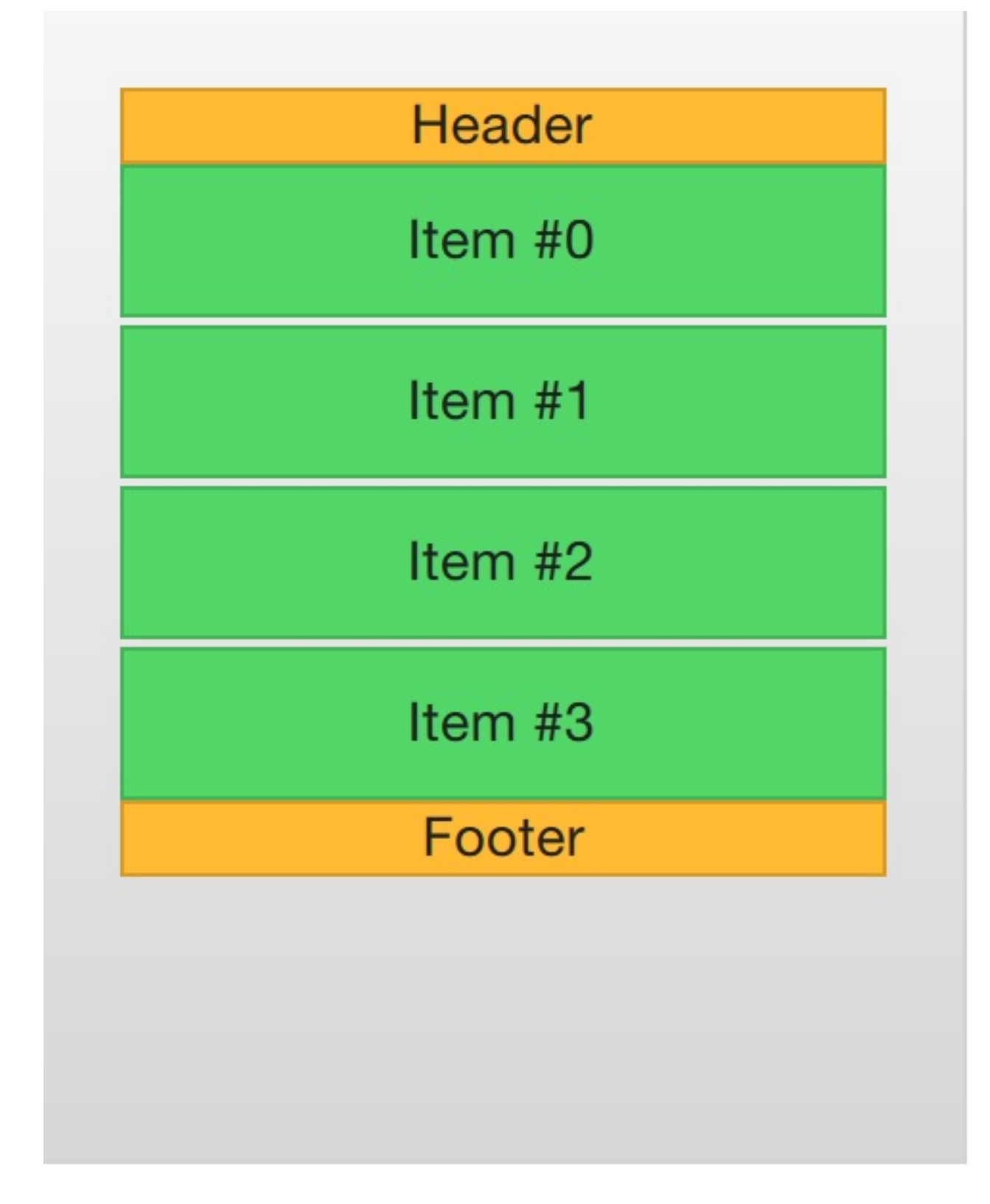

### 6.3.4 网格视图(The GridView)

使用网格视图(GridView)与使用链表视图(ListView)的方式非常类似。 真正不同的地方是网格视图(GridView)使用了一个二维数组来存放元素, 而链表视图(ListView)是使用的线性链表来存放元素。

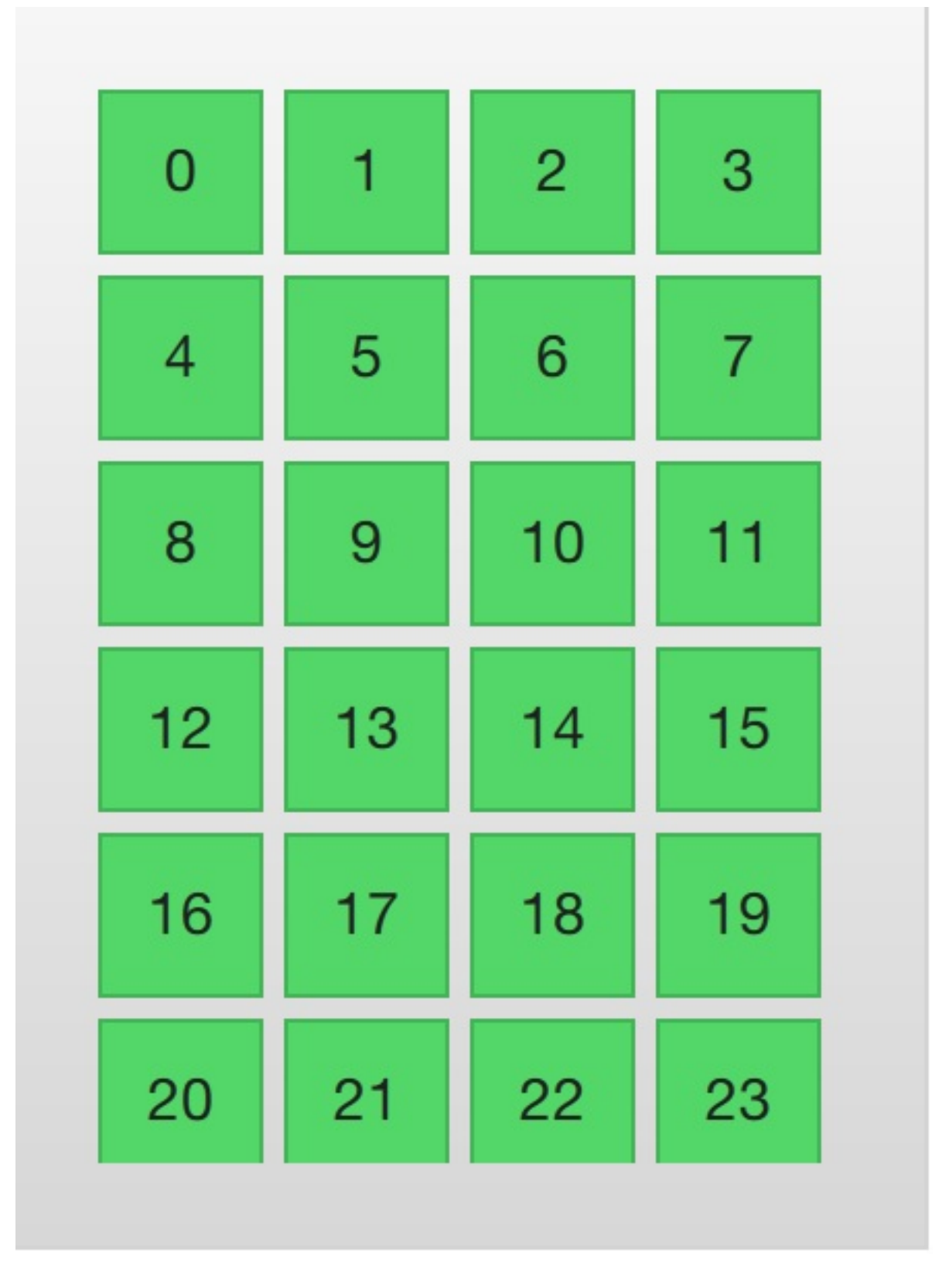

与链表视图(ListView)比较,网格视图(GridView)不依赖于元素间隔和 大小来配置元素。它使用单元宽度(cellWidth)与单元高度(cellHeight)属 性来控制数组内的二维元素的内容。每个元素从左上角开始依次放入单元 格。

```
import QtQuick 2.0
Rectangle {
    width: 240
    height: 300
    color: "white"
    GridView {
        anchors.fill: parent
        anchors.margins: 20
        clip: true
        model: 100
        cellWidth: 45
        cellHeight: 45
        delegate: numberDelegate
    }
    Component {
        id: numberDelegate
        Rectangle {
            width: 40
            height: 40
            color: "lightGreen"
            Text {
                anchors.centerIn: parent
                font.pixelSize: 10
                text: index
            }
        }
    }
}
```

一个网格视图(GridView)也包含了页脚与页眉,也可以使用高亮代理并且 支持捕捉模式(snap mode)的多种反弹行为。它也可以使用不同的方向 (orientations)与定向(directions)来定位。

定向使用flow属性来控制。它可以被设置为GridView.LeftToRight或者 GridView.TopToBottom。模型的值从左往右向网格中填充,行添加是从上往 下。视图使用一个垂直方向的滚动条。后面添加的元素也是由上到下,由左 到右。

此外还有flow属性和layoutDirection属性,能够适配网格从左到右或者从右到 左,这依赖于你使用的设置值。

## 代理 (Delegate)

当使用模型与视图来自定义用户界面时,代理在创建显示时扮演了大量的角色。在模型中的每个元素通过代理来实现可视化,用户真实可见的是这些代理元素。

每个代理访问到索引号或者绑定的属性,一些是来自数据模型,一些来自视 图。来自模型的数据将会通过属性传递到代理。来自视图的数据将会通过属 性传递视图中与代理相关的状态信息。

通常使用的视图绑定属性是ListView.isCurrentItem和ListView.view。第一个 是一个布尔值,标识这个元素是否是视图当前元素,这个值是只读的,引用 自当前视图。通过访问视图,可以创建可复用的代理,这些代理在被包含时 会自动匹配视图的大小。在下面这个例子中,每个代理的width(宽度)属性 与视图的width(宽度)属性绑定,每个代理的背景颜色color依赖于绑定的属 性ListView.isCurrentItem属性。

```
import QtQuick 2.0
Rectangle {
   width: 120
   height: 300
   color: "white"
ListView {
      anchors.fill: parent
      anchors.margins: 20
      clip: true
      model: 100
      delegate: numberDelegate
      spacing: 5
```

```
focus: true
    }
    Component {
        id: numberDelegate
        Rectangle {
            width: ListView.view.width
            height: 40
            color: ListView.isCurrentItem?"gray":"lightGray"
            Text {
                anchors.centerIn: parent
                font.pixelSize: 10
                text: index
            }
        }
   }
}
```

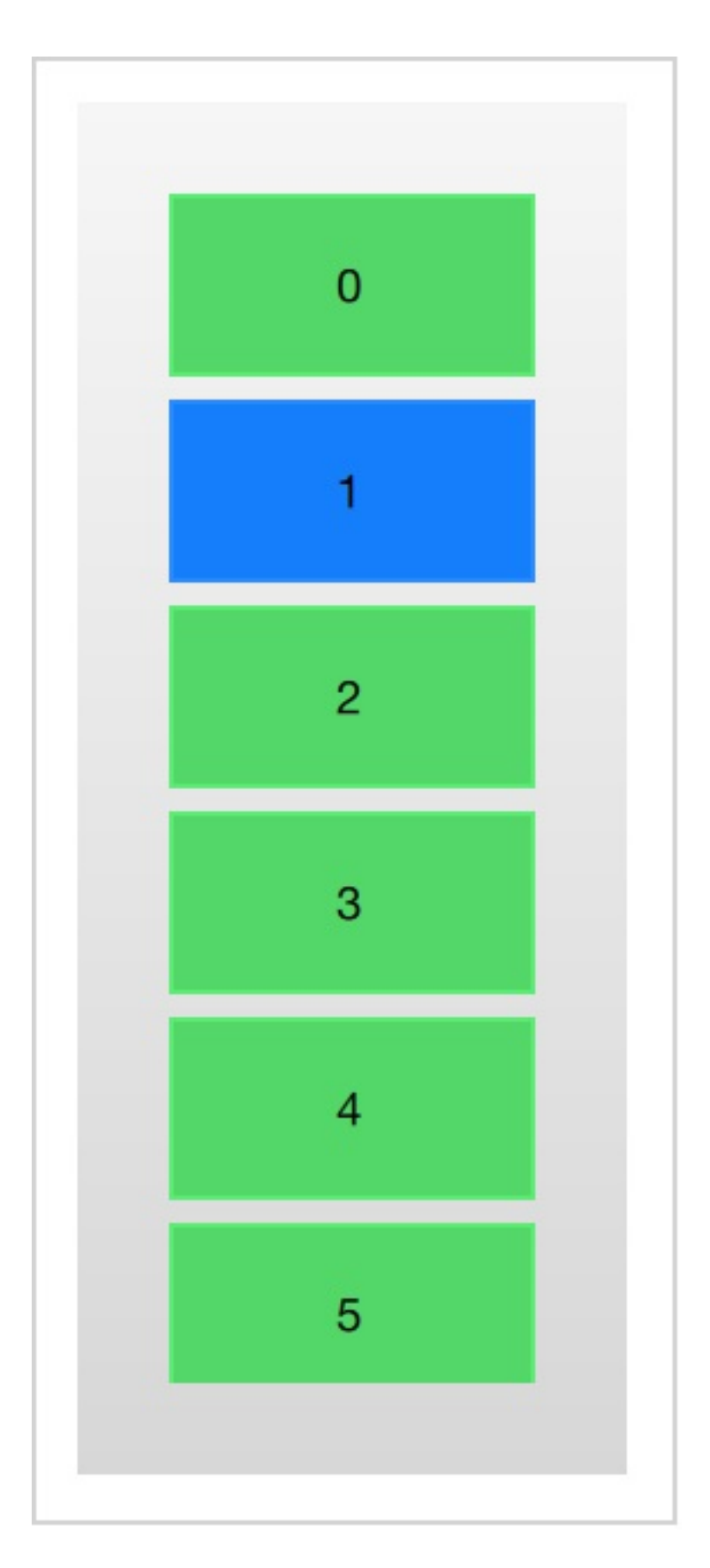

如果在模型中的每个元素与一个动作相关,例如点击作用于一个元素时,这 个功能是代理完成的。这是由事件管理分配给视图的,这个操作控制了视图 中元素的导航,代理控制了特定元素上的动作。

代理 (Delegate)

最基础的方法是在每个代理中创建一个MouseArea(鼠标区域)并且响应 on Clicked 信号。在后面章节中将会演示这个例子。

# 6.4.1 动画添加与移除元素(Animating Added and Removed Items)

在某些情况下,视图中的显示内容会随着时间而改变。由于模型数据的改 变,元素会添加或者移除。在这些情况下,一个比较好的做法是使用可视化 队列给用户一个方向的感觉来帮助用户知道哪些数据被加入或者移除。

为了方便使用,QML视图为每个代理绑定了两个信号,onAdd和 onRemove。使用动画连接它们,可以方便创建识别哪些内容被添加或删除 的动画。

下面这个例子演示了如何动态填充一个链表模型(ListModel)。在屏幕下 方,有一个添加新元素的按钮。当点击它时,会调用模型的append方法来添 加一个新的元素。这个操作会触发视图创建一个新的代理,并发送 GridView.onAdd信号。SequentialAnimation队列动画与这个信号连接绑定, 使用代理的scale属性来放大视图元素。

当视图中的一个代理点击时,将会调用模型的remove方法将一个元素从模型中移除。这个操作将会导致GridView.onRemove信号的发送,触发另一个SequentialAnimation。这时,代理的销毁将会延迟直到动画完成。为了完成这个操作,PropertyAction元素需要在动画前设置GridView.delayRemove属性为true,并在动画后设置为false。这样确保了动画在代理项移除前完成。

```
import QtQuick 2.0
Rectangle {
   width: 480
   height: 300
   color: "white"
   ListModel {
```

代理 (Delegate)

```
id: theModel
    ListElement { number: 0 }
    ListElement { number: 1 }
    ListElement { number: 2 }
    ListElement { number: 3 }
    ListElement { number: 4 }
    ListElement { number: 5 }
    ListElement { number: 6 }
    ListElement { number: 7 }
    ListElement { number: 8 }
    ListElement { number: 9 }
}
Rectangle {
    anchors.left: parent.left
    anchors.right: parent.right
    anchors.bottom: parent.bottom
    anchors.margins: 20
    height: 40
    color: "darkGreen"
    Text {
        anchors.centerIn: parent
        text: "Add item!"
    }
    MouseArea {
        anchors.fill: parent
        onClicked: {
            theModel.append({"number": ++parent.count});
        }
    }
    property int count: 9
}
GridView {
```

```
anchors.fill: parent
    anchors.margins: 20
    anchors.bottomMargin: 80
    clip: true
    model: theModel
    cellWidth: 45
    cellHeight: 45
    delegate: numberDelegate
}
Component {
    id: numberDelegate
    Rectangle {
        id: wrapper
        width: 40
        height: 40
        color: "lightGreen"
        Text {
            anchors.centerIn: parent
            font.pixelSize: 10
            text: number
        }
        MouseArea {
            anchors.fill: parent
            onClicked: {
                if (!wrapper.GridView.delayRemove)
                    theModel.remove(index);
            }
        }
```

```
GridView.onRemove: SequentialAnimation {
    PropertyAction { target: wrapper; property: "Gr:
    NumberAnimation { target: wrapper; property: "Gr:
    PropertyAction { target: wrapper; property: "Gr:
    GridView.onAdd: SequentialAnimation {
        NumberAnimation { target: wrapper; property: "so
        }
    }
}
```

# 6.4.2 形变的代理(Shape-Shifting Delegates)

在使用链表时通常会使用当前项激活时展开的机制。这个操作可以被用于动态的将当前项目填充到整个屏幕来添加一个新的用户界面,或者为链表中的 当前项提供更多的信息。

在下面的例子中,当点击链表项时,链表项都会展开填充整个链表视图 (ListView)。额外的间隔区域被用于添加更多的信息,这种机制使用一个 状态来控制,当一个链表项展开时,代理项都能输入expanded(展开)状 态,在这种状态下一些属性被改变。

首先,包装器(wrapper)的高度(height)被设置为链表视图(ListView)的高度。标签图片被放大并且下移,使图片从小图片的位置移向大图片的位置。除了这些之外,两个隐藏项,实际视图(factsView)与关闭按键(closeButton)切换它的opactiy(透明度)显示出来。最后设置链表视图(ListView)。

设置链表视图(ListView)包含了设置内容Y坐标(contentsY),这是视图 顶部可见的部分代理的Y轴坐标。另一个变化是设置视图的交互

(interactive)为false。这个操作阻止了视图的移动,用户不再能够通过滚

动条切换当前项。

由于设置第一个链表项为可点击,向它输入一个expanded(展开)状态,导 致了它的代理项被填充到整个链表并且内容重置。当点击关闭按钮时,清空 状态,导致它的代理项返回上一个状态,并且重新设置链表视图

(ListView)有效。

```
import QtQuick 2.0
Item {
   width: 300
   height: 480
    ListView {
        id: listView
        anchors.fill: parent
        delegate: detailsDelegate
        model: planets
    }
    ListModel {
        id: planets
        ListElement { name: "Mercury"; imageSource: "images/merc
        ListElement { name: "Venus"; imageSource: "images/venus
        ListElement { name: "Earth"; imageSource: "images/earth
        ListElement { name: "Mars"; imageSource: "images/mars.j
    }
    Component {
        id: detailsDelegate
        Item {
            id: wrapper
            width: listView.width
            height: 30
```

```
Rectangle {
    anchors.left: parent.left
    anchors.right: parent.right
    anchors.top: parent.top
    height: 30
    color: "#ffaa00"
    Text {
        anchors.left: parent.left
        anchors.verticalCenter: parent.verticalCente
        font.pixelSize: parent.height-4
        text: name
    }
}
Rectangle {
    id: image
    color: "black"
    anchors.right: parent.right
    anchors.top: parent.top
    anchors.rightMargin: 2
    anchors.topMargin: 2
    width: 26
    height: 26
    Image {
        anchors.fill: parent
        fillMode: Image.PreserveAspectFit
        source: imageSource
    }
}
MouseArea {
```

```
anchors.fill: parent
    onClicked: parent.state = "expanded"
}
Item {
    id: factsView
    anchors.top: image.bottom
    anchors.left: parent.left
    anchors.right: parent.right
    anchors.bottom: parent.bottom
    opacity: 0
    Rectangle {
        anchors.fill: parent
        color: "#cccccc"
        Text {
            anchors.fill: parent
            anchors.margins: 5
            clip: true
            wrapMode: Text.WordWrap
            font.pixelSize: 12
            text: facts
        }
    }
}
Rectangle {
    id: closeButton
    anchors.right: parent.right
    anchors.top: parent.top
    anchors.rightMargin: 2
    anchors.topMargin: 2
    width: 26
```

```
height: 26
            color: "red"
            opacity: 0
            MouseArea {
                anchors.fill: parent
                onClicked: wrapper.state = ""
            }
        }
        states: [
            State {
                name: "expanded"
                PropertyChanges { target: wrapper; height: 1
                PropertyChanges { target: image; width: list
                PropertyChanges { target: factsView; opacity
                PropertyChanges { target: closeButton; opac:
                PropertyChanges { target: wrapper.ListView.v
            }
        ]
        transitions: [
            Transition {
                NumberAnimation {
                    duration: 200;
                    properties: "height,width,anchors.right"
                }
            }
        ]
    }
}
```

}

# Mercury Venus Earth Mars

1

## Mars

Mars is the fourth planet from the Sun in the Solar System. Mars is dry, rocky and cold. It is home to the largest volcano in the Solar System. Mars is named after the mythological Roman god of war because it is a red planet, which signifies the colour of blood. 这个技术展示了展开代理来填充视图能够简单的通过代理的形变来完成。例 如当浏览一个歌曲的链表时,可以通过放大当前项来对该项添加更多的说 明。

## 高级用法(Advanced Techniques)

### 6.5.1 路径视图(The PathView)

路径视图(PathView)非常强大,但也非常复杂,这个视图由QtQuick提供。它创建了一个可以让子项沿着任意路径移动的视图。沿着相同的路径, 使用缩放(scale),透明(opacity)等元素可以更加详细的控制过程。

当使用路径视图(PathView)时,你必须定义一个代理和一个路径。在这些 之上,路径视图(PathView)本身也可以自定义一些属性的区间。通常会使 用pathItemCount属性,它控制了一次可见的子项总数。 preferredHighLightBegin属性控制了高亮区间,preferredHighlightEnd与 highlightRangeMode,控制了当前项怎样沿着路径显示。

在关注高亮区间之前,我们必须先看看路径(path)这个属性。路径

(path)属性使用一个路径(path)元素来定义路径视图(PathView)内代 理的滚动路径。路径使用startx与starty属性来链接路径(path)元素,例如 PathLine,PathQuad和PathCubic。这些元素都使用二维数组来构造路径。

当路径定义好之后,可以使用PathPercent和PathAttribute元素来进一步设置。它们被放置在路径元素之间,并且为经过它们的路径和代理提供更加细致的控制。PathPercent提供了如何控制每个元素之间覆盖区域部分的路径,然后反过来控制分布在这条路径上的代理元素,它们被按比例的分布播放。

preferredHightlightBegin与preferredHighlightEnd属性由PathView(路径视图)输入到图片元素中。它们的值在0~1之间。结束值大于等于开始值。例如设置这些属性值为0.5,当前项只会显示当前百分之50的图像在这个路径上。

在Path中,PathAttribute元素也是被放置在元素之间的,就像PathPercent元素。它们可以让你指定属性的值然后插入的路径中去。这些属性与代理绑定可以用来控制任意的属性。

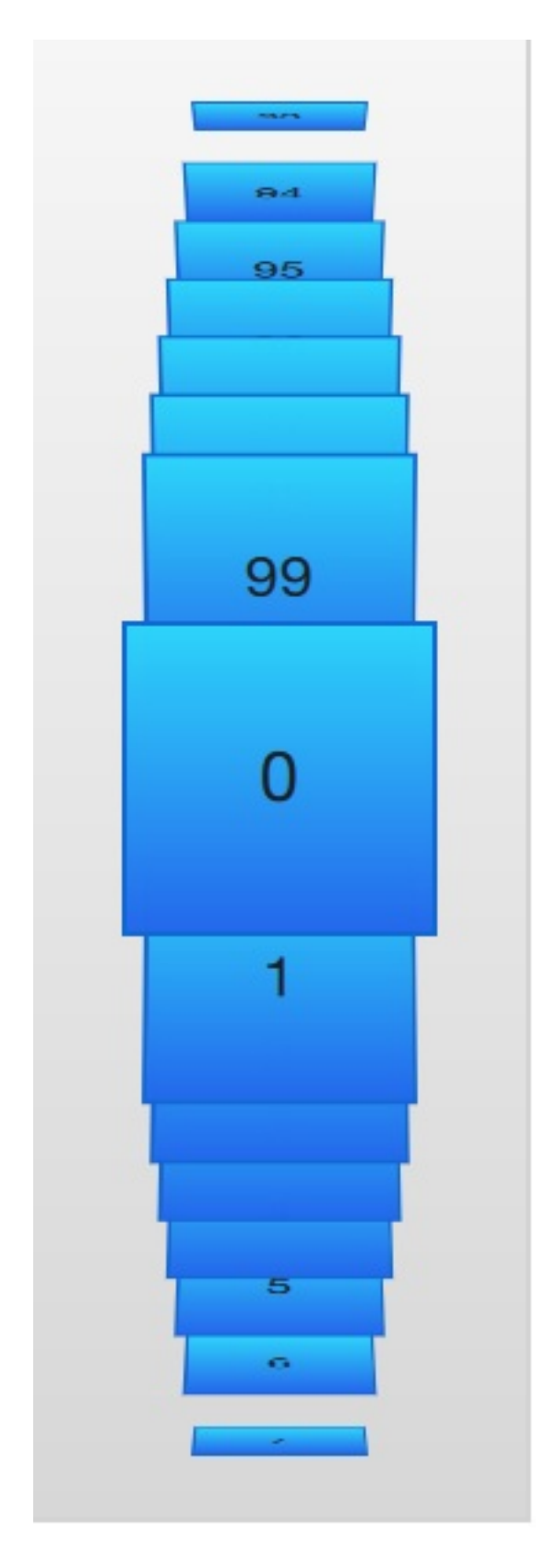

下面这个例子展示了路径视图(PathView)如何创建一个卡片视图,并且用 户可以滑动它。我们使用了一些技巧来完成这个例子。路径由PathLine元素 组成。使用PathPercent元素,它确保了中间的元素居中,并且给其它的元素 提供了足够的空间。使用PathAttribute元素来控制旋转,大小和深度值(zvalue)。

高级用法(Advanced Techniques)

在这个路径之上(path),需要设置路径视图(PathView)的 pathItemCount属性。它控制了路径的浓密度。路径视图的路径 (PathView.onPath)使用preferredHighlightBegin与preferredHighlightEnd 来控制可见的代理项。

```
PathView {
    anchors.fill: parent
    delegate: flipCardDelegate
    model: 100
    path: Path {
        startX: root.width/2
        startY: 0
        PathAttribute { name: "itemZ"; value: 0 }
        PathAttribute { name: "itemAngle"; value: -90.0; }
        PathAttribute { name: "itemScale"; value: 0.5; }
        PathLine { x: root.width/2; y: root.height*0.4; }
        PathPercent { value: 0.48; }
        PathLine { x: root.width/2; y: root.height*0.5; }
        PathAttribute { name: "itemAngle"; value: 0.0; }
        PathAttribute { name: "itemScale"; value: 1.0; }
        PathAttribute { name: "itemZ"; value: 100 }
        PathLine { x: root.width/2; y: root.height*0.6; }
        PathPercent { value: 0.52; }
        PathLine { x: root.width/2; y: root.height; }
        PathAttribute { name: "itemAngle"; value: 90.0; }
        PathAttribute { name: "itemScale"; value: 0.5; }
        PathAttribute { name: "itemZ"; value: 0 }
    }
    pathItemCount: 16
    preferredHighlightBegin: 0.5
    preferredHighlightEnd: 0.5
}
```

代理如下面所示,使用了一些从PathAttribute中链接的属性, itemZ,itemAngle和itemScale。需要注意代理链接的属性只在wrapper中可 用。因此,rotxs属性在Rotation元素中定义为可访问值。

另一个需要注意的是路径视图(PathView)链接的PathView.onPath属性的 用法。通常对于这个属性都绑定为可见,这样允许路径视图(PathView)缓 冲不可见的元素。这不是通过剪裁处理来实现的,因为路径视图

(PathView)的代理比其它的视图,例如链表视图(ListView)或者栅格视图(GridView)放置更加随意。

```
Component {
    id: flipCardDelegate
    Item {
        id: wrapper
        width: 64
        height: 64
        visible: PathView.onPath
        scale: PathView.itemScale
        z: PathView.itemZ
        property variant rotX: PathView.itemAngle
        transform: Rotation { axis { x: 1; y: 0; z: 0 } angl
        Rectangle {
            anchors.fill: parent
            color: "lightGray"
            border.color: "black"
            border.width: 3
        }
        Text {
            anchors.centerIn: parent
            text: index
            font.pixelSize: 30
        }
```

}

}

当在路径视图(PathView)上使用图像转换或者其它更加复杂的元素时,有 一个性能优化的技巧是绑定图像元素(Image)的smooth属性与 PathView.view.moving属性。这意味着图像在移动时可能不够完美,但是能 够比较平滑的转换。当视图在移动时,对于平滑缩放的处理是没有意义的, 因为用户根本看不见这个过程。

### 6.5.2 XML模型(A Model from XML)

由于XML是一种常见的数据格式,QML提供了XmlListModel元素来包装XML 数据。这个元素能够获取本地或者网络上的XML数据,然后通过XPath解析 这些数据。

下面这个例子展示了从RSS流中获取图片,源属性(source)引用了一个网络地址,这个数据会自动下载。

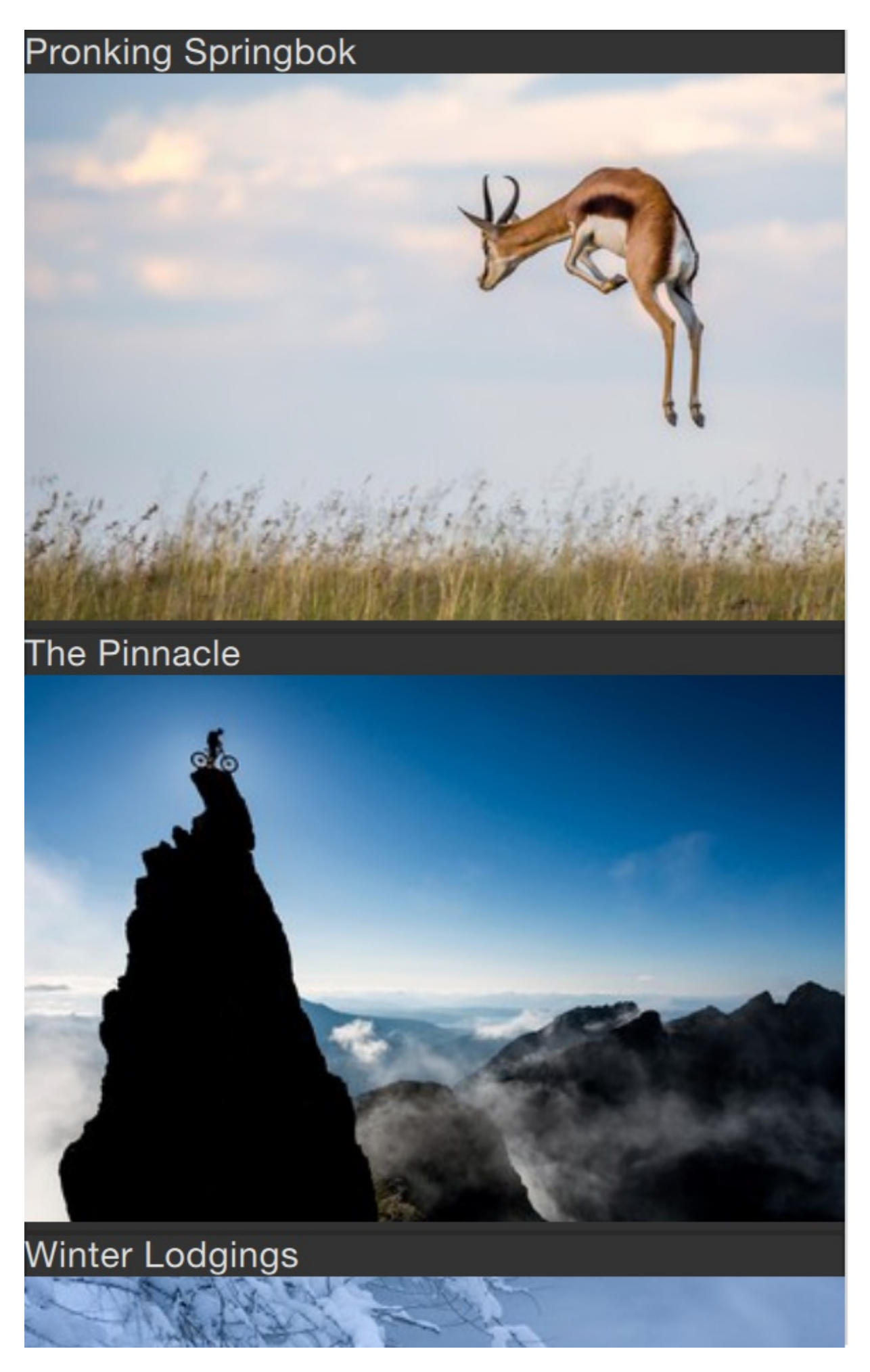
当数据下载完成后,它会被加工作为模型的子项。查询属性(query)是一个 XPath代理的基础查询,用来创建模型项。在这个例子中,这个路径 是/rss/channel/item,所以,在一个模型子项创建后,每一个子项的标签,都 包含了一个频道标签,包含一个RSS标签。

每一个模型项,一些规则需要被提取,由XmlRole元素来代理。每一个规则 都需要一个名称,这样代理才能够通过属性绑定来访问。每个这样的属性的 值都通过XPath查询来确定。例如标题属性(title)符合title/string()查询,返 回内容中在之间的值。

图像源属性(imageSource)更加有趣,因为它不仅仅是从XML中提取字符 串,也需要加载它。在流数据的支持下,每个子项包含了一个图片。使用 XPath的函数substring-after与substring-before,可以提取本地的图片资源。 这样imageSource属性就可以直接被作为一个Image元素的source属性使 用。

```
import QtQuick 2.0
import QtQuick.XmlListModel 2.0
Item {
    width: 300
    height: 480
    Component {
        id: imageDelegate
        Item {
            width: listView.width
            height: 400
        Column {
                Text {
                    text: title
                }
                Image {
                     source: imageSource
```

高级用法(Advanced Techniques)

```
}
                                                                                         }
                                                            }
                              }
                             XmlListModel {
                                                            id: imageModel
                                                            source: "http://feeds.nationalgeographic.com/ng/photographic.com/ng/photographic.
                                                            query: "/rss/channel/item"
                                                            XmlRole { name: "title"; query: "title/string()" }
                                                           XmlRole { name: "imageSource"; query: "substring-before
                              }
                              ListView {
                                                           id: listView
                                                            anchors.fill: parent
                                                           model: imageModel
                                                            delegate: imageDelegate
                              }
}
```

### 6.5.3 链表分段(Lists with Sections)

有时,链表的数据需要划分段。例如使用首字母来划分联系人,或者音乐。 使用链表视图可以把平面列表按类别划分。

| Afganistan                     |          |  |  |  |  |                |
|--------------------------------|----------|--|--|--|--|----------------|
| Abdul Ahad Mohmand             |          |  |  |  |  |                |
| Brazil                         |          |  |  |  |  |                |
| Marcos Pontes                  |          |  |  |  |  |                |
|                                | Bulgaria |  |  |  |  |                |
| Alexandar Panayotov Alexandrov |          |  |  |  |  |                |
| Georgi Ivanov<br>Canada        |          |  |  |  |  |                |
|                                |          |  |  |  |  | Roberta Bondar |
| Marc Garneau                   |          |  |  |  |  |                |
| Chris Hadfield                 |          |  |  |  |  |                |
| Guy Laliberte                  |          |  |  |  |  |                |
| Stoven Mac                     | 00n      |  |  |  |  |                |

为了使用分段,section.property与section.criteria必须安装。

section.property定义了哪些属性用于内容的划分。在这里,最重要的是知道 每一段由哪些连续的元素构成,否则相同的属性名可能出现在几个不同的地 方。

section.criteria能够被设置为ViewSection.FullString或者 ViewSection.FirstCharacter。默认下使用第一个值,能够被用于模型中有清 晰的分段,例如音乐专辑。第二个是使用一个属性的首字母来分段,这说明 任何属性都可以被使用。通常的例子是用于联系人名单的姓。

当段被定义好后,每个子项能够使用绑定属性ListView.section, ListView.previousSection与ListView.nextSection来访问。使用这些属性,可

高级用法(Advanced Techniques)

以检测段的第一个与最后一个子项。

使用链表视图(ListView)的section.delegate属性可以给段指定代理组件。 它能够创建段标题,并且可以在任意子项之前插入这个段代理。使用绑定属 性section可以访问当前段的名称。

下面这个例子使用国际分类展示了分段的一些概念。国籍(nation)作为 section.property,段代理组件(section.delegate)使用每个国家作为标题。 在每个段中,spacemen模型中的名字使用spaceManDelegate组件来代理显 示。

```
import QtQuick 2.0
Rectangle {
    width: 300
    height: 290
    color: "white"
    ListView {
        anchors.fill: parent
        anchors.margins: 20
        clip: true
        model: spaceMen
        delegate: spaceManDelegate
        section.property: "nation"
        section.delegate: sectionDelegate
    }
    Component {
        id: spaceManDelegate
        Item {
            width: 260
            height: 20
```

```
Text {
            anchors.left: parent.left
            anchors.verticalCenter: parent.verticalCenter
            anchors.leftMargin: 10
            font.pixelSize: 12
            text: name
        }
    }
}
Component {
    id: sectionDelegate
    Rectangle {
        width: 260
        height: 20
        color: "lightGray"
        Text {
            anchors.left: parent.left
            anchors.verticalCenter: parent.verticalCenter
            anchors.leftMargin: 10
            font.pixelSize: 12
            font.bold: true
            text: section
        }
    }
}
ListModel {
    id: spaceMen
    ListElement { name: "Abdul Ahad Mohmand"; nation: "Afgar
    ListElement { name: "Marcos Pontes"; nation: "Brazil"; ]
    ListElement { name: "Alexandar Panayotov Alexandrov"; na
```

|   |   | ListElement | { | name: | "Georgi Ivanov"; nation: "Bulgaria"            |
|---|---|-------------|---|-------|------------------------------------------------|
|   |   | ListElement | { | name: | <pre>"Roberta Bondar"; nation: "Canada";</pre> |
|   |   | ListElement | { | name: | <pre>"Marc Garneau"; nation: "Canada"; }</pre> |
|   |   | ListElement | { | name: | "Chris Hadfield"; nation: "Canada";            |
|   |   | ListElement | { | name: | "Guy Laliberte"; nation: "Canada";             |
|   |   | ListElement | { | name: | "Steven MacLean"; nation: "Canada";            |
|   |   | ListElement | { | name: | "Julie Payette"; nation: "Canada";             |
|   |   | ListElement | { | name: | "Robert Thirsk"; nation: "Canada";             |
|   |   | ListElement | { | name: | "Bjarni Tryggvason"; nation: "Canada           |
|   |   | ListElement | { | name: | "Dafydd Williams"; nation: "Canada"            |
|   | } |             |   |       |                                                |
| } |   |             |   |       |                                                |
|   |   |             |   |       |                                                |

### 6.5.4 性能协调(Tunning Performance)

一个模型视图的性能很大程度上依赖于代理的创建。例如滚动下拉一个链表 视图时,代理从外部加入到视图底部,并且从视图顶部移出。如果设置剪裁 (clip)属性为false,并且代理项花了很多时间来初始化,用户会感觉到视图 滚动体验很差。

为了优化这个问题,你可以在滚动时使用像素来调整。使用cacheBuffer属性,在上诉情况下的垂直滚动,它将会调整在链表视图的上下需要预先准备好多少像素的代理项,结合异步加载图像元素(Image),例如在它们进入视图之前加载。

创建更多的代理项将会牺牲一些流畅的体验,并且花更多的时间来初始化每 个代理。这并不代表可以解决一些更加复杂的代理项的问题。在每次实例化 代理时,它的内容都会被评估和编辑。这需要花费时间,如果它花费了太多 的时间,它将会导致一个很差的滚动体验。在一个代理中包含太多的元素也 会降低滚动的性能。

为了补救这个问题,我们推荐使用动态加载元素。当它们需要时,可以初始 化这些附加的元素。例如,一个展开代理可能推迟它的详细内容的实例化, 直到需要使用它时。每个代理中最好减少JavaScript的数量。将每个代理中 复杂的JavaScript调用放在外面来实现。这将会减少每个代理在创建时编译

高级用法(Advanced Techniques)

JavaScript。

# 总结(Summary)

在这个章节中,我们学习了模型,视图与代理。每个数据的入口是模型,视 图通过可视化代理来实现数据的可视化。将数据从显示中分离出来。

一个模型可以是一个整数,提供给代理使用的索引值(index)。如果 JavaScript数组被作为一个模型,模型数据变量(modelData)代表了数组的 数据的当前索引。对于更加复杂的情况,每个数据项需要提供多个值,使用 链表模型(ListModel)与链表元素(ListElement)是一个更好的解决办法。

对于静态模型,一个Repeater可以被用作视图。它可以非常方便的使用行 (Row),列(Column),栅格(Grid),或者流(Flow)来创建用户界 面。对于动态或者大的数据模型,使用ListView或者GridView更加适合。它 们会在需要时动态的创建代理,减少在场景下一次显示的元素的数量。

在视图中的代理可以与数据模型中的属性静态绑定,或者动态绑定。使用视图的onAdd与onRemove信号,可以动态播放的它们的显示与消失。

### **Canvas Element**

注意

最后一次构建: 2014年1月20日下午18:00。

这章的源代码能够在assetts folder找到。

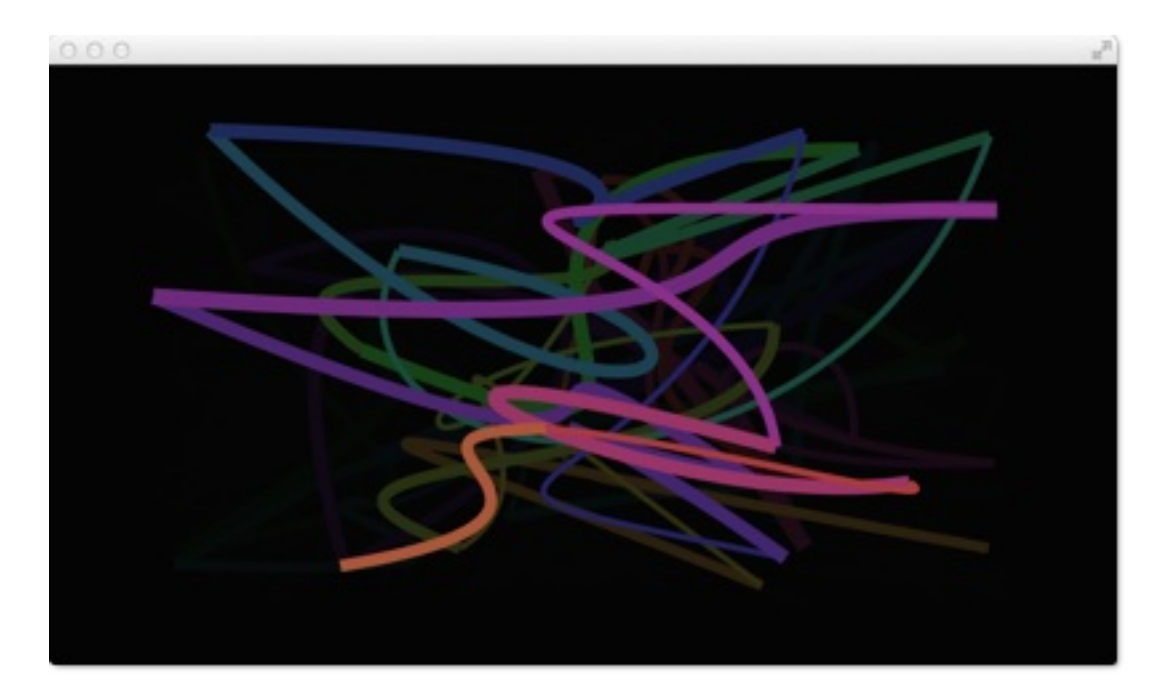

在早些时候的Qt4中加入QML时,一些开发者讨论如何在QtQuick中绘制一个圆形。类似圆形的问题,一些开发者也对于其它的形状的支持进行了讨论。 在QtQuick中没有圆形,只有矩形。在Qt4中,如果你需要一个除了矩形外的形状,你需要使用图片或者使用你自己写的C++圆形元素。

Qt5中引进了画布元素(canvas element),允许脚本绘制。画布元素 (canvas element)提供了一个依赖于分辨率的位图画布,你可以使用 JavaScript脚本来绘制图形,制作游戏或者其它的动态图像。画布元素 (canvas element)是基于HTML5的画布元素来完成的。

画布元素(canvas element)的基本思想是使用一个2D对象来渲染路径。这个2D对象包括了必要的绘图函数,画布元素(canvas element)充当绘制画布。2D对象支持画笔,填充,渐变,文本和绘制路径创建命令。

画布元素(Canvas Element)

让我们看看一个简单的路径绘制的例子:

```
import QtQuick 2.0
Canvas {
    id: root
    // canvas size
    width: 200; height: 200
    // handler to override for drawing
    onPaint: {
        // get context to draw with
        var ctx = getContext("2d")
        // setup the stroke
        ctx.lineWidth = 4
        ctx.strokeStyle = "blue"
        // setup the fill
        ctx.fillStyle = "steelblue"
        // begin a new path to draw
        ctx.beginPath()
        // top-left start point
        ctx.moveTo(50, 50)
        // upper line
        ctx.lineTo(150,50)
        // right line
        ctx.lineTo(150,150)
        // bottom line
        ctx.lineTo(50,150)
        // left line through path closing
        ctx.closePath()
        // fill using fill style
        ctx.fill()
        // stroke using line width and stroke style
        ctx.stroke()
    }
}
```

这个例子产生了一个在坐标(50,50),高宽为100的填充矩形框,并且使用 了画笔来修饰边界。

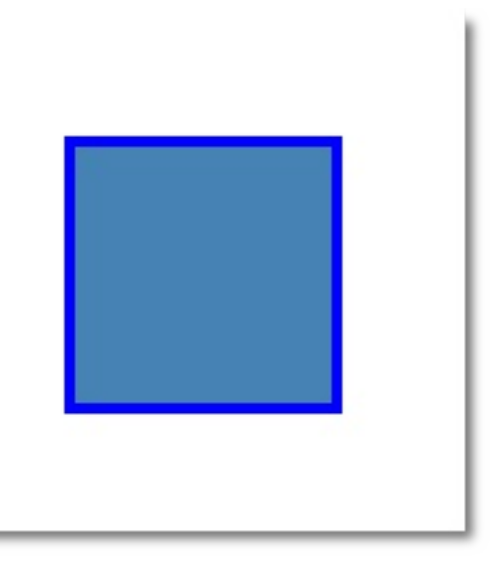

画笔的宽度被设置为4个像素,并且定义strokeStyle(画笔样式)为蓝色。最后的形状由设置填充样式(fillStyle)为steelblue颜色,然后填充完成的。只有调用stroke或者fill函数,创建的路径才会绘制,它们与其它的函数使用是相互独立的。调用stroke或者fill将会绘制当前的路径,创建的路径是不可重用的,只有绘制状态能够被存储和恢复。

在QML中, 画布元素(canvas element)充当了绘制的容器。2D绘制对象提供了实际绘制的方法。绘制需要在onPaint事件中完成。

```
Canvas {
   width: 200; height: 200
   onPaint: {
      var ctx = getContext("2d")
      // setup your path
      // fill or/and stroke
   }
}
```

画布自身提供了典型的二维笛卡尔坐标系统,左上角是(0,0)坐标。Y轴坐标轴向下,X轴坐标轴向右。

典型绘制命令调用如下:

1. 装载画笔或者填充模式

画布元素(Canvas Element)

2. 创建绘制路径

3. 使用画笔或者填充绘制路径

```
onPaint: {
    var ctx = getContext("2d")
    // setup the stroke
    ctx.strokeStyle = "red"
    // create a path
    ctx.beginPath()
    ctx.moveTo(50,50)
    ctx.lineTo(150,50)
    // stroke path
    ctx.stroke()
}
```

这将产生一个从P1(50,50)到P2(150,50)水平线。

注意

通常在你重置了路径后你将会设置一个开始点,所以,在beginPath()这个操作后,你需要使用moveTo来设置开始点。

# 便捷的接口(Convenient API)

在绘制矩形时,我们提供了一个便捷的接口,而不需要调用stroke或者fill来 完成。

```
// convenient.qml
import QtQuick 2.0
Canvas {
    id: root
    width: 120; height: 120
    onPaint: {
        var ctx = getContext("2d")
        ctx.fillStyle = 'green'
        ctx.strokeStyle = "blue"
        ctx.lineWidth = 4
        // draw a filles rectangle
        ctx.fillRect(20, 20, 80, 80)
        // cut our an inner rectangle
        ctx.clearRect(30,30, 60, 60)
        // stroke a border from top-left to
        // inner center of the larger rectangle
        ctx.strokeRect(20,20, 40, 40)
    }
}
```

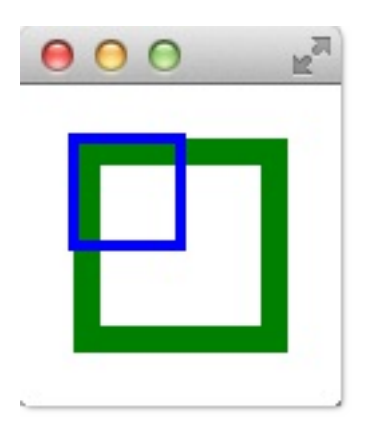

注意

画笔的绘制区域由中间向两边延展。一个宽度为4像素的画笔将会在绘制路径 的里面绘制2个像素,外面绘制2个像素。

### 渐变(Gradients)

画布中可以使用颜色填充也可以使用渐变或者图像来填充。

```
onPaint: {
    var ctx = getContext("2d")
    var gradient = ctx.createLinearGradient(100,0,100,200)
    gradient.addColorStop(0, "blue")
    gradient.addColorStop(0.5, "lightsteelblue")
    ctx.fillStyle = gradient
    ctx.fillRect(50,50,100,100)
}
```

在这个例子中,渐变色定义在开始点(100,0)到结束点(100,200)。在我 们画布中是一个中间垂直的线。渐变色在停止点定义一个颜色,范围从0.0到 1.0。这里我们使用一个蓝色作为0.0(100,0),一个高亮刚蓝色作为 0.5(100,200)。渐变色的定义比我们想要绘制的矩形更大,所以矩形在它 定义的范围内对渐变进行了裁剪。

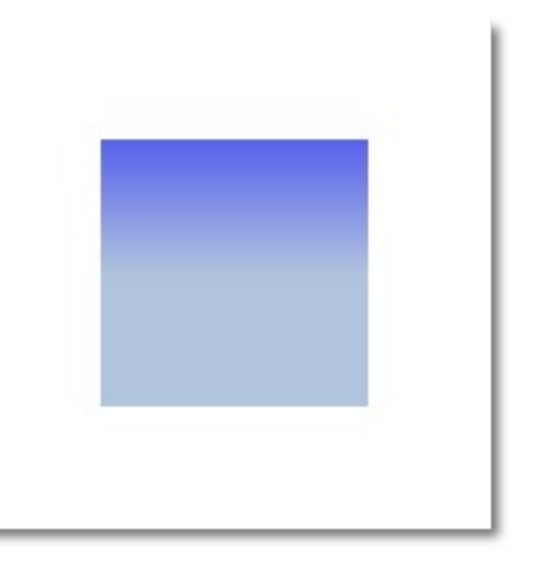

#### 注意

渐变色是在画布坐标下定义的,而不是在绘制路径相对坐标下定义的。画布 中没有相对坐标的概念。

### 阴影(Shadows)

注意

在Qt5的alpha版本中,我们使用阴影遇到了一些问题。

2D对象的路径可以使用阴影增强显示效果。阴影是一个区域的轮廓线使用偏移量,颜色和模糊来实现的。所以你需要指定一个阴影颜色

(shadowColor), 阴影X轴偏移值(shadowOffsetX), 阴影Y轴偏移值 (shadowOffsetY)和阴影模糊(shadowBlur)。这些参数的定义都使用2D context来定义。2D context是唯一的绘制操作接口。

阴影也可以用来创建发光的效果。在下面的例子中我们使用白色的光创建了 一个"Earth"的文本。在一个黑色的背景上可以有更加好的显示效果。

首先我们绘制黑色背景:

// setup a dark background
ctx.strokeStyle = "#333"
ctx.fillRect(0,0,canvas.width,canvas.height);

然后定义我们的阴影配置:

```
ctx.shadowColor = "blue";
ctx.shadowOffsetX = 2;
ctx.shadowOffsetY = 2;
// next line crashes
// ctx.shadowBlur = 10;
```

最后我们使用加粗的,80像素宽度的Ubuntu字体来绘制"Earth"文本:

ctx.font = 'Bold 80px Ubuntu';

阴影 (Shadows)

ctx.fillStyle = "#33a9ff"; ctx.fillText("Earth",30,180);

# 图片 (Images)

QML画布支持多种资源的图片绘制。在画布中使用一个图片需要先加载图片资源。在我们的例子中我们使用Component.onCompleted操作来加载图片。

```
onPaint: {
    var ctx = getContext("2d")
    // draw an image
    ctx.drawImage('assets/ball.png', 10, 10)
    // store current context setup
    ctx.save()
    ctx.strokeStyle = 'red'
    // create a triangle as clip region
    ctx.beginPath()
    ctx.moveTo(10,10)
    ctx.lineTo(55,10)
    ctx.lineTo(35,55)
    ctx.closePath()
    // translate coordinate system
    ctx.translate(100,0)
    ctx.clip() // create clip from triangle path
    // draw image with clip applied
    ctx.drawImage('assets/ball.png', 10, 10)
    // draw stroke around path
    ctx.stroke()
    // restore previous setup
    ctx.restore()
}
Component.onCompleted: {
    loadImage("assets/ball.png")
}
```

在左边,足球图片使用10×10的大小绘制在左上方的位置。在右边我们对足 球图片进行了裁剪。图片或者轮廓路径都可以使用一个路径来裁剪。裁剪需 要定义一个裁剪路径,然后调用clip()函数来实现裁剪。在clip()之前所有的绘 制操作都会用来进行裁剪。如果还原了之前的状态或者定义裁剪区域为整个 画布时,裁剪是无效的。

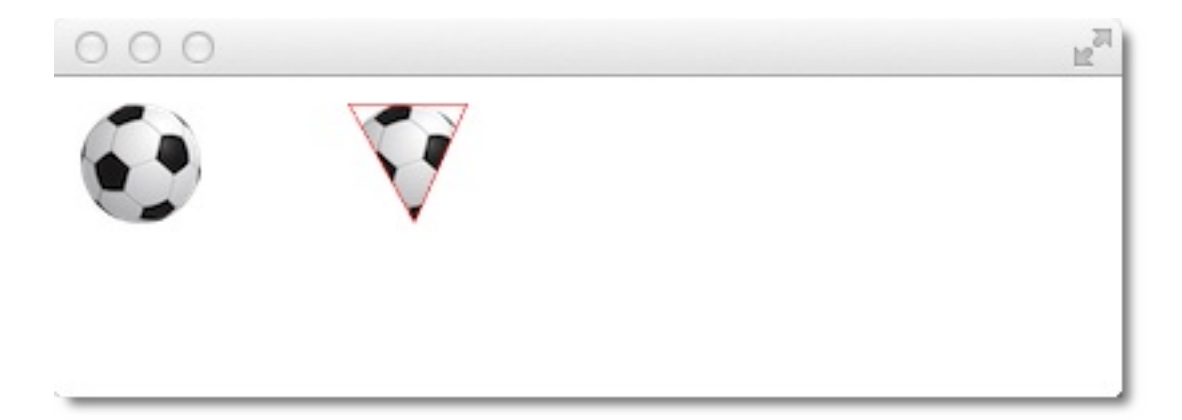

## 转换(Transformation)

画布有多种方式来转换坐标系。这些操作非常类似于QML元素的转换。你可 以通过缩放(scale),旋转(rotate),translate(移动)来转换坐标系。 与QML元素的转换不同的是,转换原点通常就是画布原点。例如,从中心点 放大一个封闭的路径,你需要先将画布原点移动到整个封闭的路径的中心点 上。使用这些转换的方法你可以创建一些更加复杂的转换。

```
// transform.qml
import QtQuick 2.0
Canvas {
    id: root
    width: 240; height: 120
    onPaint: {
        var ctx = getContext("2d")
        ctx.strokeStyle = "blue"
        ctx.lineWidth = 4
        ctx.beginPath()
        ctx.rect(-20, -20, 40, 40)
        ctx.translate(120,60)
        ctx.stroke()
        // draw path now rotated
        ctx.strokeStyle = "green"
        ctx.rotate(Math.PI/4)
        ctx.stroke()
    }
}
```

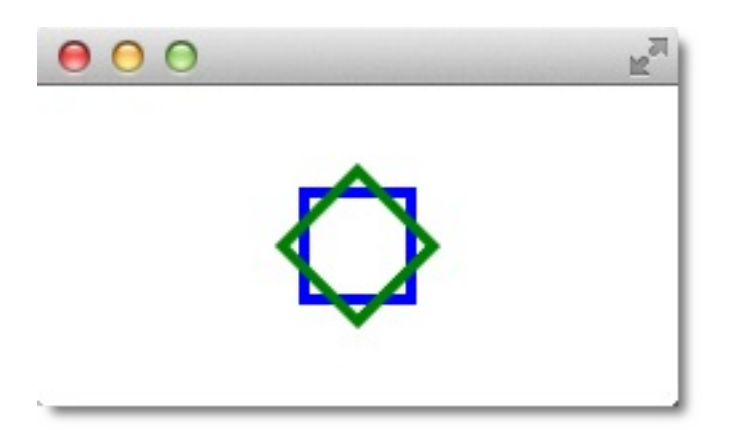

除了移动画布外,也可以使用scale(x,y)来缩放x,y坐标轴。旋转使用 rotate(angle),angle是角度(360度=2\*Math.PI)。使用 setTransform(m11,m12,m21,m22,dx,dy)来完成矩阵转换。

警告

QML画布中的转换与HTML5画布中的机制有些不同。不确定这是不是一个 Bug。

注意

重置矩阵你可以调用**resetTransform()**函数来完成,这个函数会将转换矩阵 还原为单位矩阵。

# 组合模式(Composition Mode)

组合允许你绘制一个形状然后与已有的像素点集合混合。画布提供了多种组合模式,使用globalCompositeOperation(mode)来设置。

- "source-over"
- "source-in"
- "source-out"
- "source-atop"

```
onPaint: {
    var ctx = getContext("2d")
    ctx.globalCompositeOperation = "xor"
    ctx.fillStyle = "#33a9ff"
    for(var i=0; i<40; i++) {
        ctx.beginPath()
        ctx.arc(Math.random()*400, Math.random()*200, 20, 0,
        ctx.closePath()
        ctx.fill()
    }
}</pre>
```

下面这个例子遍历了列表中的组合模式,使用对应的组合模式生成了一个矩 形与圆形的组合。

```
property var operation : [
    'source-over', 'source-in', 'source-over',
    'source-atop', 'destination-over', 'destination-in',
    'destination-out', 'destination-atop', 'lighter',
    'copy', 'xor', 'qt-clear', 'qt-destination',
```

```
'qt-multiply', 'qt-screen', 'qt-overlay', 'qt-darken',
    'qt-lighten', 'qt-color-dodge', 'qt-color-burn',
    'qt-hard-light', 'qt-soft-light', 'qt-difference',
    'qt-exclusion'
    1
onPaint: {
    var ctx = getContext('2d')
    for(var i=0; i<operation.length; i++) {</pre>
        var dx = Math.floor(i%6)*100
        var dy = Math.floor(i/6)*100
        ctx.save()
        ctx.fillStyle = '#33a9ff'
        ctx.fillRect(10+dx, 10+dy, 60, 60)
        // TODO: does not work yet
        ctx.globalCompositeOperation = root.operation[i]
        ctx.fillStyle = '#ff33a9'
        ctx.globalAlpha = 0.75
        ctx.beginPath()
        ctx.arc(60+dx, 60+dy, 30, 0, 2*Math.PI)
        ctx.closePath()
        ctx.fill()
        ctx.restore()
    }
}
```

### 像素缓冲(Pixels Buffer)

当你使用画布时,你可以检索读取画布上的像素数据,或者操作画布上的像 素。读取图像数据使用createImageData(sw,sh)或者 getImageData(sx,sy,sw,sh)。这两个函数都会返回一个包含宽度(width), 高度(height)和数据(data)的图像数据(ImageData)对象。图像数据包 含了一维数组像素数据,使用RGBA格式进行检索。每个数据的数据范围在0 到255之间。设置画布的像素数据你可以使用 putImageData(imagedata,dx,dy)函数来完成。

另一种检索画布内容的方法是将画布的数据存储进一张图片中。可以使用画 布的函数save(path)或者toDataURL(mimeType)来完成, toDataURL(mimeType)会返回一个图片的地址,这个链接可以直接用Image 元素来读取。

```
import QtQuick 2.0
Rectangle {
    width: 240; height: 120
    Canvas {
        id: canvas
        x: 10; y: 10
        width: 100; height: 100
        property real hue: 0.0
        onPaint: {
            var ctx = getContext("2d")
            var x = 10 + Math.random(80)*80
            var y = 10 + Math.random(80)*80
            hue += Math.random()*0.1
            if(hue > 1.0) { hue -= 1 }
            ctx.globalAlpha = 0.7
            ctx.fillStyle = Qt.hsla(hue, 0.5, 0.5, 1.0)
            ctx.beginPath()
            ctx.moveTo(x+5,y)
            ctx.arc(x,y, x/10, 0, 360)
            ctx.closePath()
```

```
ctx.fill()
        }
        MouseArea {
            anchors.fill: parent
            onClicked: {
                var url = canvas.toDataURL('image/png')
                print('image url=', url)
                image.source = url
            }
        }
    }
    Image {
        id: image
        x: 130; y: 10
        width: 100; height: 100
    }
    Timer {
        interval: 1000
        running: true
        triggeredOnStart: true
        repeat: true
        onTriggered: canvas.requestPaint()
    }
}
```

在我们这个例子中,我们每秒在左边的画布中绘制一个的圆形。当使用鼠标 点击画布内容时,会将内容存储为一个图片链接。在右边将会展示这个存储 的图片。

#### 注意

在Qt5的Alpha版本中,检索图像数据似乎不能工作。

## 画布绘制(Canvas Paint)

在这个例子中我们将使用画布(Canvas)创建一个简单的绘制程序。

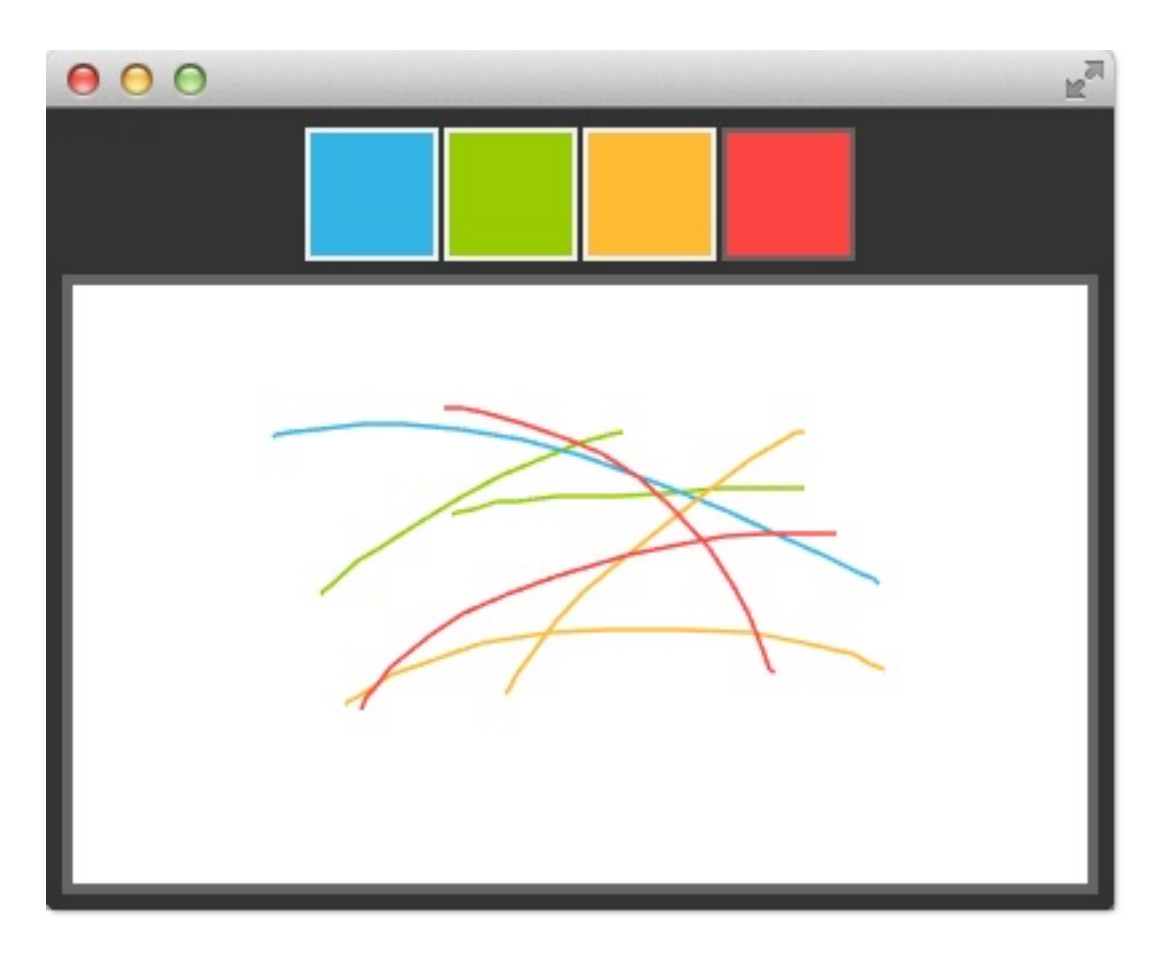

在我们场景的顶部我们使用行定位器排列四个方形的颜色块。一个颜色块是 一个简单的矩形,使用鼠标区域来检测点击。

```
Row {
    id: colorTools
    anchors {
        horizontalCenter: parent.horizontalCenter
        top: parent.top
        topMargin: 8
    }
    property variant activeSquare: red
    property color paintColor: "#33B5E5"
    spacing: 4
    Repeater {
```

```
model: ["#33B5E5", "#99CC00", "#FFBB33", "#FF4444"]
ColorSquare {
    id: red
    color: modelData
    active: parent.paintColor == color
    onClicked: {
        parent.paintColor = color
        }
    }
}
```

颜色存储在一个数组中,作为绘制颜色使用。当用户点击一个矩形时,矩形 内的颜色被设置为colorTools的paintColor属性。

为了在画布上跟踪鼠标事件,我们使用鼠标区域(MouseArea)覆盖画布元 素,并连接点击和移动操作。

```
Canvas {
    id: canvas
    anchors {
        left: parent.left
        right: parent.right
        top: colorTools.bottom
        bottom: parent.bottom
        margins: 8
    }
    property real lastX
    property real lastY
    property color color: colorTools.paintColor
    onPaint: {
        var ctx = getContext('2d')
        ctx.lineWidth = 1.5
        ctx.strokeStyle = canvas.color
        ctx.beginPath()
        ctx.moveTo(lastX, lastY)
        lastX = area.mouseX
        lastY = area.mouseY
```

```
ctx.lineTo(lastX, lastY)
    ctx.stroke()
}
MouseArea {
    id: area
    anchors.fill: parent
    onPressed: {
        canvas.lastX = mouseX
        canvas.lastY = mouseY
    }
    onPositionChanged: {
        canvas.requestPaint()
    }
}
```

鼠标点击存储在laxstX与lastY属性中。每次鼠标位置的改变会触发画布的重 绘,这将会调用onPaint操作。

最后绘制用户的笔划,在onPaint操作中,我们绘制从最近改变的点上开始绘制一条新的路径,然后我们从鼠标区域采集新的点,使用选择的颜色绘制线段到新的点上。鼠标位置被存储为新改变的位置。

# HTML5画布移植(Porting from HTML5 Canvas)

- https://developer.mozilla.org/en/Canvas\_tutorial/Transformations
- http://en.wikipedia.org/wiki/Spirograph

移植一个HTML5画布图像到QML画布非常简单。在成百上千的例子中,我们 选择了一个来移植。

```
螺旋图形(Spiro Graph)
```

我们使用一个来自Mozila项目的螺旋图形例子来作为我们的基础示例。原始的HTML5代码被作为画布教程发布。

下面是我们需要修改的代码:

• Qt Quick要求定义变量使用,所以我们需要添加var的定义:

```
for (var i=0;i<3;i++) {
    ...
}</pre>
```

• 修改绘制方法接收Context2D对象:

```
function draw(ctx) {
    ...
}
```

• 由于不同的大小,我们需要对每个螺旋适配转换:

```
ctx.translate(20+j*50,20+i*50);
```

HTML5画布移植(Porting from HTML5 Canvas)

最后我们实现onPaint操作。在onPaint中我们请求一个context,并且调用我们的绘制方法。

```
onPaint: {
    var ctx = getContext("2d");
    draw(ctx);
}
```

下面这个结果就是我们使用QML画布移植的螺旋图形。

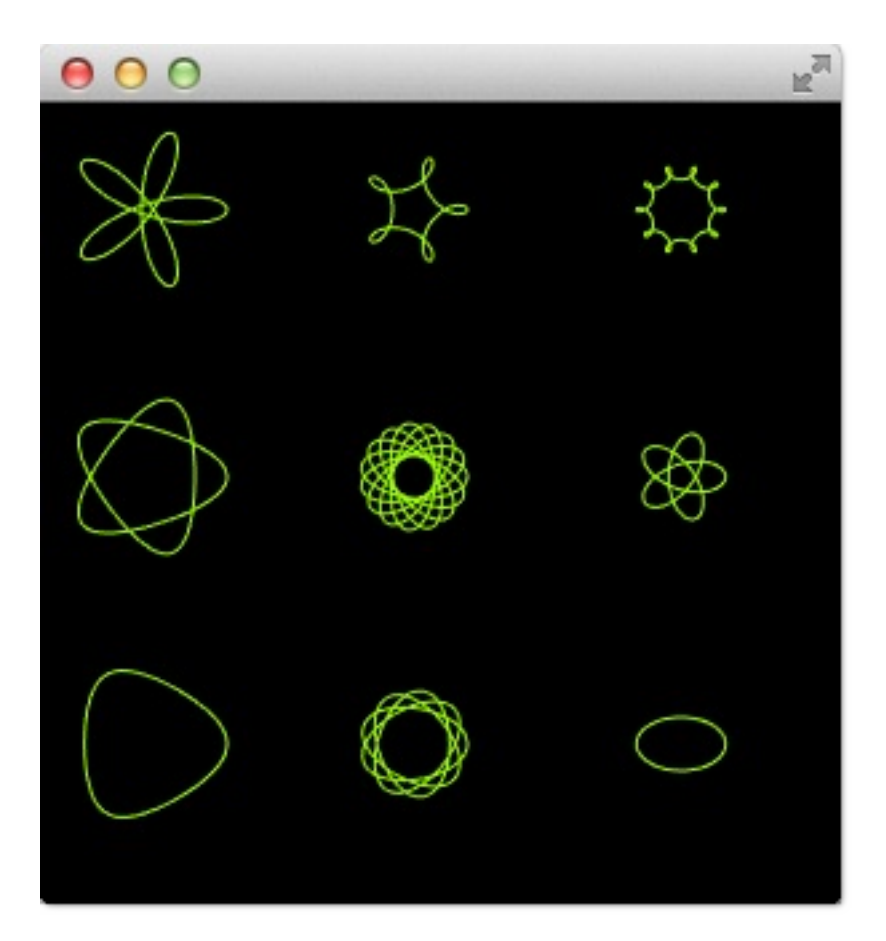

#### 发光线(Glowing Lines)

下面有一个更加复杂的移植来自W3C组织。原始的发光线有些很不错的地方,这使得移植更加具有挑战性。

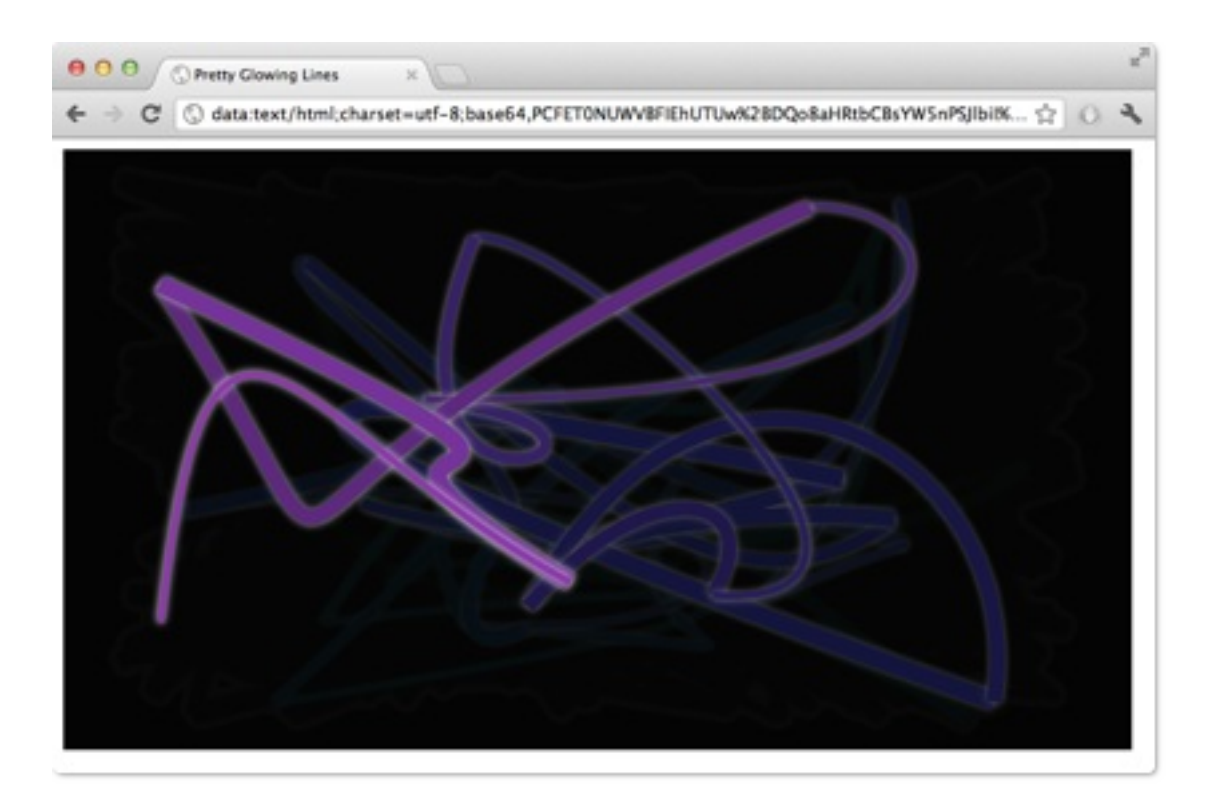

```
<!DOCTYPE HTML>
<html lang="en">
<head>
    <title>Pretty Glowing Lines</title>
</head>
<body>
<canvas width="800" height="450"></canvas>
<script>
var context = document.getElementsByTagName('canvas')[0].getCon
// initial start position
var lastX = context.canvas.width * Math.random();
var lastY = context.canvas.height * Math.random();
var hue = 0;
// closure function to draw
// a random bezier curve with random color with a glow effect
function line() {
    context.save();
    // scale with factor 0.9 around the center of canvas
    context.translate(context.canvas.width/2, context.canvas.he)
```

}

}

```
context.scale(0.9, 0.9);
    context.translate(-context.canvas.width/2, -context.canvas.l
    context.beginPath();
    context.lineWidth = 5 + Math.random() * 10;
    // our start position
    context.moveTo(lastX, lastY);
    // our new end position
    lastX = context.canvas.width * Math.random();
    lastY = context.canvas.height * Math.random();
    // random bezier curve, which ends on lastX, lastY
    context.bezierCurveTo(context.canvas.width * Math.random(),
    context.canvas.height * Math.random(),
    context.canvas.width * Math.random(),
    context.canvas.height * Math.random(),
    lastX, lastY);
    // glow effect
    hue = hue + 10 * Math.random();
    context.strokeStyle = 'hsl(' + hue + ', 50%, 50%)';
    context.shadowColor = 'white';
    context.shadowBlur = 10;
    // stroke the curve
    context.stroke();
    context.restore();
// call line function every 50msecs
setInterval(line, 50);
function blank() {
    // makes the background 10% darker on each call
    context.fillStyle = 'rgba(0,0,0,0.1)';
    context.fillRect(0, 0, context.canvas.width, context.canvas
// call blank function every 50msecs
setInterval(blank, 40);
```

```
</script>
</body>
</html>
```

在HTML5中, context2D对象可以随意在画布上绘制。在QML中, 只能在 onPaint操作中绘制。在HTML5中, 通常调用setInterval使用计时器触发线段 的绘制或者清屏。由于QML中不同的操作方法, 仅仅只是调用这些函数不能 实现我们想要的结果, 因为我们需要通过onPaint操作来实现。我们也需要修 改颜色的格式。让我们看看需要改变哪些东西。

修改从画布元素开始。为了简单,我们使用画布元素(Canvas)作为我们 QML文件的根元素。

import QtQuick 2.0
Canvas {
 id: canvas
 width: 800; height: 450
 ...
}

代替直接调用的setInterval函数,我们使用两个计时器来请求重新绘制。一个 计时器触发间隔较短,允许我们可以执行一些代码。我们无法告诉绘制函数 哪个操作是我想触发的,我们为每个操作定义一个布尔标识,当重新绘制请 求时,我们请求一个操作并且触发它。

下面是线段绘制的代码,清屏操作类似。

```
...
property bool requestLine: false
Timer {
    id: lineTimer
    interval: 40
```

HTML5画布移植(Porting from HTML5 Canvas)

```
repeat: true
triggeredOnStart: true
onTriggered: {
    canvas.requestLine = true
    canvas.requestPaint()
  }
}
Component.onCompleted: {
    lineTimer.start()
}
...
```

现在我们已经有了告诉onPaint操作中我们需要执行哪个操作的指示。当我们 进入onPaint处理每个绘制请求时,我们需要提取画布元素中的初始化变量。

```
Canvas {
    ...
    property real hue: 0
    property real lastX: width * Math.random();
    property real lastY: height * Math.random();
    ...
}
```

现在我们的绘制函数应该像这样:

```
onPaint: {
    var context = getContext('2d')
    if(requestLine) {
        line(context)
        requestLine = false
    }
    if(requestBlank) {
        blank(context)
        requestBlank = false
    }
}
```

线段绘制函数提取画布作为一个参数。

```
function line(context) {
    context.save();
    context.translate(canvas.width/2, canvas.height/2);
    context.scale(0.9, 0.9);
    context.translate(-canvas.width/2, -canvas.height/2);
    context.beginPath();
    context.lineWidth = 5 + Math.random() * 10;
    context.moveTo(lastX, lastY);
    lastX = canvas.width * Math.random();
    lastY = canvas.height * Math.random();
    context.bezierCurveTo(canvas.width * Math.random(),
        canvas.height * Math.random(),
        canvas.width * Math.random(),
        canvas.height * Math.random(),
        lastX, lastY);
    hue += Math.random()*0.1
    if(hue > 1.0) {
        hue -= 1
    }
    context.strokeStyle = Qt.hsla(hue, 0.5, 0.5, 1.0);
    // context.shadowColor = 'white';
    // context.shadowBlur = 10;
    context.stroke();
    context.restore();
}
```

最大的变化是使用QML的Qt.rgba()和Qt.hsla()。在QML中需要把变量值适配 在0.0到1.0之间。

同样应用在清屏函数中。

```
function blank(context) {
    context.fillStyle = Qt.rgba(0,0,0,0.1)
    context.fillRect(0, 0, canvas.width, canvas.height);
}
```
下面是最终结果(目前没有阴影)类似下面这样。

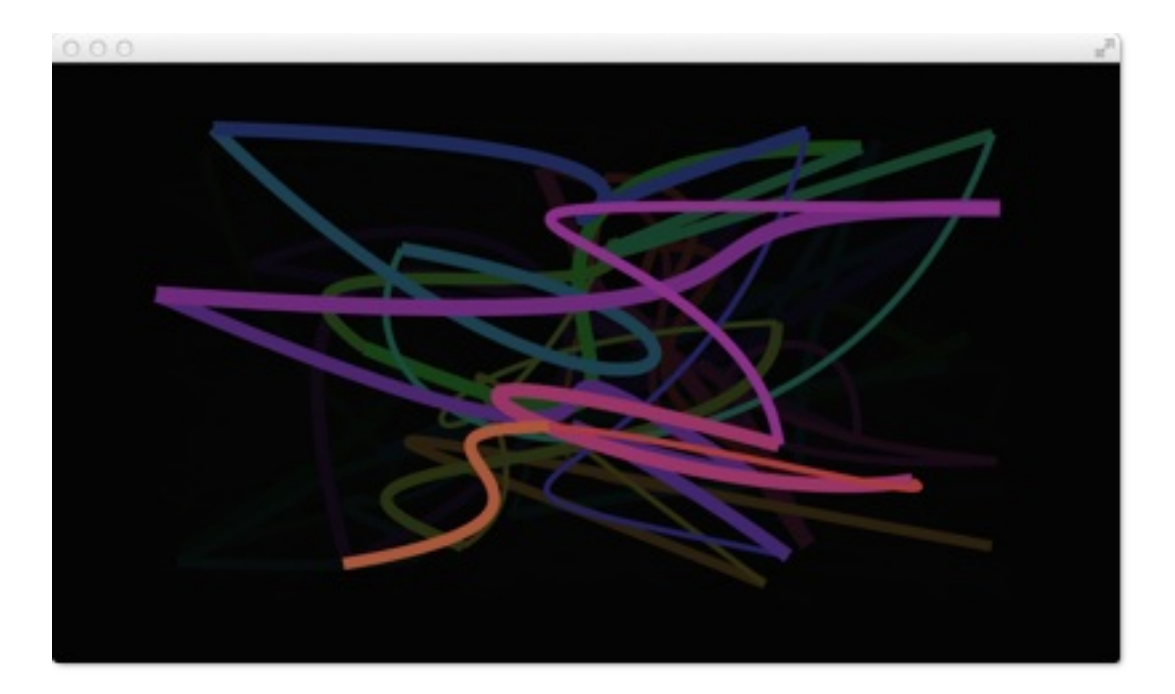

查看下面的链接获得更多的信息:

- W3C HTML Canvas 2D Context Specification
- Mozilla Canvas Documentation
- HTML5 Canvas Tutorial

## 粒子模拟(Particle Simulations)

#### 注意

最后一次构建: 2014年1月20日下午18:00。

这章的源代码能够在assetts folder找到。

粒子模拟是计算机图形技术的可视化图形效果。典型的效果有: 落叶, 火焰, 爆炸, 流星, 云等等。

它不同于其它图形渲染,粒子是基于模糊来渲染。它的结果在基于像素下是不可预测的。粒子系统的参数描述了随机模拟的边界。传统的渲染技术实现粒子渲染效果很困难。有一个好消息是你可以使用QML元素与粒子系统交互。同时参数也可以看做是属性,这些参数可以使用传统的动画技术来实现动态效果。

## 概念(Concept)

粒子模拟的核心是粒子系统(ParticleSystem),它控制了共享时间线。一 个场景下可以有多个粒子系统,每个都有自己独立的时间线。一个粒子使用 发射器元素(Emitter)发射,使用粒子画笔(ParticlePainter)实现可视 化,它可以是一张图片,一个QML项或者一个着色项(shader item)。一个 发射器元素(Emitter)也提供向量来控制粒子方向。一个粒子被发送后就再 也无法控制。粒子模型提供粒子控制器(Affector),它可以控制已发射粒子 的参数。

在一个系统中,粒子可以使用粒子群元素(ParticleGroup)来共享移动时间。默认下,每个例子都属于空("")组。

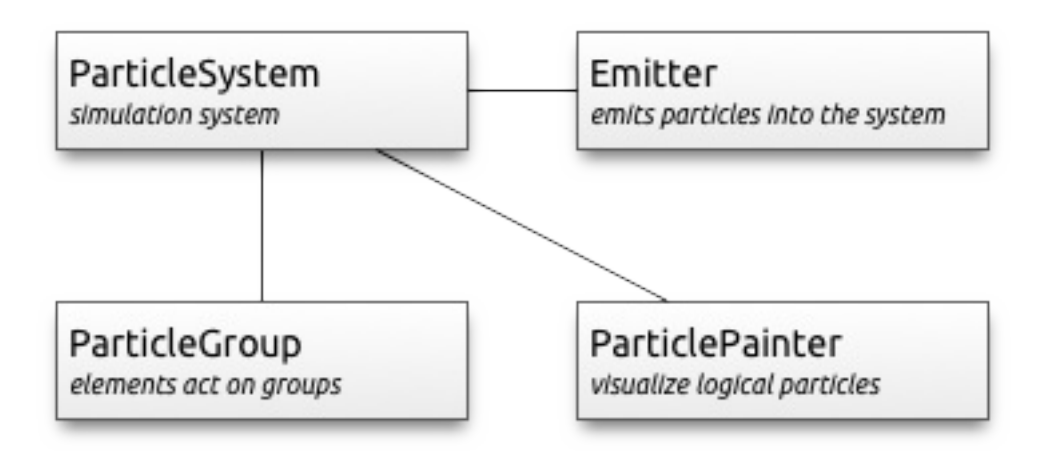

- 粒子系统(ParticleSystem) 管理发射器之间的共享时间线。
- 发射器(Emitter) 向系统中发射逻辑粒子。
- 粒子画笔(ParticlePainter) 实现粒子可视化。
- 方向(Direction)-已发射粒子的向量空间。
- 粒子组(ParticleGroup)-每个粒子是一个粒子组的成员。

• 粒子控制器(Affector)- 控制已发射粒子。

# 简单的模拟(Simple Simulation)

让我们从一个简单的模拟开始学习。Qt Quick使用简单的粒子渲染非常简单。下面是我们需要的:

- 绑定所有元素到一个模拟的粒子系统(ParticleSystem)。
- 一个向系统发射粒子的发射器(Emitter)。
- 一个ParticlePainter派生元素,用来实现粒子的可视化。

```
import QtQuick 2.0
import QtQuick.Particles 2.0
Rectangle {
    id: root
    width: 480; height: 160
    color: "#1f1f1f"
    ParticleSystem {
        id: particleSystem
    }
    Emitter {
        id: emitter
        anchors.centerIn: parent
        width: 160; height: 80
        system: particleSystem
        emitRate: 10
        lifeSpan: 1000
        lifeSpanVariation: 500
        size: 16
        endSize: 32
        Tracer { color: 'green' }
    }
    ImageParticle {
        source: "assets/particle.png"
```

system: particleSystem
}

例子的运行结果如下所示:

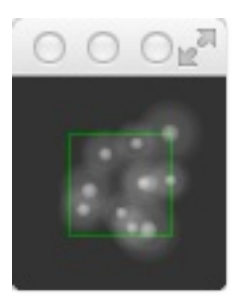

我们使用一个80x80的黑色矩形框作为我们的根元素和背景。然后我们定义 一个粒子系统(ParticleSystem)。这通常是粒子系统绑定所有元素的第一 步。下一个元素是发射器(Emitter),它定义了基于矩形框的发射区域和发 射粒子的基础属性。发射器使用system属性与粒子系统进行绑定。

在这个例子中,发射器每秒发射10个粒子(emitRate:10)到发射器的区域, 每个粒子的生命周期是1000毫秒(lifeSpan:1000),一个已发射粒子的生命 周期变化是500毫秒(lifeSpanVariation:500)。一个粒子开始的大小是16个 像素(size:16),生命周期结束时的大小是32个像素(endSize:32)。

绿色边框的矩形是一个跟踪元素,用来显示发射器的几何形状。这个可视化 展示了粒子在发射器矩形框内发射,但是渲染效果不被限制在发射器的矩形 框内。渲染位置依赖于粒子的寿命和方向。这将帮助我们更加清楚的知道如 何改变粒子的方向。

发射器发射逻辑粒子。一个逻辑粒子的可视化使用粒子画笔

(ParticlePainter) 来实现,在这个例子中我们使用了图像粒子

(ImageParticle),使用一个图片链接作为源属性。图像粒子也有其它的属 性用来控制粒子的外观。

- 发射频率(emitRate)-每秒粒子发射数(默认为10个)。
- 生命周期(lifeSpan)-粒子持续时间(单位毫秒,默认为1000毫秒)。

简单的模拟(Simple Simulation)

 初始大小(size),结束大小(endSize)-粒子在它的生命周期的开始 和结束时的大小(默认为16像素)。

改变这些属性将会彻底改变显示结果:

```
Emitter {
    id: emitter
    anchors.centerIn: parent
    width: 20; height: 20
    system: particleSystem
    emitRate: 40
    lifeSpan: 2000
    lifeSpanVariation: 500
    size: 64
    sizeVariation: 32
    Tracer { color: 'green' }
}
```

增加发射频率为40,生命周期增加到2秒,开始大小为64像素,结束大小减 少到32像素。

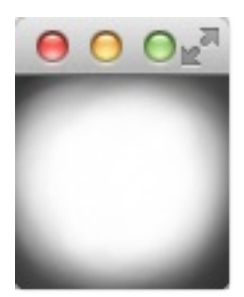

增加结束大小(endSize)可能会导致白色的背景出现。请注意粒子只有发射 被限制在发射器定义的区域内,而粒子渲染是不会考虑这个参数的。

## 粒子参数(Particle Parameters)

我们已经知道通过改变发射器的行为就可以改变我们的粒子模拟。粒子画笔 被用来绘制每一个粒子。回到我们之前的粒子中,我们更新一下我们的图片 粒子画笔(ImageParticle)。首先我们改变粒子图片为一个小的星形图片:

```
ImageParticle {
    ...
    source: 'assets/star.png'
}
```

粒子使用金色来进行初始化,不同的粒子颜色变化范围为+/-20%。

```
color: '#FFD700'
colorVariation: 0.2
```

为了让场景更加生动,我们需要旋转粒子。每个粒子首先按顺时针旋转15 度,不同的粒子在+/-5度之间变化。每个例子会不断的以每秒45度旋转。每 个粒子的旋转速度在+/-15度之间变化:

```
rotation: 15
rotationVariation: 5
rotationVelocity: 45
rotationVelocityVariation: 15
```

最后,我们改变粒子的入场效果。这个效果是粒子产生时的效果,在这个例 子中,我们希望使用一个缩放效果:

entryEffect: ImageParticle.Scale

现在我们可以看到旋转的星星出现在我们的屏幕上。

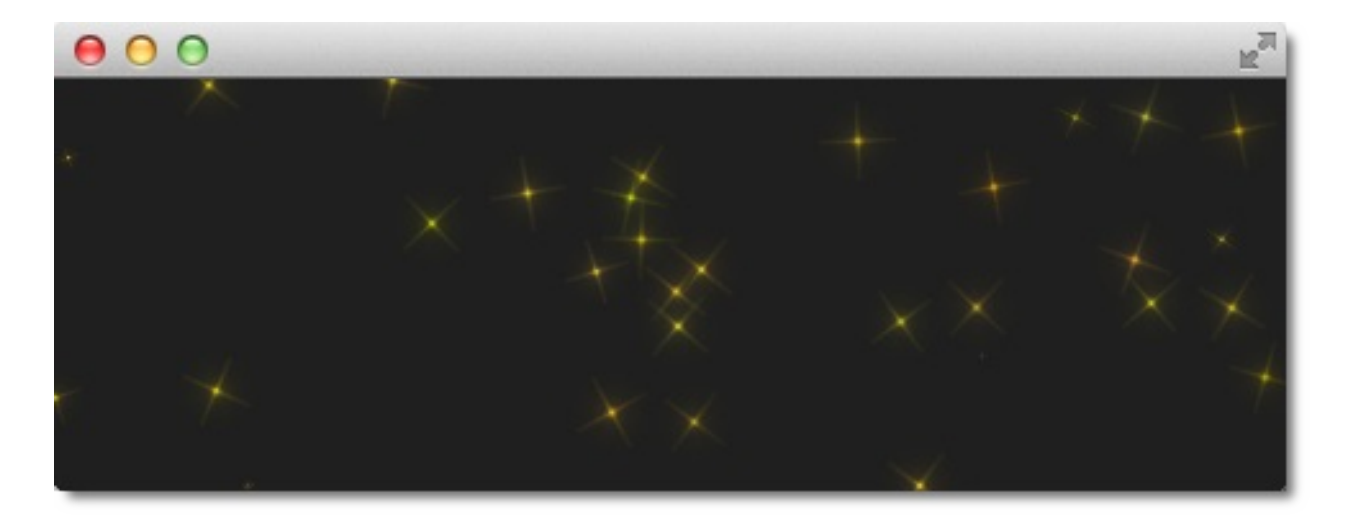

下面是我们如何改变图片粒子画笔的代码段。

```
ImageParticle {
    source: "assets/star.png"
    system: particleSystem
    color: '#FFD700'
    colorVariation: 0.2
    rotationVariation: 45
    rotationVelocity: 15
    rotationVelocity: 15
    rotationVelocityVariation: 15
    entryEffect: ImageParticle.Scale
}
```

## 粒子方向(Directed Particle)

我们已经看到了粒子的旋转,但是我们的粒子需要一个轨迹。轨迹由速度或 者粒子随机方向的加速度指定,也可以叫做矢量空间。

有多种可用矢量空间用来定义粒子的速度或加速度:

- 角度方向(AngleDirection)-使用角度的方向变化。
- 点方向(PointDirection)-使用x,y组件组成的方向变化。
- 目标方向(TargetDirection)- 朝着目标点的方向变化。

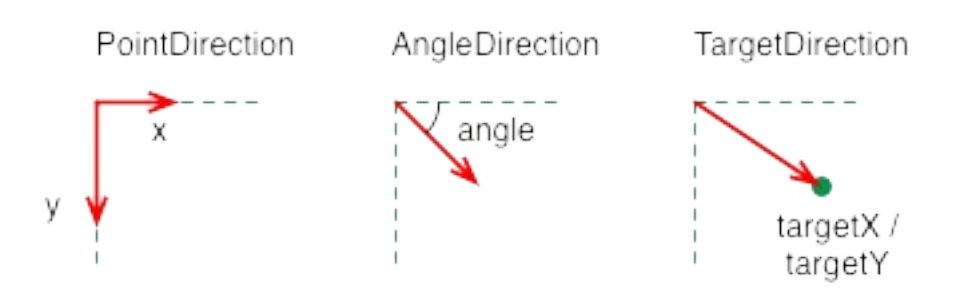

让我们在场景下试着用速度方向将粒子从左边移动到右边。

首先使用角度方向(AngleDirection)。我们使用AngleDirection元素作为我 们的发射器(Emitter)的速度属性:

velocity: AngleDirection { }

粒子的发射将会使用指定的角度属性。角度值在0到360度之间,0度代表指向右边。在我们的例子中,例子将会移动到右边,所以0度已经指向右边方向。粒子的角度变化在+/-15度之间:

```
velocity: AngleDirection {
    angle: 0
```

粒子方向(Directed Particle)

}

```
angleVariation: 15
```

现在我们已经设置了方向,下面是指定粒子的速度。它由一个梯度值定义, 这个梯度值定义了每秒像素的变化。正如我们设置大约640像素,梯度值为 100,看起来是一个不错的值。这意味着平均一个6.4秒生命周期的粒子可以 穿越我们看到的区域。为了让粒子的穿越看起来更加有趣,我们使用 magnitudeVariation来设置梯度值的变化,这个值是我们的梯度值的一半:

```
velocity: AngleDirection {
    ...
    magnitude: 100
    magnitudeVariation: 50
}
```

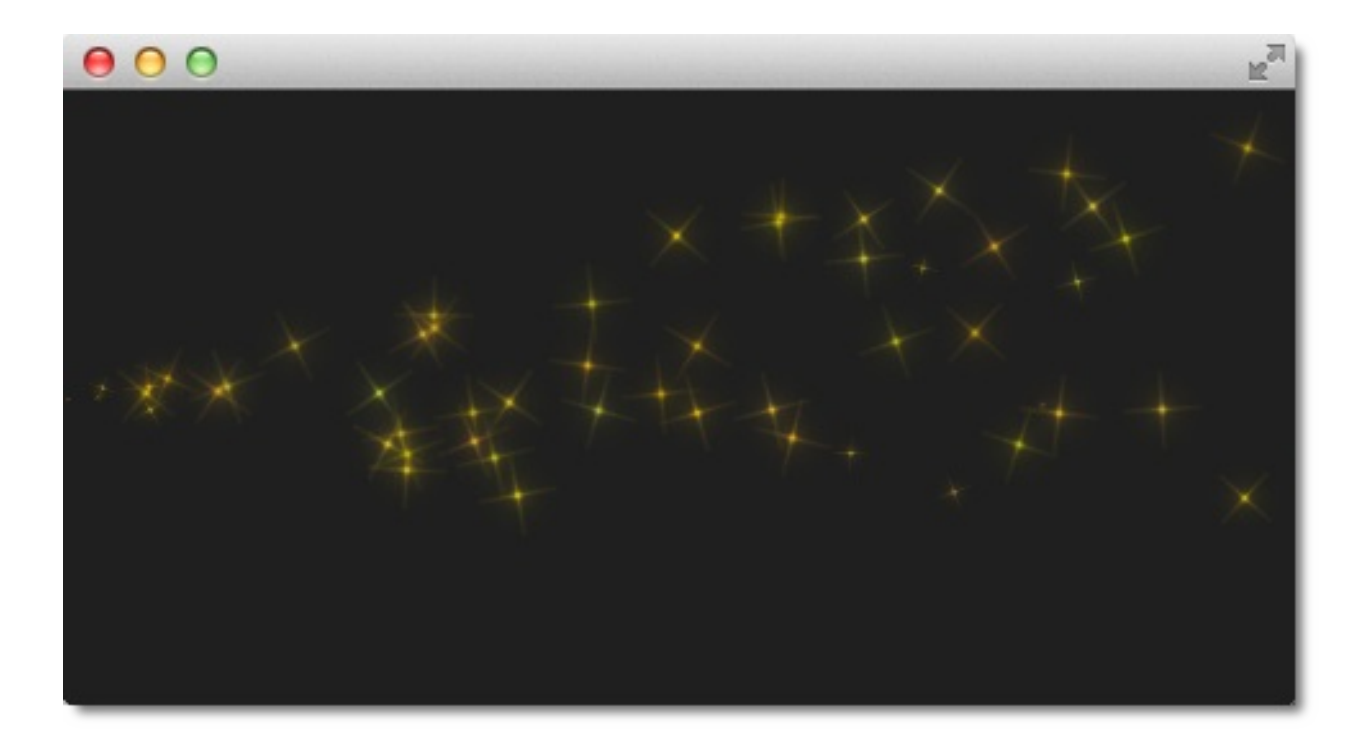

下面是完整的源码,平均的生命周期被设置为6..4秒。我们设置发射器的宽度和高度为1个像素,这意味着所有的粒子都从相同的位置发射出去,然后基于我们给定的轨迹运动。

Emitter {

粒子方向(Directed Particle)

```
id: emitter
anchors.left: parent.left
anchors.verticalCenter: parent.verticalCenter
width: 1; height: 1
system: particleSystem
lifeSpan: 6400
lifeSpanVariation: 400
size: 32
velocity: AngleDirection {
    angle: 0
    angleVariation: 15
    magnitude: 100
    magnitudeVariation: 50
}
```

那么加速度做些什么?加速度是每个粒子加速度矢量,它会在运动的时间中 改变速度矢量。例如我们做一个星星按照弧形运动的轨迹。我们将会改变我 们的速度方向为-45度,然后移除变量,可以得到一个更连贯的弧形轨迹:

```
velocity: AngleDirection {
    angle: -45
    magnitude: 100
}
```

加速度的方向为90度(向下),加速度为速度的四分之一:

```
acceleration: AngleDirection {
    angle: 90
    magnitude: 25
}
```

结果是中间左方到右下的一个弧。

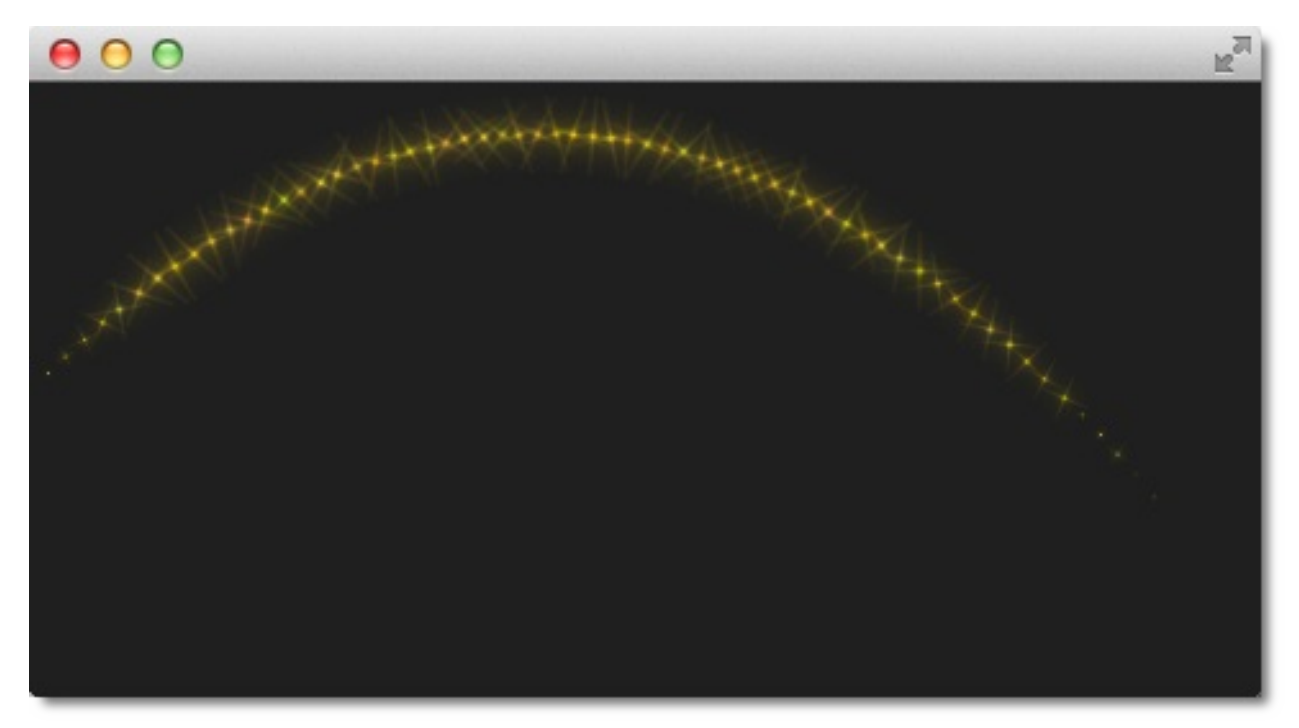

这个值是在不断的尝试与错误中发现的。

下面是发射器完整的代码。

```
Emitter {
    id: emitter
    anchors.left: parent.left
    anchors.verticalCenter: parent.verticalCenter
    width: 1; height: 1
    system: particleSystem
    emitRate: 10
    lifeSpan: 6400
    lifeSpanVariation: 400
    size: 32
    velocity: AngleDirection {
        angle: -45
        angleVariation: 0
        magnitude: 100
    }
    acceleration: AngleDirection {
        angle: 90
        magnitude: 25
    }
}
```

在下一个例子中,我们将使用点方向(PointDirection)矢量空间来再一次演示粒子从左到右的运动。

一个点方向(PointDirection)是由x和y组件组成的矢量空间。例如,如果你 想粒子以45度的矢量运动,你需要为x,y指定相同的值。

在我们的例子中,我们希望粒子在从左到右的例子中建立一个15度的圆锥。 我们指定一个坐标方向(PointDirection)作为我们速度矢量空间:

```
velocity: PointDirection { }
```

为了达到运动速度每秒100个像素,我们设置x为100,。15度角(90度的 1/6),我们指定y变量为100/6:

```
velocity: PointDirection {
    x: 100
    y: 0
    xVariation: 0
    yVariation: 100/6
}
```

结果是粒子的运动从左到右构成了一个15度的圆锥。

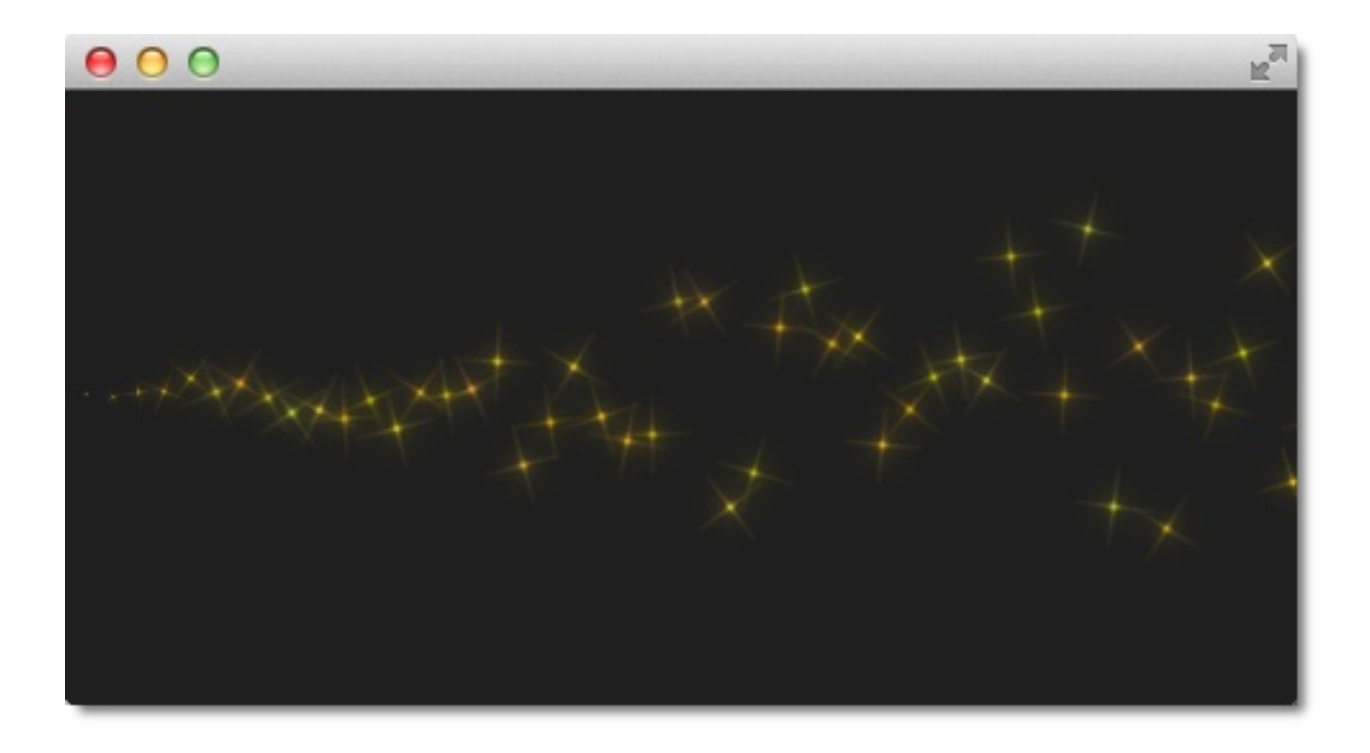

现在是最后一个方案,目标方向(TargetDirection)。目标方向允许我们指 定发射器或者一个QML项的x,y坐标值。当一个QML项的中心点成为一个目标 点时,你可以指定目标变化值是x目标值的1/6来完成一个15度的圆锥:

```
velocity: TargetDirection {
    targetX: 100
    targetY: 0
    targetVariation: 100/6
    magnitude: 100
}
```

### 注意

当你期望发射粒子朝着指定的x,y坐标值流动时,目标方向是非常好的方案。

我没有再贴出结果图,因为它与前一个结果相同,取而代之的有一个问题留 给你。

在下图的红色和绿色圆指定每个目标项的目标方向速度的加速属性。每个目标方向有相同的参数。那么哪一个负责速度,哪一个负责加速度?

粒子方向(Directed Particle)

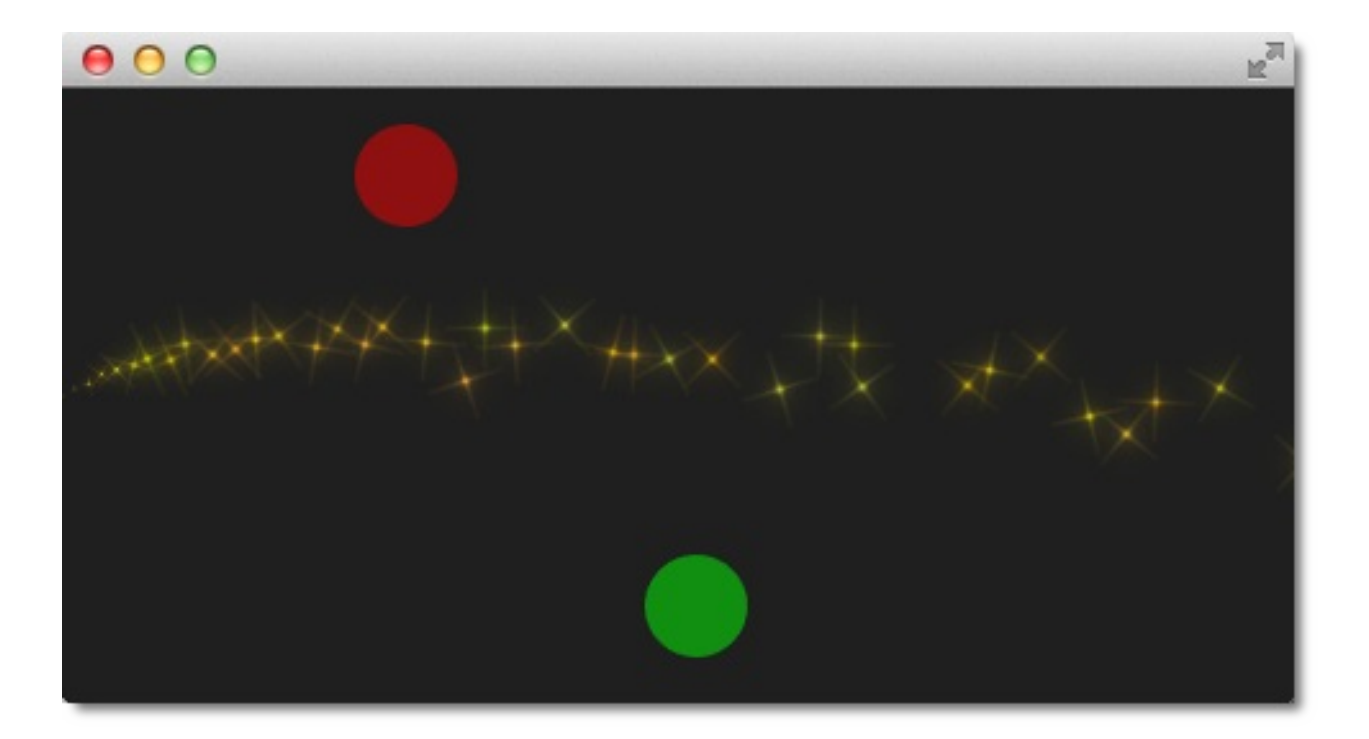

## 粒子画笔(Particle Painter)

到目前为止我们只使用了基于粒子画笔的图像来实现粒子可视化。Qt也提供 了一些其它的粒子画笔:

- 粒子项(ItemParticle): 基于粒子画笔的代理
- 自定义粒子(CustomParticle):基于粒子画笔的着色器

粒子项可以将QML元素项作为粒子发射。你需要制定自己的粒子代理。

```
ItemParticle {
    id: particle
    system: particleSystem
    delegate: itemDelegate
}
```

在这个例子中,我们的代理是一个随机图片(使用Math.random()完成),有 着白色边框和随机大小。

```
Component {
    id: itemDelegate
    Rectangle {
        id: container
        width: 32*Math.ceil(Math.random()*3); height: width
        color: 'white'
        Image {
            anchors.fill: parent
            anchors.margins: 4
            source: 'assets/fruits'+Math.ceil(Math.random())
        }
    }
}
```

每秒发出四个粒子,每个粒子拥有4秒的生命周期。粒子自动淡入淡出。

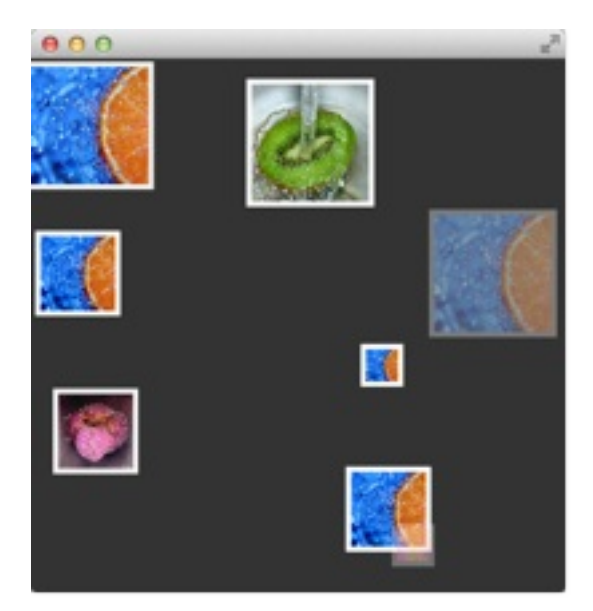

对于更多的动态情况,也可以由你自己创建一个子项,让粒子系统来控制 它,使用take(item, priority)来完成。粒子系统控制你的粒子就像控制普通的 粒子一样。你可以使用give(item)来拿回子项的控制权。你也可以操作子项粒 子,甚至可以使用freeze(item)来停止它,使用unfreeze(item)来恢复它。

## 粒子控制(Affecting Particles)

粒子由粒子发射器发出。在粒子发射出后,发射器无法再改变粒子。粒子控 制器允许你控制发射后的粒子参数。

控制器的每个类型使用不同的方法来影响粒子:

- 生命周期(Age)-修改粒子的生命周期
- 吸引(Attractor)-吸引粒子朝向指定点
- 摩擦(Friction)- 按当前粒子速度成正比减慢运动
- 重力(Gravity)-设置一个角度的加速度
- 紊流(Turbulence)-强制基于噪声图像方式的流动
- 漂移(Wander)-随机变化的轨迹
- 组目标(GroupGoal)-改变一组粒子群的状态
- 子粒子(SpriteGoal) 改变一个子粒子的状态

生命周期 (Age)

允许粒子老得更快,lifeLeft属性指定了粒子的有多少的生命周期。

Age {
 anchors.horizontalCenter: parent.horizontalCenter
 width: 240; height: 120
 system: particleSystem
 advancePosition: true
 lifeLeft: 1200
 once: true
 Tracer {}
}

```
粒子控制 (Affecting Particles)
```

在这个例子中,当粒子的生命周期达到1200毫秒后,我们将会缩短上方的粒子的生命周期一次。由于我们设置了advancePosition为true,当粒子的生命周期到达1200毫秒后,我们将会再一次在这个位置看到粒子出现。

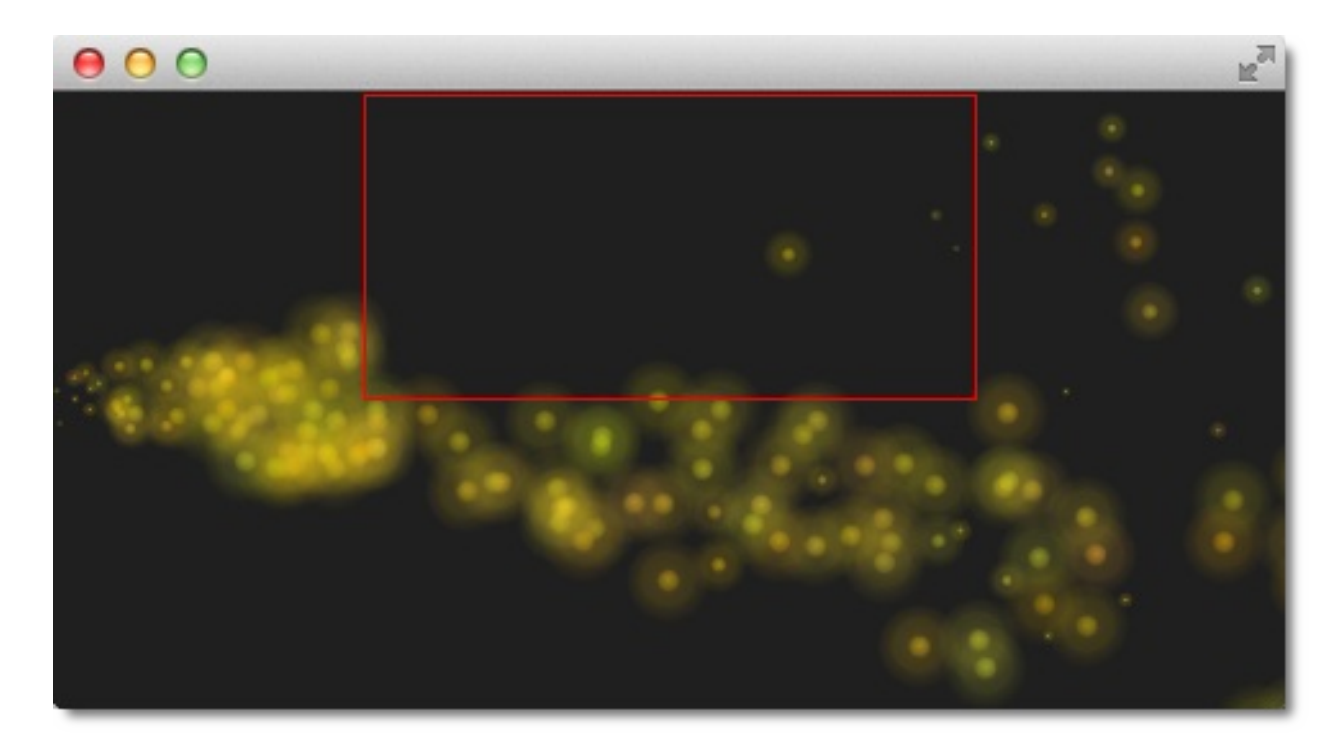

## 吸引 (Attractor)

吸引会将粒子朝指定的点上吸引。这个点使用pointX与pointY来指定,它是 与吸引区域的几何形状相对的。strength指定了吸引的力度。在我们的例子 中,我们让粒子从左向右运动,吸引放在顶部,有一半运动的粒子会穿过吸 引区域。控制器只会影响在它们几何形状内的粒子。这种分离让我们可以同 步看到正常的流动与受影响的流动。

```
Attractor {
    anchors.horizontalCenter: parent.horizontalCenter
    width: 160; height: 120
    system: particleSystem
    pointX: 0
    pointY: 0
    strength: 1.0
    Tracer {}
}
```

很容易看出上半部分粒子受到吸引。吸引点被设置为吸引区域的左上角(0/0 点),吸引力为1.0。

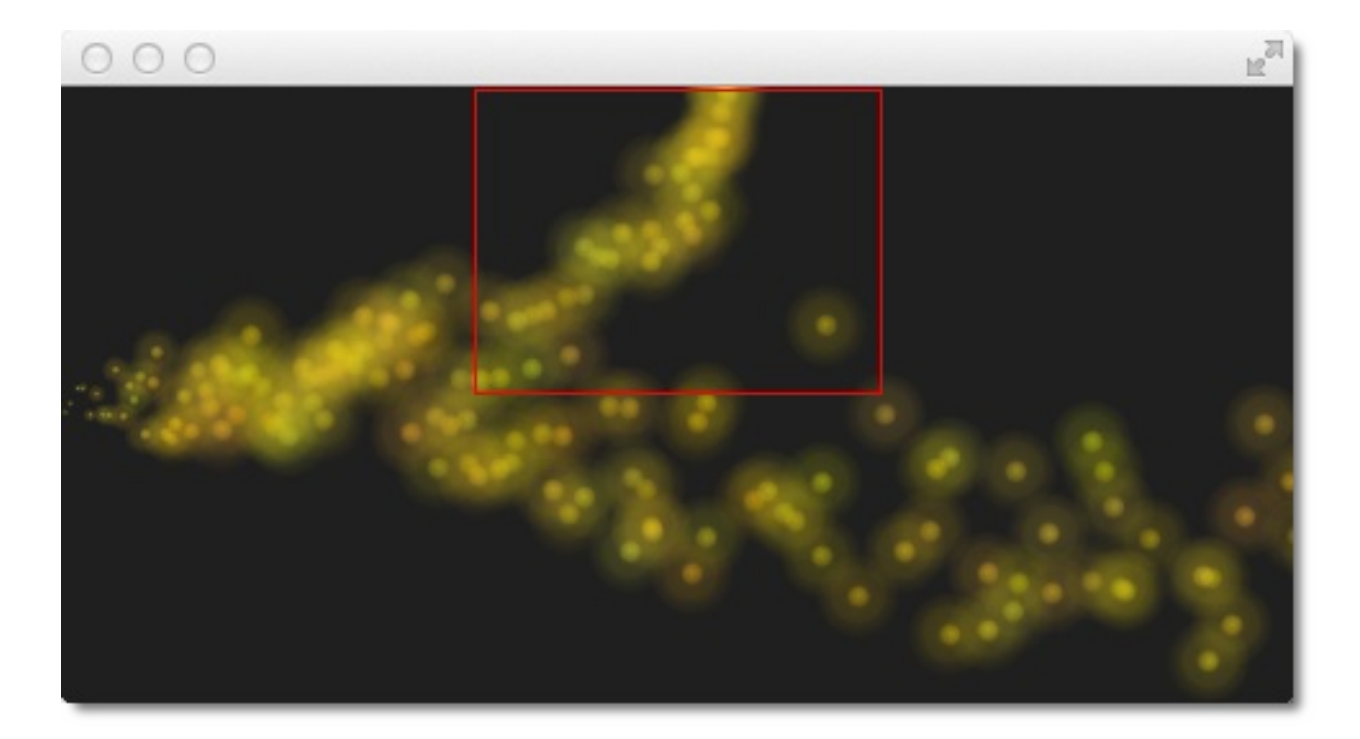

### 摩擦 (Friction)

摩擦控制器使用一个参数(factor)减慢粒子运动,直到达到一个阈值。

```
Friction {
    anchors.horizontalCenter: parent.horizontalCenter
    width: 240; height: 120
    system: particleSystem
    factor : 0.8
    threshold: 25
    Tracer {}
}
```

在上部的摩擦区域,粒子被按照0.8的参数(factor)减慢,直到粒子的速度 达到25像素每秒。这个阈值像一个过滤器。粒子运动速度高于阈值将会按照 给定的参数来减慢它。

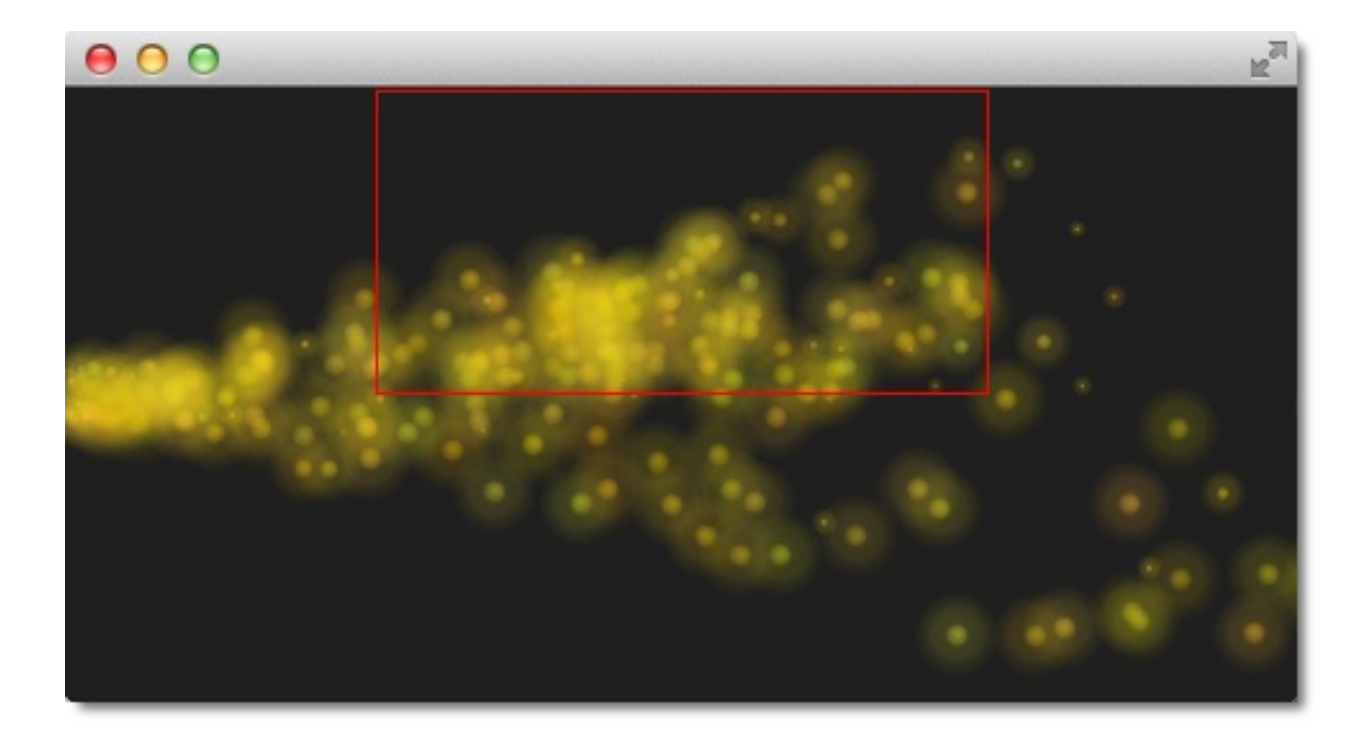

## 重力 (Gravity)

重力控制器应用在加速度上,在我们的例子中,我们使用一个角度方向将粒子从底部发射到顶部。右边是为控制区域,左边使用重力控制器控制,重力方向为90度方向(垂直向下),梯度值为50。

```
Gravity {
   width: 240; height: 240
   system: particleSystem
   magnitude: 50
   angle: 90
   Tracer {}
}
```

左边的粒子试图爬上去,但是稳定向下的加速度将它们按照重力的方向拖拽 下来。

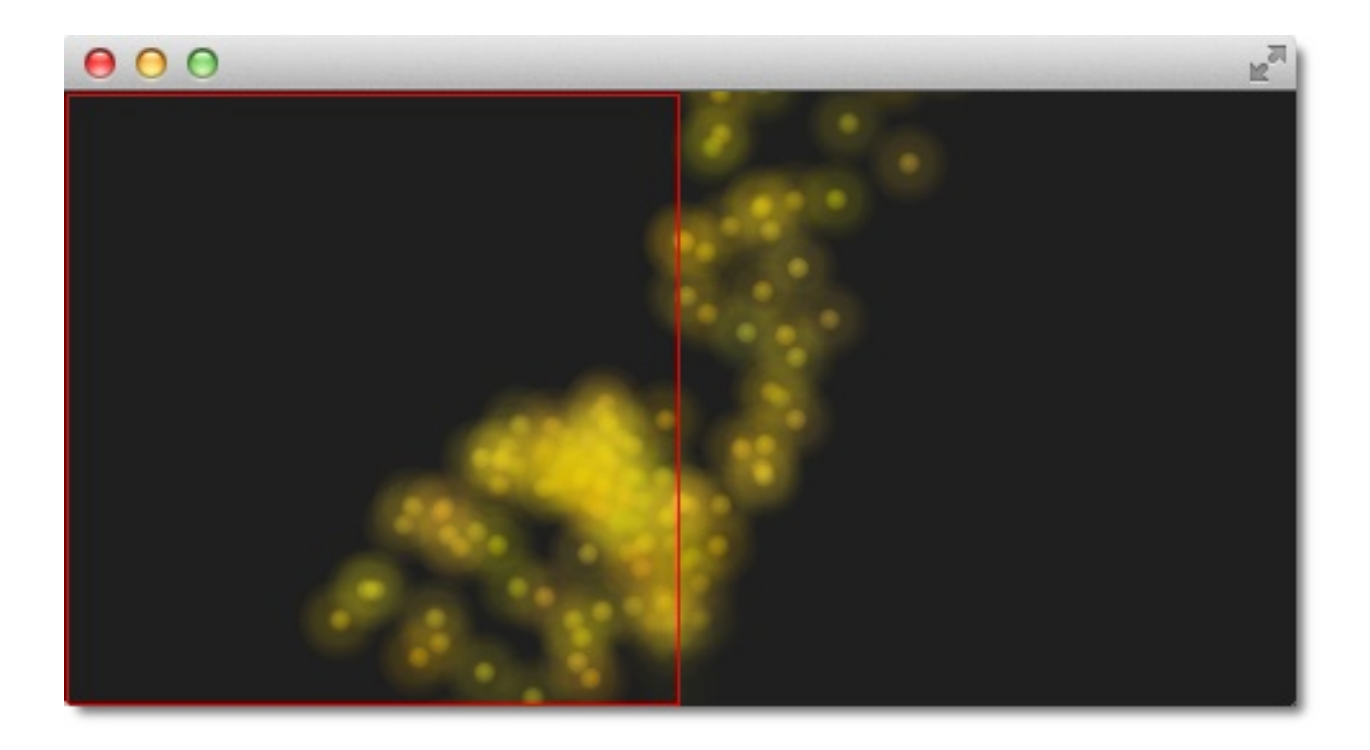

## 紊流(Turbulence)

紊流控制器,对粒子应用了一个混乱映射方向力的矢量。这个混乱映射是由 一个噪声图像定义的。可以使用noiseSource属性来定义噪声图像。strength 定义了矢量对于粒子运动的影响有多大。

```
Turbulence {
    anchors.horizontalCenter: parent.horizontalCenter
    width: 240; height: 120
    system: particleSystem
    strength: 100
    Tracer {}
}
```

在这个例子中,上部区域被紊流影响。它们的运动看起来是不稳定的。不稳 定的粒子偏差值来自原路径定义的strength。

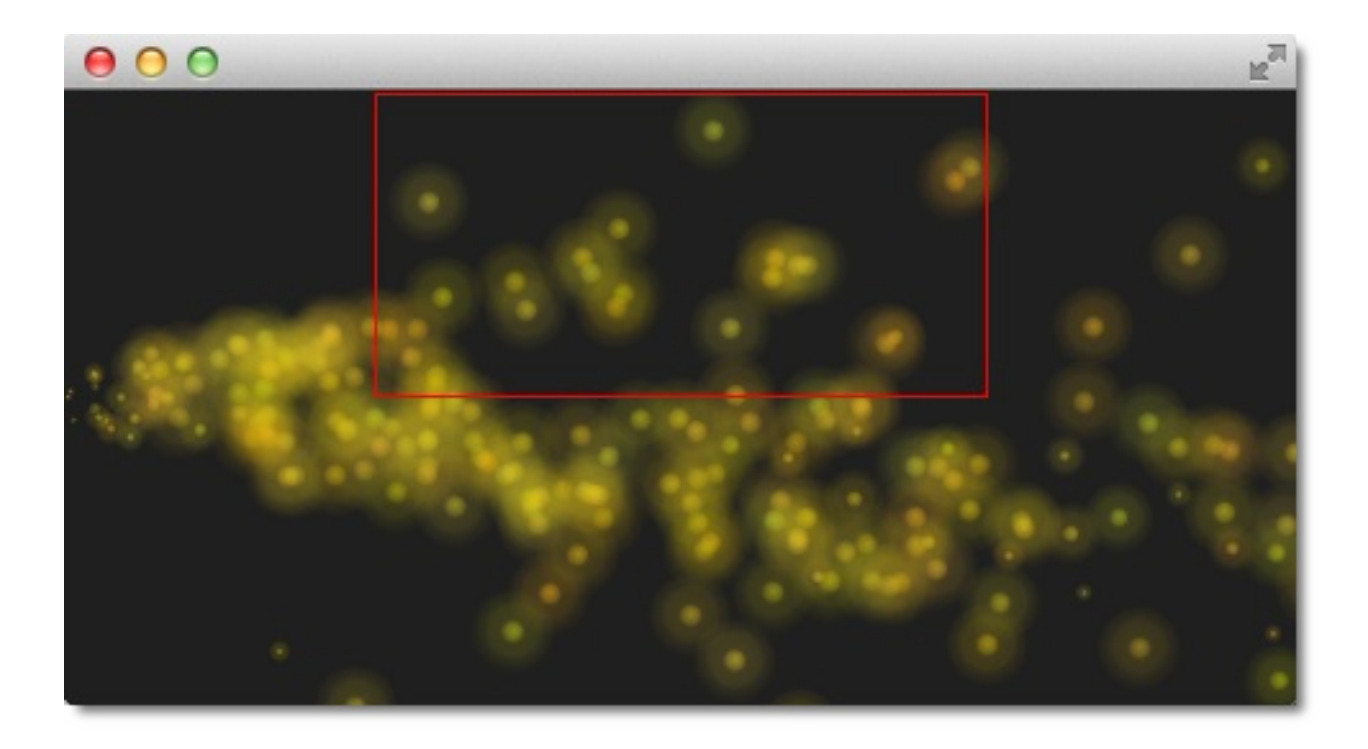

### 漂移(Wander)

漂移控制器控制了轨迹。affectedParameter属性可以指定哪个参数控制了漂移(速度,位置或者加速度)。pace属性制定了每秒最多改变的属性。 yVariance指定了y组件对粒子轨迹的影响。

```
Wander {
    anchors.horizontalCenter: parent.horizontalCenter
    width: 240; height: 120
    system: particleSystem
    affectedParameter: Wander.Position
    pace: 200
    yVariance: 240
    Tracer {}
}
```

在顶部漂移控制器的粒子被随机的轨迹改变。在这种情境下,每秒改变粒子y 方向的位置200次。

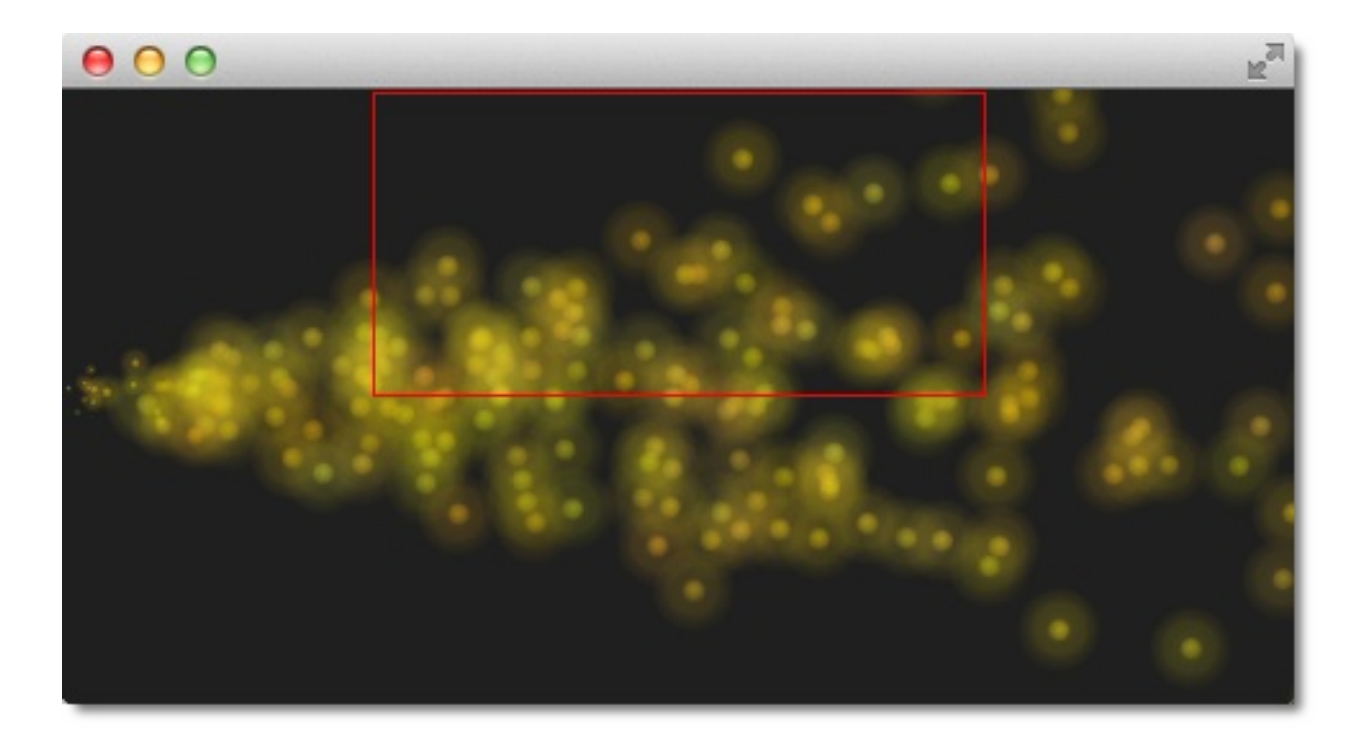

# 粒子组(Particle Group)

在本章开始时,我们已经介绍过粒子组了,默认下,粒子都属于空组 ("")。使用GroupGoal控制器可以改变粒子组。为了实现可视化,我们创建 了一个烟花示例,火箭进入,在空中爆炸形成壮观的烟火。

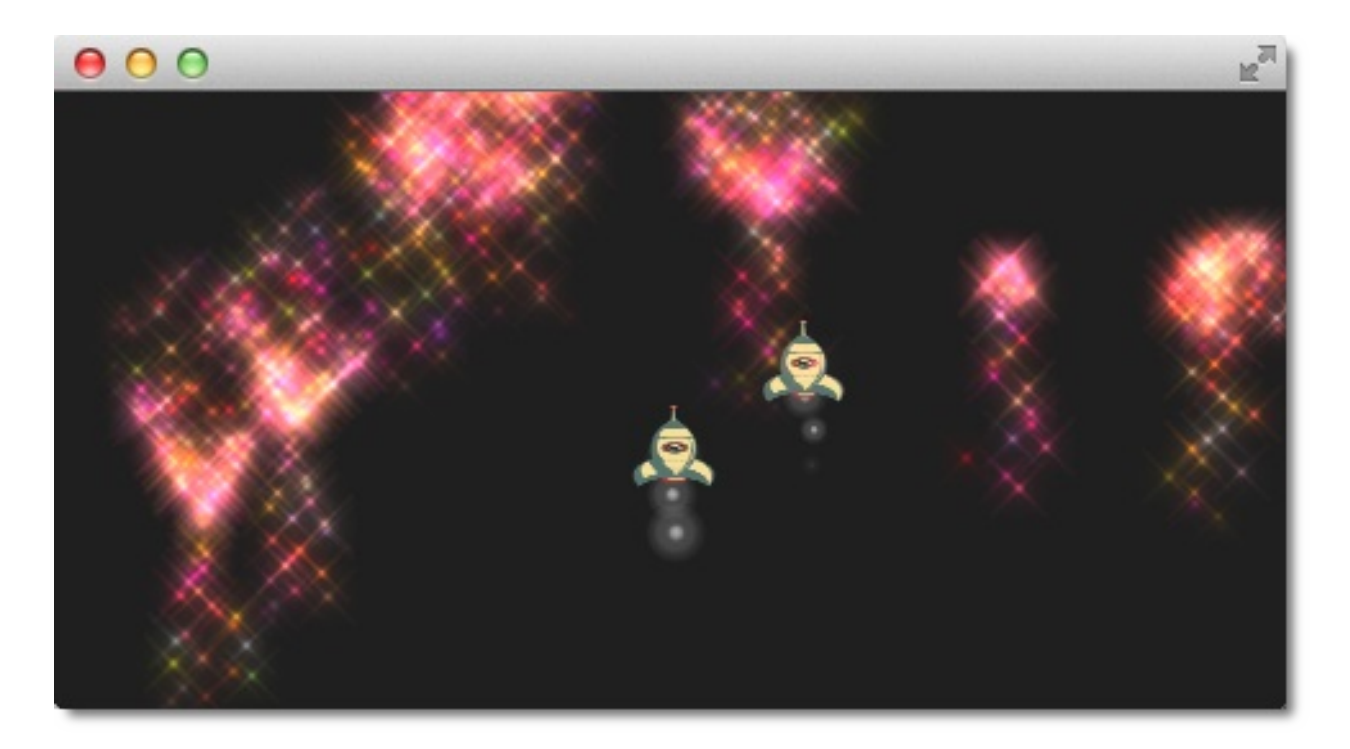

这个例子分为两部分。第一部分叫做"发射时间(Launch Time)"连接场景,加入粒子组,第二部分叫做"爆炸烟花(Let there be firework)",专注于粒子组的变化。

让我们看看这两部分。

### 发射时间(Launch Time)

首先我们创建一个典型的黑色场景:

```
import QtQuick 2.0
import QtQuick.Particles 2.0
Rectangle {
```

粒子组 (Particle Group)

```
id: root
width: 480; height: 240
color: "#1F1F1F"
property bool tracer: false
}
```

tracer使用被用作场景追踪的开关,然后定义我们的粒子系统:

```
ParticleSystem {
    id: particleSystem
}
```

我们添加两种粒子图片画笔(一个用于火箭,一个用于火箭喷射烟雾):

```
ImageParticle {
    id: smokePainter
    system: particleSystem
    groups: ['smoke']
    source: "assets/particle.png"
    alpha: 0.3
    entryEffect: ImageParticle.None
}
ImageParticle {
    id: rocketPainter
    system: particleSystem
    groups: ['rocket']
    source: "assets/rocket.png"
    entryEffect: ImageParticle.None
}
```

你可以看到在这些画笔定义中,它们使用groups属性来定义粒子的归属。只需要定义一个名字,Qt Quick将会隐式的创建这个分组。

现在我们需要将这些火箭发射到空中。我们在场景底部创建一个粒子发射器,将速度设置为朝上的方向。为了模拟重力,我们设置一个向下的加速

粒子组(Particle Group)

度:

```
Emitter {
    id: rocketEmitter
    anchors.bottom: parent.bottom
    width: parent.width; height: 40
    system: particleSystem
    group: 'rocket'
    emitRate: 2
    maximumEmitted: 4
    lifeSpan: 4800
    lifeSpanVariation: 400
    size: 32
    velocity: AngleDirection { angle: 270; magnitude: 150; magn:
    acceleration: AngleDirection { angle: 90; magnitude: 50 }
    Tracer { color: 'red'; visible: root.tracer }
}
```

发射器属于'rocket'粒子组,与我们的火箭粒子画笔相同。通过粒子组将它们 联系在一起。发射器将粒子发射到'rocket'粒子组中,火箭画笔将会绘制它 们。

对于烟雾,我们使用一个追踪发射器,它将会跟在火箭的后面。我们定义'smoke'组,并且它会跟在'rocket'粒子组后面:

```
TrailEmitter {
    id: smokeEmitter
    system: particleSystem
    emitHeight: 1
    emitWidth: 4
    group: 'smoke'
    follow: 'rocket'
    emitRatePerParticle: 96
    velocity: AngleDirection { angle: 90; magnitude: 100; angle'
    lifeSpan: 200
    size: 16
    sizeVariation: 4
```

```
endSize: 0
```

}

向下模拟从火箭里面喷射出的烟。emitHeight与emitWidth指定了围绕跟随在烟雾粒子发射后的粒子。如果不指定这个值,跟随的粒子将会被拿掉,但是对于这个例子,我们想要提升显示效果,粒子流从一个接近于火箭尾部的中间点发射出。

如果你运行这个例子,你会发现一些火箭正常飞起,一些火箭却飞出场景。 这不是我们想要的,我们需要在它们离开场景前让他们慢下来,这里可以使 用摩擦控制器来设置一个最小阈值:

```
Friction {
   groups: ['rocket']
   anchors.top: parent.top
   width: parent.width; height: 80
   system: particleSystem
   threshold: 5
   factor: 0.9
}
```

在摩擦控制器中,你也需要定义哪个粒子组受控制器影响。当火箭经过从顶 部向下80像素的区域时,所有的火箭将会以0.9的factor减慢(你可以试试 100,你会发现它们立即停止了),直到它们的速度达到每秒5个像素。随着 火箭粒子向下的加速度继续生效,火箭开始向地面下沉,直到它们的生命周 期结束。

由于在空气中向上运动是非常困难的,并且非常不稳定,我们在火箭上升时 模拟一些紊流:

```
Turbulence {
   groups: ['rocket']
   anchors.bottom: parent.bottom
   width: parent.width; height: 160
```

```
system: particleSystem
strength: 25
Tracer { color: 'green'; visible: root.tracer }
}
```

当然,紊流控制器也需要定义它会影响哪些粒子组。紊流控制器的区域从底 部向上160像素(直到摩擦控制器边界上),它们也可以相互覆盖。

当你运行程序时,你可以看到火箭开始上升,然后在摩擦控制器区域开始减速,向下的加速度仍然生效,火箭开始后退。下一步我们开始制作爆炸烟花。

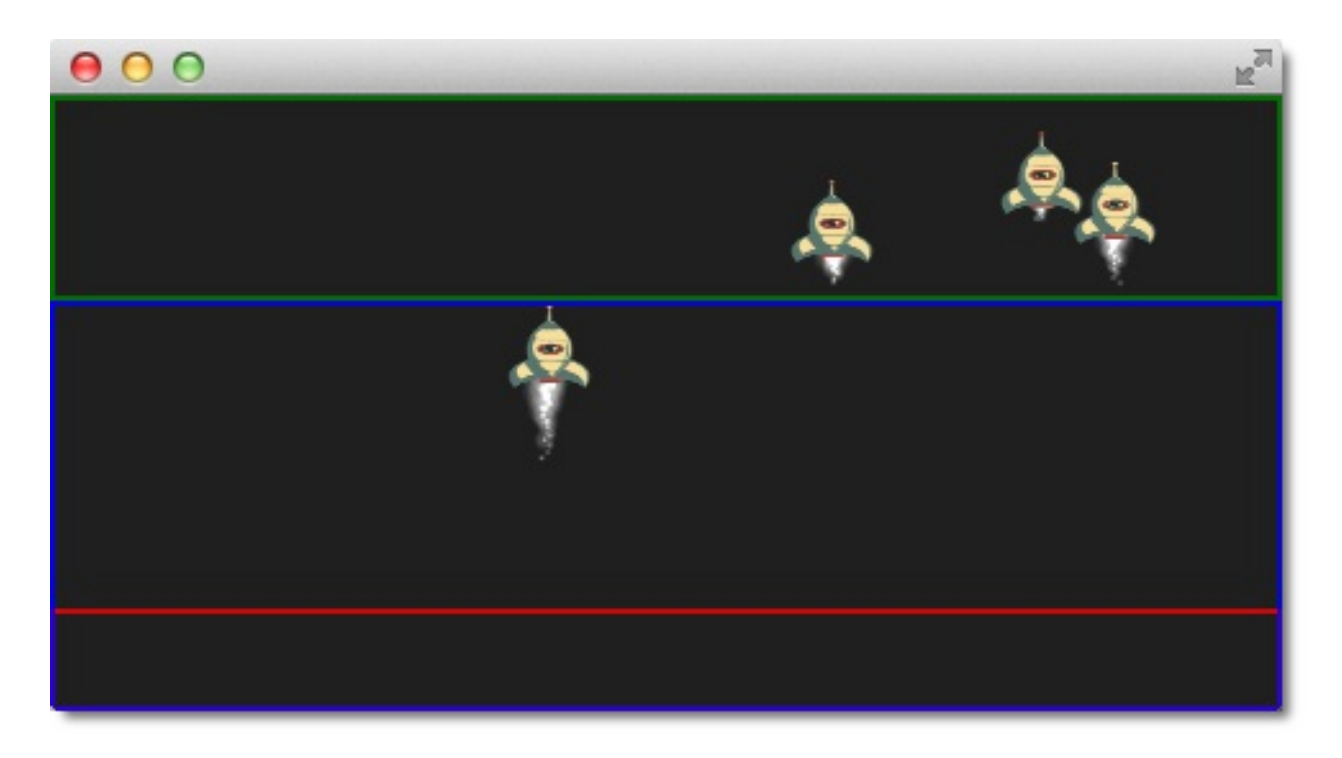

### 注意

使用**tracers**跟踪区域可以显示场景中的不同区域。火箭粒子发射的红色区域,蓝色区域是紊流控制器区域,最后在绿色的摩擦控制器区域减速,并且 再次下降是由于向下的加速度仍然生效。

### 爆炸烟花(Let there be fireworks)

让火箭变成美丽的烟花,我们需要添加一个粒子组来封装这个变化:

```
ParticleGroup {
    name: 'explosion'
    system: particleSystem
}
```

我们使用GroupGoal控制器来改变粒子组。这个组控制器被放置在屏幕中间 垂直线附近,它将会影响'rocket'粒子组。使用groupGoal属性,我们设置目 标组改变为我们之前定义的'explosion'组:

```
GroupGoal {
    id: rocketChanger
    anchors.top: parent.top
    width: parent.width; height: 80
    system: particleSystem
    groups: ['rocket']
    goalState: 'explosion'
    jump: true
    Tracer { color: 'blue'; visible: root.tracer }
}
```

jump属性定义了粒子组的变化是立即变化而不是在某个时间段后变化。

注意

## 在Qt5的alpha发布版中,粒子组的持续改变无法工作,有好的建议吗?

由于火箭粒子变为我们的爆炸粒子,当火箭粒子进入GroupGoal控制器区域时,我们需要在粒子组中添加一个烟花:

```
// inside particle group
TrailEmitter {
    id: explosionEmitter
    anchors.fill: parent
    group: 'sparkle'
    follow: 'rocket'
    lifeSpan: 750
    emitRatePerParticle: 200
```

粒子组(Particle Group)

```
size: 32
velocity: AngleDirection { angle: -90; angleVariation: 180;
}
```

爆炸释放粒子到'sparkle'粒子组。我们稍后会定义这个组的粒子画笔。轨迹发射器跟随火箭粒子每秒发射200个火箭爆炸粒子。粒子的方向向上,并改变 180度。

由于向'sparkle'粒子组发射粒子,我们需要定义一个粒子画笔用于绘制这个组的粒子:

```
ImageParticle {
    id: sparklePainter
    system: particleSystem
    groups: ['sparkle']
    color: 'red'
    colorVariation: 0.6
    source: "assets/star.png"
    alpha: 0.3
}
```

闪烁的烟花是红色的星星,使用接近透明的颜色来渲染出发光的效果。

为了使烟花更加壮观,我们也需要添加给我们的粒子组添加第二个轨迹发射器,它向下发射锥形粒子:

```
// inside particle group
TrailEmitter {
    id: explosion2Emitter
    anchors.fill: parent
    group: 'sparkle'
    follow: 'rocket'
    lifeSpan: 250
    emitRatePerParticle: 100
    size: 32
    velocity: AngleDirection { angle: 90; angleVariation: 15; magestate
}
```

```
粒子组(Particle Group)
```

}

其它的爆炸轨迹发射器与这个设置类似,就这样。

下面是最终结果。

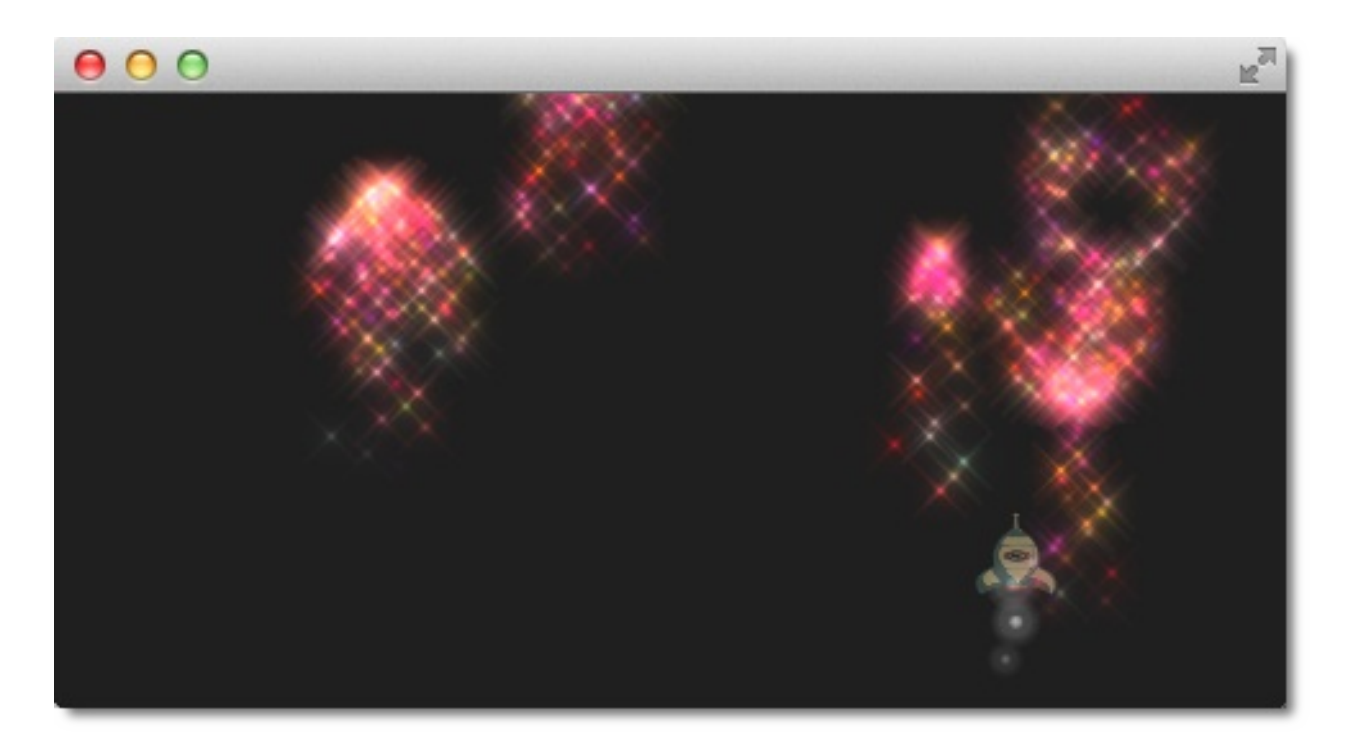

下面是火箭烟花的所有代码。

```
import QtQuick 2.0
import QtQuick.Particles 2.0
Rectangle {
    id: root
    width: 480; height: 240
    color: "#1F1F1F"
    property bool tracer: false
    ParticleSystem {
        id: particleSystem
    }
    ImageParticle {
        id: smokePainter
```

```
system: particleSystem
    groups: ['smoke']
    source: "assets/particle.png"
    alpha: 0.3
}
ImageParticle {
    id: rocketPainter
    system: particleSystem
    groups: ['rocket']
    source: "assets/rocket.png"
    entryEffect: ImageParticle.Fade
}
Emitter {
    id: rocketEmitter
    anchors.bottom: parent.bottom
    width: parent.width; height: 40
    system: particleSystem
    group: 'rocket'
    emitRate: 2
    maximumEmitted: 8
    lifeSpan: 4800
    lifeSpanVariation: 400
    size: 32
    velocity: AngleDirection { angle: 270; magnitude: 150; r
    acceleration: AngleDirection { angle: 90; magnitude: 50
    Tracer { color: 'red'; visible: root.tracer }
}
TrailEmitter {
    id: smokeEmitter
    system: particleSystem
    group: 'smoke'
    follow: 'rocket'
    size: 16
    sizeVariation: 8
    emitRatePerParticle: 16
    velocity: AngleDirection { angle: 90; magnitude: 100; a
    lifeSpan: 200
    Tracer { color: 'blue'; visible: root.tracer }
}
```

```
Friction {
    groups: ['rocket']
    anchors.top: parent.top
    width: parent.width; height: 80
    system: particleSystem
    threshold: 5
    factor: 0.9
}
Turbulence {
    groups: ['rocket']
    anchors.bottom: parent.bottom
    width: parent.width; height: 160
    system: particleSystem
    strength:25
    Tracer { color: 'green'; visible: root.tracer }
}
ImageParticle {
    id: sparklePainter
    system: particleSystem
    groups: ['sparkle']
    color: 'red'
    colorVariation: 0.6
    source: "assets/star.png"
    alpha: 0.3
}
GroupGoal {
    id: rocketChanger
    anchors.top: parent.top
    width: parent.width; height: 80
    system: particleSystem
    groups: ['rocket']
    goalState: 'explosion'
    jump: true
    Tracer { color: 'blue'; visible: root.tracer }
}
```

```
ParticleGroup {
    name: 'explosion'
    system: particleSystem
    TrailEmitter {
        id: explosionEmitter
        anchors.fill: parent
        group: 'sparkle'
        follow: 'rocket'
        lifeSpan: 750
        emitRatePerParticle: 200
        size: 32
        velocity: AngleDirection { angle: -90; angleVariatic
    }
    TrailEmitter {
        id: explosion2Emitter
        anchors.fill: parent
        group: 'sparkle'
        follow: 'rocket'
        lifeSpan: 250
        emitRatePerParticle: 100
        size: 32
        velocity: AngleDirection { angle: 90; angleVariatio
    }
}
```

}
# 总结 (Summary)

粒子是一个非常强大且有趣的方法,用来表达图像现象的一种方式,比如 烟,火花,随机可视元素。Qt5的扩展API非常强大,我们仅仅只使用了一些 浅显的。有一些元素我们还没有使用过,比如精灵(spirites),尺寸表 (size tables),颜色表(color tables)。粒子看起来非常有趣,它在界面 上创建引人注目的东西是非常有潜力的。在一个用户界面中使用非常多的粒 子效果将会导致用户对它产生这是一个游戏的印象。粒子的真正力量也是用 来创建游戏。

# 着色器效果(Shader Effect)

### 注意

最后一次构建: 2014年1月20日下午18:00。

这章的源代码能够在assetts folder找到。

- http://labs.qt.nokia.com/2012/02/02/qt-graphical-effects-in-qt-labs/
- http://labs.qt.nokia.com/2011/05/03/qml-shadereffectitem-onqgraphicsview/
- http://qt-project.org/doc/qt-4.8/declarative-shadereffects.html
- http://www.opengl.org/registry/doc/GLSLangSpec.4.20.6.clean.pdf
- http://www.khronos.org/registry/gles/specs/2.0/GLSL\_ES\_Specification \_1.0.17.pdf
- http://www.lighthouse3d.com/opengl/glsl/
- http://wiki.delphigl.com/index.php/Tutorial\_glsl
- Qt5Doc qtquick-shaders

着色器允许我们利用SceneGraph的接口直接调用在强大的GPU上运行的 OpenGL来创建渲染效果。着色器使用ShaderEffect与ShaderEffectSource元 素来实现。着色器本身的算法使用OpenGL Shading Language(OpenGL着 色语言)来实现。

实际上这意味着你需要混合使用QML代码与着色器代码。执行时,会将着色器代码发送到GPU,并在GPU上编译执行。QML着色器元素(Shader QML Elements)允许你与OpenGL着色器程序的属性交互。

让我们首先来看看OpenGL着色器。

# **OpenGL**着色器(**OpenGL Shader**)

OpenGL的渲染管线分为几个步骤。一个简单的OpenGL渲染管线将包含一个顶点着色器和一个片段着色器。

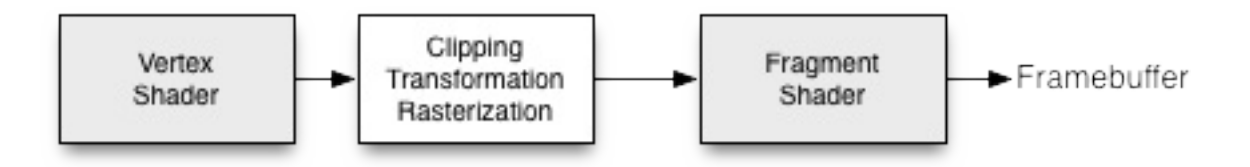

顶点着色器接收顶点数据,并且在程序最后赋值给gl\_Position。然后,顶点 将会被裁剪,转换和栅格化后作为像素输出。片段(像素)进入片段着色 器,进一步对片段操作并将结果的颜色赋值给gl\_FragColor。顶点着色器调 用多边形每个角的点(顶点=3D中的点),负责这些点的3D处理。片段(片 度=像素)着色器调用每个像素并决定这个像素的颜色。

# 着色器元素(Shader Elements)

为了对着色器编程,QtQuick提供了两个元素。ShaderEffectSource与ShaderEffect。ShaderEffect将会使用自定义的着色器,ShaderEffectSource可以将一个QML元素渲染为一个纹理然后再渲染这个纹理。由于ShaderEffect能够应用自定义的着色器到它的矩形几何形状,并且能够使用在着色器中操作资源。一个资源可以是一个图片,它被作为一个纹理或者着色器资源。

默认下着色器使用这个资源并且不作任何改变进行渲染。

```
import QtQuick 2.0
Rectangle {
    width: 480; height: 240
    color: '#1e1e1e'
    Row {
        anchors.centerIn: parent
        spacing: 20
        Image {
            id: sourceImage
            width: 80; height: width
            source: 'assets/tulips.jpg'
        }
        ShaderEffect {
            id: effect
            width: 80; height: width
            property variant source: sourceImage
        }
        ShaderEffect {
            id: effect2
            width: 80; height: width
            // the source where the effect shall be applied to
            property variant source: sourceImage
            // default vertex shader code
            vertexShader: "
```

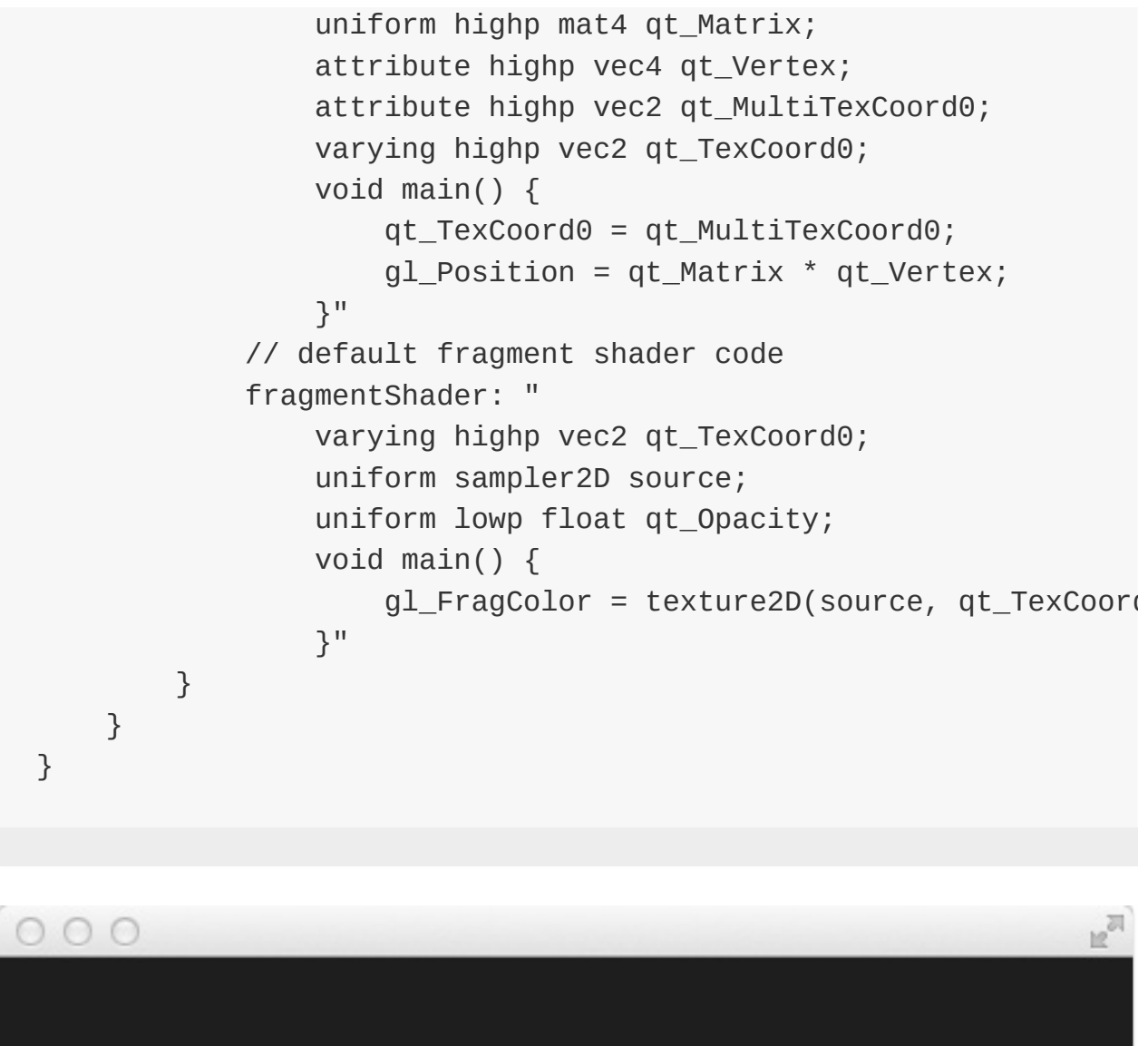

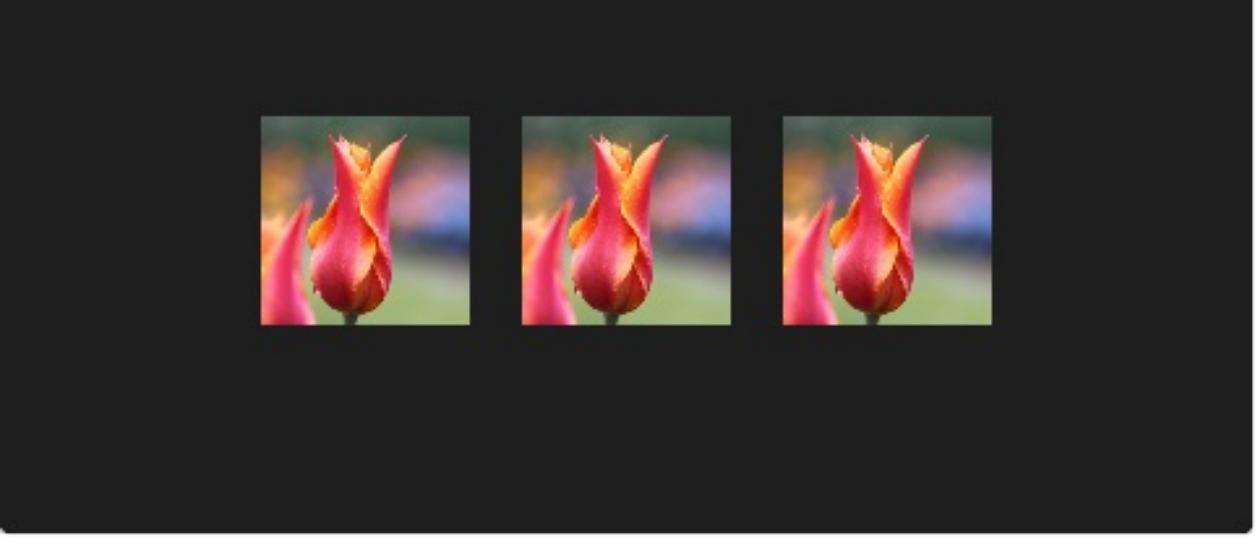

在上边这个例子中,我们在一行中显示了3张图片,第一张是原始图片,第二 张使用默认的着色器渲染出来的图片,第三张使用了Qt5源码中默认的顶点与 片段着色器的代码进行渲染的图片。

注意

如果你不想看到原始图片,而只想看到被着色器渲染后的图片,你可以设置 Image为不可见(visible:false)。着色器仍然会使用图片数据,但是图像元 素(Image Element)将不会被渲染。

让我们仔细看看着色器代码。

```
vertexShader: "
    uniform highp mat4 qt_Matrix;
    attribute highp vec4 qt_Vertex;
    attribute highp vec2 qt_MultiTexCoord0;
    varying highp vec2 qt_TexCoord0;
    void main() {
        qt_TexCoord0 = qt_MultiTexCoord0;
        gl_Position = qt_Matrix * qt_Vertex;
    }"
```

着色器代码来自Qt这边的一个字符串,绑定了顶点着色器(vertexShader) 与片段着色器(fragmentShader)属性。每个着色器代码必须有一个main() {....}函数,它将被GPU执行。Qt已经默认提供了以qt\_开头的变量。

下面是这些变量简短的介绍:

- uniform-在处理过程中不能够改变的值。
- attribute-连接外部数据
- varying-着色器之间的共享数据
- highp-高精度值
- lowp-低精度值
- mat4-4x4浮点数(float)矩阵
- vec2-包含两个浮点数的向量

着色器元素(Shader Elements)

- sampler2D-2D纹理
- float-浮点数

可以查看OpenGL ES 2.0 API Quick Reference Card获得更多信息。

现在我们可以更好的理解下面这些变量:

- qt\_Matrix: model-view-projection(模型-视图-投影)矩阵
- qt\_Vertex: 当前顶点坐标
- qt\_MultiTexCoord0: 纹理坐标
- qt\_TexCoord0: 共享纹理坐标

我们已经有可以使用的投影矩阵(projection matrix),当前顶点与纹理坐标。纹理坐标与作为资源(source)的纹理相关。在main()函数中,我们保存纹理坐标,留在后面的片段着色器中使用。每个顶点着色器都需要赋值给gl\_Postion,在这里使用项目矩阵乘以顶点,得到我们3D坐标系中的点。

片段着色器从顶点着色器中接收我们的纹理坐标,这个纹理仍然来自我们的 QML资源属性(source property)。在着色器代码与QML之间传递变量是如 此的简单。此外我们的透明值,在着色器中也可以使用,变量是 qt\_Opacity。每个片段着色器需要给gl\_FragColor变量赋值,在这里默认着 色器代码使用资源纹理(source texture)的像素颜色与透明值相乘。

```
fragmentShader: "
   varying highp vec2 qt_TexCoord0;
   uniform sampler2D source;
   uniform lowp float qt_Opacity;
   void main() {
      gl_FragColor = texture2D(source, qt_TexCoord0) * qt_Opacity;
   }"
```

在后面的例子中,我们将会展示一些简单的着色器例子。首先我们会集中在 片段着色器上,然后在回到顶点着色器上。

## 片段着色器(Fragement Shader)

片段着色器调用每个需要渲染的像素。我们将开发一个红色透镜,它将会增加图片的红色通道的值。

#### 配置场景(Setting up the scene)

首先我们配置我们的场景,在区域中央使用一个网格显示我们的源图片(source image)。

```
import QtQuick 2.0
Rectangle {
    width: 480; height: 240
    color: '#1e1e1e'
    Grid {
        anchors.centerIn: parent
        spacing: 20
        rows: 2; columns: 4
        Image {
            id: sourceImage
            width: 80; height: width
            source: 'assets/tulips.jpg'
        }
    }
}
```

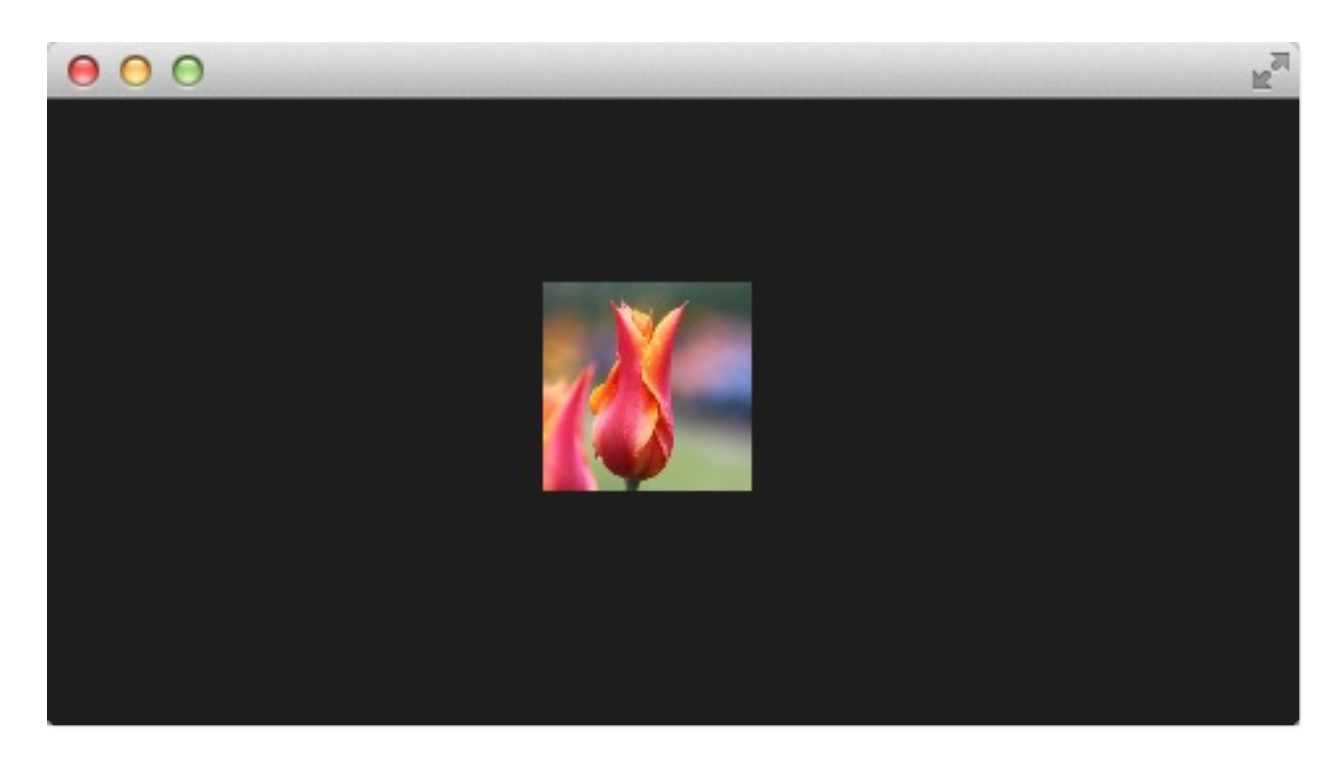

## 红色着色器(A red Shader)

下一步我们添加一个着色器,显示一个红色矩形框。由于我们不需要纹理, 我们从顶点着色器中移除纹理。

```
vertexShader: "
    uniform highp mat4 qt_Matrix;
    attribute highp vec4 qt_Vertex;
    void main() {
        gl_Position = qt_Matrix * qt_Vertex;
    }"
fragmentShader: "
    uniform lowp float qt_Opacity;
    void main() {
        gl_FragColor = vec4(1.0, 0.0, 0.0, 1.0) * qt
    }"
```

在片段着色器中,我们简单的给gl\_FragColor赋值为vec4(1.0, 0.0, 0.0, 1.0),它代表红色,并且不透明(alpha=1.0)。

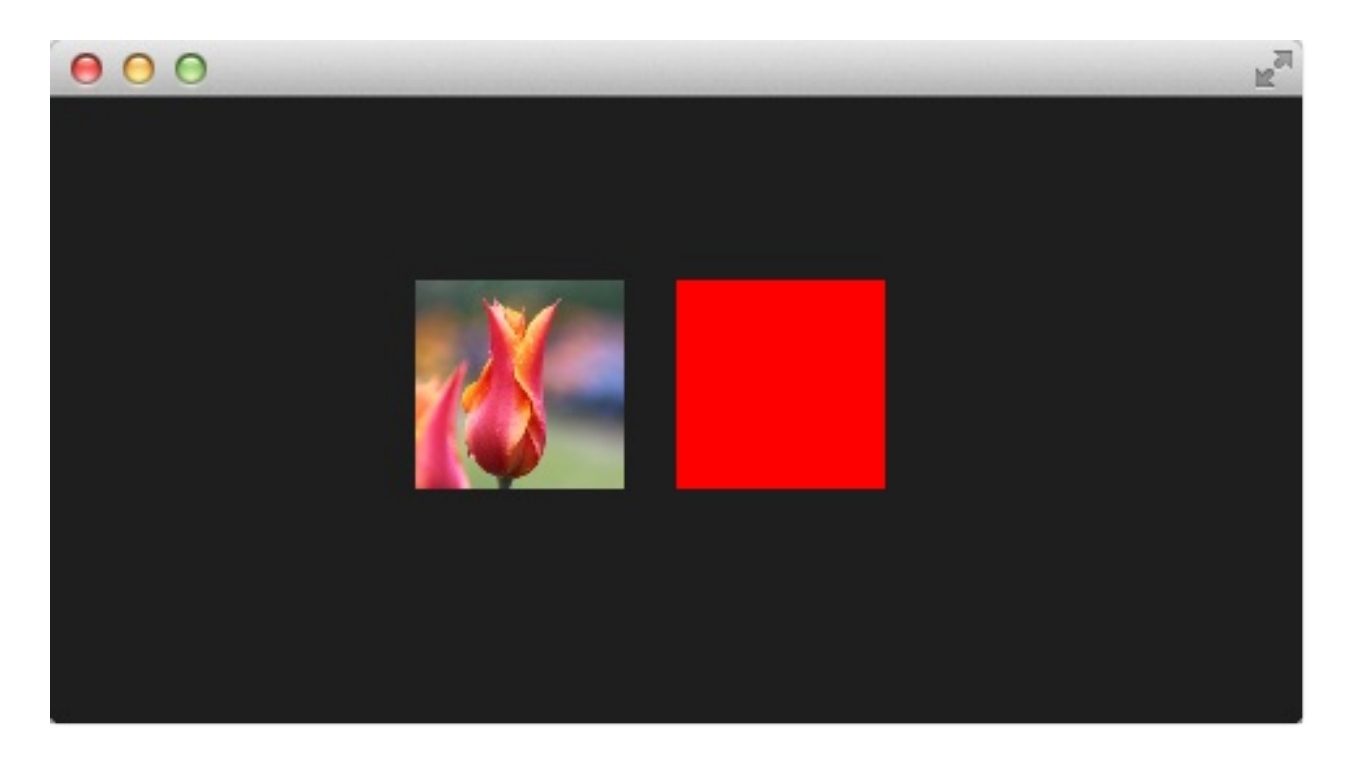

使用纹理的红色着色器(A red shader with texture)

现在我们想要将这个红色应用在纹理的每个像素上。我们需要将纹理加回顶 点着色器。由于我们不再在顶点着色器中做任何其它的事情,所以默认的顶 点着色器已经满足我们的要求。

```
ShaderEffect {
    id: effect2
    width: 80; height: width
    property variant source: sourceImage
    visible: root.step>1
    fragmentShader: "
        varying highp vec2 qt_TexCoord0;
        uniform sampler2D source;
        uniform lowp float qt_Opacity;
        void main() {
            gl_FragColor = texture2D(source, qt_TexCoord);
        }"
    }
```

完整的着色器重新包含我们的源图片作为属性,由于我们没有特殊指定,使 用默认的顶点着色器,我没有重写顶点着色器。

片段着色器(Fragement Shader)

在片段着色器中,我们提取纹理片段texture2D(source,qt\_TexCoord0),并且 与红色一起应用。

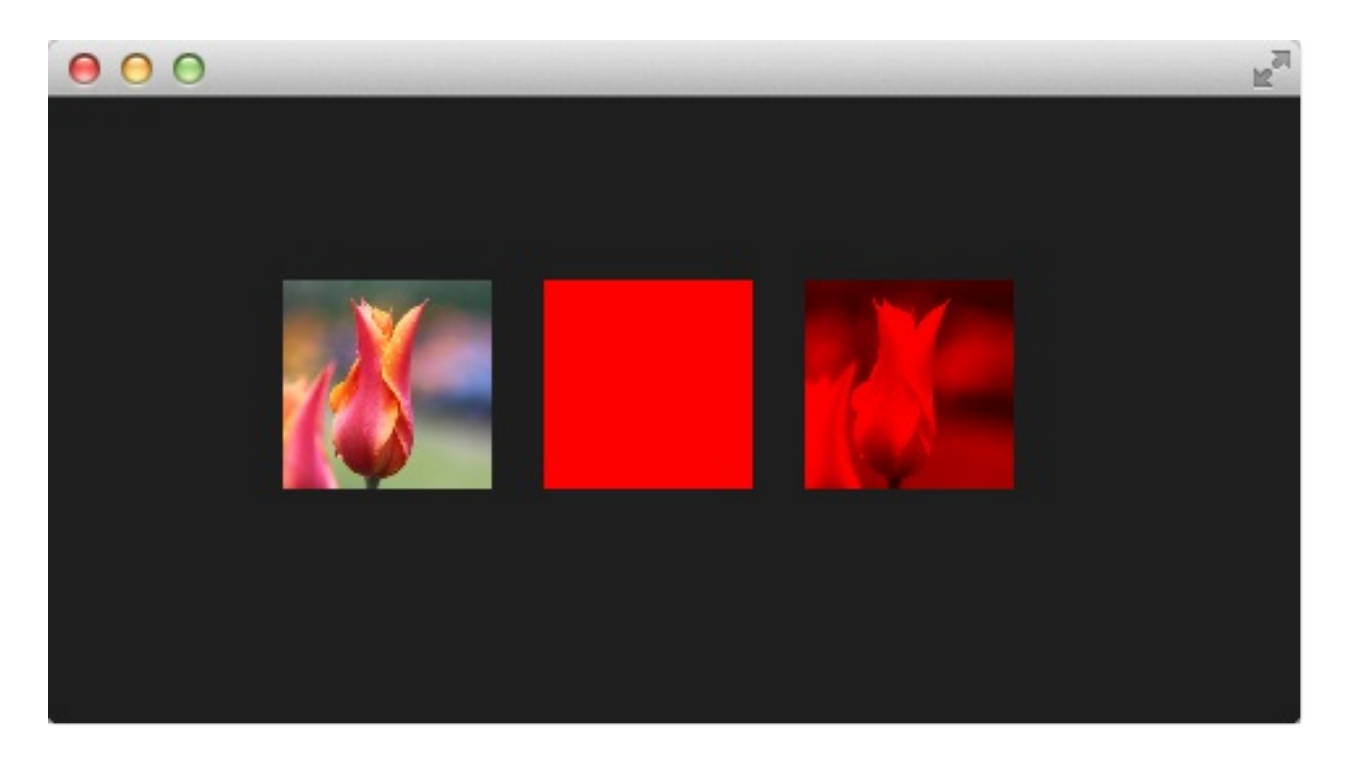

## 红色通道属性(The red channel property)

这样的代码用来修改红色通道的值看起来不是很好,所以我们想要将这个值包含在QML这边。我们在ShaderEffect中增加一个redChannel属性,并在我们的片段着色器中申明一个uniform lowpfloat redChannel。这就是从一个着色器代码中标记一个值到QML这边的方法,非常简单。

```
ShaderEffect {
    id: effect3
    width: 80; height: width
    property variant source: sourceImage
    property real redChannel: 0.3
    visible: root.step>2
    fragmentShader: "
        varying highp vec2 qt_TexCoord0;
        uniform sampler2D source;
        uniform lowp float qt_Opacity;
        uniform lowp float redChannel;
        void main() {
            gl_FragColor = texture2D(source, qt_TexCoord);
        }"
```

}

为了让这个透镜更真实,我们改变vec4颜色为vec4(redChannel, 1.0, 1.0, 1.0),这样其它颜色与1.0相乘,只有红色部分使用我们的redChannel变量。

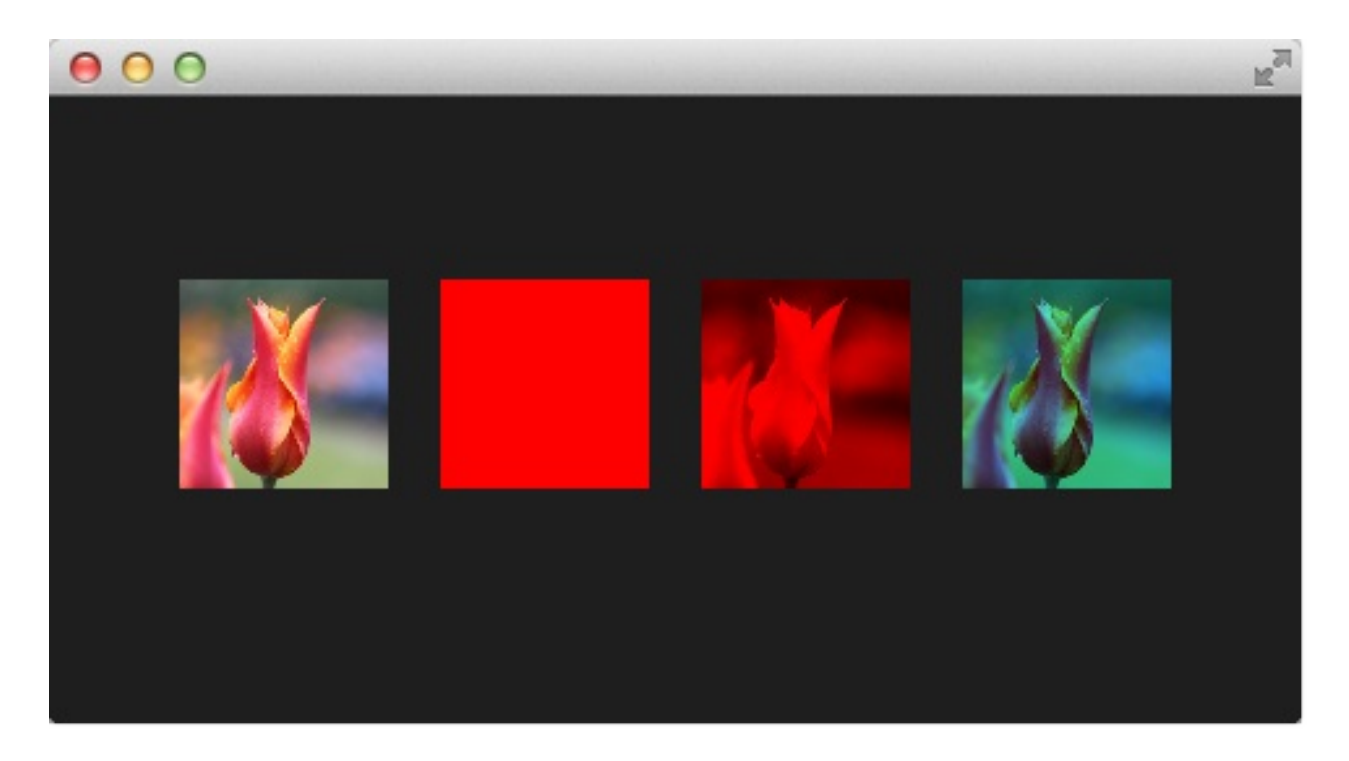

红色通道的动画(The red channel animated)

由于redChannel属性仅仅是一个正常的属性,我们也可以像其它QML中的属性一样使用动画。我们使用QML属性在GPU上改变这个值,来影响我们的着色器,这真酷!

```
ShaderEffect {
    id: effect4
    width: 80; height: width
    property variant source: sourceImage
    property real redChannel: 0.3
    visible: root.step>3
    NumberAnimation on redChannel {
        from: 0.0; to: 1.0; loops: Animation.Infinite; (
    }
    fragmentShader: "
```

```
varying highp vec2 qt_TexCoord0;
uniform sampler2D source;
uniform lowp float qt_Opacity;
uniform lowp float redChannel;
void main() {
    gl_FragColor = texture2D(source, qt_TexCoor(
}"
```

下面是最后的结果。

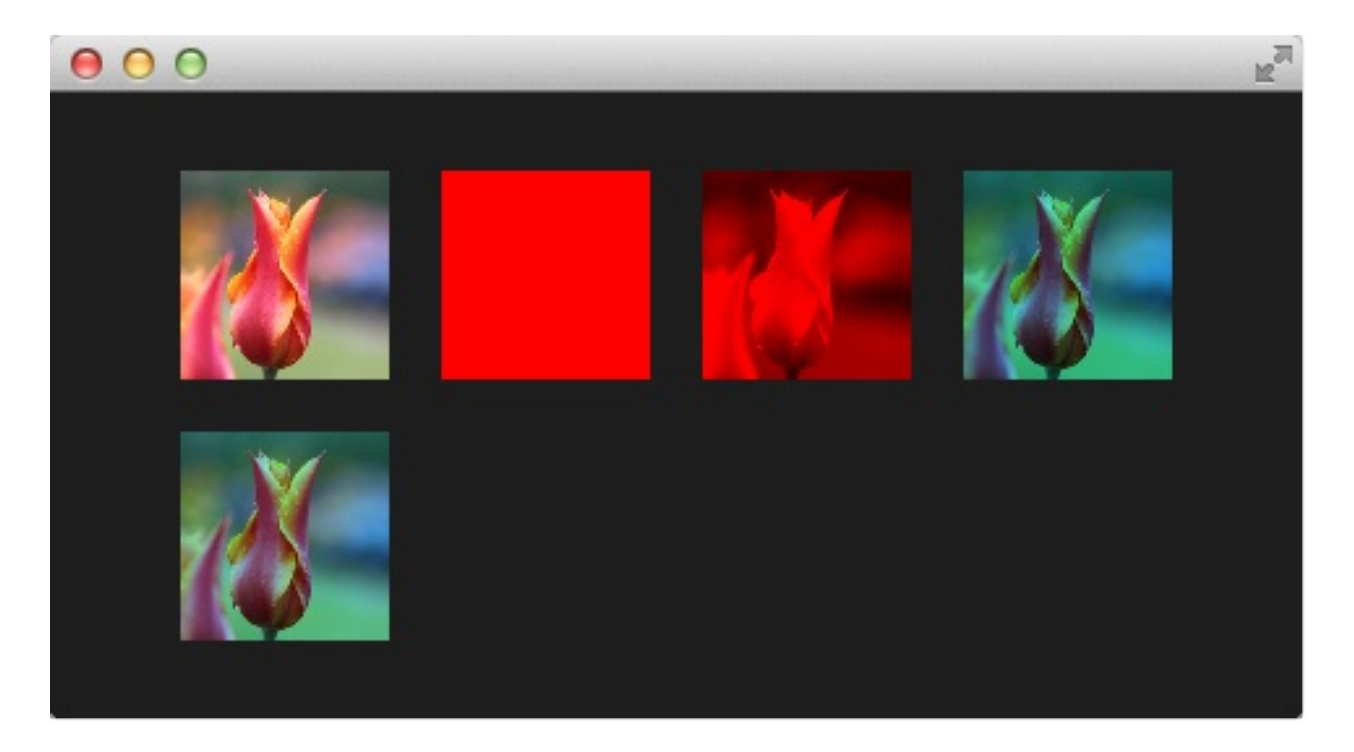

在这4秒内,第二排的着色器红色通道的值从0.0到1.0。图片从没有红色信息 (0.0 red)到一个正常的图片(1.0 red)。

## 波浪效果(Wave Effect)

在这个更加复杂的例子中,我们使用片段着色器创建一个波浪效果。波浪的 形成是基于sin曲线,并且它影响了使用的纹理坐标的颜色。

```
import QtQuick 2.0
Rectangle {
    width: 480; height: 240
    color: '#1e1e1e'
    Row {
        anchors.centerIn: parent
        spacing: 20
        Image {
            id: sourceImage
            width: 160; height: width
            source: "assets/coastline.jpg"
        }
        ShaderEffect {
            width: 160; height: width
            property variant source: sourceImage
            property real frequency: 8
            property real amplitude: 0.1
            property real time: 0.0
            NumberAnimation on time {
                from: 0; to: Math.PI*2; duration: 1000; loops: /
            }
            fragmentShader: "
                varying highp vec2 qt_TexCoord0;
                uniform sampler2D source;
                uniform lowp float qt_Opacity;
                uniform highp float frequency;
                uniform highp float amplitude;
                uniform highp float time;
                void main() {
                    highp vec2 pulse = sin(time - frequency * q
```

```
highp vec2 coord = qt_TexCoord0 + amplitude
gl_FragColor = texture2D(source, coord) * qn
}"
}
}
```

波浪的计算是基于一个脉冲与纹理坐标的操作。我们使用一个基于当前时间 与使用的纹理坐标的sin波浪方程式来实现脉冲。

highp vec2 pulse = sin(time - frequency \* qt\_TexCoord0);

离开了时间的因素,我们仅仅只有扭曲,而不是像波浪一样运动的扭曲。 我们使用不同的纹理坐标作为颜色。

highp vec2 coord = qt\_TexCoord0 + amplitude \* vec2(pulse.x, -pul

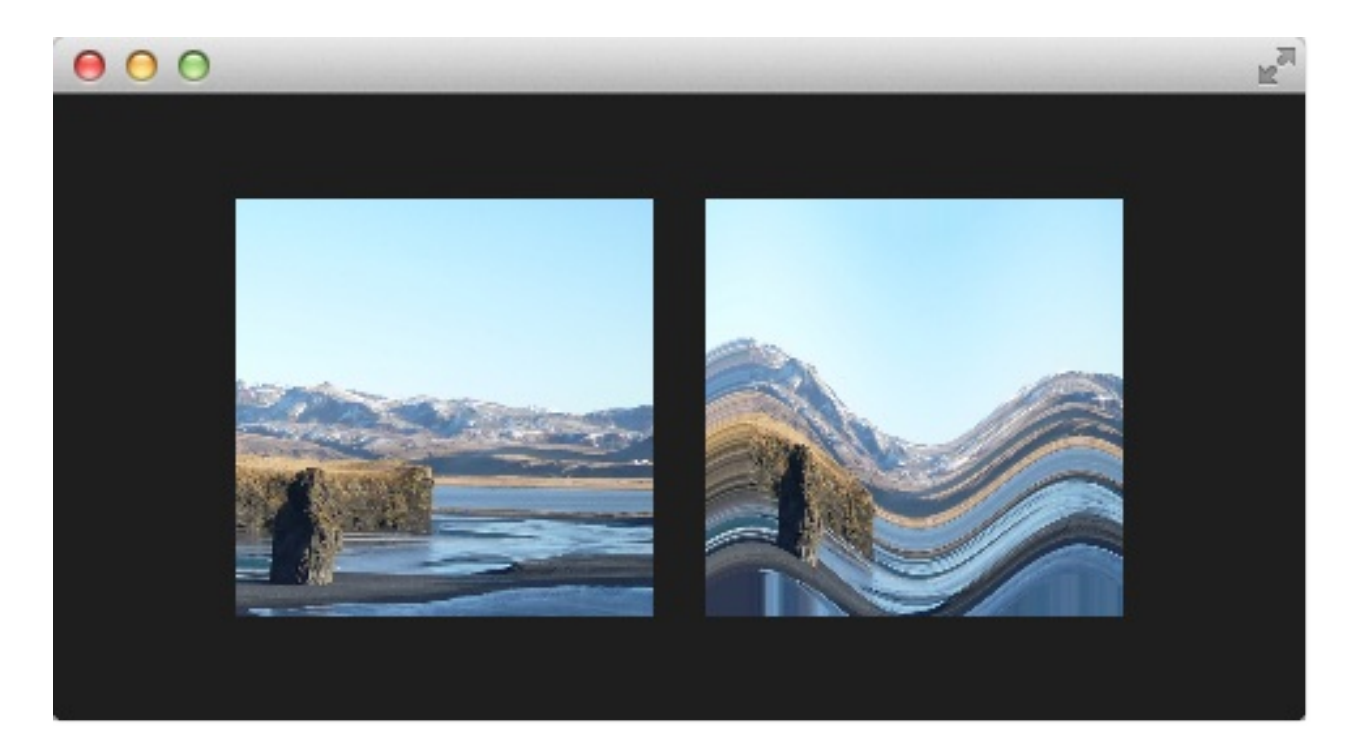

纹理坐标受我们的x脉冲值影响,结果就像一个移动的波浪。

波浪效果(Wave Effect)

如果我们没有在片段着色器中使用像素的移动,这个效果可以首先考虑使用顶点着色器来完成。

## 顶点着色器(Vertex Shader)

顶点着色器用来操作ShaderEffect提供的顶点。正常情况下,ShaderEffect有 4个顶点(左上top-left,右上top-right,左下bottom-left,右下bottomright)。每个顶点使用vec4类型记录。为了实现顶点着色器的可视化,我们 将编写一个吸收的效果。这个效果通常被用来让一个矩形窗口消失为一个 点。

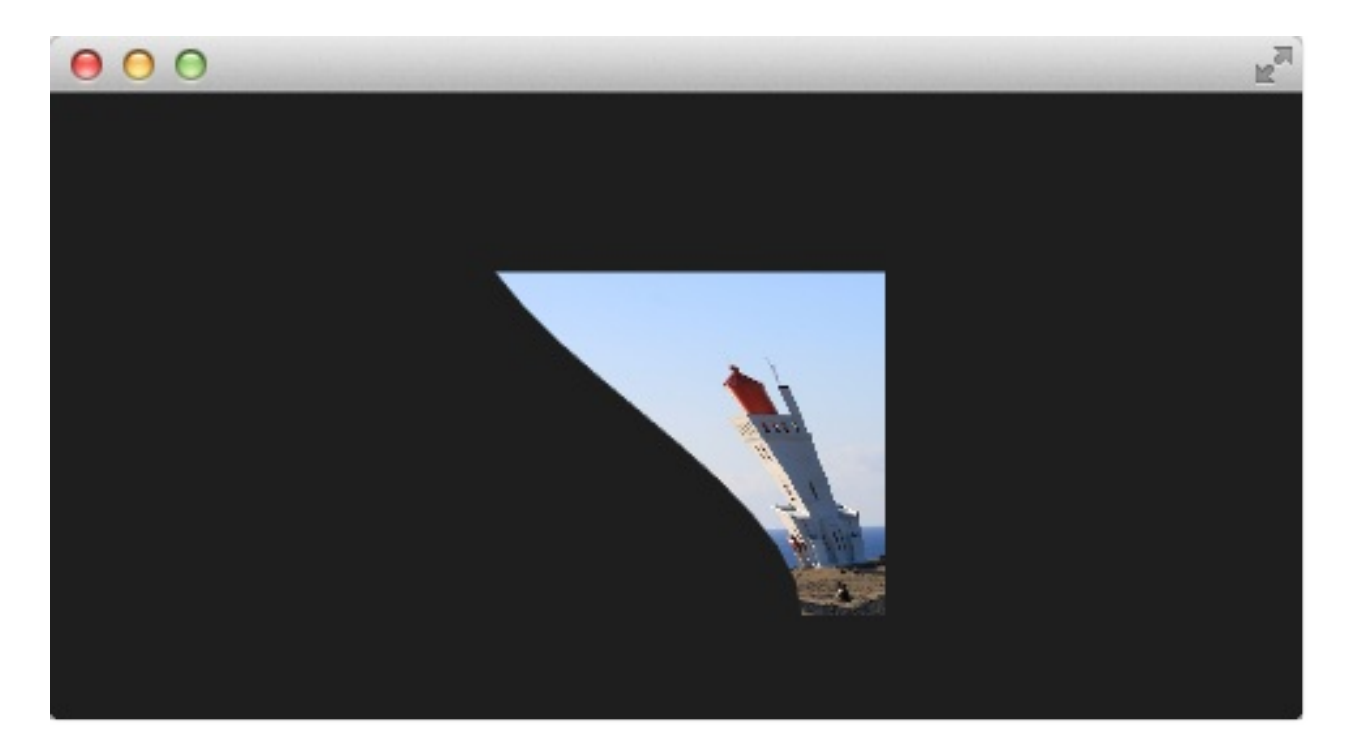

## 配置场景(Setting up the scene)

首先我们再一次配置场景。

```
import QtQuick 2.0
Rectangle {
   width: 480; height: 240
   color: '#1e1e1e'
   Image {
        id: sourceImage
        width: 160; height: width
```

顶点着色器(Vertex Shader)

```
source: "assets/lighthouse.jpg"
        visible: false
    }
    Rectangle {
        width: 160; height: width
        anchors.centerIn: parent
        color: '#333333'
    }
    ShaderEffect {
        id: genieEffect
        width: 160; height: width
        anchors.centerIn: parent
        property variant source: sourceImage
        property bool minimized: false
        MouseArea {
            anchors.fill: parent
            onClicked: genieEffect.minimized = !genieEffect.min:
        }
    }
}
```

这个场景使用了一个黑色背景,并且提供了一个使用图片作为资源纹理的 ShaderEffect。使用image元素的原图片是不可见的,只是给我们的吸收效果 提供资源。此外我们在ShaderEffect的位置添加了一个同样大小的黑色矩形 框,这样我们可以更加明确的知道我们需要点击哪里来重置效果。

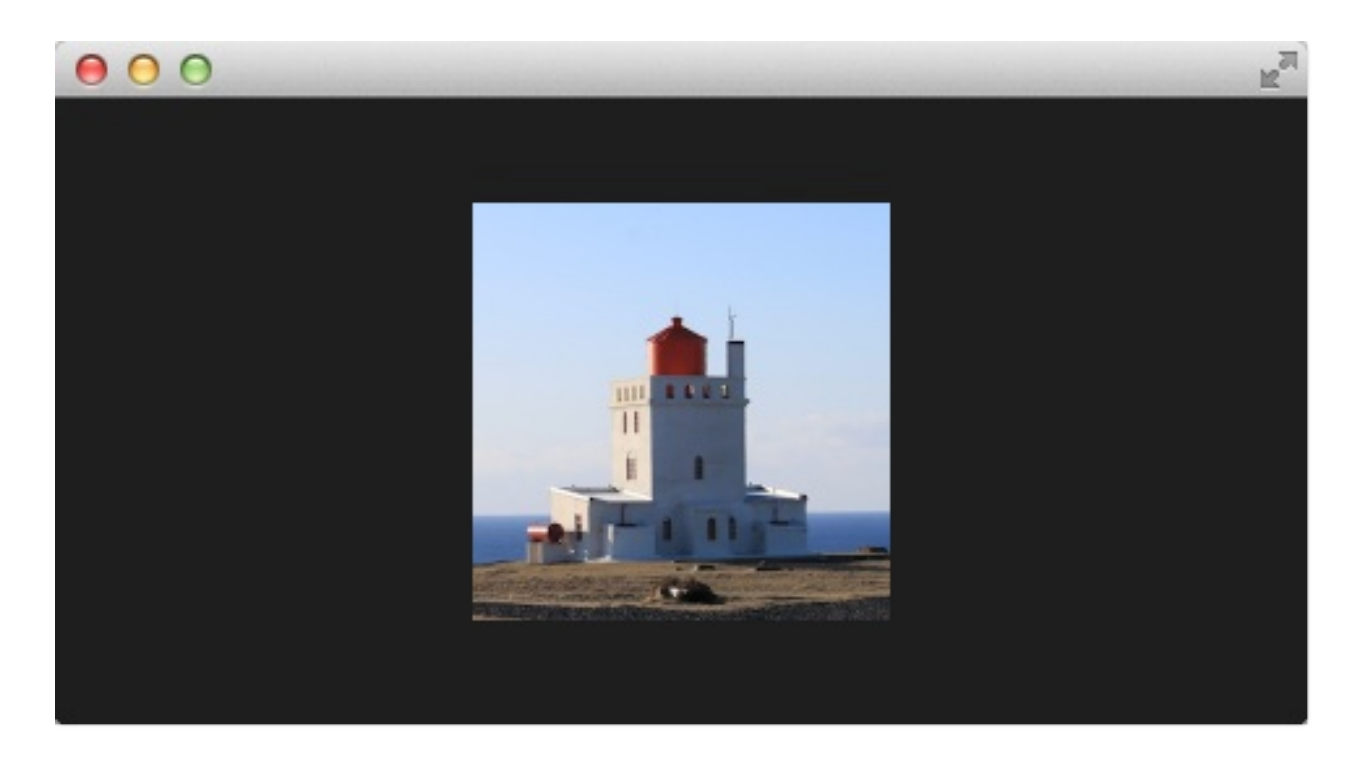

点击图片将会触发效果,MouseArea覆盖了ShaderEffect。在onClicked操作中,我们绑定了自定义的布尔变量属性minimized。我们稍后使用这个属性来触发效果。

### 最小化与正常化(Minimize and normalize)

在我们配置好场景后,我们定义一个real类型的属性,叫做minimize,这个属性包含了我们当前最小化的值。这个值在0.0到1.0之间,由一个连续的动画来控制它。

```
property real minimize: 0.0
SequentialAnimation on minimize {
    id: animMinimize
    running: genieEffect.minimized
    PauseAnimation { duration: 300 }
    NumberAnimation { to: 1; duration: 700; easing.type
    PauseAnimation { duration: 1000 }
}
SequentialAnimation on minimize {
    id: animNormalize
    running: !genieEffect.minimized
    NumberAnimation { to: 0; duration: 700; easing.type
```

顶点着色器(Vertex Shader)

```
«QmlBook» In Chinese
```

PauseAnimation { duration: 1300 }

}

这个动画绑定了由minimized属性触发。现在我们已经配置好我们的环境,最 后让我们看看顶点着色器的代码。

```
vertexShader: "
    uniform highp mat4 qt_Matrix;
    attribute highp vec4 qt_Vertex;
    attribute highp vec2 qt_MultiTexCoord0;
    varying highp vec2 qt_TexCoord0;
    uniform highp float minimize;
    uniform highp float width;
    uniform highp float height;
    void main() {
        qt_TexCoord0 = qt_MultiTexCoord0;
        highp vec4 pos = qt_Vertex;
        pos.y = mix(qt_Vertex.y, height, minimize);
        pos.x = mix(qt_Vertex.x, width, minimize);
        gl_Position = qt_Matrix * pos;
    }"
```

顶点着色器被每个顶点调用,在我们这个例子中,一共调用了四次。默认下 提供qt已定义的参数,如qt\_Matrix,qt\_Vertex,qt\_MultiTexCoord0, qt\_TexCoord0。我们在之前已经讨论过这些变量。此外我们从ShaderEffect 中链接minimize,width与height的值到我们的顶点着色器代码中。在main函 数中,我们将当前纹理值保存在qt\_TexCoord()中,让它在片段着色器中可 用。现在我们拷贝当前位置,并修改顶点的x,y的位置。

```
highp vec4 pos = qt_Vertex;
pos.y = mix(qt_Vertex.y, height, minimize);
pos.x = mix(qt_Vertex.x, width, minimize);
```

mix(...)函数提供了一种在两个参数之间(0.0到1.0)的线性插值的算法。在

我们的例子中,在当前y值与高度值之间基于minimize的值插值获得y值,x的 值获取类似。记住minimize的值是由我们的连续动画控制,并且在0.0到1.0 之间(反之亦然)。

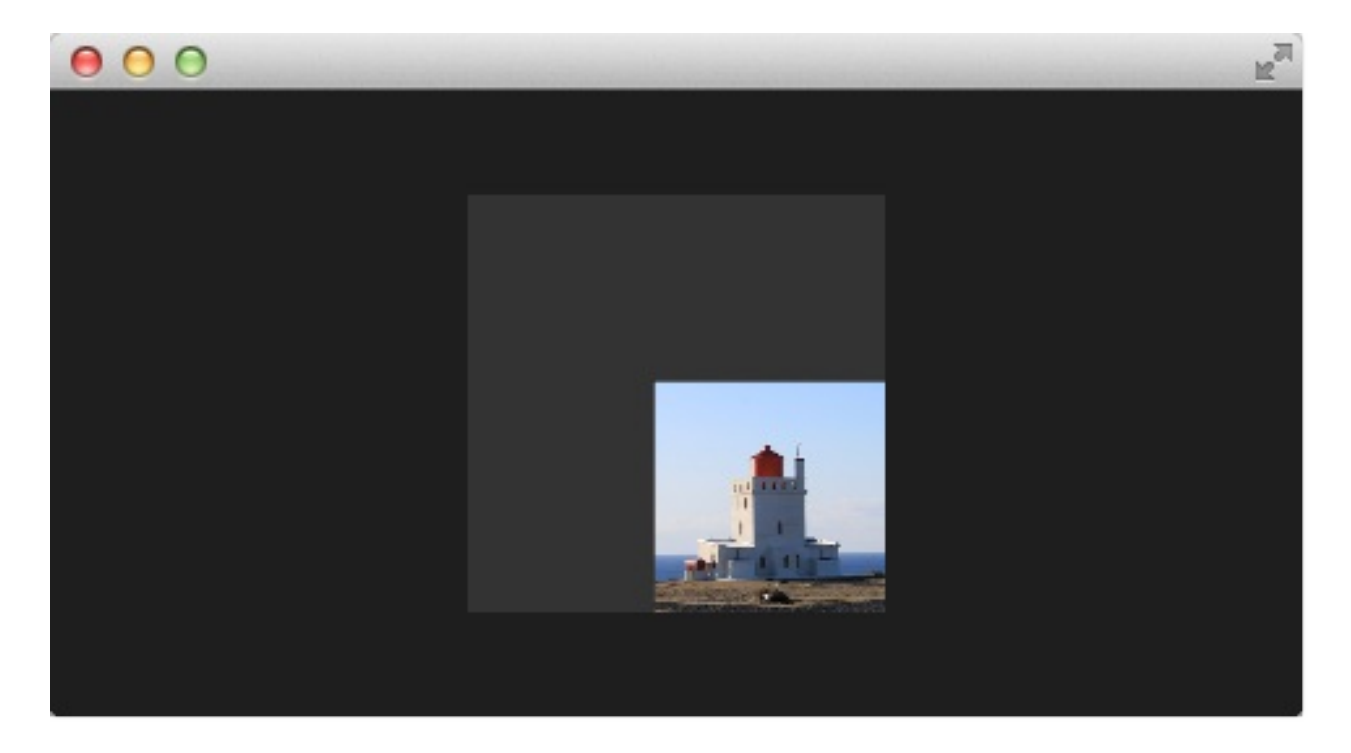

这个结果的效果不是真正吸收效果,但是已经能朝着这个目标完成了一大 步。

#### 基础弯曲(Primitive Bending)

我们已经完成了最小化我们的坐标。现在我们想要修改一下对x值的操作,让 它依赖当前的y值。这个改变很简单。y值计算在前。x值的插值基于当前顶点 的y坐标。

highp float t = pos.y / height; pos.x = mix(qt\_Vertex.x, width, t \* minimize);

这个结果造成当y值比较大时,x的位置更靠近width的值。也就是说上面2个顶点根本不受影响,它们的y值始终为0,下面两个顶点的x坐标值更靠近width的值,它们最后转向同一个x值。

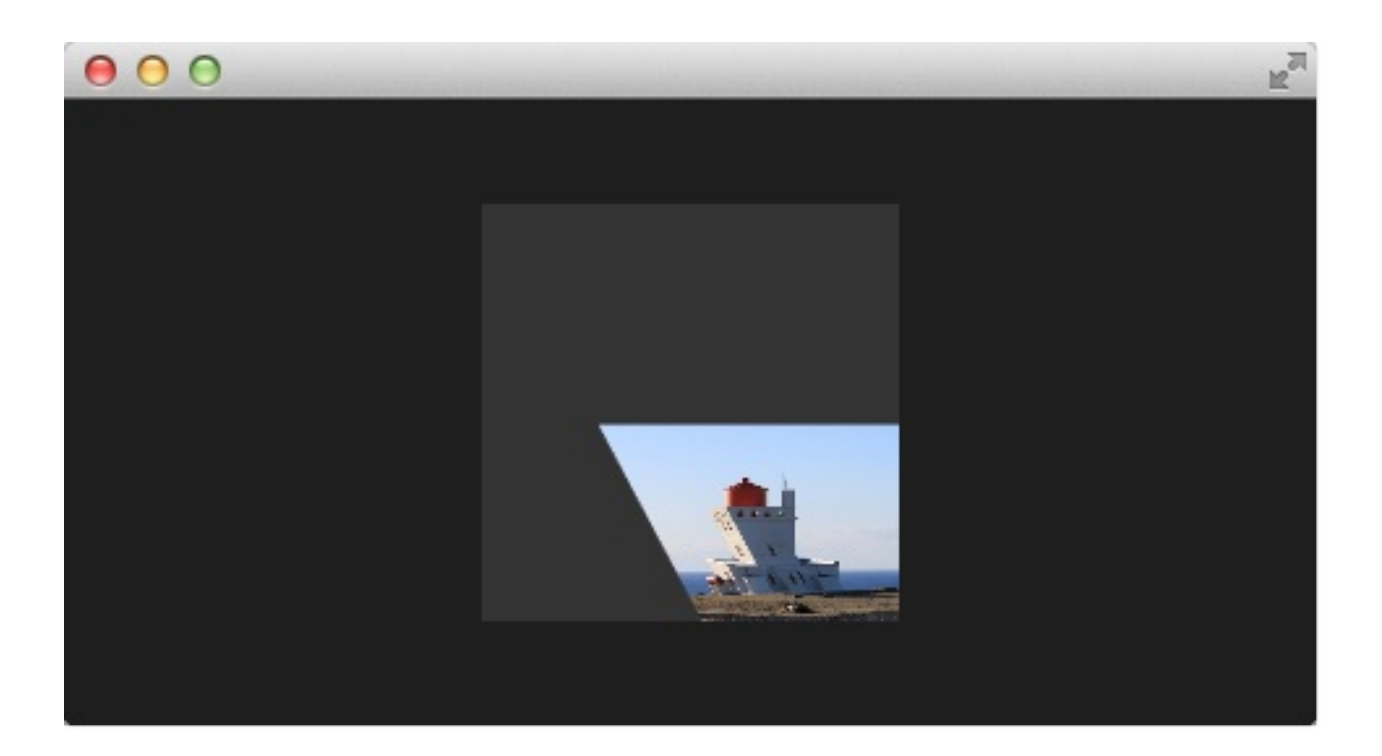

```
import QtQuick 2.0
Rectangle {
   width: 480; height: 240
    color: '#1e1e1e'
    Image {
        id: sourceImage
        width: 160; height: width
        source: "assets/lighthouse.jpg"
        visible: false
    }
    Rectangle {
        width: 160; height: width
        anchors.centerIn: parent
        color: '#333333'
    }
    ShaderEffect {
        id: genieEffect
        width: 160; height: width
        anchors.centerIn: parent
        property variant source: sourceImage
        property real minimize: 0.0
        property bool minimized: false
```

```
SequentialAnimation on minimize {
    id: animMinimize
    running: genieEffect.minimized
    PauseAnimation { duration: 300 }
    NumberAnimation { to: 1; duration: 700; easing.type
    PauseAnimation { duration: 1000 }
}
SequentialAnimation on minimize {
    id: animNormalize
    running: !genieEffect.minimized
    NumberAnimation { to: 0; duration: 700; easing.type
    PauseAnimation { duration: 1300 }
}
vertexShader: "
    uniform highp mat4 qt_Matrix;
    uniform highp float minimize;
    uniform highp float height;
    uniform highp float width;
    attribute highp vec4 qt_Vertex;
    attribute highp vec2 gt MultiTexCoord0;
    varying highp vec2 qt_TexCoord0;
    void main() {
        qt_TexCoord0 = qt_MultiTexCoord0;
        // M1>>
        highp vec4 pos = qt_Vertex;
        pos.y = mix(qt_Vertex.y, height, minimize);
        highp float t = pos.y / height;
        pos.x = mix(qt_Vertex.x, width, t * minimize);
        gl_Position = qt_Matrix * pos;
```

### 更好的弯曲(Better Bending)

现在简单的弯曲并不能真正的满足我们的要求,我们将添加几个部件来提升 它的效果。首先我们增加动画,支持一个自定义的弯曲属性。这是非常必要 的,由于弯曲立即发生,y值的最小化需要被推迟。两个动画在同一持续时间

```
«QmlBook» In Chinese
```

```
计算总和(300+700+100与700+1300)。
```

```
property real bend: 0.0
property bool minimized: false
// change to parallel animation
ParallelAnimation {
    id: animMinimize
    running: genieEffect.minimized
    SequentialAnimation {
        PauseAnimation { duration: 300 }
        NumberAnimation {
            target: genieEffect; property: 'minimize';
            to: 1; duration: 700;
            easing.type: Easing.InOutSine
        }
        PauseAnimation { duration: 1000 }
    }
    // adding bend animation
    SequentialAnimation {
        NumberAnimation {
            target: genieEffect; property: 'bend'
            to: 1; duration: 700;
            easing.type: Easing.InOutSine }
        PauseAnimation { duration: 1300 }
    }
}
```

此外,为了使弯曲更加平滑,不再使用y值影响x值的弯曲函数,pos.x现在依赖新的弯曲属性动画:

```
highp float t = pos.y / height;
t = (3.0 - 2.0 * t) * t * t;
pos.x = mix(qt_Vertex.x, width, t * bend);
```

弯曲从0.0平滑开始,逐渐加快,在1.0时逐渐平滑。下面是这个函数在指定

顶点着色器(Vertex Shader)

范围内的曲线图。对于我们,只需要关注0到1的区间。

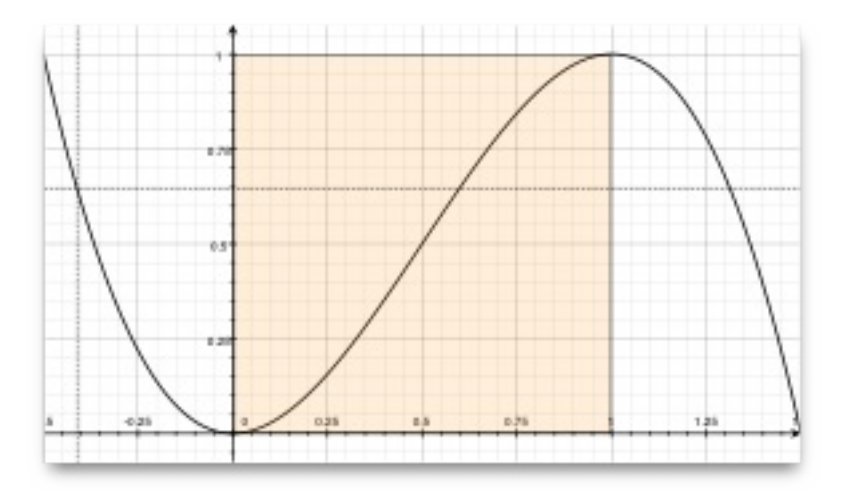

想要获得最大化的视觉改变,需要增加我们的顶点数量。可以使用网眼 (mesh)来增加顶点:

mesh: GridMesh { resolution: Qt.size(16, 16) }

现在ShaderEffect被分布为16x16顶点的网格, 替换了之前2x2的顶点。这样 顶点之间的插值将会看起来更加平滑。

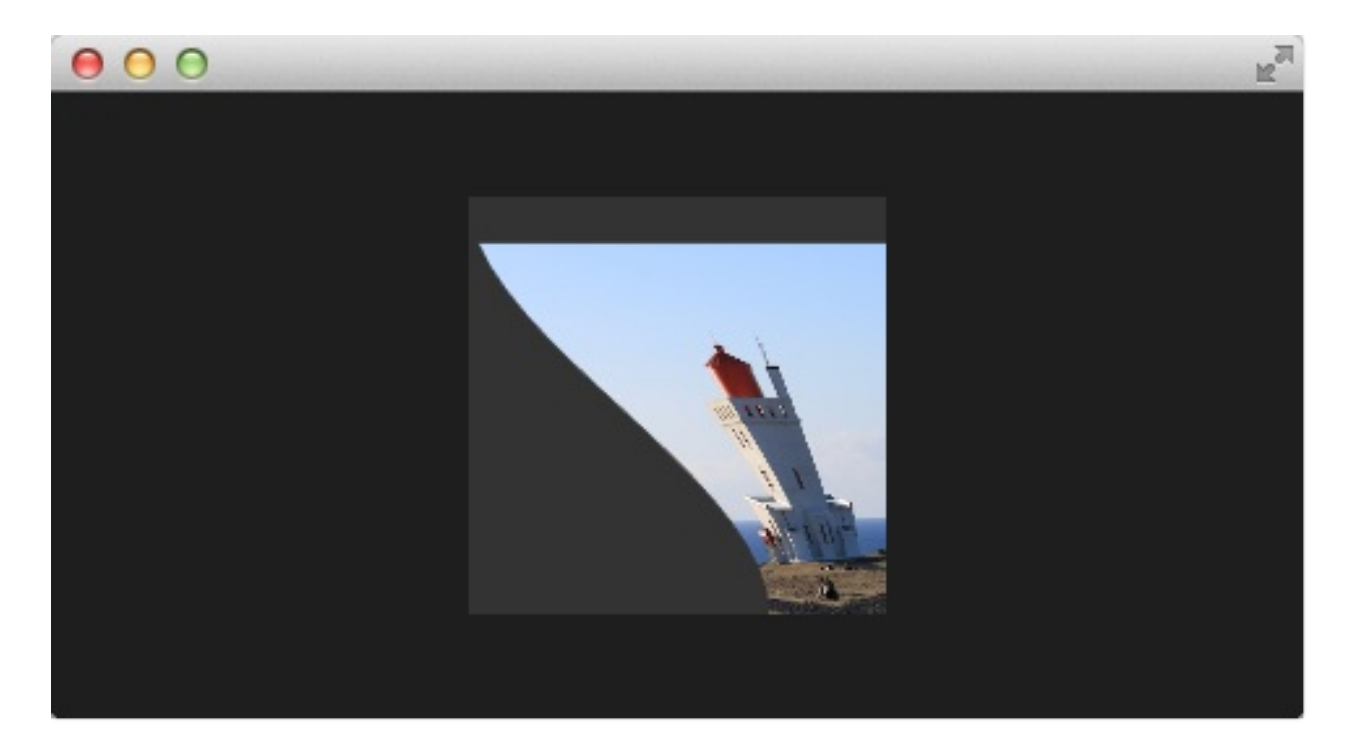

你可以看见曲线的变化,在最后让弯曲变得非常平滑。这让弯曲有了更加强

大的效果。

### 侧面收缩(Choosing Sides)

最后一个增强,我们希望能够收缩边界。边界朝着吸收的点消失。直到现在 它总是在朝着width值的点消失。添加一个边界属性,我们能够修改这个点在 0到width之间。

```
ShaderEffect {
    ...
    property real side: 0.5
    vertexShader: "
        ...
        uniform highp float side;
        ...
        pos.x = mix(qt_Vertex.x, side * width, t * bend);
    "
}
```

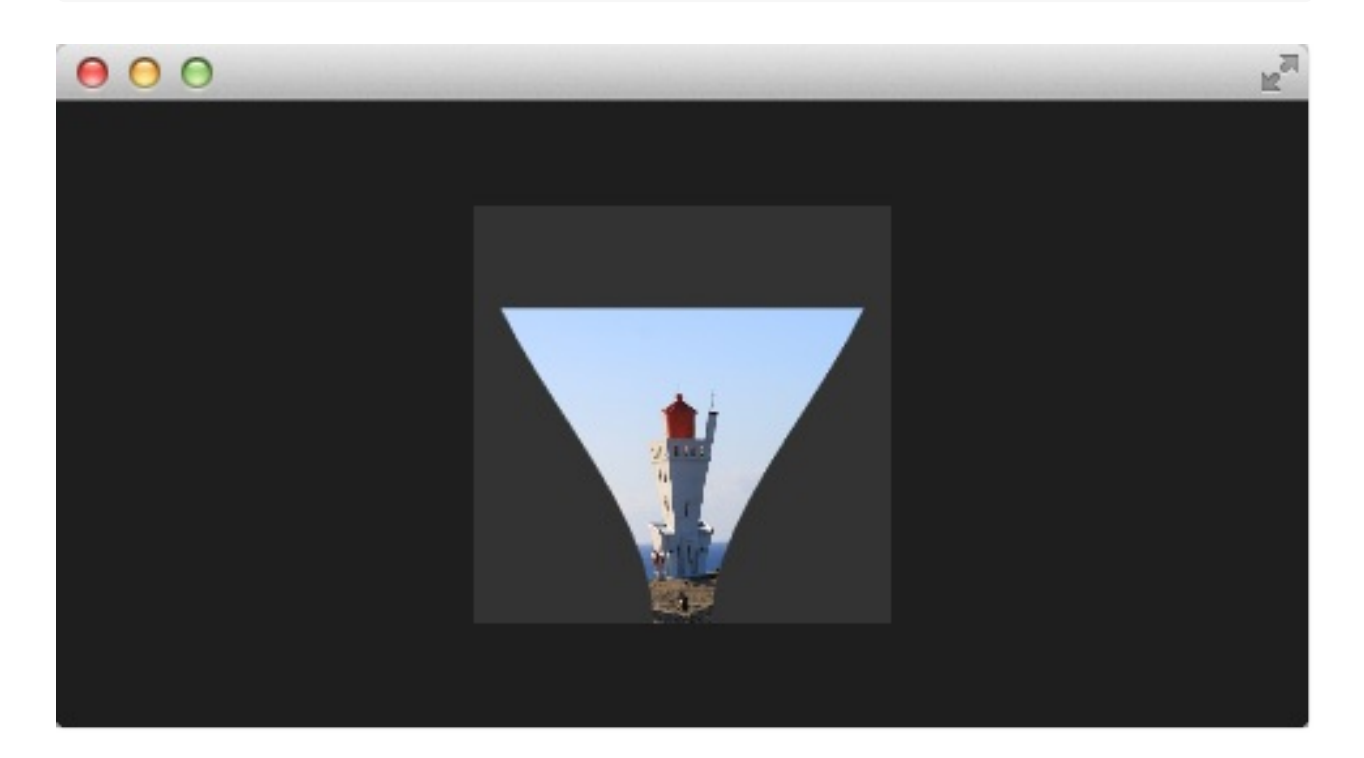

## 包装 (Packing)

最后将我们的效果包装起来。将我们吸收效果的代码提取到一个叫做

顶点着色器(Vertex Shader)

GenieEffect的自定义组件中。它使用ShaderEffect作为根元素。移除掉 MouseArea,这不应该放在组件中。绑定minimized属性来触发效果。

```
import QtQuick 2.0
ShaderEffect {
    id: genieEffect
    width: 160; height: width
    anchors.centerIn: parent
    property variant source
    mesh: GridMesh { resolution: Qt.size(10, 10) }
    property real minimize: 0.0
    property real bend: 0.0
    property bool minimized: false
    property real side: 1.0
    ParallelAnimation {
        id: animMinimize
        running: genieEffect.minimized
        SequentialAnimation {
            PauseAnimation { duration: 300 }
            NumberAnimation {
                target: genieEffect; property: 'minimize';
                to: 1; duration: 700;
                easing.type: Easing.InOutSine
            }
            PauseAnimation { duration: 1000 }
        }
        SequentialAnimation {
            NumberAnimation {
                target: genieEffect; property: 'bend'
                to: 1; duration: 700;
                easing.type: Easing.InOutSine }
            PauseAnimation { duration: 1300 }
        }
    }
    ParallelAnimation {
        id: animNormalize
        running: !genieEffect.minimized
```

```
SequentialAnimation {
        NumberAnimation {
            target: genieEffect; property: 'minimize';
            to: 0; duration: 700;
            easing.type: Easing.InOutSine
        }
        PauseAnimation { duration: 1300 }
    }
    SequentialAnimation {
        PauseAnimation { duration: 300 }
        NumberAnimation {
            target: genieEffect; property: 'bend'
            to: 0; duration: 700;
            easing.type: Easing.InOutSine }
        PauseAnimation { duration: 1000 }
    }
}
vertexShader: "
    uniform highp mat4 qt_Matrix;
    attribute highp vec4 qt_Vertex;
    attribute highp vec2 qt_MultiTexCoord0;
    uniform highp float height;
    uniform highp float width;
    uniform highp float minimize;
    uniform highp float bend;
    uniform highp float side;
    varying highp vec2 qt_TexCoord0;
    void main() {
        qt_TexCoord0 = qt_MultiTexCoord0;
        highp vec4 pos = qt_Vertex;
        pos.y = mix(qt_Vertex.y, height, minimize);
        highp float t = pos.y / height;
        t = (3.0 - 2.0 * t) * t * t;
        pos.x = mix(qt_Vertex.x, side * width, t * bend);
        gl_Position = qt_Matrix * pos;
    }"
```

你现在可以像这样简单的使用这个效果:

}

```
import QtQuick 2.0
Rectangle {
    width: 480; height: 240
    color: '#1e1e1e'
    GenieEffect {
        source: Image { source: 'assets/lighthouse.jpg' }
        MouseArea {
            anchors.fill: parent
            onClicked: parent.minimized = !parent.minimized
        }
    }
}
```

我们简化了代码,移除了背景矩形框,直接使用图片完成效果,替换了在一 个单独的图像元素中加载它。

## 剧幕效果(Curtain Effect)

在最后的自定义效果例子中,我们将带来一个剧幕效果。这个效果是2011年 5月Qt实验室发布的着色器效果中的一部分。目前网址已经转到 blog.qt.digia.com,不知道还能不能找到。

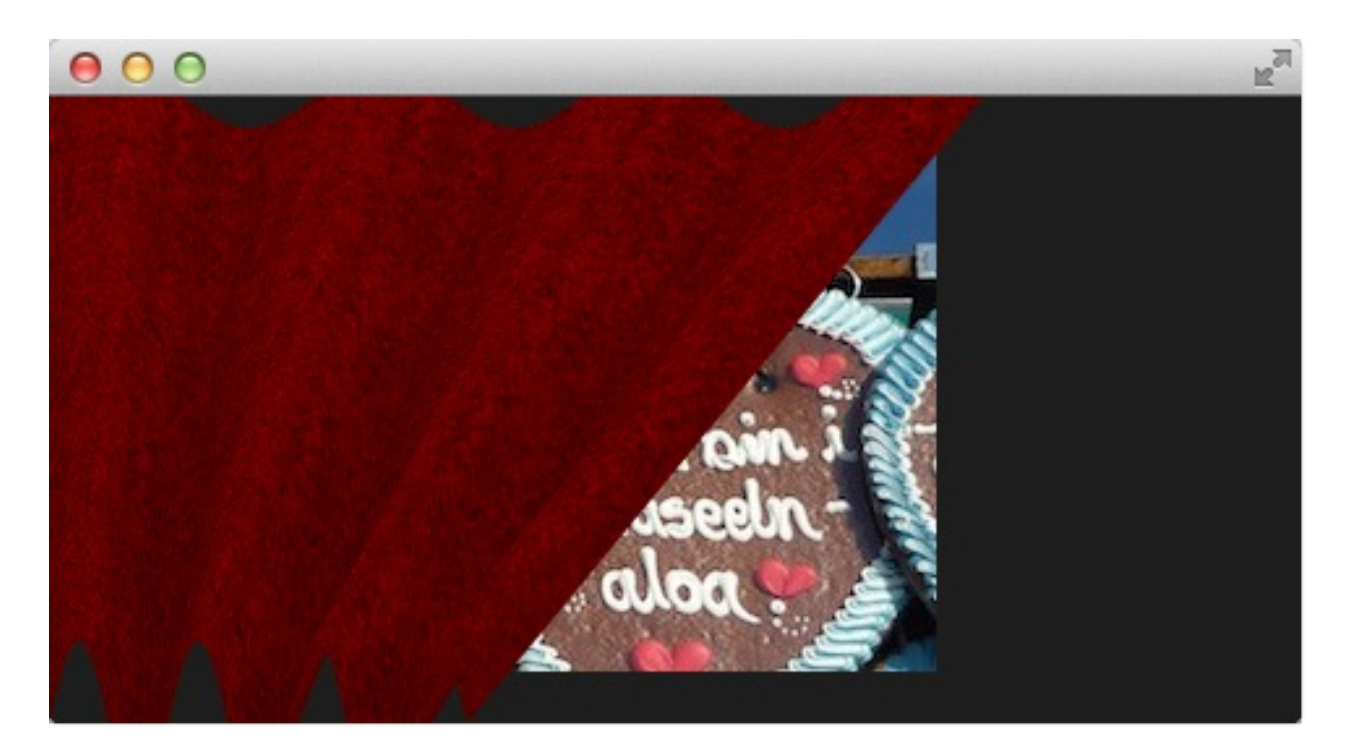

当时我非常喜欢这些效果,剧幕效果是我最喜爱的一个。我喜欢剧幕打开然后遮挡后面的背景对象。

我将代码移植适配到Qt5上,这非常简单。同时我做了一些简化让它能够更好的展示。如果你对整个例子有兴趣,可以访问Qt实验室的博客。

只有一个小组件作为背景,剧幕实际上是一张图片,叫做fabric.jpg,它是 ShaderEffect的资源。整个效果使用顶点着色器来摆动剧幕,使用片段着色 器提供阴影的效果。下面是一个简单的图片,让你更加容易理解代码。

shade sin(7\*PI) topWidth (animated)

bottomWidth (follows topWidth)

剧幕的波形阴影通过一个在剧幕宽度上的sin曲线使用7的振幅来计算

(7\*PI=221.99..)另一个重要的部分是摆动,当剧幕打开或者关闭时,使用动画来播放剧幕的topWidth。bottomWidth使用SpringAnimation来跟随topWidth变化。这样我们就能创建出底部摆动的剧幕效果。计算得到的swing提供了摇摆的强度,用来对顶点的y值进行插值。

剧幕效果放在CurtainEffect.qml组件中,fabric图像作为纹理资源。在阴影的使用上没有新的东西加入,唯一不同的是在顶点着色器中操作gl\_Postion和 片段着色器中操作gl\_FragColor。

```
import QtQuick 2.0
ShaderEffect {
    anchors.fill: parent
    mesh: GridMesh {
        resolution: Qt.size(50, 50)
    }
    property real topWidth: open?width:20
    property real bottomWidth: topWidth
    property real amplitude: 0.1
    property bool open: false
    property variant source: effectSource
    Behavior on bottomWidth {
```

```
SpringAnimation {
        easing.type: Easing.OutElastic;
        velocity: 250; mass: 1.5;
        spring: 0.5; damping: 0.05
    }
}
Behavior on topWidth {
    NumberAnimation { duration: 1000 }
}
ShaderEffectSource {
    id: effectSource
    sourceItem: effectImage;
    hideSource: true
}
Image {
    id: effectImage
    anchors.fill: parent
    source: "assets/fabric.jpg"
    fillMode: Image.Tile
}
vertexShader: "
    attribute highp vec4 qt_Vertex;
    attribute highp vec2 qt_MultiTexCoord0;
    uniform highp mat4 qt_Matrix;
    varying highp vec2 qt_TexCoord0;
    varying lowp float shade;
    uniform highp float topWidth;
    uniform highp float bottomWidth;
    uniform highp float width;
    uniform highp float height;
    uniform highp float amplitude;
    void main() {
        qt_TexCoord0 = qt_MultiTexCoord0;
        highp vec4 shift = vec4(0.0, 0.0, 0.0, 0.0);
```

```
highp float swing = (topWidth - bottomWidth) * (qt_)
             shift.x = qt_Vertex.x * (width - topWidth + swing) ,
             shade = sin(21.9911486 * qt_Vertex.x / width);
             shift.y = amplitude * (width - topWidth + swing) * :
             gl_Position = qt_Matrix * (qt_Vertex - shift);
             shade = 0.2 \times (2.0 - \text{shade}) \times ((\text{width} - \text{topWidth} +
        יי {
    fragmentShader: "
        uniform sampler2D source;
        varying highp vec2 qt_TexCoord0;
        varying lowp float shade;
        void main() {
             highp vec4 color = texture2D(source, qt_TexCoord0);
             color.rgb *= 1.0 - shade;
             gl_FragColor = color;
        }"
}
```

这个效果在curtaindemo.qml文件中使用。

```
import QtQuick 2.0
Rectangle {
    id: root
    width: 480; height: 240
    color: '#1e1e1e'
    Image {
        anchors.centerIn: parent
        source: 'assets/wiesn.jpg'
    }
    CurtainEffect {
        id: curtain
        anchors.fill: parent
```

剧幕效果(Curtain Effect)

```
}
MouseArea {
    anchors.fill: parent
    onClicked: curtain.open = !curtain.open
}
```

剧幕效果通过自定义的open属性打开。我们使用了一个MouseArea来触发打 开和关闭剧幕。
### Qt图像效果库(Qt GraphicsEffect Library)

图像效果库是一个着色器效果的集合,是由Qt开发者提供制作的。它是一个 很好的工具,你可以将它应用在你的程序中,它也是一个学习如何创建着色 器的例子。

图像效果库附带了一个手动测试平台,这个工具可以帮助你测试发现不同的 效果 测试工具在**\$QTDIR/qtgraphicaleffects/tests/manual/testbed**下。

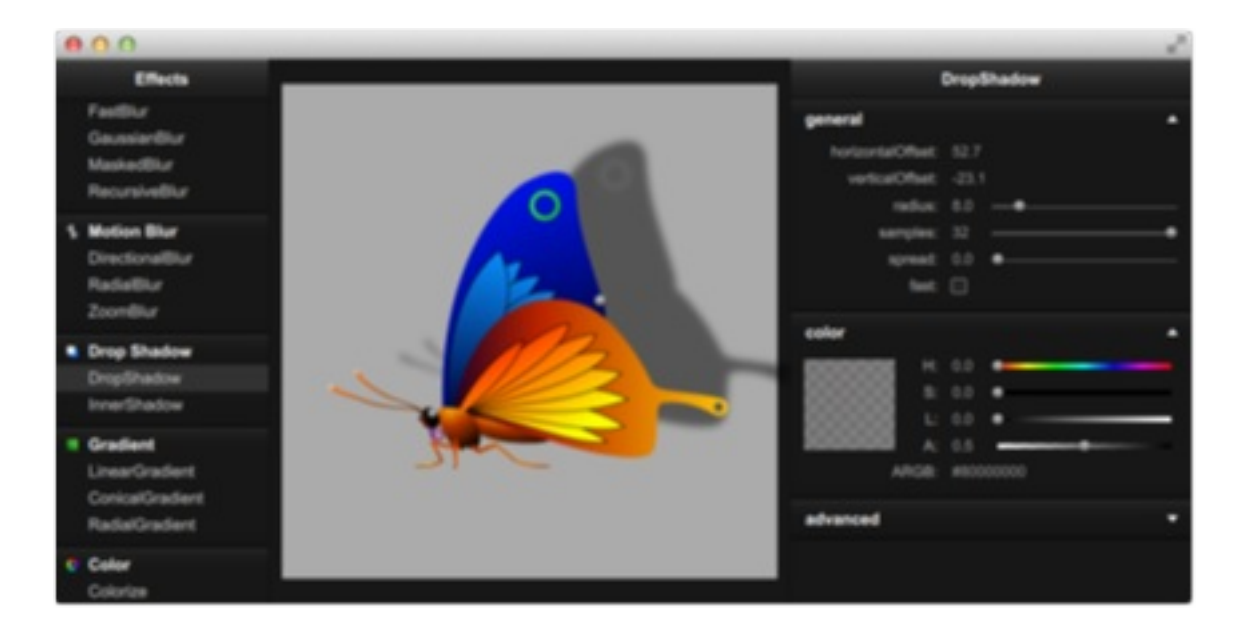

效果库包含了大约20种效果,下面是效果列表和一些简短的描述。

| 种类        | 效果                             | 描述            |
|-----------|--------------------------------|---------------|
| 混合(Blend) | 混合(Blend)                      | 使用混合模式合并两个资源项 |
| 颜色(Color) | 亮度与对比度<br>(BrightnessContrast) | 调整亮度与对比度      |
|           | 着色(Colorize)                   | 设置HSL颜色空间颜色   |
|           | 颜色叠加<br>(ColorOverlay)         | 应用一个颜色层       |
|           | 降低饱和度<br>(Desaturate)          | 减少颜色饱和度       |
|           | 伽马调整                           | 调整发光度         |

Qt图像效果库(Qt GraphicsEffect Library)

|                       | (GammaAdjust)             | 调整发光度                  |
|-----------------------|---------------------------|------------------------|
|                       | 色调饱和度<br>(HueSaturation)  | 调整HSL颜色空间颜色            |
|                       | 色阶调整(LevelAdjust)         | 调整RGB颜色空间颜色            |
| 渐变<br>(Gradient)      | 圆锥渐变<br>(ConicalGradient) | 绘制一个圆锥渐变               |
|                       | 线性渐变<br>(LinearGradient)  | 绘制一个线性渐变               |
|                       | 射线渐变<br>(RadialGradient)  | 绘制一个射线渐变               |
| 失真<br>(Distortion)    | 置换(Displace)              | 按照指定的置换源移动源项的<br>像素    |
| 阴影(Drop<br>Shadow)    | 阴影 (DropShadow)           | 绘制一个阴影                 |
|                       | 内阴影(InnerShadow)          | 绘制一个内阴影                |
| 模糊(Blur)              | 快速模糊(FastBlur)            | 应用一个快速模糊效果             |
|                       | 高斯模糊<br>(GaussianBlur)    | 应用一个高质量模糊效果            |
|                       | 蒙版模糊(MaskedBlur)          | 应用一个多种强度的模糊效果          |
|                       | 递归模糊<br>(RecursiveBlur)   | 重复模糊,提供一个更强的模<br>糊效果   |
| 运动模糊<br>(Motion Blur) | 方向模糊<br>(DirectionalBlur) | 应用一个方向的运动模糊效果          |
|                       | 放射模糊(RadialBlur)          | 应用一个放射运动模糊效果           |
|                       | 变焦模糊(ZoomBlur)            | 应用一个变焦运动模糊效果           |
| 发光(Glow)              | 发光(Glow)                  | 绘制一个外发光效果              |
|                       | 矩形发光<br>(RectangularGlow) | 绘制一个矩形外发光效果            |
| 蒙版(Mask)              | 透明蒙版<br>(OpacityMask)     | 使用一个源项遮挡另一个源项          |
|                       | 阈值蒙版<br>(ThresholdMask)   | 使用一个阈值,一个源项遮挡<br>另一个源项 |

下面是一个使用快速模糊效果的例子:

```
import QtGraphicalEffects 1.0
Rectangle {
    width: 480; height: 240
    color: '#1e1e1e'
    Row {
        anchors.centerIn: parent
        spacing: 16
        Image {
            id: sourceImage
            source: "assets/tulips.jpg"
            width: 200; height: width
            sourceSize: Qt.size(parent.width, parent.height)
            smooth: true
        }
        FastBlur {
            width: 200; height: width
            source: sourceImage
            radius: blurred?32:0
            property bool blurred: false
            Behavior on radius {
                NumberAnimation { duration: 1000 }
            }
            MouseArea {
                id: area
                anchors.fill: parent
                onClicked: parent.blurred = !parent.blurred
            }
        }
    }
}
```

左边是原图片。点击右边的图片将会触发blurred属性,模糊在1秒内从0到 32。左边显示模糊后的图片。

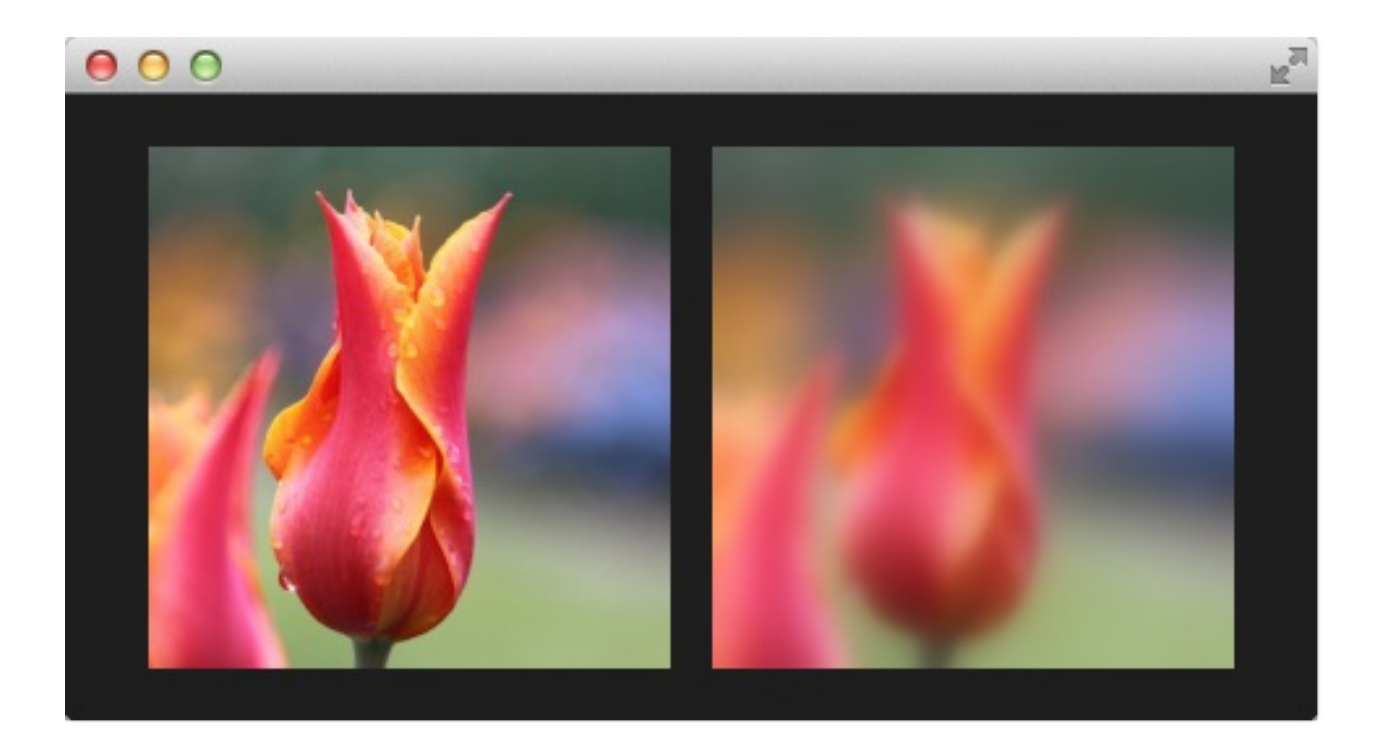

# 多媒体(Multimedia)

在QtMultimedia模块中的multimedia元素可以播放和记录媒体资源,例如声音,视频,或者图片。解码和编码的操作由特定的后台完成。例如在Linux上的gstreamer框架,Windows上的DirectShow,和OS X上的QuickTime。multimedia元素不是QtQuick核心的接口。它的接口通过导入QtMultimedia 5.0来加入,如下所示:

import QtMultimedia 5.0

### 媒体播放(Playing Media)

在QML应用程序中,最基本的媒体应用是播放媒体。使用MediaPlayer元素可以完成它,如果源是一个图片或者视频,可以选择结合VideoOutput元素。 MediaPlayer元素有一个source属性指向需要播放的媒体。当媒体源被绑定 后,简单的调用play函数就可以开始播放。

如果你想播放一个可视化的媒体,例如图片或者视频等,你需要配置一个 VideoOutput元素。MediaPlayer播放通过source属性与视频输出绑定。

在下面的例子中,给MediaPlayer元素一个视频文件作为source。一个 VideoOutput被创建和绑定到媒体播放器上。一旦主要部件完全初始化,例如 在Component.onCompleted中,播放器的play函数被调用。

```
import QtQuick 2.0
import QtMultimedia 5.0
import QtSystemInfo 5.0
Item {
    width: 1024
    height: 600
    MediaPlayer {
        id: player
        source: "trailer_400p.ogg"
    }
    VideoOutput {
        anchors.fill: parent
        source: player
    }
    Component.onCompleted: {
        player.play();
    }
    ScreenSaver {
```

```
screenSaverEnabled: false;
}
// M1>>
```

除了上面介绍的视频播放,这个例子也包括了一小段代码用于禁止屏幕保护。这将阻止视频被中断。通过设置ScreenSaver元素的 screenSaverEnabled属性为false来完成。通过导入QtSystemInfo 5.0可以使用ScreenSaver元素。

基础操作例如当播放媒体时可以通过MediaPlayer元素的volume属性来控制 音量。还有一些其它有用的属性。例如,duration与position属性可以用来创 建一个进度条。如果seekable属性为true,当拨动进度条时可以更新position 属性。下面这个例子展示了在上面的例子基础上如何添加基础播放。

```
Rectangle {
    id: progressBar
    anchors.left: parent.left
    anchors.right: parent.right
    anchors.bottom: parent.bottom
    anchors.margins: 100
    height: 30
    color: "lightGray"
    Rectangle {
        anchors.left: parent.left
        anchors.top: parent.top
        anchors.bottom: parent.bottom
        width: player.duration>0?parent.width*player.positic
        color: "darkGray"
    }
    MouseArea {
```

```
anchors.fill: parent
onClicked: {
    if (player.seekable)
        player.position = player.duration * mouse.x,
    }
}
```

默认情况下position属性每秒更新一次。这意味着进度条将只会在大跨度下的时间周期下才会更新,需要媒体持续时间足够长,进度条像素足够宽。然而,这个可以通过mediaObject属性的notifyInterval属性改变。它可以设置每个position之间更新的毫秒数,增加用户界面的平滑度。

```
Connections {
   target: player
   onMediaObjectChanged: {
      if (player.mediaObject)
           player.mediaObject.notifyInterval = 50;
      }
}
```

当使用MediaPlayer创建一个媒体播放器时,最好使用status属性来监听播放器。这个属性是一个枚举,它枚举了播放器可能出现的状态,从 MediaPlayer.Buffered到MediaPlayer.InvalidMedia。下面是这些状态值的总结:

- MediaPlayer.UnknownStatus 未知状态
- MediaPlayer.NoMedia 播放器没有指定媒体资源,播放停止
- MediaPlayer.Loading 播放器正在加载媒体
- MediaPlayer.Loaded 媒体已经加载完毕,播放停止

- MediaPlayer.Stalled 加载媒体已经停止
- MediaPlayer.Buffering 媒体正在缓冲
- MediaPlayer.Buffered 媒体缓冲完成
- MediaPlayer.EndOfMedia 媒体播放完毕,播放停止
- MediaPlayer.InvalidMedia 无法播放媒体,播放停止

正如上面提到的这些枚举项,播放状态会随着时间变化。调用play,pause或者stop将会切换状态,但由于媒体的原因也会影响这些状态。例如,媒体播放完毕,它将会无效,导致播放停止。当前的播放状态可以使用playbackState属性跟踪。这个值可能是MediaPlayer.PlayingState, MediaPlayer.PasuedState或者MediaPlayer.StoppedState。

使用autoPlay属性,MediaPlayer在source属性改变时将会尝试进入播放状态。类似的属性autoLoad将会导致播放器在source属性改变时尝试加载媒体。默认下autoLoad是被允许的。

当然也可以让MediaPlayer循环播放一个媒体项。loops属性控制source将会被重复播放多少次。设置属性为MediaPlayer.Infinite将会导致不停的重播。非常适合持续的动画或者一个重复的背景音乐。

#### 声音效果(Sounds Effects)

当播放声音效果时,从请求播放到真实响应播放的响应时间非常重要。在这种情况下,SoundEffect元素将会派上用场。设置source属性,一个简单调用 play函数会直接开始播放。

当敲击屏幕时,可以使用它来完成音效反馈,如下所示:

```
SoundEffect {
    id: beep
    source: "beep.wav"
}
Rectangle {
    id: button
    anchors.centerIn: parent
    width: 200
    height: 100
    color: "red"
    MouseArea {
        anchors.fill: parent
        onClicked: beep.play()
    }
}
```

这个元素也可以用来完成一个配有音效的转换。为了从转换触发,使用 ScriptAction元素。

```
SoundEffect {
id: swosh
source: "swosh.wav"
}
```

```
声音效果(Sounds Effects)
```

```
transitions: [
   Transition {
      ParallelAnimation {
        ScriptAction { script: swosh.play(); }
        PropertyAnimation { properties: "rotation"; dur;
        }
    }
]
```

除了调用play函数,在MediaPlayer中类似属性也可以使用。比如volume和 loops。loops可以设置为SoundEffect.Infinite来提供无限重复播放。停止播放 调用stop函数。

#### 注意

当后台使用PulseAudio时,stop将不会立即停止,但会阻止继续循环。这是 由于底层API的限制造成的。

### 视频流(Video Streams)

VideoOutput元素不被限制与MediaPlayer元素绑定使用的。它也可以直接用 来加载实时视频资源显示一个流媒体。应用程序使用Camera元素作为资源。 来自Camera的视频流给用户提供了一个实时流媒体。

```
import QtQuick 2.0
import QtMultimedia 5.0
Item {
   width: 1024
   height: 600
   VideoOutput {
      anchors.fill: parent
      source: camera
   }
   Camera {
      id: camera
   }
}
```

# 捕捉图像(Capturing Images)

Camera元素一个关键特性就是可以用来拍照。我们将在一个简单的定格动画 程序中使用到它。在这章中,你将学习如何显示一个视图查找器,截图和追 踪拍摄的图片。

用户界面如下所示。它由三部分组成,背景是一个视图查找器,右边有一列 按钮,底部有一连串拍摄的图片。我们想要拍摄一系列的图片,然后点击 Play Sequence按钮。这将回放图片,并创建一个简单的定格电影。

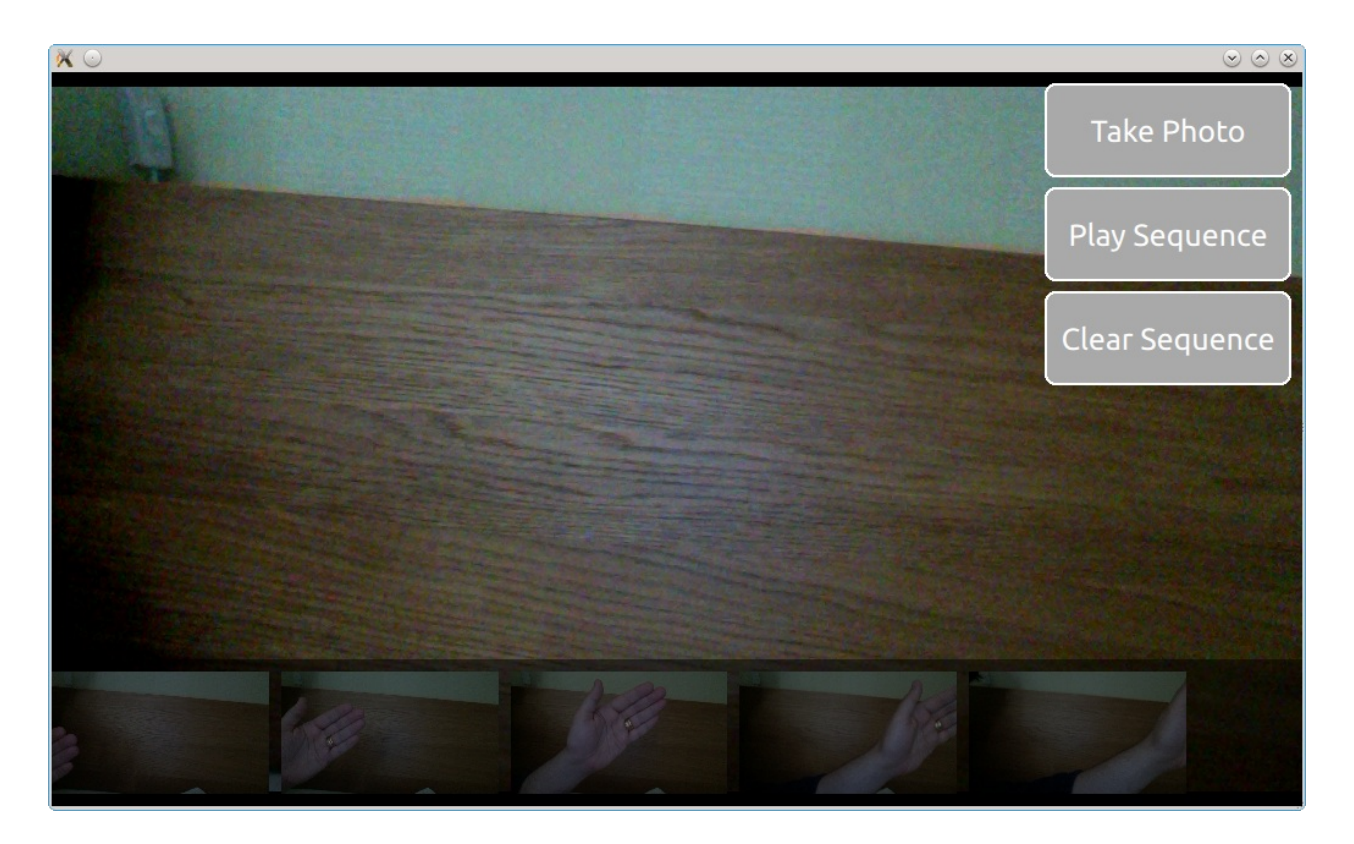

相机的视图查找器部分是在VideoOutput中使用一个简单的Camera元素作为资源。这将给用户显示一个来自相机的流媒体视频。

```
VideoOutput {
    anchors.fill: parent
    source: camera
}
Camera {
```

捕捉图像(Capturing Images)

}

id: camera

使用一个水平放置的ListView显示来自ListModel的图片,这个部件叫做 imagePaths。在背景中使用一个半透明的Rectangle。

```
ListModel {
    id: imagePaths
}
ListView {
    id: listView
    anchors.left: parent.left
    anchors.right: parent.right
    anchors.bottom: parent.bottom
    anchors.bottomMargin: 10
    height: 100
    orientation: ListView.Horizontal
    spacing: 10
    model: imagePaths
    delegate: Image { source: path; fillMode: Image.Preserve
    Rectangle {
        anchors.fill: parent
        anchors.topMargin: -10
        color: "black"
        opacity: 0.5
    }
}
```

为了拍摄图像,你需要知道Camera元素包含了一组子对象用来完成各种工作。使用Camera.imageCapture用来捕捉图像。当你调用capture方法时,一

捕捉图像(Capturing Images)

张图片就被拍摄下来了。Camera.imageCapture的结果将会发送 imageCaptured信号,接着发送imageSaved信号。

```
Button {
    id: shotButton
    width: 200
    height: 75
    text: "Take Photo"
    onClicked: {
        camera.imageCapture.capture();
    }
}
```

为了拦截子元素的信号,需要一个Connections元素。在这个例子中,我们不 需要显示预览图片,仅仅只是将结果图片加入底部的ListView中。就如下面 的例子展示的一样,图片保存的路径由信号的path参数提供。

```
Connections {
   target: camera.imageCapture
   onImageSaved: {
      imagePaths.append({"path": path})
      listView.positionViewAtEnd();
   }
}
```

为了显示预览,连接imageCaptured信号,并且使用preview信号参数作为 Image元素的source。requestId信号参数与imageCaptured和imageSaved一 起发送。这个值由capture方法返回。这样,就可以完整的跟踪拍摄的图片 了。预览的图片首先被使用,然后替换为保存的图片。然而在这个例子中我 们不需要这样做。

最后是自动回放的部分。使用Timer元素来驱动它,并且加上一些

捕捉图像(Capturing Images)

```
«QmlBook» In Chinese
```

JavaScript。\_imageIndex变量被用来跟踪当前显示的图片。当最后一张图片 被显示时,回放停止。在例子中,当播放序列时,root.state被用来隐藏用户 界面。

```
property int _imageIndex: -1
function startPlayback()
{
    root.state = "playing";
    setImageIndex(0);
    playTimer.start();
}
function setImageIndex(i)
{
    _imageIndex = i;
    if (_imageIndex >= 0 && _imageIndex < imagePaths.count)</pre>
        image.source = imagePaths.get(_imageIndex).path;
    else
        image.source = "";
}
Timer {
    id: playTimer
    interval: 200
    repeat: false
    onTriggered: {
        if (_imageIndex + 1 < imagePaths.count)</pre>
        {
            setImageIndex(_imageIndex + 1);
            playTimer.start();
        }
        else
        {
            setImageIndex(-1);
            root.state = "";
        }
    }
```

# 高级用法(Advanced Techniques)

# **10.5.1** 实现一个播放列表(Implementing a Playlist)

Qt 5 multimedia接口没有提供播放列表。幸好,它非常容易实现。通过设置 模型子项与MediaPlayer元素可以实现它,如下所示。当playstate通过player 控制时,Playlist元素负责设置MediaPlayer的source。

```
Playlist {
    id: playlist
    mediaPlayer: player
    items: ListModel {
        ListElement { source: "trailer_400p.ogg" }
        ListElement { source: "trailer_400p.ogg" }
        ListElement { source: "trailer_400p.ogg" }
        J
    }
MediaPlayer {
        id: player
    }
```

Playlist元素的第一部分如下,注意使用setIndex函数来设置source元素的索引值。我们也实现了next与previous函数来操作链表。

```
Item {
    id: root
    property int index: 0
    property MediaPlayer mediaPlayer
    property ListModel items: ListModel {}
```

高级用法(Advanced Techniques)

```
function setIndex(i)
{
    console.log("setting index to: " + i);
    index = i;
    if (index < 0 || index >= items.count)
    {
        index = -1;
        mediaPlayer.source = "";
    }
    else
        mediaPlayer.source = items.get(index).source;
}
function next()
{
    setIndex(index + 1);
}
function previous()
{
    setIndex(index + 1);
}
```

让播放列表自动播放下一个元素的诀窍是使用MediaPlayer的status属性。当 得到MediaPlayer.EndOfMedia状态时,索引值增加,恢复播放,或者当列表 达到最后时,停止播放。

```
Connections {
   target: root.mediaPlayer
   onStopped: {
     if (root.mediaPlayer.status == MediaPlayer.EndOfMed:
        {
            root.next();
            if (root.index == -1)
               root.mediaPlayer.stop();
            else
```

高级用法(Advanced Techniques)

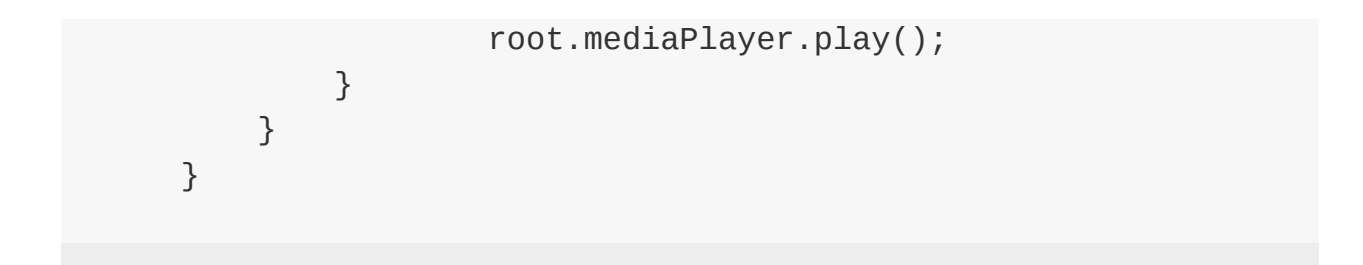

# 总结 (Summary)

Qt的媒体应用程序接口提供了播放和捕捉视频和音频的机制。通过 VideoOutput元素,视频源能够在我们的用户界面上显示。通过MediaPlayer 元素,可以操作大多数的播放,SoundEffect被用于低延迟的声音。Camera 元素被用来截图或者显示一个实时的视频流。

### 网络(Networking)

Qt5在C++中有丰富的网络相关的类。例如在http协议层上使用请求回答方式 的高级封装类如QNetworkRequest,QNetworkReply, QNetworkAccessManageer。也有在TCP/IP或者UDP协议层封装的低级类如 QTcpSocket,QTcpServer和QUdpSocket。还有一些额外的类用来管理代 理,网络缓冲和系统网络配置。

这章将不再阐述关于C++网络方面的知识,这章是关于QtQuick与网络的知识。我们应该怎样连接QML/JS用户界面与网络服务,或者如何通过网络服务 来为我们用户界面提供服务。已经有很好的教材和示例覆盖了关于Qt/C++的 网络编程。然后你只需要阅读这章相关的C++集成来满足你的QtQuick就可以 了。

### 通过HTTP服务UI(Serving UI via HTTP)

通过HTTP加载一个简单的用户界面,我们需要一个web服务器,它为UI文件 服务。但是首先我们需要有用户界面,我们在项目里创建一个创建了红色矩 形框的main.qml。

```
// main.qml
import QtQuick 2.0
Rectangle {
    width: 320
    height: 320
    color: '#ff0000'
}
```

我们加载一段python脚本来提供这个文件:

```
$ cd <PROJECT>
# python -m SimpleHTTPServer 8080
```

现在我们可以通过http://localhost:8000/main.qml来访问,你可以像下面这样测试:

\$ curl http://localhost:8000/main.qml

或者你可以用浏览器来访问。浏览器无法识别QML,并且无法通过文档来渲染。我们需要创建一个可以浏览QML文档的浏览器。为了渲染文档,我们需要指出qmlscene的位置。不幸的是qmlscene只能读取本地文件。我们为了突破这个限制,我们可以使用自己写的qmlscene或者使用QML动态加载。我们选择动态加载的方式。我们选择一个加载元素来加载远程的文档。

通过HTTP服务UI(Serving UI via HTTP)

```
// remote.qml
import QtQuick 2.0
Loader {
    id: root
    source: 'http://localhost:8080/main2.qml'
    onLoaded: {
        root.width = item.width
        root.height = item.height
    }
}
```

我们现在可以使用qmlscene来加载remote.qml文档。这里仍然有一个小问题。加载器将会调整加载项的大小。我们的qmlscene需要适配大小。可以使用--resize-to-root选项来运行qmlscene。

\$ qmlscene --resize-to-root remote.qml

按照root元素调整大小,告诉qmlscene按照root元素的大小调它的窗口大小。remote现在从本地服务器加载main.qml,并且可以自动调整加载的用户界面。方便且简单。

#### 注意

如果你不想使用一个本地服务器,你可以使用来自GitHub的gist服务。Gist 是一个在线剪切板服务,就像PasteBin等等。可以 在https://gist.github.com下使用。我创建了一个简单的gist例子,地址 是https://gist.github.com/jryannel/7983492。这将会返回一个绿色矩形 框。由于gist连接提供的是HTML代码,我们需要连接一个/raw来读取原始文 件而不是HTML代码。

// remote.qml
import QtQuick 2.0

通过HTTP服务UI(Serving UI via HTTP)

```
Loader {
    id: root
    source: 'https://gist.github.com/jryannel/7983492/raw'
    onLoaded: {
        root.width = item.width
        root.height = item.height
    }
}
```

从网络加载另一个文件,你只需要引用组件名。例如一个Button.qml,只要 它们在同一个远程文件夹下就能够像正常一样访问。

#### 11.1.1 网络组件(Networked Components)

我们做了一个小实验。我们在远程端添加一个按钮作为可以复用的组件。

- src/main.qml
- src/Button.qml

我们修改main.qml来使用button:

```
import QtQuick 2.0
Rectangle {
   width: 320
   height: 320
   color: '#ff0000'
Button {
      anchors.centerIn: parent
      text: 'Click Me'
      onClicked: Qt.quit()
   }
}
```

再次加载我们的web服务器:

\$ cd src
# python -m SimpleHTTPServer 8080

再次使用http加载远mainQML文件:

\$ qmlscene --resize-to-root remote.qml

我们看到一个错误:

http://localhost:8080/main2.qml:11:5: Button is not a type

所以,在远程加载时,QML无法解决Button组件的问题。如果代码使用本地加载qmlscene src/main.qml,将不会有问题。Qt能够直接解析本地文件,并且检测哪些组件可用,但是使用http的远程访问没有"list-dir"函数。我们可以在main.qml中使用import声明来强制QML加载元素:

import "http://localhost:8080" as Remote

. . .

Remote.Button { ... }

再次运行qmlscene后,它将正常工作:

\$ qmlscene --resize-to-root remote.qml

这是完整的代码:

通过HTTP服务UI (Serving UI via HTTP)

```
// main2.qml
import QtQuick 2.0
import "http://localhost:8080" 1.0 as Remote
Rectangle {
    width: 320
    height: 320
    color: '#ff0000'

    Remote.Button {
        anchors.centerIn: parent
        text: 'Click Me'
        onClicked: Qt.quit()
    }
}
```

一个更好的选择是在服务器端使用qmldir文件来控制输出:

// qmldir
Button 1.0 Button.qml

然后更新main.qml:

import "http://localhost:8080" 1.0 as Remote

. . .

```
Remote.Button { ... }
```

当从本地文件系统使用组件时,它们的创建没有延迟。当组件通过网络加载 时,它们的创建是异步的。创建时间的影响是未知的,当其它组件已经完成 时,一个组件可能还没有完成加载。当通过网络加载组件时,需要考虑这 些。

#### 模板 (Templating)

当使用HTML项目时,通常需要使用模板驱动开发。服务器使用模板机制生成代码在服务器端对一个HTML根进行扩展。例如一个照片列表的列表头将使用HTML编码,动态图片链表将会使用模板机制动态生成。通常这也可以使用QML解决,但是仍然有一些问题。

首先,HTML开发者这样做的原因是为了克服HTML后端的限制。在HTML中 没有组件模型,动态机制方面不得不使用这些机制或者在客户端边使用 javascript编程。很多的JS框架产生(jQuery,dojo,backbone, angular,...)可以用来解决这个问题,把更多的逻辑问题放在使用网络服务 连接的客户端浏览器。客户端使用一个web服务的接口(例如JSON服务,或 者XML数据服务)与服务器通信。这也适用于QML。

第二个问题是来自QML的组件缓冲。当QML访问一个组件时,缓冲渲染树

(render-tree),并且只加载缓冲版本来渲染。磁盘上的修改版本或者远程 的修改在没有重新启动客户端时不会被检测到。为了克服这个问题,我们需 要跟踪。我们使用URL后缀来加载链接(例如

http://localhost:8080/main.qml#1234), "#1234"就是后缀标识。HTTP服务器总是为相同的文档服务,但是QML将使用完整的链接来保存这个文档,包括链接标识。每次我们访问的这个链接的标识获得改变,QML缓冲无法获得这个信息。这个后缀标识可以是当前时间的毫秒或者一个随机数。

```
Loader {
    source: 'http://localhost:8080/main.qml#' + new Date().getT:
}
```

总之,模板可以实现,但是不推荐,无法完整发挥QML的长处。一个更好的 方法是使用web服务提供JSON或者XML数据服务。

## HTTP请求(HTTP Requests)

从c++方面来看,Qt中完成http请求通常是使用QNetworkRequest和 QNetworkReply,然后使用Qt/C++将响应推送到集成的QML。所以我们尝试 使用QtQuick的工具给我们的网络信息尾部封装了小段信息,然后推送这些信 息。为此我们使用一个帮助对象来构造http请求,和循环响应。它使用java脚 本的XMLHttpRequest对象的格式。

XMLHttpRequest对象允许用户注册一个响应操作函数和一个链接。一个请求 能够使用http动作来发送(如get, post, put, delete, 等等)。当响应到达 时,会调用注册的操作函数。操作函数会被调用多次。每次调用请求的状态 都已经改变(例如信息头部已接收,或者响应完成)。

下面是一个简短的例子:

```
function request() {
   var xhr = new XMLHttpRequest();
   xhr.onreadystatechange = function() {
      if (xhr.readyState === XMLHttpRequest.HEADERS_RECEIVED)
          print('HEADERS_RECEIVED');
      } else if(xhr.readyState === XMLHttpRequest.DONE) {
          print('DONE');
      }
   }
   xhr.open("GET", "http://example.com");
   xhr.send();
}
```

从一个响应中你可以获取XML格式的数据或者是原始文本。可以遍历XML结 果但是通常使用原始文本来匹配JSON格式响应。使用JSON.parse(text)可 以JSON文档将转换为JS对象使用。

HTTP请求 (HTTP Requests)

```
} else if(xhr.readyState === XMLHttpRequest.DONE) {
    var object = JSON.parse(xhr.responseText.toString());
    print(JSON.stringify(object, null, 2));
}
```

在响应操作中,我们访问原始响应文本并且将它转换为一个javascript对象。 JSON对象是一个可以使用的JS对象(在javascript中,一个对象可以是对象 或者一个数组)。

注意

toString()转换似乎让代码更加稳定。在不使用显式的转换下我有几次都解析 错误。不确定是什么问题引起的。

#### 11.3.1 Flickr调用(Flickr Call)

让我们看看更加真实的例子。一个典型的例子是使用网络相册服务来取得公共订阅中新上传的图片。我们可以使

用http://api.flicker.com/services/feeds/photos\_public.gne链接。不幸的是它 默认返回XML流格式的数据,在qml中可以很方便的使用XmlListModel来解 析。为了达到只关注JSON数据的目的,我们需要在请求中附加一些参数可 以得到JSON响应: http://api.flickr.com/services/feeds/photo\_public.gne? format=json&nojsoncallback=1。这将会返回一个没有JSON回调的JSON响 应。

注意 一个JSON回调将JSON响应包装在一个函数调用中。这是一个HTML编 程中的快捷方式,使用脚本标记来创建一个JSON请求。响应将触发本地定 义的回调函数。在QML中没有JSON回调的工作机制。

使用curl来查看响应:

curl "http://api.flickr.com/services/feeds/photos\_public.gne?for

响应如下:

```
{
    "title": "Recent Uploads tagged munich",
    . . .
    "items": [
        {
        "title": "Candle lit dinner in Munich",
        "media": {"m":"http://farm8.staticflickr.com/7313/11444
        . . .
        },{
        "title": "Munich after sunset: a train full of \"must ha
        "media": {"m":"http://farm8.staticflickr.com/7394/114434
        . . .
        }
    1
    . . .
}
```

JSON文档已经定义了结构体。一个对象包含一个标题和子项的属性。标题 是一个字符串,子项是一组对象。当转换文本为一个JSON文档后,你可以 单独访问这些条目,它们都是可用的JS对象或者结构体数组。

```
// JS code
obj = JSON.parse(response);
print(obj.title) // => "Recent Uploads tagged munich"
for(var i=0; i<obj.items.length; i++) {
    // iterate of the items array entries
    print(obj.items[i].title) // title of picture
    print(obj.items[i].media.m) // url of thumbnail
}</pre>
```

我们可以使用obj.items数组将JS数组作为链表视图的模型,试着完成这个操作。首先我们需要取得响应并且将它转换为可用的JS对象。然后设置 response.items属性作为链表视图的模型。

```
function request() {
    var xhr = new XMLHttpRequest();
    xhr.onreadystatechange = function() {
        if(...) {
            ...
        } else if(xhr.readyState === XMLHttpRequest.DONE) {
            var response = JSON.parse(xhr.responseText.toString)
            // set JS object as model for listview
            view.model = response.items;
        }
    }
    xhr.open("GET", "http://api.flickr.com/services/feeds/photos
        xhr.send();
}
```

下面是完整的源代码,当组件加载完成后,我们创建请求。然后使用请求的 响应作为我们链表视图的模型。

```
import QtQuick 2.0
Rectangle {
   width: 320
    height: 480
    ListView {
        id: view
        anchors.fill: parent
        delegate: Thumbnail {
            width: view.width
            text: modelData.title
            iconSource: modelData.media.m
        }
    }
    function request() {
        var xhr = new XMLHttpRequest();
        xhr.onreadystatechange = function() {
            if (xhr.readyState === XMLHttpRequest.HEADERS_RECEI)
                print('HEADERS_RECEIVED')
            } else if(xhr.readyState === XMLHttpRequest.DONE) {
```

HTTP请求 (HTTP Requests)

```
print('DONE')
var json = JSON.parse(xhr.responseText.toStringview.model = json.items
}

khr.open("GET", "http://api.flickr.com/services/feeds/pl
xhr.send();
}
Component.onCompleted: {
   request()
}
```

当文档完整加载后(Component.onCompleted),我们从Flickr请求最新的订 阅内容。我们解析JSON的响应并且设置item数组作为我们视图的模型。链表 视图有一个代理可以在一行中显示图标缩略图和标题文本。

另一种方法是添加一个ListModel,并且将每个子项添加到链表模型中。为了 支持更大的模型,需要支持分页和懒加载。

#### 本地文件(Local files)

使用XMLHttpRequest也可以加载本地文件(XML/JSON)。例如加载一个本 地名为"colors.json"的文件可以这样使用:

```
xhr.open("GET", "colors.json");
```

我们使用它读取一个颜色表并且使用表格来显示。从QtQuick这边无法修改文件。为了将源数据存储回去,我们需要一个基于HTTP服务器的REST服务支持或者一个用来访问文件的QtQuick扩展。

```
import QtQuick 2.0
Rectangle {
    width: 360
    height: 360
    color: '#000'
    GridView {
        id: view
        anchors.fill: parent
        cellWidth: width/4
        cellHeight: cellWidth
        delegate: Rectangle {
            width: view.cellWidth
            height: view.cellHeight
            color: modelData.value
        }
    }
    function request() {
        var xhr = new XMLHttpRequest();
        xhr.onreadystatechange = function() {
            if (xhr.readyState === XMLHttpRequest.HEADERS_RECEI
                print('HEADERS_RECEIVED')
            } else if(xhr.readyState === XMLHttpRequest.DONE) {
```

本地文件(Local files)

```
print('DONE');
var obj = JSON.parse(xhr.responseText.toString(
view.model = obj.colors
}
}
xhr.open("GET", "colors.json");
xhr.send();
}
Component.onCompleted: {
request()
}
```

也可以使用XmlListModel来替代XMLHttpRequest访问本地文件。

```
import QtQuick.XmlListModel 2.0
XmlListModel {
    source: "http://localhost:8080/colors.xml"
    query: "/colors"
    XmlRole { name: 'color'; query: 'name/string()' }
    XmlRole { name: 'value'; query: 'value/string()' }
}
```

XmlListModel只能用来读取XML文件,不能读取JSON文件。

### REST接口(REST API)

为了使用web服务,我们首先需要创建它。我们使用 Flask(http://flask.pocoo.org),一个基于python创建简单的颜色web服务的 HTTP服务器应用。你也可以使用其它的web服务器,只要它接收和返回 JSON数据。通过web服务来管理一组已经命名的颜色。在这个例子中,管理 意味着CRUD(创建-读取-更新-删除)。

在Flask中一个简单的web服务可以写入一个文件。我们使用一个空的服务器.py文件开始,在这个文件中我们创建一些规则并且从额外的JSON文件中加载初始颜色。你可以查看Flask文档获取更多的帮助。

from flask import Flask, jsonify, request import json colors = json.load(file('colors.json', 'r')) app = Flask(\_\_name\_\_) # ... service calls go here if \_\_name\_\_ == '\_\_main\_\_': app.run(debug = True)

当你运行这个脚本后,它会在http://localhost:5000。

我们开始添加我们的CRUD(创建,读取,更新,删除)到我们的web服务。

#### 11.5.1 读取请求(Read Request)

从web服务读取数据,我们提供GET方法来读取所有的颜色。

REST接口 (REST API)
```
@app.route('/colors', methods = ['GET'])
def get_colors():
    return jsonify( { "colors" : colors })
```

这将会返回'/colors'下的颜色。我们使用curl来创建一个http请求测试。

curl -i -GET http://localhost:5000/colors

这将会返回给我们JSON数据的颜色链表。

#### **11.5.2** 读取接口(Read Entry)

为了通过名字读取颜色,我们提供更加详细的后缀,定位在'/colors/'下。名称 是后缀的参数,用来识别一个独立的颜色。

```
@app.route('/colors/<name>', methods = ['GET'])
def get_color(name):
    for color in colors:
        if color["name"] == name:
            return jsonify( color )
```

我们再次使用curl测试,例如获取一个红色的接口。

curl -i -GET http://localhost:5000/colors/red

这将返回一个JSON数据的颜色。

#### 11.5.3 创建接口(Create Entry)

目前我们仅仅使用了HTTP GET方法。为了在服务器端创建一个接口,我们 使用POST方法,并且将新的颜色信息发使用POST数据发送。后缀与获取所

有颜色相同,但是我们需要使用一个POST请求。

```
@app.route('/colors', methods= ['POST'])
def create_color():
    color = {
        'name': request.json['name'],
        'value': request.json['value']
    }
    colors.append(color)
    return jsonify( color ), 201
```

curl非常灵活,允许我们使用JSON数据作为新的接口包含在POST请求中。

curl -i -H "Content-Type: application/json" -X POST -d '{"name"

#### 11.5.4 更新接口(Update Entry)

我们使用PUT HTTP方法来添加新的update接口。后缀与取得一个颜色接口相同。当颜色更新后,我们获取更新后JSON数据的颜色。

```
@app.route('/colors/<name>', methods= ['PUT'])
def update_color(name):
   for color in colors:
        if color["name"] == name:
            color["name"] = request.json.get('value', color['value'] = return jsonify( color )
```

在curl请求中,我们用JSON数据来定义更新值,后缀名用来识别哪个颜色需要更新。

curl -i -H "Content-Type: application/json" -X PUT -d '{"value"

#### 11.5.5 删除接口(Delete Entry)

使用DELETE HTTP来完成删除接口。使用与颜色相同的后缀,但是使用 DELETE HTTP方法。

```
@app.route('/colors/<name>', methods=['DELETE'])
def delete_color(name):
    success = False
    for color in colors:
        if color["name"] == name:
            colors.remove(color)
            success = True
    return jsonify( { 'result' : success } )
```

这个请求看起来与GET请求一个颜色类似。

curl -i -X DELETE http://localhost:5000/colors/red

现在我们能够读取所有颜色,读取指定颜色,创建新的颜色,更新颜色和删 除颜色。我们知道使用HTTP后缀来访问我们的接口。

| 动作   | HTTP协议 | 后缀                                |  |
|------|--------|-----------------------------------|--|
| 读取所有 | GET    | http://localhost:5000/colors      |  |
| 创建接口 | POST   | http://localhost:5000/colors      |  |
| 读取接口 | GET    | http://localhost:5000/colors/name |  |
| 更新接口 | PUT    | http://localhost:5000/colors/name |  |
| 删除接口 | DELETE | http://localhost:500/colors/name  |  |

REST服务已经完成,我们现在只需要关注QML和客户端。为了创建一个简单好用的接口,我们需要映射每个动作为一个独立的HTTP请求,并且给我们的用户提供一个简单的接口。

# 11.5.6 REST客户端(REST Client)

为了展示REST客户端,我们写了一个小的颜色表格。这个颜色表格显示了 通过HTTP请求从web服务取得的颜色。我们的用户界面提供以下命令:

- 获取颜色链表
- 创建颜色
- 读取最后的颜色
- 更新最后的颜色
- 删除最后的颜色

我们将我们的接口包装在一个JS文件中,叫做colorservice.js,并将它导入到 我们的UI中作为服务(Service)。在服务模块中,我们创建了帮助函数来为 我们构造HTTP请求:

```
// colorservice.js
function request(verb, endpoint, obj, cb) {
   var xhr = new XMLHttpRequest();
   xhr.onreadystatechange = function() {
       print('xhr: on ready state change: ' + xhr.readyState)
       if(xhr.readyState === XMLHttpRequest.DONE) {
           if(cb) {
              var res = JSON.parse(xhr.responseText.toString(
              cb(res);
          }
       }
   }
   xhr.open(verb, BASE + (endpoint?'/' + endpoint:''));
   xhr.setRequestHeader('Content-Type', 'application/json');
   xhr.setRequestHeader('Accept', 'application/json');
   var data = obj?JSON.stringify(obj):''
   xhr.send(data)
}
```

包含四个参数。verb,定义了使用HTTP的动作(GET,POST,PUT, DELETE)。第二个参数是作为基础地址的后缀(例 如'http://localhost:5000/colors')。第三个参数是可选对象,作为JSON数据 发送给服务的数据。最后一个选项是定义当响应返回时的回调。回调接收一 个响应数据的响应对象。

在我们发送请求前,我们需要明确我们发送和接收的JSON数据修改的请求 头。

```
// colorservice.js
function get_colors(cb) {
    // GET http://localhost:5000/colors
    request('GET', null, null, cb)
}
function create_color(entry, cb) {
    // POST http://localhost:5000/colors
    request('POST', null, entry, cb)
}
function get_color(name, cb) {
    // GET http://localhost:5000/colors/<name>
    request('GET', name, null, cb)
}
function update_color(name, entry, cb) {
    // PUT http://localhost:5000/colors/<name>
    request('PUT', name, entry, cb)
}
function delete_color(name, cb) {
    // DELETE http://localhost:5000/colors/<name>
    request('DELETE', name, null, cb)
}
```

这些代码在服务实现中。在UI中我们使用服务来实现我们的命令。我们有一

个存储id的ListModel和存储数据的gridModel为GridView提供数据。命令使用 Button元素来发送。

读取服务器颜色链表。

```
// rest.qml
import "colorservice.js" as Service
. . .
// read colors command
Button {
    text: 'Read Colors';
    onClicked: {
        Service.get_colors( function(resp) {
             print('handle get colors resp: ' + JSON.stringify(restricted)
             gridModel.clear();
             var entries = resp.data;
             for(var i=0; i<entries.length; i++) {</pre>
                 gridModel.append(entries[i]);
             }
        });
    }
}
```

在服务器上创建一个新的颜色。

```
// rest.qml
import "colorservice.js" as Service
....
// create new color command
Button {
   text: 'Create New';
   onClicked: {
      var index = gridModel.count-1
      var entry = {
           name: 'color-' + index,
           value: Qt.hsla(Math.random(), 0.5, 0.5, 1.0).toStrin
      }
      Service.create_color(entry, function(resp) {
   }
}
```

```
print('handle create color resp: ' + JSON.stringify
gridModel.append(resp)
});
}
```

基于名称读取一个颜色。

```
// rest.qml
import "colorservice.js" as Service
....
// read last color command
Button {
    text: 'Read Last Color';
    onClicked: {
        var index = gridModel.count-1
        var name = gridModel.get(index).name
        Service.get_color(name, function(resp) {
            print('handle get color resp:' + JSON.stringify(respondent);
            message.text = resp.value
        });
    }
}
```

基于颜色名称更新服务器上的一个颜色。

```
// rest.qml
import "colorservice.js" as Service
....
// update color command
Button {
   text: 'Update Last Color'
   onClicked: {
      var index = gridModel.count-1
      var name = gridModel.get(index).name
      var entry = {
```

```
value: Qt.hsla(Math.random(), 0.5, 0.5, 1.0).toStrin
}
Service.update_color(name, entry, function(resp) {
    print('handle update color resp: ' + JSON.stringify
    var index = gridModel.count-1
    gridModel.setProperty(index, 'value', resp.value)
});
}
```

基于颜色名称删除一个颜色。

```
// rest.qml
import "colorservice.js" as Service
....
// delete color command
Button {
   text: 'Delete Last Color'
   onClicked: {
     var index = gridModel.count-1
     var name = gridModel.get(index).name
        Service.delete_color(name)
        gridModel.remove(index, 1)
     }
}
```

在CRUD(创建,读取,更新,删除)操作使用REST接口。也可以使用其它的方法来创建web服务接口。可以基于模块,每个模块都有自己的后缀。可以使用JSON RPC(http://www.jsonrpc.org/)来定义接口。当然基于XML的接口也可以使用,但是JSON在作为JavaScript部分解析进QML/JS中更有优势。

# 使用开放授权登陆验证(Authentication using OAuth)

OAuth是一个开放协议,允许简单的安全验证,是来自web的典型方法,用于移动和桌面应用程序。使用OAuth对通常的web服务的客户端进行身份验证,例如Google,Facebook和Twitter。

#### 注意

对于自定义的web服务,你也可以使用典型的HTTP身份验证,例如使用 XMLHttpRequest的用户名和密码的获取方法(比如 xhr.open(verb,url,true,username,password))。

Auth目前不是QML/JS的接口,你需要写一些C++代码并且将身份验证导入到 QML/JS中。另一个问题是安全的存储访问密码。

下面这些是我找到的有用的连接:

- http://oauth.net
- http://hueniverse.com/oauth/
- https://github.com/pipacs/o2
- http://www.johanpaul.com/blog/2011/05/oauth2-explained-with-qt-quick/

# 云服务(Engine IO)

Engine IO是DIGIA运行的一个web服务。它允许Qt/QML应用程序访问来自 Engin.IO的NoSQL存储。这是一个基于云存储对象的Qt/QML接口和一个管 理平台。如果你想存储一个QML应用程序的数据到云存储中,它可以提供非 常方便的QML/JS的接口。

查看EnginIO的文档获得更多的帮助。

### Web Sockets

webSockets不是Qt提供的。将WebSockets加入到Qt/QML中需要花费一些工作。从作者的角度来看WebSockets有巨大的潜力来添加HTTP服务缺少的功能-通知。HTTP给了我们get和post的功能,但是post还不是一个通知。目前客户端轮询服务器来获得应用程序的服务,服务器也需要能通知客户端变化和事件。你可以与QML接口比较:属性,函数,信号。也可以叫做获取/设置/调用和通知。

QML WebSocket插件将会在Qt5中加入。你可以试试来自qt playground的 web sockets插件。为了测试,我们使用一个现有的web socket服务实现了 echo server。

首先确保你使用的Qt5.2.x。

\$ qmake --version ... Using Qt version 5.2.0 ...

然后你需要克隆web socket的代码库,并且编译它。

```
$ git clone git@gitorious.org:qtplayground/websockets.git
$ cd websockets
$ qmake
$ make
$ make
$ make install
```

现在你可以在qml模块中使用web socket。

```
import Qt.WebSockets 1.0
WebSocket {
    id: socket
```

}

测试你的web socket,我们使用来自http://websocket.org的echo server。

```
import QtQuick 2.0
import Qt.WebSockets 1.0
Text {
    width: 480
    height: 48
    horizontalAlignment: Text.AlignHCenter
    verticalAlignment: Text.AlignVCenter
    WebSocket {
        id: socket
        url: "ws://echo.websocket.org"
        active: true
        onTextMessageReceived: {
            text = message
        }
        onStatusChanged: {
            if (socket.status == WebSocket.Error) {
                console.log("Error: " + socket.errorString)
            } else if (socket.status == WebSocket.Open) {
                socket.sendTextMessage("ping")
            } else if (socket.status == WebSocket.Closed) {
                text += "\nSocket closed"
            }
        }
    }
}
```

你可以看到我们使用socket.sendTextMessage("ping")作为响应在文本区域中。

| 000 | qmlscene | R <sub>M</sub> |
|-----|----------|----------------|
|     | ping     |                |
|     |          |                |

# 11.8.1 WS Server

你可以使用Qt WebSocket的C++部分来创建你自己的WS Server或者使用一个不同的WS实现。它非常有趣,是因为它允许连接使用大量扩展的web应用程序服务的高质量渲染的QML。在这个例子中,我们将使用基于web socket的ws模块的Node JS。你首先需要安装node.js。然后创建一个ws\_server文件夹,使用node package manager (npm)安装ws包。

\$ cd ws\_server

\$ npm install ws

npm工具下载并安装了ws包到你的本地依赖文件夹中。

一个server.js文件是我们服务器的实现。服务器代码将在端口3000创建一个 web socket服务并监听连接。在一个连接加入后,它将会发送一个欢迎并等 待客户端信息。每个客户端发送到socket信息都会发送回客户端。

```
var WebSocketServer = require('ws').Server;
var server = new WebSocketServer({ port : 3000 });
server.on('connection', function(socket) {
    console.log('client connected');
    socket.on('message', function(msg) {
        console.log('Message: %s', msg);
        socket.send(msg);
    });
    socket.send('Welcome to Awesome Chat');
});
```

```
console.log('listening on port ' + server.options.port);
```

你需要获取使用的JavaScript标记和回调函数。

#### 11.8.2 WS Client

在客户端我们需要一个链表视图来显示信息,和一个文本输入来输入新的聊 天信息。

在例子中我们使用一个白色的标签。

```
// Label.qml
import QtQuick 2.0
Text {
    color: '#fff'
    horizontalAlignment: Text.AlignLeft
    verticalAlignment: Text.AlignVCenter
}
```

我们的聊天视图是一个链表视图, 文本被加入到链表模型中。每个条目显示 使用行前缀和信息标签。我们使用单元将它分为**24**列。

```
// ChatView.qml
import QtQuick 2.0
ListView {
    id: root
    width: 100
    height: 62
    model: ListModel {}
    function append(prefix, message) {
        model.append({prefix: prefix, message: message})
```

```
}
    delegate: Row {
        width: root.width
        height: 18
        property real cw: width/24
        Label {
            width: cw*1
            height: parent.height
            text: model.prefix
        }
        Label {
            width: cw*23
            height: parent.height
            text: model.message
        }
    }
}
```

聊天输入框是一个简单的使用颜色包裹边界的文本输入。

```
// ChatInput.qml
import QtQuick 2.0
FocusScope {
    id: root
    width: 240
    height: 32
    Rectangle {
        anchors.fill: parent
        color: '#000'
        border.color: '#fff'
        border.width: 2
    }
    property alias text: input.text
    signal accepted(string text)
    TextInput {
```

}

```
id: input
anchors.left: parent.left
anchors.right: parent.right
anchors.verticalCenter: parent.verticalCenter
anchors.leftMargin: 4
anchors.rightMargin: 4
onAccepted: root.accepted(text)
color: '#fff'
focus: true
}
```

当web socket返回一个信息后,它将会把信息添加到聊天视图中。这也同样 适用于状态改变。也可以当用户输入一个聊天信息,将聊天信息拷贝添加到 客户端的聊天视图中,并将信息发送给服务器。

```
// ws_client.qml
import QtQuick 2.0
import Qt.WebSockets 1.0
Rectangle {
   width: 360
    height: 360
    color: '#000'
    ChatView {
        id: box
        anchors.left: parent.left
        anchors.right: parent.right
        anchors.top: parent.top
        anchors.bottom: input.top
    }
    ChatInput {
        id: input
        anchors.left: parent.left
        anchors.right: parent.right
        anchors.bottom: parent.bottom
        focus: true
        onAccepted: {
            print('send message: ' + text)
```

```
socket.sendTextMessage(text)
            box.append('>', text)
            text = ''
        }
    }
    WebSocket {
        id: socket
        url: "ws://localhost:3000"
        active: true
        onTextMessageReceived: {
            box.append('<', message)</pre>
        }
        onStatusChanged: {
            if (socket.status == WebSocket.Error) {
                box.append('#', 'socket error ' + socket.errorSt
            } else if (socket.status == WebSocket.Open) {
                box.append('#', 'socket open')
            } else if (socket.status == WebSocket.Closed) {
                box.append('#', 'socket closed')
            }
        }
    }
}
```

你首先需要运行服务器,然后是客户端。在我们简单例子中没有客户端重连的机制。

运行服务器

```
$ cd ws_server
$ node server.js
```

运行客户端

```
$ cd ws_client
```

\$ qmlscene ws\_client.qml

当输入文本并点击发送后,你可以看到类似下面这样。

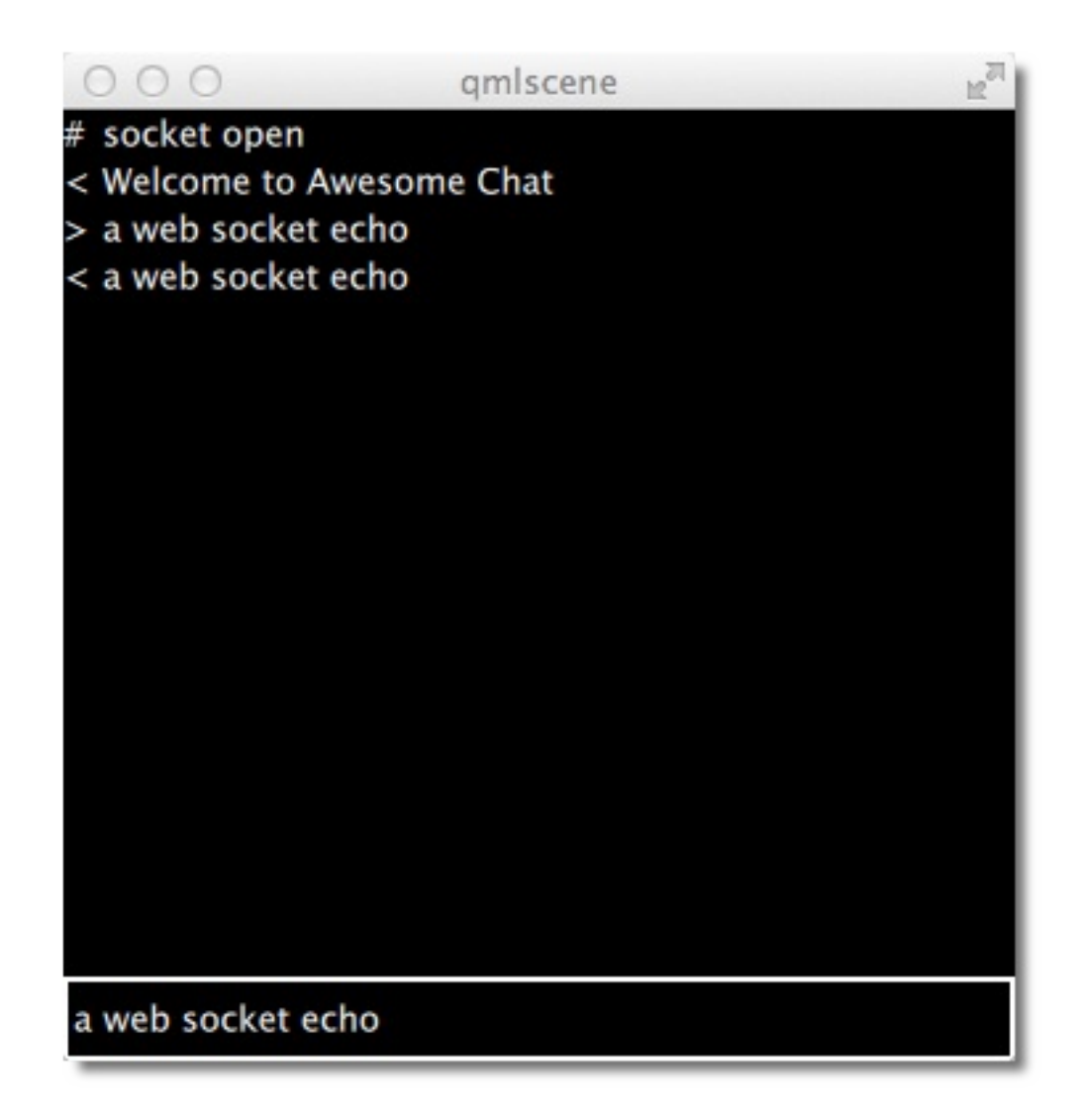

# 总结 (Summary)

这章我们讨论了关于QML的网络应用。请记住Qt已在本地端提供了丰富的网络接口可以在QML中使用。但是这一章的我们是想推动QML的网络运用和如何与云服务集成。

# 存储 (Storage)

本章将介绍在Qt5中使用QtQuick存储数据。QtQuick只提供了有限的方法来 直接存储本地数据。在这样的场景下,它更多的扮演了一个浏览者的角色。 在大多数项目中,存储数据由C++后端来完成,并需要将这个功能导入到 QtQuick前端。QtQucik没有提供类似Qt C++的主机文件系统接口来读取和写 入文件。所以后端工程师需要编写一个这样的插件或者使用网络通道与本地 服务器通信来提供这些功能。

每个应用程序都需要持续的存储少量或者大量的信息。可以存储在本地文件 系统或者远程服务器上。一些信息将会被结构化、简单化例如程序配置信 息,一些信息将会巨大并且复杂例如文档文件,一些信息将会巨大并且结构 化需要与某种数据库连接。在这章我们将会讨论如何使用QtQuick通过网络和 本地的方式存储数据。

### **Settings**

Qt自身就提供了基于系统方式的应用程序配置(又名选项,偏好)C++类 QSettings。它使用基于当前操作系统的方式存储配置。此外,它支持通用的 INI文件格式用来操作跨平台的配置文件。

在Qt5.2中,配置(Settings)被加入到QML中。编程接口仍然在实验模块中,这意味着接口可能在未来会改变。这里需要注意。

这里有一个小例子,对一个矩形框配置颜色。每次用户点击窗口生成一个新 的随机颜色。应用程序关闭后重启你将会看到你最后看到的颜色。默认的颜 色是用来初始化根矩形框的颜色。

```
import QtQuick 2.0
import Qt.labs.settings 1.0

Rectangle {
    id: root
    width: 320; height: 240
    color: '#000000'
    Settings {
        id: settings
        property alias color: root.color
    }
    MousArea {
        anchors.fill: parent
        onClicked: root.color = Qt.hsla(Math.random(), 0.5, 0.5,
    }
}
```

每次颜色值的变化都被存储在配置中。这可能不是我们需要的。只有在要求 使用标准属性的时候才存储配置。

Rectangle {

配置 (Settings)

```
id: root
color: settings.color
Settings {
    id: settings
    property color color: '#000000'
}
function storeSettings() { // executed maybe on destruction
    settings.color = root.color
}
```

可以使用category属性存储不同种类的配置。

```
Settings {
    category: 'window'
    property alias x: window.x
    property alias y: window.x
    property alias width: window.width
    property alias height: window.height
}
```

配置同城根据你的应用程序名称,组织和域存储。这些信息通常在你的C++ main函数中设置。

```
int main(int argc, char** argv) {
    ...
    QCoreApplication::setApplicationName("Awesome Application")
    QCoreApplication::setOrganizationName("Awesome Company");
    QCoreApplication::setOrganizationDomain("org.awesome");
    ...
}
```

# 本地存储 - SQL(Local Storage - SQL)

Qt Quick支持一个与浏览器由区别的本地存储编程接口。需要使用"import QtQuick.LocalStorage 2.0"语句来导入后才能使用这个编程接口。

通常使用基于给定的数据库名称和版本号使用系统特定位置的唯一文件ID号 来存储数据到一个SQLITE数据库中。无法列出或者删除已有的数据库。你可 以使用QQmlEngine::offlineStoragePate()来寻找本地存储。

使用这个编程接口你首选需要创建一个数据库对象,然后在这个数据库上创建数据库事务。每个事务可以包含一个或多个SQL查询。当一个SQL查询在事务中失败后,事务会回滚。

例如你可以使用本地存储从一个简单的注释表中读取一个文本列:

```
import QtQuick 2.2
import QtQuick.LocalStorage 2.0

Item {
    Component.onCompleted: {
        var db = LocalStorage.openDatabaseSync("MyExample", "1.(
        db.transaction( function(tx) {
            var result = tx.executeSql('select * from notes');
            for(var i = 0; i < result.rows.length; i++) {
                print(result.rows[i].text);
            }
        });
    }
}</pre>
```

### 疯狂的矩形框(Crazy Rectangle)

假设我们想要存储一个矩形在场景中的位置。

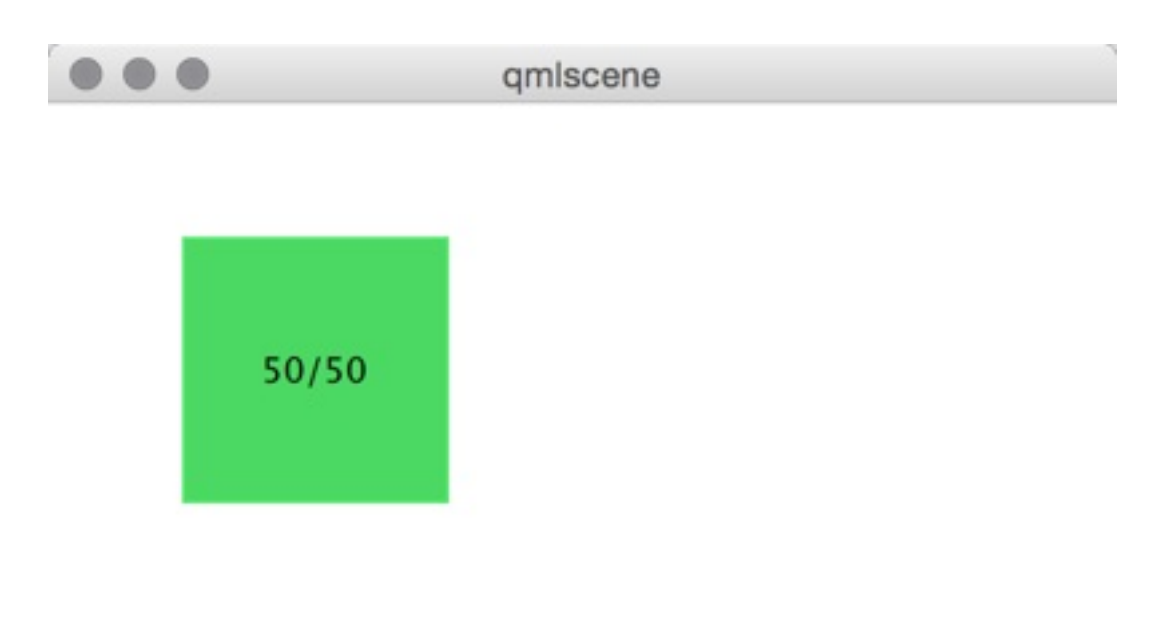

下面是我们的基础代码。

```
import QtQuick 2.2
Item {
   width: 400
   height: 400

   Rectangle {
      id: crazy
      objectName: 'crazy'
   width: 100
   height: 100
```

```
x: 50
y: 50
color: "#53d769"
border.color: Qt.lighter(color, 1.1)
Text {
    anchors.centerIn: parent
    text: Math.round(parent.x) + '/' + Math.round(parent)
  }
MouseArea {
    anchors.fill: parent
    drag.target: parent
  }
}
```

可以自由的拖动这个矩形。当关闭这个应用程序并再次打开时,这个矩形框仍然在相同的位置。

现在我们将添加矩形的x/y坐标值存储到SQL数据库中。首先我们需要添加一 个初始化、读取和保存数据库功能。这些功能在组件构造和组件销毁时被调 用。

```
import QtQuick 2.2
import QtQuick.LocalStorage 2.0
Item {
    // reference to the database object
    property var db;
    function initDatabase() {
        // initialize the database object
    }
    function storeData() {
        // stores data to DB
    }
    function readData() {
```

```
// reads and applies data from DB
}
Component.onCompleted: {
    initDatabase();
    readData();
}
Component.onDestruction: {
    storeData();
}
```

你也可以调用已有的JS库提取相关数据库代码来完成所有的逻辑。如果这个逻辑变得更加复杂这将是最好的解决方案。

在数据库初始化函数中,我们创建一个数据库对象并且确保SQL表已经被创建。

```
function initDatabase() {
    print('initDatabase()')
    db = LocalStorage.openDatabaseSync("CrazyBox", "1.0", "A box
    db.transaction( function(tx) {
        print('... create table')
        tx.executeSql('CREATE TABLE IF NOT EXISTS data(name TEX'
    });
}
```

应用程序下一步调用读取函数来读取数据库中已有的数据。这里我们需要区 分数据库表中是否已有数据。我们观察有多少条语句返回来检查是否已有数 据。

```
function readData() {
    print('readData()')
    if(!db) { return; }
```

```
db.transaction( function(tx) {
    print('... read crazy object')
    var result = tx.executeSql('select * from data where nar
    if(result.rows.length === 1) {
        print('... update crazy geometry')
        // get the value column
        var value = result.rows[0].value;
        // convert to JS object
        var obj = JSON.parse(value)
        // apply to object
        crazy.x = obj.x;
        crazy.y = obj.y;
    }
});
```

我们希望在将数据作为一个JSON字符串存储在一列值中。这与典型的SQL 不同,但是可以很好的与JS代码结合。所以我们将它存储为一个JS对象的可 以使用JSON stringif/parse方法的数据替代使用x,y作为属性值放在数据库表 中。最后我们获取一个包含x,y属性有效的JS对象,我们可以将它应用在我们 疯狂的矩形中。

为了保存数据,我们需要区分更新和插入的情况。当一个记录已经存在时我 们使用更新,如果没有记录则将它插入在"crazy"下。

```
function storeData() {
    print('storeData()')
    if(!db) { return; }
    db.transaction( function(tx) {
        print('... check if a crazy object exists')
        var result = tx.executeSql('SELECT * from data where nam
        // prepare object to be stored as JSON
        var obj = { x: crazy.x, y: crazy.y };
        if(result.rows.length === 1) {// use update
            print('... crazy exists, update it')
            result = tx.executeSql('UPDATE data set value=? when
        } else { // use insert
            print('... crazy does not exists, create it')
```

```
result = tx.executeSql('INSERT INTO data VALUES (?,'
}
});
}
```

替代选择所有记录的设置,我们也可以使用SQLITE计数函数:SELECT COUNT(\*) from data where name = "crazy",将返回使用行选择查询的结 果。否则这将是一个通用的SQL代码。所谓额外的特性,我们在查询中使 用? 绑定SQL值。

现在你可与拖动这个矩形框当你退出应用程序时会将x/y坐标值存储到数据 库,下次启动应用程序时矩形框将使用存储的x/y坐标值定位。

# 其它存储接口(Other Storage APIs)

直接从QML中存储信息,上面的这些方法是主要存储方法。事实上QtQuick 最有效的存储方法是使用C++扩展接口调用本地存储系统或者类似Qt云存储 使用网络编程接口调用远程存储系统。

# 动态QML(Dynamic QML)

到现在,我们已经将QML作为一个工具用来构造静态场景和静态场景的导航。根据不同的状态和逻辑规则,一个实时动态的用户界面已经被创建。通过使用QML和JavaScript以更加动态的方式,进一步的扩大灵活性。组件可以在运行时加载和实例化,元素能够被销毁。动态创建的用户界面能够被存储在磁盘上,并且恢复。

# 动态加载组件(Loading Components Dynamically)

动态加载QML不同组成部分最简单的方法是使用加载元素项(Loader element)。它作为一个占位符项用来加载项。项的加载通过资源属性

(source property)或者资源组件(sourceCompontent)属性控制。加载元 素项通过给定的URL链接加载项,然后实例化一个组件。

加载元素项(loader)作为一个占位符用于被加载项的加载。它的大小基于 被加载项的大小而定,反之亦然。如果加载元素定义了大小,或者通过锚定 (anchoring)定义了宽度和高度,被加载项将会被设置为加载元素项的大 小。如果加载元素项没有设置大小,它将会根据被加载项的大小而定。

下面例子演示了使用加载元素项(Loader Element)将两个分离的用户界面 部分加载到一个相同的空间。这个主意是我们有一个快速拨号界面,可以是 数字界面或模拟界面。如下面插图所示。表盘周围的数字不受被加载项影 响。

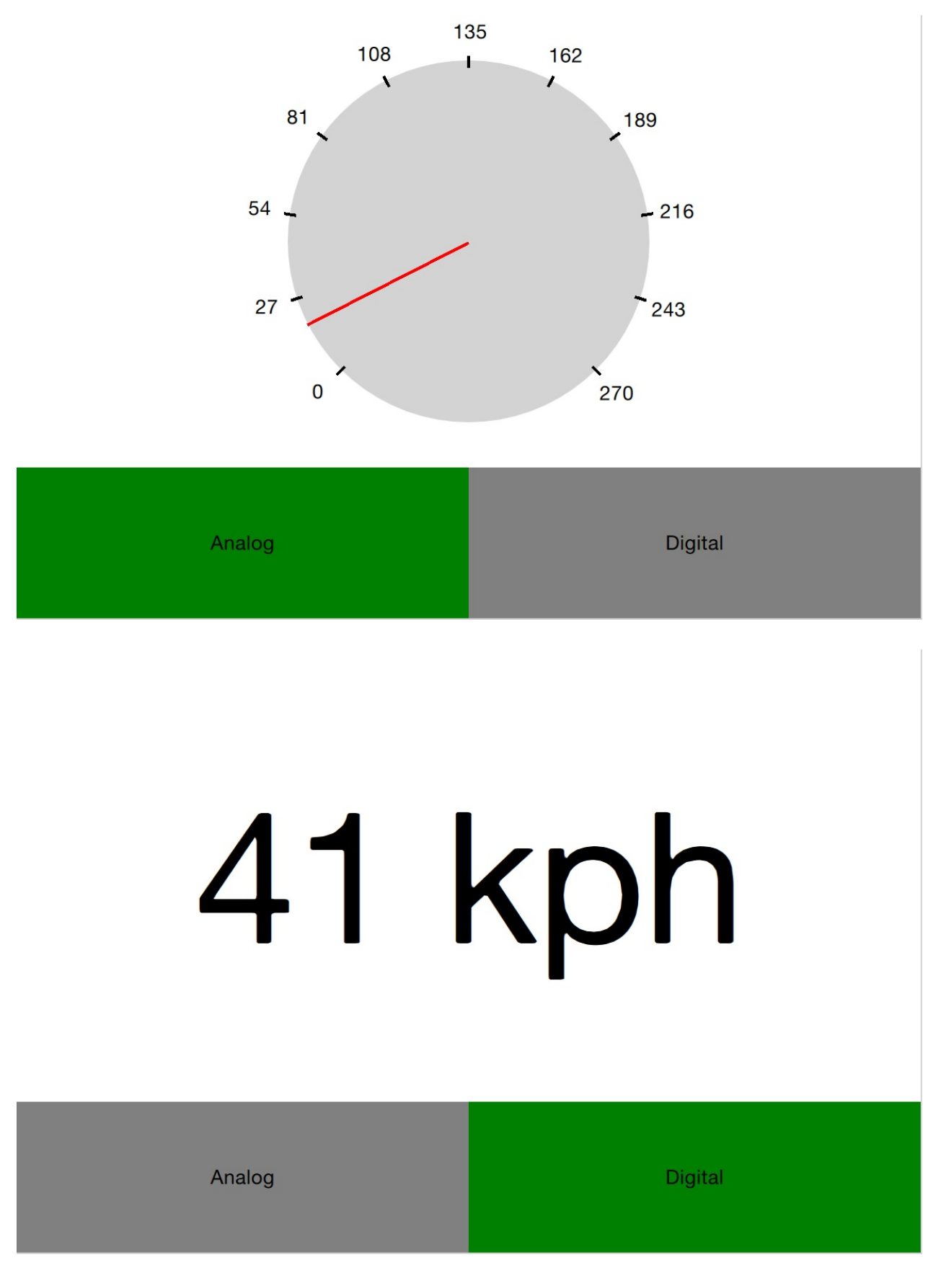

首先,在应用程序中声明一个加载元素项(Loader element)。注意,资源 属性(source property)已经被忽略。这是因为资源取决于当前用户界面状 态。

动态加载组件(Loading Components Dynamically)

```
Loader {
    id: dialLoader
    anchors.fill: parent
}
```

拨号加载器(dialLoader)的父项的状态属性改变元素驱动根据不同状态加载不同的QML文件。在这个例子中,资源属性(source property)是一个相对文件路径,但是它可以是一个完整的URL链接,通过网络获取加载项。

```
states: [
   State {
      name: "analog"
      PropertyChanges { target: analogButton; color: "gree
      PropertyChanges { target: dialLoader; source: "Anale
      },
      State {
           name: "digital"
           PropertyChanges { target: digitalButton; color: "gree
           PropertyChanges { target: digitalButton; color: "gree
           PropertyChanges { target: dialLoader; source: "Digital"
           }
        }
      }
}
```

为了使被加载项更加生动,它的速度属性必须根项的速度属性绑定。不能够 使用直接绑定来绑定属性,因为项不是总在加载,并且这会随着时间而改 变。需要使用一个东西来替换绑定元素(Binding Element)。绑定目标属性 (target property),每次加载元素项改变时会触发已加载完成 (onLoaded)信号。

```
Loader {
    id: dialLoader
    anchors.left: parent.left
    anchors.right: parent.right
    anchors.top: parent.top
```

动态加载组件(Loading Components Dynamically)

```
anchors.bottom: analogButton.top
onLoaded: {
    binder.target = dialLoader.item;
  }
}
Binding {
    id: binder
    property: "speed"
    value: speed
}
```

当被加载项加载完成后,加载完成信号(onLoaded)会触发加载QML的动作。类似的,QML完成加载以来与组建构建完成

(Component.onCompleted) 信号。所有组建都可以使用这个信号,无论它 们何时加载。例如,当整个用户界面完成加载后,整个应用程序的根组建可 以使用它来启动自己。

# 间接连接(Connecting Indirectly)

动态创建QML元素时,无法使用onSignalName静态配置来连接信号。必须 使用连接元素(Connection element)来完成连接信号。它可以连接一个目 标元素任意数量的信号。

通过设置连接元素(Connection element)的目标属性,信号可以像正常的 方法连接。也就是使用onSignalName方法。不管怎样,通过改变目标属性可 以在不同的时间监控不同的元素。

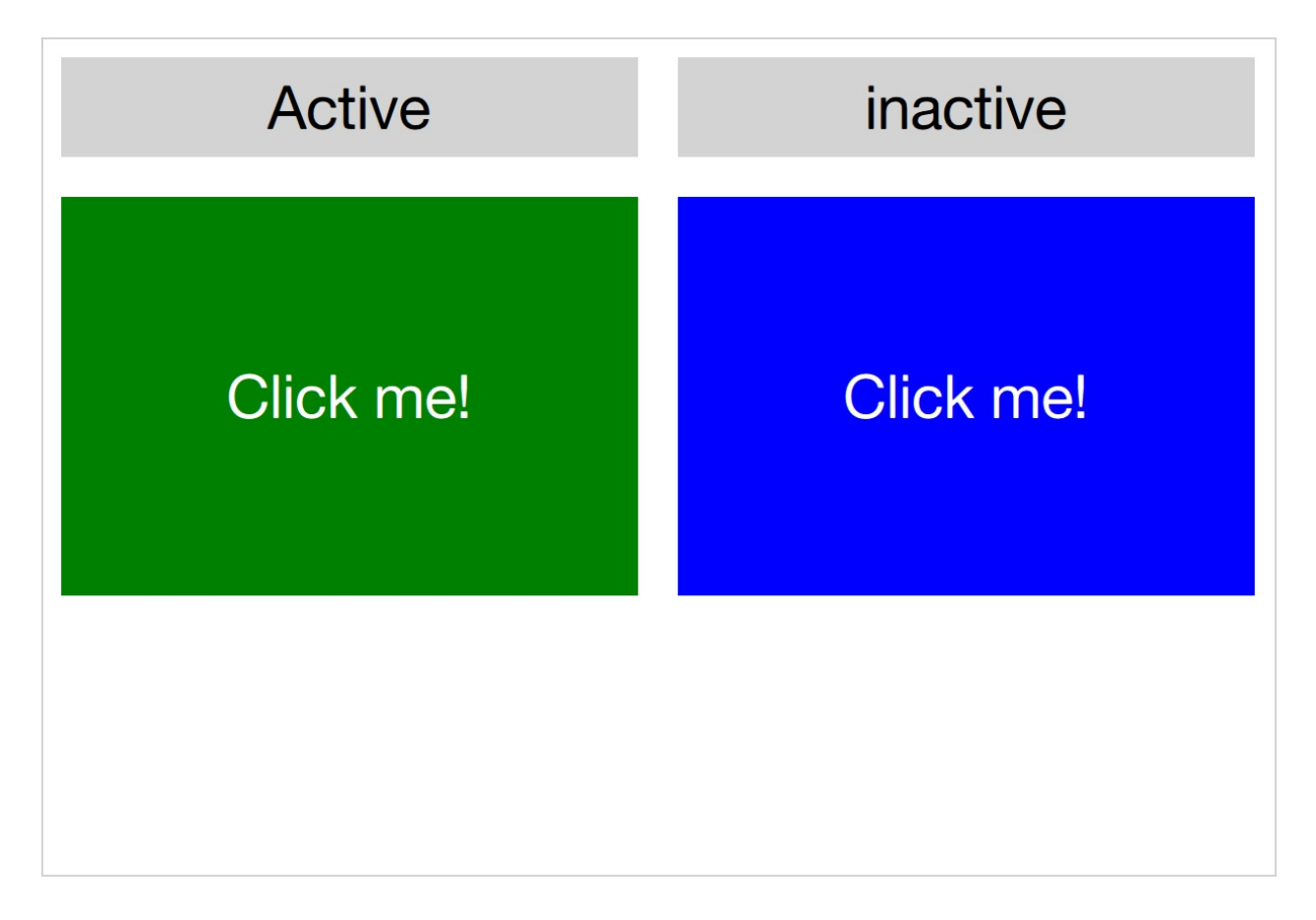

在上面这个例子中,用户界面由两个可点击区域组成。当其中一个区域点击 后,会使用一个闪烁的动画。左边区域的代码段如下所示。在鼠标区域 (MouseArea)中,左点击动画(leftClickedAnimation)被触发,导致区域 闪烁。

Rectangle {
 id: leftRectangle

间接连接(Connecting Indirectly)

```
width: 290
height: 200
color: "green"
MouseArea {
    id: leftMouseArea
    anchors.fill: parent
    onClicked: leftClickedAnimation.start();
  }
Text {
    anchors.centerIn: parent
    font.pixelSize: 30
    color: "white"
    text: "Click me!"
  }
}
```

除了两个可点击区域,还使用了一个连接元素(Connection element)。当 状态为激活时会触发第三个动画,即元素的目标。

```
Connections {
    id: connections
    onClicked: activeClickedAnimation.start();
}
```

为了确定鼠标区域的目标,定义了两种状态。注意我们无法使用属性改变元素(PropertyChanges element)来设置目标属性,因为它已经包含了一个目标属性。利用状态改变脚本(StateChangeScript)来完成。

```
states: [
   State {
      name: "left"
      StateChangeScript {
         script: connections.target = leftMouseArea
```
```
}
},
State {
    name: "right"
    StateChangeScript {
        script: connections.target = rightMouseArea
    }
}
```

当尝试运行这个例子时,需要注意当多个信号被处理调用所有操作时,执行 的顺序是未定义的。

当创建一个连接元素(Connection element)未指定目标属性时,默认的属 性是父对象。这意味着需要显式的设置NULL来避免捕获来自父对象的信号, 直到目标被设置。这种行为使得基于连接元素(Connection element)创建 自定义信号处理组件成为可能。使用这种方式可以将信号的处理代码封装和 再使用。

在下面这个例子中,闪烁组件能够被放在任何的鼠标区域(MouseArea)中. 点击后会触发动画,导致父对象闪烁。在同一个鼠标区域(MouseArea)的 实际任务被触发时也可以被调用。这从实际的动作中,分离了标准的用户反 馈,闪烁。

```
import QtQuick 2.0
Connections {
    onClicked: {
        // Automatically targets the parent
    }
}
```

只需要简单的在每个鼠标区域(MouseArea)实例化一个闪烁组件来实现闪烁。

```
import QtQuick 2.0
Item {
    // A background flasher that flashes the background of any |
}
```

当你使用一个连接元素(Connection element)来监控不同类型的目标元素 的信号时,你可能会发现在在某些场景下会有来自不同目标的可用信号。这 将导致连接元素(Connections element)由于丢失信号输出运行错误(runtime errors)。为了避免这个问题,设置忽略未知信号

(ignoreUnknownSignal) 属性为true,可以忽略这些错误。

# (间接绑定) **Binding Indirectly**

与无法直接连接动态创建元素的信号类似,也无法脱离桥接元素(bridge element)与动态创建元素绑定属性。为了绑定任意元素的属性,包括动态创 建元素,需要使用绑定元素(Binding element)。

绑定元素(Bindging element)允许你指定一个目标元素(target element),一个属性用来绑定,一个值用来绑定这个属性。通过使用绑定元素(Binding elelemt),例如,绑定一个动态加载元素(dynamically loaded element)的属性。在这个章节中有个入门实例如下所示。

```
Loader {
    id: dialLoader
    anchors.left: parent.left
    anchors.right: parent.right
    anchors.top: parent.top
    anchors.bottom: analogButton.top
    onLoaded: {
        binder.target = dialLoader.item;
    }
}
Binding {
    id: binder
    property: "speed"
    value: speed
}
```

通常不会设置一个绑定的目标元素,或者不会有一个给定的属性。当绑定激 活时使用绑定元素的属性来限制时间。例如,它可以用来限制用户界面的特 定模式。

# 创建与销毁对象(Creating and Destroying Objects)

加载元素使得动态填充用户界面成为可能。但是接口的结构仍然是静态的。 通过JavaScript可以更近一步的完成QML元素的动态实例化。

在我们深入讨论动态创建元素的细节之前,我们需要明白工作的流程。当从 一个文件或者网络加载一块QML时,组件已经被创建。组件封装了解释执行 的QML代码用来创建项。这意味着一块QML代码和实例化项是分为两个步骤 进行的。首先在组件中解释执行QML代码,然后组件被用来实例化创建项对 象。

除了从存储在文件或者服务器上的QML代码创建元素,也可以直接从包含 QML代码的文本字符串中创建QML对象。动态创建项也类似的方式再处理一 次就可以了。

# (动态加载和实例化项) Dynamically Loading and Instantiating Items

加载一块QML代码时,它首先会被解释执行为一个组件。这一步包含了加载 依赖和验证代码。QML的来源可以是本地文件,Qt资源文件,或者一个指定 的URL网络地址。这意味着加载时间不确定。例如一个不需要加载任何依赖 位于内存(RAM)中的Qt资源文件加载非常快,或者一个需要加载多种依赖 位于一个缓慢的服务器中加载需要很长的时间。

创建一个组件的状态可以用来跟踪它的状态属性。可以使用的状态值包括组件为空(Component.NULL)、组件加载中(Component.Loading)、组件可用(Component.Ready)和组件错误(Component.Error)。从空(NULL)状态到加载中(Loading)再到可用(Ready)通常是一个工作流。在任何一个阶段状态都可以变为错误(Error)。在这种情况下,组件无法被用来创建新的对象实例。Component.errorString()函数用来检索用户可读的错误描述。

当加载连接缓慢的组件时,可以使用进度(progress)属性。它的范围从0.0 意味着为加载任何东西,到1.0表明加载已完成。当组件的状态改变为可用 (Ready)时,组件可以用实例化对象。下面的代码演示了如何实现这样的 方法,考虑组件变为可用或者创建失败,同时组件加载时间可能会比较慢。

```
var component;
function createImageObject() {
   component = Qt.createComponent("dynamic-image.qml");
   if (component.status === Component.Ready || component.status
      finishCreation();
   else
      component.statusChanged.connect(finishCreation);
}
function finishCreation() {
   if (component.status === Component.Ready)
```

```
{
    var image = component.createObject(root, {"x": 100, "y"
        if (image == null)
            console.log("Error creating image");
    }
    else if (component.status === Component.Error)
        console.log("Error loading component:", component.errors
}
```

上面的代码是源文件中的JavaScript代码,来自main QML文件。

```
import QtQuick 2.0
import "create-component.js" as ImageCreator

Item {
    id: root
    width: 1024
    height: 600
    Component.onCompleted: ImageCreator.createImageObject();
}
```

一个组件的创建对象(createObject)对象函数用于创建一个实例化对象, 如上所示。这不仅仅用于动态动态加载组件,也用语言QML代码中的组件内 联。这样产生的对象可以像其它的对象一样用于QML场景中。唯一的不同是 这些对象没有id。

创建对象(createObject)函数接受两个参数。第一个参数是父对象。第二 个参数是按照格式{"name": value, "name": value}组成的一串属性和值。下面 的例子演示了这种用法。注意,属性参数是可选的。

var image = component.createObject(root, {"x": 100, "y": 100});

注意

一个动态创建的组件实例不同于一个内联组件元素(in-line Component element)。内联组件元素也提供了函数用来动态实例化对象。

# 从文本中动态实例化项(Dynamically Instantiating Items from Text)

有时,可以很方便的从QML文本字符串中实例化一个对象。别的不说,这比 将代码从源文件中分离后拿出来快。为了实现这个功能,需要使用 Qt.createQmlObject函数。

这个函数接受三个参数:qml,parent和filepath。qml参数包含了用来实例化的QML代码字符串。parent参数为新创建的对象提供了一个父对象。filepath参数用于存储创建对象时的错误报告。这个函数的结果返回一个新的对象或者一个NULL。

#### 警告

createQmlObject函数通常会立即返回结果。为了成功调用这个函数,所有 的依赖调用需要保证已经被加载。这意味着如果函数调用了未加载的组件, 这个调用就会失败并且返回null。为了更好的处理这个问题,必须使用 createComponent/createObject方法。

使用Qt.createQmlObject函数创建对象与其它的动态创建对象类似。这说明 与其它创建的QML对象一样,也没有id。在下面的例子中,当根元素创建完 成后,从内联QML代码中实例化了一个新的矩形元素(Rectangle element)。

```
import QtQuick 2.0
Item {
    id: root
    width: 1024
    height: 600
    function createItem() {
        Qt.createQmlObject("import QtQuick 2.0; Rectangle { x: :
```

从文本中动态实例化项(Dynamically Instantiating Items from Text) 368

```
height:100; color: \"blue\" }", root, "dynamicItem");
}
Component.onCompleted: root.createItem();
}
```

# 管理动态创建的元素(Managing Dynamically Created Elements)

在QML场景下,动态创建的对象可以像其它的对象一样处理。然而,也有一些缺陷需要处理。最重要的是创建环境的概念。

一个动态创建对象的创建环境是它被创建时的环境。这与它的父对象所在的 环境不一定相同。当创建环境被销毁,会影响涉及绑定属性的对象。这意味 着在对象的整个生命周期,在代码的一个地方实现动态对象创建是非常重要 的。

动态创建的对象也可以动态销毁。当这样做时,有一个法则:永远不要尝试 销毁一个你没有创建的对象。这也包括你已经创建的元素,但不要使用动态 机制比如Component.createObject或者createQmlObject。

对象的销毁依赖于它的析构函数被调用。这个函数接收一个可选参数用于指 定这个对象还可以存在多少毫秒后被销毁。这是非常有用的,例如让对象完 成一个完整的过渡。

```
item = Qt.createQmlObject(...);
...
item.destroy();
```

注意

可以从一个对象内部实现销毁,例如创建一个可以自销毁的弹出窗口。

# 跟踪动态对象(**Tracking Dynamic Objects**)

处理动态对象时,通常需要跟踪已创建的对象。另一个常见的功能是能够存储和恢复动态对象的状态。在我们动态填充时,使用链表模型(ListModel)可以非常方便的处理这些问题。

在下面的例子中包含了两种元素,火箭和飞机,能够被用户创建和移动。为 了控制整个场景动态创建元素,我们使用一个模型来跟踪项。

#### 待完成

插图

模型是一个链表模型(ListModel),用已创建的项进行填充。实例化时跟踪 对象引用的资源URL。后者不是需要严格跟踪的对象,但是以后会派上用 场。

```
import QtQuick 2.0
import "create-object.js" as CreateObject

Item {
    id: root
    ListModel {
        id: objectsModel
    }
    function addPlanet() {
        CreateObject.create("planet.qml", root, itemAdded);
    }
    function addRocket() {
        CreateObject.create("rocket.qml", root, itemAdded);
    }
```

```
function itemAdded(obj, source) {
    objectsModel.append({"obj": obj, "source": source})
}
```

你可以从上面的例子中看到, create-object.js是一种使得JavaScript引进更加 简单的、普遍的方法。创建方法使用了三个参数:一个资源URL,一个根元 素和一个完成的回调函数。回调需要两个参数:一个新创建的对象引用和一 个资源URL。

这意味着每一次调用addPlanet或者addRocket时,当新建对象被创建完成后悔调用itemAdded函数。后者会将对象的引用和资源URL添加到objectsModel模型中。

可以在很多方面使用objectsModel。在示例中, clearItems函数依赖它。这个 函数证明了两个事情。首先,如何遍历模型和执行一个任务,即调用析构函 数来移除每一个项。其次,它强调了模型不会更新已经销毁的对象。此外移 除模型项已连接的对象问题,模型项的对象属性设置为null,为了补救这个问 题,代码显式的清除了已移除对象的模型项。

```
function clearItems() {
    while(objectsModel.count > 0) {
        objectsModel.get(0).obj.destroy();
        objectsModel.remove(0);
    }
}
```

通过设置XmlListModel模型的xml属性可以处理XML文档字符串。代码如下, 模型展示了反序列化函数。反序列化函数通过设置dsIndex引用模型的第一个 项来启动反序列化,然后调用项的创建。然后回调dsItemAdded设置新创建 对象的x,y属性,然后更新索引创建下一个对象。

```
XmlListModel {
    id: xmlModel
    query: "/scene/item"
```

跟踪动态对象(Tracking Dynamic Objects)

```
XmlRole { name: "source"; guery: "source/string()" }
    XmlRole { name: "x"; query: "x/string()" }
    XmlRole { name: "y"; query: "y/string()" }
}
function deserialize() {
    dsIndex = 0;
    CreateObject.create(xmlModel.get(dsIndex).source, root,
}
function dsItemAdded(obj, source) {
    itemAdded(obj, source);
    obj.x = xmlModel.get(dsIndex).x;
    obj.y = xmlModel.get(dsIndex).y;
    dsIndex ++;
    if (dsIndex < xmlModel.count)</pre>
        CreateObject.create(xmlModel.get(dsIndex).source, r(
}
property int dsIndex
```

这个例子演示了如何使用模型跟踪已创建的模型项,和基于信息对模型项序 列化和反序列化。这可以用于存储一个动态填充场景,例如窗口部件。在这 个例子中,模型被用于跟踪每一个模型项。

另一种解决方案是用于一个场景根项下的子项属性来跟踪子项。然后,这要 求项自己知道资源URL用于创建它们自己。这也要求场景只能动态创建子 项,以避免序列化或者反序列化静态分配的对象。

# 总结 (Summary)

在这一章中,我们主要讨论了动态创建QML元素。折让我们可以自由的创建 QML场景,了解了用户可配置与插件结构。

动态加载一个QML元素最简单的方法是使用加载元素(Loader element)。 它可以作为一个占位符内容被加载。

使用一种更加动态的方法,Qt.createQmlObject方法可以用于实例化QML字 符串。然后这种方法有局限性。最全面的解决方案是动态创建使用 Qt.createComponent函数创建组件。然后通过调用组件的createObject函数 来创建对象。

由于绑定与信号连接依赖于对象id,或者访问实例化对象。对于动态创建的 对象需要另外一种方法,为了创建绑定,需要使用绑定元素(Binding element),连接元素(Connections element)使得与动态创建对象连接信 号成为可能。

对于动态创建项,最大的挑战是跟踪它们。可以使用链表模型(ListModel) 来完成这件事。有了一个模型用来跟踪动态创建项,可以实现序列化和反序 列化函数,可以存储和恢复动态创建场景。

## JavaScript

JavaScript是web客户端开发的通用语言。基于node js它也开始引导web服务器的开发。因此它使非常适合在声明式QML语言上添加的命令性语言。QML本身作为一个申明式语言用于表达用户界面层次,但是这仅限于表达操作。有时你需要一个方法表达业务,使用JavaScript来完成。

注意

在Qt社区有一个开放性的问题是在目前Qt程序中关于混合使用 QML/JS/QtC++的正确性。通常建议的混合方式是在你的应用程序中将JS部 分限制在最小,将你的业务逻辑部分放在QtC++中,UI逻辑放在QML/JS 中。

这本书趋向这种边界的划分,通常对于一个产品的开发这不一定是正确的混 合方式,不是对于所有人都适用。最重要的是根据你的团队技能和个人品味 而定。在接受推荐的时候保持你的怀疑。

下面有一个简短的例子是关于如何在QML中混合适用JS:

```
Button {
  width: 200
  height: 300
  property bool toggle: false
  text: "Click twice to exit"
  // JS function
  function doToggle() {
    toggle = !toggle
  }
  onTriggered: {
    // this is JavaScript
    doToggle();
    if(toggle) {
  }
}
```

```
Qt.quit()
}
}
}
```

因此在QML中JavaScript作为一个单独的JS函数,作为一个JS模块可以在很 多地方使用,它可以与每一个右边的属性绑定。

```
import "util.js" as Util // import a pure JS module
Button {
  width: 200
  height: width*2 // JS on the right side of property binding
  // standalone function (not really useful)
  function log(msg) {
    console.log("Button> " + msg);
  }
  onTriggered: {
    // this is JavaScript
    log();
    Qt.quit();
  }
}
```

在使用QML定义用户界面时,使用JavaScript完成功能。那么你需要写多少的JavaScript呢?这取决于你的风格和你对JS开发的熟悉程度。JS是一种松散型语言,这使得你很难发现类型缺陷。函数参数接受不同类型的变量值,会导致非常难发现严重的Bug。发现缺陷的方法是严格的单元测试或者验收测试。因此如果你在JS中开发真正的逻辑(不是粘贴代码)你应该使用测试优先的方法。通常使用这种混合开发非常成功的团队(Qt/C++与QML/JS),他们都会最小化前段逻辑中使用的JS,在后端Qt C++中完成更加复杂的工作。后端遵循严格的单元测试,这样前段的开发者可以信任这些代码并且专注于用户界面的需求。

### 注意

通常:后端开发者由功能驱动,前段开发者由用户场景驱动。

# 浏览器/HTML与QtQuick/QML对比 (Browser/HTML vs QtQuick/QML)

浏览器在运行时渲染HTML,执行HTML中相关的JavaScript。现今的web应用中相对于HTML包含了更多的JavaScript。浏览器中JavaScript运行在一些浏览器附加的标准ECMAScript环境。一个典型的浏览器中的JS环境知道访问浏览器窗口的窗口对象。也简单的基于JQuery的DOM选择器来提供CSS选择器。额外使用setTimeout函数在超时时调用函数。除了这些,JS存在于一个标准的JavaScript环境,类似于QML/JS。

不同的是JS出现在HTML与QML中的方式。在HTML中,你只能在事件操作 (event handlers),例如页面加载(page loaded),鼠标点击(mouse pressed)中添加JS。例如通常在页面加载中初始化你的JS,这在QML中与 组件加载完成(Component.onCompleted)类似。例如你不能使用JS来绑定 属性(至少不是直接绑定,AngularJS增强了DOM树允许这种操作,但这和 典型HTML相去甚远)。

所以在QML中JS是一种更加优秀的语言,并且与QML的渲染树高度集成。使得语言更具有可读性。除了这些,开发过HTML/JS应用程序的人会觉得在QML/JS中开发非常容易上手。

# JavaScript语法(The Language)

这章不会对JavaScript作详细的介绍。有其它的书可以参考,请访问Mozilla Developer Network

JavaScript表面上是一种非常通用的语言,与许多其它语言没有什么不同:

```
function countDown() {
  for(var i=0; i<10; i++) {
    console.log('index: ' + i)
  }
}
function countDown2() {
  var i=10;
  while( i>0 ) {
    i--;
  }
}
```

但是注意JS有函数作用域,没有C++中的块作用域(查看Functions and function scope)。

语句if ... else, break, continue也可以使用。switch相对于C++中只可以切 换整数值, JavaScript可以切换其它类型的值:

```
function getAge(name) {
   // switch over a string
   switch(name) {
   case "father":
      return 58;
   case "mother":
      return 56;
   }
  return unknown;
```

JavaScript语法 (The Language)

}

JS可以将几种值认为是false,如false,0,"",undefined,null。例如一个函数范围默认值undefined。使用'==='操作符验证是否为false。'=='等于操作将会对类型转换做验证。如果条件允许,直接使用等于操作符'==='可以更快更好的验证一致性(查看Comparison operators)。

在JavaScript底层有它自己的实现方式,例如数组:

```
function doIt() {
  var a = [] // empty arrays
  a.push(10) // addend number on arrays
  a.push("Monkey") // append string on arrays
  console.log(a.length) // prints 2
  a[0] // returns 10
  a[1] // returns Monkey
  a[2] // returns undefined
  a[99] = "String" // a valid assignment
  console.log(a.length) // prints 100
  a[98] // contains the value undefined
}
```

当然对比C++或者Java这种OO语言,JS的工作方式是不同的。JS不是一种 纯粹的OO语言,它也可以称作基于原型语言。每个对象都有一个原型对象。 对象是基于这个原型对象创建的。请阅读这本关于JavaScript的书了解更 多Javascript the Good Parts by Douglas Crockford。

可以使用在线JS控制台或者小片断的QML代码来测试小的JS片段代码:

```
import QtQuick 2.0
Item {
  function runJS() {
    console.log("Your JS code goes here");
  }
  Component.onCompleted: {
```

JavaScript语法 (The Language)

```
runJS();
}
```

# JS对象(JS Objects)

在使用JS工作时,有一些对象和方法会被频繁的使用。下面是它们的一个小的集合。

- Math.floor(v),Math.ceil(v),Math.round(v) 从浮点数获取最大,最小和随 机整数
- Math.random() 创建一个在0到1之间的随机数
- Object.keys(o) 获取对象的索引值(包括QObject)
- JSON.parse(s), JSON.stringify(o) 转换在JS对象和JSON字符串
- Number.toFixed(p) 修正浮点数精度
- Date 日期时间操作

你可以可以在这里找到它们的使用方法: JavaScript reference

You can find them also at: JavaScript reference

下面有一些简单的例子演示了如何在QML中使用JS。会给你一些如何在QML 中使用JS一些启发。

打印所有项的键(Print all keys from QML Item)

```
Item {
    id: root
    Component.onCompleted: {
        var keys = Object.keys(root);
        for(var i=0; i<keys.length; i++) {
            var key = keys[i];
            // prints all properties, signals, functions from object
            console.log(key + ' : ' + root[key]);
        }
    }
}</pre>
```

转换一个对象为JSON字符串并反转转换(Parse an object to a JSON string and back)

```
Item {
  property var obj: {
    key: 'value'
  }
  Component.onCompleted: {
    var data = JSON.stringify(obj);
    console.log(data);
    var obj = JSON.parse(data);
    console.log(obj.key); // > 'value'
  }
}
```

当前时间(Current Date)

```
Item {
   Timer {
    id: timeUpdater
    interval: 100
    running: true
    repeat: true
    onTriggered: {
        var d = new Date();
        console.log(d.getSeconds());
    }
   }
}
```

使用名称调用函数(Call a function by name)

```
Item {
   id: root
   function doIt() {
```

JS对象 (JS Objects)

```
console.log("doIt()")
}
Component.onCompleted: {
    // Call using function execution
    root["doIt"]();
    var fn = root["doIt"];
    // Call using JS call method (could pass in a custom this of
    fn.call()
  }
}
```

# 创建JS控制台(Creating a JS Console)

下面这个小的例子我们将创建一个JS控制台。我们需要一个输入区域允许用 户输入表达式,和一个结果输出列表。由于这更像一个桌面应用程序,我们 使用QtQuick控制模块。

注意

在你下一个项目中包含一个JS控制台可以更好的用来测试。增加Quake-Terminal效果也有助于对你的客户留下更好的印象。为了更好的使用它,你 需要评估JS控制台的控制范围,例如当前可见屏幕,核心数据模型,一个单 例对象或者其它的东西。

| his.add(10, 20)                           | Send |
|-------------------------------------------|------|
| > this.add(10, 20)                        |      |
| 30                                        |      |
| > this.add = function(a,b) { return a+b } |      |
| > this.a                                  |      |
| 10                                        |      |
| > this.a = 10                             |      |
| 10                                        |      |
| > 10 + 20                                 |      |
| 30                                        |      |
|                                           |      |
|                                           |      |
|                                           |      |
|                                           |      |
|                                           |      |
|                                           |      |
|                                           |      |
|                                           |      |
|                                           |      |

我们在Qt Creator中使用QtQuick controls创建一个Qt Quick UI项目。把这个

创建JS控制台(Creating a JS Console)

项目取名为JSConsole。完成引导后,我们已经有了一个基础的应用程序框架,这个框架包含一个应用程序窗口和一个菜单。

我们使用一个TextFiled来输入文本,使用一个Button来对输入求值。表达式 求值结果使用一个机遇链表模型(ListModel)的链表视图(ListView)显 示,每一个链表项使用两个标签显示表达式和求值结果。

```
// part of JSConsole.qml
ApplicationWindow {
  id: root
  . . .
  ColumnLayout {
      anchors.fill: parent
      anchors.margins: 9
      RowLayout {
          Layout.fillWidth: true
          TextField {
              id: input
              Layout.fillWidth: true
              focus: true
              onAccepted: {
                  // call our evaluation function on root
                  root.jsCall(input.text)
              }
          }
          Button {
              text: qsTr("Send")
              onClicked: {
                  // call our evaluation function on root
                  root.jsCall(input.text)
              }
          }
      }
      Item {
          Layout.fillWidth: true
          Layout.fillHeight: true
          Rectangle {
              anchors.fill: parent
```

创建JS控制台(Creating a JS Console)

```
color: '#333'
            border.color: Qt.darker(color)
            opacity: 0.2
            radius: 2
        }
        ScrollView {
            id: scrollView
            anchors.fill: parent
            anchors.margins: 9
            ListView {
                id: resultView
                model: ListModel {
                     id: outputModel
                }
                delegate: ColumnLayout {
                     width: ListView.view.width
                     Label {
                         Layout.fillWidth: true
                         color: 'green'
                         text: "> " + model.expression
                     }
                     Label {
                         Layout.fillWidth: true
                         color: 'blue'
                         text: "" + model.result
                     }
                     Rectangle {
                         height: 1
                         Layout.fillWidth: true
                         color: '#333'
                         opacity: 0.2
                     }
                }
            }
        }
    }
}
```

求值函数jsCall不会做求值操作,而是将它的内容移动到JS模块

}

```
«QmlBook» In Chinese
```

```
(jsconsole.js) 完成清晰的分离。
// part of JSConsole.qml
import "jsconsole.js" as Util
...
ApplicationWindow {
    id: root
    ...
    function jsCall(exp) {
        var data = Util.call(exp);
        // insert the result at the beginning of the list
        outputModel.insert(0, data)
    }
}
```

为了安全我们不在JS中调用eval函数,这可能导致用户修改局部作用域。我 们使用constructor函数在运行时创建JS函数,并在我们的作用域中传入变量 值。由于函数可能随时都在创建,它不能扮演关闭和存储它私有作用域的角 色,我们需要使用 this.a = 10 来存储值10在这个函数的作用域。这个作用域 由脚本设置到变量作用域。

```
// jsconsole.js
.pragma library
var scope = {
    // our custom scope injected into our function evaluation
}
function call(msg) {
    var exp = msg.toString();
    console.log(exp)
    var data = {
        expression : msg
```

创建JS控制台(Creating a JS Console)

```
}
try {
    var fun = new Function('return (' + exp + ');');
    data.result = JSON.stringify(fun.call(scope), null, 2)
    console.log('scope: ' + JSON.stringify(scope, null, 2) -
} catch(e) {
    console.log(e.toString())
    data.error = e.toString();
}
return data;
}
```

调用函数返回的数据是一个JS对象,包含了一个结果,表达式和错误属性: data: { expression: {}, result: {}, error: {} }。我们可以直接在链表模型

(ListModel)中使用这个JS对象,并且可以通过代理(delegate)访问它, 例如model.expression会得到输入的表达式。为了让例子更加简单,我们忽 略了错误的结果。

## Qt and C++

Qt是QML与JavaScript的C++扩展工具包。有许多语言与Qt绑定,但是由于 Qt是由C++开发的,C++的精神贯穿了整个Qt。在这一节中,我们着重从 C++的角度介绍Qt,使用C++开发的本地插件来了解如何更好的扩展QML。 通过C++,可以扩展和控制提供给QML的执行环境。

这章将讲解Qt,正如Qt所要求的一样,需要读者有一定的C++基础知识。Qt 不依赖于先进的C++特性,我认为Qt风格的C++代码可读性非常高,所以不 要担心你的C++方面比较差。

从C++的角度分析Qt,你会发现Qt通过内省数据的机制实现了许多现代语言的特性。这是通过使用基础类QObject实现的。内省数据,源数据,类运行时的数据维护。原生的C++是不会完成这些事情的。这使得动态查询对象信息,例如它们的属性成为可能。

Qt使用源对象信息实现了信号与槽的回调绑定。每个信号能够连接任意数量的槽函数或者其它的信号。当一个信号从一个对象实例从发送后,会调用连接信号的槽函数。发送信号的对象不需要知道接收槽对象的任何信息,反之亦然。这一机制可以创建复用性非常高的组件,并减少组件之间的依赖。

内省特性也用于创建动态语言的绑定,使得QML可以调用暴露的C++对象实例,并且可以从JavaScript中调用C++函数。除了绑定Qt C++,绑定标准的JavaScript也是一种非常流行的方式,还有Python的绑定,叫做PyQt。

除了这些核心概念,Qt可以使用C++开发跨平台应用程序。Qt C++在不同的 操作系统上提供了一套平台抽象,允许开发者专注于手上的任务,不需要你 去了解如何在不同的操作系统上打开一个文件。这意味着你可以在 Windows,OS X和Linux重复编译相同的代码,由Qt去解决在不同平台上的 适配问题。最终保持本地构建的应用程序与目标平台的窗口风格上看起来一 致。随着移动平台的桌面更新,Qt也提供相同的代码在不同的移动平台上编 译,例如IOS,Android,Jolla,BlackBerry,Ubuntu Phone,Tizen。 这样不仅仅是代码可以重用,开发者的技能也可以重用。了解Qt的团队比只 专注于单平台特定技能的团队可以接触更多的平台,由于Qt的灵活性,团队 可以使用相同的技术创建不同平台的组件。

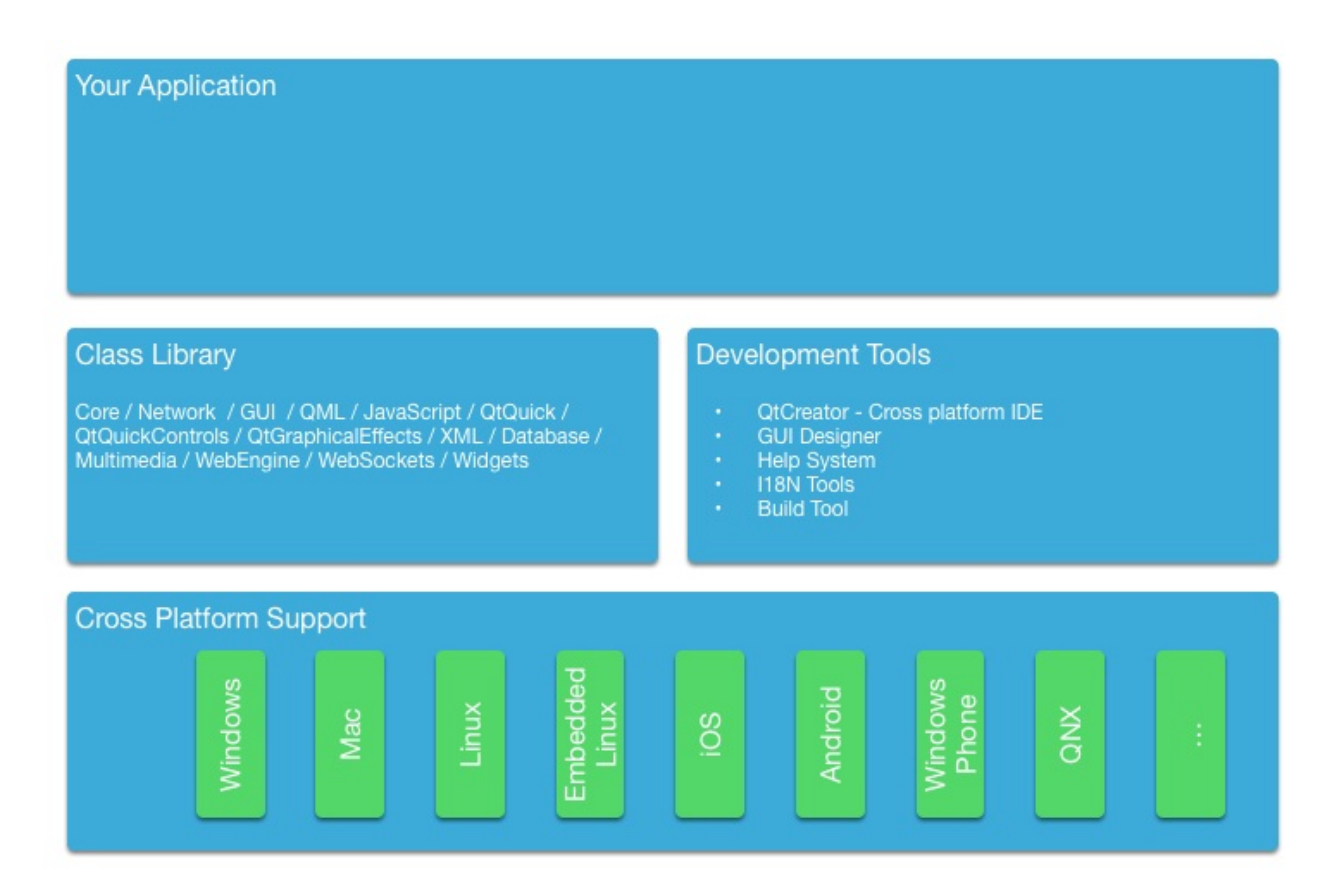

对于所有平台,Qt提供了一套基本类,例如支持完整unicode编码的字符串, 链表容器,向量容器,缓冲容器。它也提供了目标平台的通用主循环抽象和 跨平台的线程支持,网络支持。Qt的主旨是为Qt的开发者提供所有必须的功 能。对于特定领域的任务,例如本地库接口,Qt也提供了一些帮助类来使得 这些操作更加简单。

# 演示程序(A Boilerplate Application)

理解Qt最好的方法是从一个小的应用程序开始。这个简单的例子叫做"Hello World!",使用unicode编码将字符串写入到一个文件中。

```
#include <QCoreApplication>
#include <QString>
#include <QFile>
#include <QDir>
#include <QTextStream>
#include <QDebug>
int main(int argc, char *argv[])
{
    QCoreApplication app(argc, argv);
    // prepare the message
    QString message("Hello World!");
    // prepare a file in the users home directory named out.txt
    QFile file(QDir::home().absoluteFilePath("out.txt"));
    // try to open the file in write mode
    if(!file.open(QIODevice::WriteOnly)) {
        qWarning() << "Can not open file with write access";</pre>
        return -1;
    }
    // as we handle text we need to use proper text codecs
    QTextStream stream(&file);
    // write message to file via the text stream
    stream << message;</pre>
    // do not start the eventloop as this would wait for externation
    // app.exec();
    // no need to close file, closes automatically when scope er
    return 0;
}
```

这个简单的例子演示了文件访问的使用和通过文本流使用文本编码将文本正确的写入到文件中。二进制数据的操作有一个跨平台的二进制流类叫做QDataStream。我们使用的不同类需要使用它们的类名包含。另一种是使用模块名和类名例如 #include <QtCore/QFile> 。对于比较懒的人,有一个更加简单的方法是包含整个模块,使用 #include <QtCore> 。例如在QtCore 中你可以在应用程序中使用很多通用的类,这没有UI依赖。查看QtCore class list或者QtCore overview获取更多的信息。

使用qmake和make来构建程序。QMake读取项目文件(project file)并生成 一个Makefile供make使用。项目文件(project file)独立于平台,qmake会 根据特定平台的设置应用一些规则来生成Makefile。在有特殊需求的项目 中,项目文件也可以包含特定平台规则的平台作用域。下面是一个简单的项 目文件(project file)例子。

```
# build an application
TEMPLATE = app
# use the core module and do not use the gui module
        += core
QT
QT
         -= gui
# name of the executable
TARGET = CoreApp
# allow console output
CONFIG += console
# for mac remove the application bundling
macx {
   CONFIG -= app_bundle
}
# sources to be build
SOURCES += main.cpp
```

我们不会再继续深入这个话题,只需要记住Qt项目会使用特定的项目文件 (project file),qmake会根据这些项目文件和指定平台生成Makefile。

上面简单的例子只是在应用程序中写入文本。一个命令行工具这是不够的。 对于一个用户界面我们需要一个事件循环来等待用户的输入并安排刷新绘制 操作。下面这个相同的例子使用一个桌面按钮来触发写入。

令人惊奇的是我们的main.cpp依然很小。我们将代码移入到我们的类中,并 使用信号槽(signal/slots)来连接用用户的输入,例如按钮点击。信号槽 (signal/slot)机制通常需要一个对象,你很快就会看到。

```
#include <QtCore>
#include <QtGui>
#include <QtWidgets>
#include "mainwindow.h"

int main(int argc, char** argv)
{
    QApplication app(argc, argv);
    MainWindow win;
    win.resize(320, 240);
    win.setVisible(true);
    return app.exec();
}
```

在main函数中我们简单的创建了一个应用程序对象,并使用exec()开始事件 循环。现在应用程序放在了事件循环中,并等待用户输入。

```
int main(int argc, char** argv)
{
    QApplication app(argc, argv); // init application
    // create the ui
```

```
return app.exec(); // execute event loop
}
```

Qt提供了几种UI技术。这个例子中我们使用纯Qt C++的桌面窗口用户界面 库。我们需要创建一个主窗口来放置一个触发功能的按钮,同事由主窗口来 实现我们的核心功能,正如我们在上面例子上看到的。

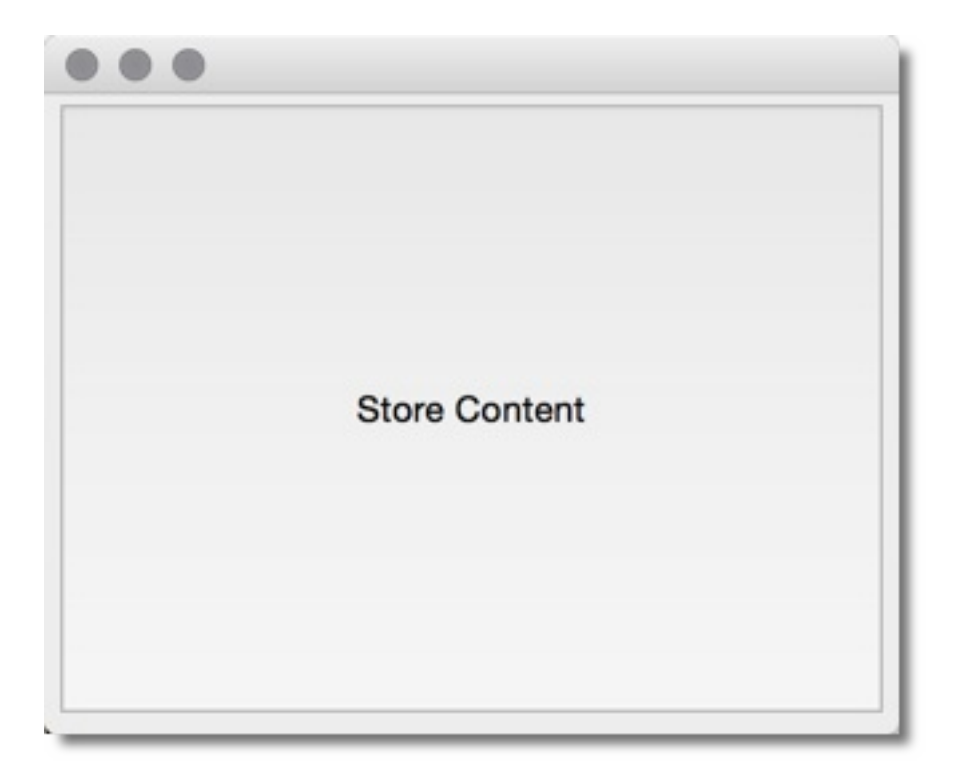

主窗口本身也是一个窗口,它是一个没有父对象的窗口。这与Qt如何定义用 户界面为一个界面元素树类似。在这个例子中,主窗口是我们的根元素,按 钮是主窗口上的一个子元素。

```
#ifndef MAINWINDOW_H
#define MAINWINDOW_H
#include <QtWidgets>
class MainWindow : public QMainWindow
{
    public:
        MainWindow(QWidget* parent=0);
        ~MainWindow();
public slots:
```

演示程序(A Boilerplate Application)

```
void storeContent();
private:
    QPushButton *m_button;
};
#endif // MAINWINDOW_H
```

此外我们定义了一个公有槽函数 storeContent(),当点击按钮时会调用这 个函数。槽函数是一个C++方法,这个方法被注册到Qt的源对象系统中,可 以被动态调用。

```
#include "mainwindow.h"
MainWindow::MainWindow(QWidget *parent)
    : QMainWindow(parent)
{
    m_button = new QPushButton("Store Content", this);
    setCentralWidget(m_button);
    connect(m_button, &QPushButton::clicked, this, &MainWindow:
}
MainWindow::~MainWindow()
{
}
void MainWindow::storeContent()
{
    qDebug() << "... store content";</pre>
    QString message("Hello World!");
    QFile file(QDir::home().absoluteFilePath("out.txt"));
    if(!file.open(QIODevice::WriteOnly)) {
        qWarning() << "Can not open file with write access";
        return;
    }
    QTextStream stream(&file);
    stream << message;</pre>
}
```
在主窗口中我们首先创建了一个按钮,并将 clicked() 信号 与 storeContent() 槽连接起来。每点击信号发送时都会触发调用槽函 数 storeContent() 。就是这么简单,通过信号与槽的机制实现了松耦合的 对象通信。

## QObject对象(The QObject)

正如介绍中描述的, QObject 是Qt的内省机制。在Qt中它几乎是所有类的基 类。值类型除外,例如 QColor , QString 和 QList 。

Qt对象是一个标准的C++对象,但是它具有更多的功能。可以从两个方向来 深入探讨:内省和内存管理。内省意味着Qt对象知道它的类名,它与其它类 的关系,以及它的方法和属性。内存管理意味着每个Qt对象都可以成为是其 它子对象的父对象。父对象拥有子对象,当父对象销毁时,它也会负责销毁 它的子对象。

理解 QObject 的能力如何影响一个类最好的方法是使用Qt的类来替换一个典型的C++类。如下所示的代表一个普通的类。

类 Person 是一个数据类,包含了一个名字和性别属性。 Person 使用Qt的对象系统来添加一个元信息到c++类中。它允许使用 Person 对象的用户连接槽函数并且当属性变化时获得通知。

```
class Person : public QObject
{
    Q_OBJECT // enabled meta object abilities
    // property declarations required for QML
    Q_PROPERTY(QString name READ name WRITE setName NOTIFY name(
    Q_PROPERTY(Gender gender READ gender WRITE setGender NOTIFY
    // enables enum introspections
    Q_ENUMS(Gender)
public:
    // standard Qt constructor with parent for memory management
    Person(QObject *parent = 0);
    enum Gender { Unknown, Male, Female, Other };
    QString name() const;
```

Qt对象(The QObject)

```
Gender gender() const;
public slots: // slots can be connected to signals
  void setName(const QString &);
  void setGender(Gender);
signals: // signals can be emitted
  void nameChanged(const QString &name);
  void genderChanged(Gender gender);
private:
  // data members
  QString m_name;
  Gender m_gender;
};
```

构造函数传入父对象到超类中并且初始化成员变量。Qt的值类型类会自动初始化。在这个例子中 QString 将会初始化为一个空字符串

(QString::isNull())并且性别成员变量会明确的初始化为未知性别。

```
Person::Person(QObject *parent)
   : QObject(parent)
   , m_gender(Person::Unknown)
{
}
```

获取函数在命名在属性后并且是一个简单的 const 函数。使用设置属性函数 当属性被改变时会发送改变信号。为此我们插入一个保护用来比较当前值与 新值。只有在值不同时我们指定给成员变量的值才会生效,并且发送改变信 号。

```
QString Person::name() const
{
    return m_name;
}
```

Qt对象(The QObject)

```
void Person::setName(const QString &name)
{
    if (m_name != name) // guard
    {
        m_name = name;
        emit nameChanged(m_name);
    }
}
```

类通过继承 QObject,我们获得了元对象能力,我们可以尝试使用 metaObject()的方法。例如从对象中检索类名。

```
Person* person = new Person();
person->metaObject()->className(); // "Person"
Person::staticMetaObject.className(); // "Person"
```

QObject基类和元对象还有其它很多功能。详情请查看 QMetaObject 文档获 取更多信息。

#### 编译系统(Build Systems)

在不同的平台上稳定的编译软件是一个复杂的任务。你将会遇到不同环境下 的不同编译器,路径和库变量的问题。Qt的目的是防止应用开发者遭遇这些 跨平台问题。为了完成这个任务,Qt引进了 qmake 编译文件生成 器。 qmake 操作以.pro 结尾的项目文件。这个项目文件包含了关于应用程 序的说明和需要读取的资源文件。用qmake执行这个项目文件会为你生成一 个在unix和mac的 Makefile,如果在windows下使用mingw编译工具链也会 生成。否则可能会创建一个visual studio项目或者一个xcode项目。

在unix下使用Qt编译如下:

\$ edit myproject.pro
\$ qmake // generates Makefile
\$ make

Qt也允许你使用影子编译。影子编译会在你的源码位置外的路径进行编译。 假设我们有一个myproject文件夹,里面有一个myproject.pro文件。如下输入 命令:

\$ mkdir build \$ cd build \$ qmake ../myproject/myproject.pro

我们创建一个编译文件夹并且在这个编译文件中使用qmake指向我们项目文件来中的项目文件。这将配置makefile使用编译文件夹替代我们的源代码文件夹来存放所有的编译中间件和结果。这允许我们同时为不同的qt版本和编译配置创建不同的编译文件夹并且不会弄乱我们的源代码文件夹。

当你使用Qt Creator时,它会在后代为你做这些事情,通常你不在需要担心 这些步骤。对于比较大的项目,建议使用命令行方式来编译你的Qt项目可以

编译系统(Build Systems)

更加深入的了解编译流。

#### QMake

QMake是用来读取项目文件并生成编译文件的工具。项目文件记录了你的项目配置,扩展依赖库和源代码文件。最简单包含一个源代码文件的项目可能像这样:

// myproject.pro

SOURCES += main.cpp

我们编译了一个基于项目文件名称 myproject 的可执行程序。这个编译将只 包含 main.cpp 源文件。默认情况下我们会为项目添加QtCore和QtGui模块。 如果我们的项目是一个QML应用程序,我们需要添加QtQuick和QtQml到这 个链表中:

// myproject.pro

QT += qml quick

SOURCES += main.cpp

现在编译文件知道与Qt的QtQml和QtQuick模块链接。QMake使用 = , +=` and ``-= 来指定,添加和移除选项链表中的元素。例如一个只有控制台的编 译将不会依赖UI,你需要移除QtGui模块:

```
// myproject.pro
QT -= gui
SOURCES += main.cpp
```

当你期望编译一个库来替代一个应用程序时,你需要改变编译模板:

```
// myproject.pro
TEMPLATE = lib
QT -= gui
HEADERS += utils.h
SOURCES += utils.cpp
```

现在项目将使用 utils.h 头文件和 utils.cpp 文件编译为一个没有UI依赖的 库。库的格式依赖于你当前编译项目所用的操作系统。

通常将会有更加复杂的配置并且需要编译个项目配置。qmake提供 了 subdirs 模板。假设我们有一个mylib和一个myapp项目。我们的配置可能 如下:

```
my.pro
mylib/mylib.pro
mylib/utils.h
mylib/utils.cpp
myapp/myapp.pro
myapp/main.cpp
```

我们已经知道了如何使用Mylib.pro和myapp.pro。my.pro作为一个包含项目 文件配置如下:

```
// my.pro
TEMPLATE = subdirs
subdirs = mylib \
    myapp
myapp.depends = mylib
```

在项目文件中声明包含两个子项目 mylib 和 myapp, myapp 依赖 于 mylib 。当你使用qmake为这个项目文件生成编译文件时,将会在每个项 目文件对应的文件夹下生成一个编译文件。当你使用 my.pro 文件的makefile 编译时,所有的子项目也会编译。

有时你需要基于你的配置在不同的平台上做不同的事情。qmake推荐使用域的概念来处理它。当一个配置选项设置为true时使一个域生效。

例如使用unix指定utils的实现可以像这样:

```
unix {
    SOURCES += utils_unix.cpp
} else {
    SOURCES += utils.cpp
}
```

这表示如果CONFIG变量包含了unix配置将使用对应域下的文件路径,否则 使用其它的文件路径。一个典型的例子,移除mac下的应用绑定:

```
macx {
    CONFIG -= app_bundle
}
```

这将在mac下创建的应用程序不再是一个 .app 文件夹而是创建一个应用程序 替换它。

基于QMake的项目通常在你开始编写Qt应用程序最好的选择。但是也有一些 其它的选择。它们各有优势。我们将在下一小节中简短的讨论其它的选择。

#### 引用

QMake Manual - qmake手册目录。

QMake Language - 赋值, 域和相关语法

QMake

QMake Variables - TEMPLATE, CONFIG, QT等变量解释

#### **C**Make

CMake是由Kitware创造的工具。由于它们的3D可视化软件VTK使得Kitware 家喻户晓,当然这也有CMake这个跨平台makefile生成器的功劳。它使用一系列的 CMakeLists.txt 文件来生成平台指定的makefile。CMake被KDE项目所使用,它与Qt社区有一种特殊的关系。

CMakeLists.txt 文件存储了项目配置。一个简单的hello world使用QtCore 的项目如下:

// ensure cmake version is at least 3.0
cmake\_minimum\_required(VERSION 3.0)
// adds the source and build location to the include path
set(CMAKE\_INCLUDE\_CURRENT\_DIR ON)
// Qt's MOC tool shall be automatically invoked
set(CMAKE\_AUTOMOC ON)
// using the Qt5Core module
find\_package(Qt5Core)
// create excutable helloworld using main.cpp
add\_executable(helloworld main.cpp)
// helloworld links against Qt5Core
target\_link\_libraries(helloworld Qt5::Core)

这将使用main.cpp编译一个可执行的helloworld应用程序,并与额外的Qt5Core库链接。编译文件通常会被修改:

```
// sets the PROJECT_NAME variable
project(helloworld)
cmake_minimum_required(VERSION 3.0)
set(CMAKE_INCLUDE_CURRENT_DIR ON)
set(CMAKE_AUTOMOC ON)
find_package(Qt5Core)
```

```
// creates a SRC_LIST variable with main.cpp as single entry
set(SRC_LIST main.cpp)
```

// add an executable based on the project name and source list
add\_executable(\${PROJECT\_NAME} \${SRC\_LIST})
// links Qt5Core to the project executable
target\_link\_libraries(\${PROJECT\_NAME} Qt5::Core)

CMake十分强大。需要一些时间来适应语法。通常CMake更加适合大型和复杂的项目。

引用

CMake Help - CMake在线帮助文档

**Running CMake** 

KDE CMake Tutorial

CMake Book

CMake and Qt

# Qt通用类(Common Qt Classes)

类 QObject 组成了Qt的基础,但是在这个框架里还有很多的类。在我们继续 探寻如何扩展QML之前,我们需要先了解一些有用的Qt基础类。

在这一节中的示例代码需要使用Qt Test库。它提供一种非常好的方法来测试 Qt的API并将其存储供以后参考使用。测试库提供 的 QVERIFY 与 QCOMPARE 函数断言一个正确条件。我们也将使用域来避免名 称校验冲突。所以不要对后面的代码有困惑。

### QString

通常在Qt中文本操作是基于unicode完成的。你需要使用 QString 类来完成 这个事情。它包含了很多好用的功能函数,这与其它流行的框架类似。对于8 位的数据你通常需要使用 QByteArray 类,对于ASCII校验最好使 用 QLatin1String 来暂存。对于一个字符串链你可以使 用 QList<QString> 或者 QStringList 类(派生自 QList<QString>)。

这里有一些例子介绍了如何使用 QString 类。QString可以在栈上创建,但 是它的数据存储在堆上。分配一个字符串数据到另一个上,不会产生拷贝操 作,只是创建了数据的引用。这个操作非常廉价让开发者更专注于代码而不 是内存操作。 QString 使用引用计数的方式来确定何时可以安全的删除数 据。这个功能叫做隐式共享,在Qt的很多类中都用到了它。

```
QString data("A,B,C,D"); // create a simple string
// split it into parts
QStringList list = data.split(",");
// create a new string out of the parts
QString out = list.join(",");
// verify both are the same
QVERIFY(data == out);
// change the first character to upper case
QVERIFY(QString("A") == out[0].toUpper());
```

这里我们将展示如何将一个字符串转换为数字,将一个数字转换为字符串。 也有一些方便的函数用于float或者double和其它类型的转换。只需要在Qt帮 助文档中就可以找到这些使用方法。

```
// create some variables
int v = 10;
int base = 10;
// convert an int to a string
QString a = QString::number(v, base);
// and back using and sets ok to true on success
```

```
bool ok(false);
int v2 = a.toInt(&ok, base);
// verify our results
QVERIFY(ok == true);
QVERIFY(v = v2);
```

通常你需要参数化文本。例如使用 QString("Hello" + name),一个更加灵活的方法是使用 arg 标记目标,这样即使在翻译时也可以保证目标的变化。

```
// create a name
QString name("Joe");
// get the day of the week as string
QString weekday = QDate::currentDate().toString("dddd");
// format a text using paramters (%1, %2)
QString hello = QString("Hello %1. Today is %2.").arg(name)
// This worked on Monday. Promise!
if(Qt::Monday == QDate::currentDate().dayOfWeek()) {
    QCOMPARE(QString("Hello Joe. Today is Monday."), hello)
} else {
    QVERIFY(QString("Hello Joe. Today is Monday.") != hell(
}
```

有时你需要在你的代码中直接使用unicode字符。你需要记住如何在使用 QChar 和 QString 类来标记它们。

```
// Create a unicode character using the unicode for smile :
QChar smile(0x263A);
// you should see a :-) on you console
qDebug() << smile;
// Use a unicode in a string
QChar smile2 = QString("\u263A").at(0);
QVERIFY(smile == smile2);
// Create 12 smiles in a vector
QVector<QChar> smilies(12);
smilies.fill(smile);
// Can you see the smiles
qDebug() << smilies;</pre>
```

上面这些示例展示了在Qt中如何轻松的处理unicode文本。对于非unicode文本,QByteArray类同样有很多方便的函数可以使用。阅读Qt帮助文档中QString部分,它有一些很好的示例。

## 顺序容器(Sequential Containers)

链表,队列,数组都是顺序容器。最常用的顺序容器是 QList 类。它是一个模板类,需要一个类型才能被初始化。它也是隐式共享的,数据存放在堆中。所有的容器类应该被创建在栈上。正常情况下你不需要使用 new QList<T>()这样的语句,千万不要使用new来初始化一个容器。

类 QList 与类 QString 一样强大,提供了方便的接口来查询数据。下面一个 简单的示例展示了如何使用和遍历链表,这里面也使用到了一些C++11的新 特性。

```
// Create a simple list of ints using the new C++11 initial:
// for this you need to add "CONFIG += c++11" to your pro f:
QList<int> list{1,2};
// append another int
list << 3;
// We are using scopes to avoid variable name clashes
{ // iterate through list using Qt for each
    int sum(0);
    foreach (int v, list) {
        sum += v;
    }
    QVERIFY(sum == 6);
}
{ // iterate through list using C++ 11 range based loop
    int sum = 0;
    for(int v : list) {
        sum+= v;
    }
    QVERIFY(sum == 6);
}
{ // iterate through list using JAVA style iterators
    int sum = 0;
```

```
QListIterator<int> i(list);
               while (i.hasNext()) {
                              sum += i.next();
               }
               QVERIFY(sum == 6);
}
{ // iterate through list using STL style iterator
               int sum = 0;
               QList<int>::iterator i;
               for (i = list.begin(); i != list.end(); ++i) {
                              sum += *i;
               }
               QVERIFY(sum == 6);
}
// using std::sort with mutable iterator using C++11
// list will be sorted in descending order
std::sort(list.begin(), list.end(), [](int a, int b) { return
std::sort(list.begin(), list.end(), [](int a, int b) { return
std::sort(list.begin(), list.end(), [](int a, int b) { return
std::sort(list.begin(), list.end(), [](int a, int b) { return
std::sort(list.begin(), list.end(), [](int a, int b) { return
std::sort(list.begin(), list.end(), [](int a, int b) { return
std::sort(list.begin(), list.end(), [](int a, int b) { return
std::sort(list.begin(), list.end(), [](int a, int b) { return
std::sort(list.begin(), list.end(), [](int a, int b) { return
std::sort(list.begin(), list.end(), [](int a, int b) { return
std::sort(list.end(), list.end(), [](int a, int b) { return
std::sort(list.end(), list.end(), list.end(), [](int a, int b) { return
std::sort(list.end(), list.end(), list.en
QVERIFY(list == QList<int>({3,2,1}));
int value = 3;
{ // using std::find with const iterator
               QList<int>::const_iterator result = std::find(list.const
               QVERIFY(*result == value);
}
{ // using std::find using C++ lambda and C++ 11 auto varial
               auto result = std::find_if(list.constBegin(), list.const
               QVERIFY(*result == value);
}
```

## 组合容器(Associative Containers)

映射,字典或者集合是组合容器的例子。它们使用一个键来保存一个值。它 们可以快速的查询它们的元素。我们将展示使用最多的组合容器 QHash,同 时也会展示一些C++11新的特性。

```
QHash<QString, int> hash({{"b",2},{"c",3},{"a",1}});
qDebug() << hash.keys(); // a,b,c - unordered</pre>
qDebug() << hash.values(); // 1,2,3 - unordered but same as</pre>
QVERIFY(hash["a"] == 1);
QVERIFY(hash.value("a") == 1);
QVERIFY(hash.contains("c") == true);
{ // JAVA iterator
    int sum =0;
    QHashIterator<QString, int> i(hash);
    while (i.hasNext()) {
        i.next();
        sum+= i.value();
        qDebug() << i.key() << " = " << i.value();</pre>
    }
    QVERIFY(sum == 6);
}
{ // STL iterator
    int sum = 0;
    QHash<QString, int>::const_iterator i = hash.constBegin
    while (i != hash.constEnd()) {
        sum += i.value();
        qDebug() << i.key() << " = " << i.value();</pre>
        i++;
    }
    QVERIFY(sum == 6);
}
hash.insert("d", 4);
QVERIFY(hash.contains("d") == true);
```

```
hash.remove("d");
QVERIFY(hash.contains("d") == false);
{ // hash find not successfull
    QHash<QString, int>::const_iterator i = hash.find("e");
    QVERIFY(i == hash.end());
}
{ // hash find successfull
    QHash<QString, int>::const_iterator i = hash.find("c");
    while (i != hash.end()) {
        qDebug() << i.value() << " = " << i.key();</pre>
        i++;
    }
}
// QMap
QMap<QString, int> map({{"b",2},{"c",2},{"a",1}});
qDebug() << map.keys(); // a,b,c - ordered ascending</pre>
QVERIFY(map["a"] == 1);
QVERIFY(map.value("a") == 1);
QVERIFY(map.contains("c") == true);
// JAVA and STL iterator work same as QHash
```

# 文件IO(File IO)

通常我们都需要从读写文件。 QFile 是一个 QObject 对象,但是大多数情况 下它被创建在栈上。 QFile 包含了通知用户数据可读取信号。它可以异步读 取大段的数据,直到整个文件读取完成。为了方便它允许使用阻塞的方式读 取数据。这种方法通常用于读取小段数据或者小型文件。幸运的是我们在这 些例子中都只使用了小型数据。

除了读取文件内容到内存中可以使用 QByteArray ,你也可以根据读取数据 类型使用 QDataStream 或者使用 QTextStream 读取unicode字符串。我们现 在来看看如何使用。

```
QStringList data({"a", "b", "c"});
{ // write binary files
    QFile file("out.bin");
    if(file.open(QIODevice::WriteOnly)) {
        QDataStream stream(&file);
        stream << data;</pre>
    }
}
{ // read binary file
    QFile file("out.bin");
    if(file.open(QIODevice::ReadOnly)) {
        QDataStream stream(&file);
        QStringList data2;
        stream >> data2;
        QCOMPARE(data, data2);
    }
}
{ // write text file
    QFile file("out.txt");
    if(file.open(QIODevice::WriteOnly)) {
        QTextStream stream(&file);
        QString sdata = data.join(",");
        stream << sdata;</pre>
    }
}
```

```
{ // read text file
    QFile file("out.txt");
    if(file.open(QIODevice::ReadOnly)) {
        QTextStream stream(&file);
        QStringList data2;
        QString sdata;
        stream >> sdata;
        data2 = sdata.split(",");
        QCOMPARE(data, data2);
    }
}
```

### C++数据模型(Models in C++)

在QML中的数据模型为链表视图,路径视图和其它需要为模型中的每个子项 创建一个代理引用的视图提供数据。视图只创建可是区域内或者缓冲范围内 的引用。这使得即使包含成千上万的子项模型仍然可以保持流畅的用户界 面。代理扮演了用来渲染模型子项数据的模板。总之:视图使用代理作为模 板来渲染模型中的子项。模型为视图提供数据。

当你不想使用C++时,你可以在QML环境中定义模型,你有多重方法为一个 视图提供模型。使用C++操作数据或者使用包含了大型数据的C++模型比在 QML环境中达到相同目的更加稳定可靠。但是当你值需要少量数据时,QML 模型时非常适合的。

```
ListView {
    // using a integer as model
    model: 5
    delegate: Text { text: 'index: ' + index }
}
ListView {
    // using a JS array as model
   model: ['A', 'B', 'C', 'D', 'E']
    delegate: Text { 'Char['+ index +']: ' + modelData }
}
ListView {
    // using a dynamic QML ListModel as model
    model: ListModel {
        ListElement { char: 'A' }
        ListElement { char: 'B' }
        ListElement { char: 'C' }
        ListElement { char: 'D' }
        ListElement { char: 'E' }
    }
    delegate: Text { 'Char['+ index +']: ' + model.char }
}
```

QML视图知道如何操作不同的模型。对于来自C++的模型需要遵循一个特定的协议。这个协议与动态行为一起被定义在一个

API(QAbstractItemModel)中。这个API时为桌面窗口开发的,它可以灵活的作为一个树的基础或者多列表格或者链表。在QML中我们通常值使用API的链表版本(QAbstractListModel)。API包含了一些需要强制实现的函数,另外一些函数时可选的。可选部分通常是用来动态添加或者删除数据。

## 一个简单的模型(A simple model)

一个典型的QML C++模型继承自 QAbstractListModel ,并且最少需要实现 data 和 rowCount 函数。在这个例子中我们将使用由 QColor 类提供的一系列SVG颜色名称并且使用我们的模型展示它们。数据被存储在 QList<QString> 数据容器中。

我们的 DataEntryModel 基础自 QAbstractListModel 并且实现了需要强制 实现的函数。我们可以在 rowCount 中忽略父对象索引,这只在树模型中使用。 QModelIndex 类提供了视图检索数据需要的单元格行和列的信息,视图 基于行列和数据角色从模型中拉取数

据。 QAbstractListModel 在 QtCore 中定义,但是 QColor 被定义 在 QtGui 中。我们需要附加 QtGui 依赖。对于QML应用程序,它可以依 赖 QtGui ,但是它通常不依赖 QtWidgets 。

```
#ifndef DATAENTRYMODEL H
#define DATAENTRYMODEL_H
#include <QtCore>
#include <QtGui>
class DataEntryModel : public QAbstractListModel
{
    Q OBJECT
public:
    explicit DataEntryModel(QObject *parent = 0);
    ~DataEntryModel();
public: // QAbstractItemModel interface
    virtual int rowCount(const QModelIndex &parent) const;
    virtual QVariant data(const QModelIndex &index, int role) co
private:
    QList<QString> m_data;
};
#endif // DATAENTRYMODEL H
```

一个简单的模型(A simple model)

现在你可以使用QML导入命令 import org.example 1.0 来访 问 DataEntryModel , 和其它QML项使用的方法一样 DataEntryModel {}。

我们在这个例子中使用它来显示一个简单的颜色条目列表。

```
import org.example 1.0
ListView {
    id: view
    anchors.fill: parent
    model: DataEntryModel {}
    delegate: ListDelegate {
        // use the defined model role "display"
        text: model.display
    }
    highlight: ListHighlight { }
}
```

ListDelegate是自定义用来显示文本的代理。ListHighlight是一个矩形框。保 持例子的整洁在代码提取时进行了保留。

视图现在可以使用C++模型来显示字符串列表,并且显示模型的属性。它仍 然非常简单,但是已经可以在QML中使用。通常数据由外部的模型提供,这 里的模型只是扮演了视图的一个接口。

# 更复杂的数据(More Complex Data)

实际工作中使用的模型数据通常比较复杂。所以需要自定义一些角色枚举方 便视图通过属性查找数据。例如模型提供颜色数据不仅只是16进制字符串, 在QML中也可以是来自HSV颜色模型的色调,饱和度和亮度, 以"model.hue", "model.saturation"和"model.brightness"作为参数。

```
#ifndef ROLEENTRYMODEL H
#define ROLEENTRYMODEL_H
#include <QtCore>
#include <QtGui>
class RoleEntryModel : public QAbstractListModel
{
    Q OBJECT
public:
    // Define the role names to be used
    enum RoleNames {
        NameRole = Qt::UserRole,
        HueRole = Qt::UserRole+2,
        SaturationRole = Qt::UserRole+3,
        BrightnessRole = Qt::UserRole+4
    };
    explicit RoleEntryModel(QObject *parent = 0);
    ~RoleEntryModel();
    // QAbstractItemModel interface
public:
    virtual int rowCount(const QModelIndex &parent) const overr
    virtual QVariant data(const QModelIndex &index, int role) co
protected:
    // return the roles mapping to be used by QML
    virtual QHash<int, QByteArray> roleNames() const override;
private:
    QList<QColor> m_data;
    QHash<int, QByteArray> m_roleNames;
```

```
};
#endif // ROLEENTRYMODEL_H
```

在头文件中,我们为QML添加了数据角色枚举的映射。当QML尝试访问一个 模型中的属性时(例如"model.name"),链表视图将会在映射中查 询"name"然后向模型申请使用 NameRole 角色枚举的数据。用户在定义角色 枚举时应该从 Qt::UserRole 开始,并且对于每个模型需要保证唯一。

```
#include "roleentrymodel.h"
RoleEntryModel::RoleEntryModel(QObject *parent)
    : QAbstractListModel(parent)
{
    // Set names to the role name hash container (QHash<int, QB)
    // model.name, model.hue, model.saturation, model.brightness
    m roleNames[NameRole] = "name";
    m_roleNames[HueRole] = "hue";
    m_roleNames[SaturationRole] = "saturation";
    m_roleNames[BrightnessRole] = "brightness";
    // Append the color names as QColor to the data list (QList.
    for(const QString& name : QColor::colorNames()) {
        m data.append(QColor(name));
    }
}
RoleEntryModel::~RoleEntryModel()
{
}
int RoleEntryModel::rowCount(const QModelIndex &parent) const
{
    Q_UNUSED(parent);
    return m_data.count();
}
QVariant RoleEntryModel::data(const QModelIndex &index, int role
```

```
{
    int row = index.row();
    if(row < 0 || row >= m_data.count()) {
        return QVariant();
    }
    const QColor& color = m_data.at(row);
    qDebug() << row << role << color;</pre>
    switch(role) {
    case NameRole:
        // return the color name as hex string (model.name)
        return color.name();
    case HueRole:
        // return the hue of the color (model.hue)
        return color.hueF();
    case SaturationRole:
        // return the saturation of the color (model.saturation
        return color.saturationF();
    case BrightnessRole:
        // return the brightness of the color (model.brightness
        return color.lightnessF();
    }
    return QVariant();
}
QHash<int, QByteArray> RoleEntryModel::roleNames() const
{
    return m_roleNames;
}
```

现在实现只是改变了两个地方。首先是初始化。我们使用 QColor 数据类型 初始化数据链表。此外我们还定义了我们自己的角色名称映射实现QML的访问。这个映射将在后面的::roleNames 函数中返回。

第二个变化是在::data 函数中。我们确保能够覆盖到其它的角色枚举(例如色调,饱和度,亮度)。没有可以从颜色中获取SVG名称的方法,由于一个颜色可以替代任何颜色,但SVG名称是受限的。所以我们忽略掉这点。我们需要创建一个结构体 { QColor, QString } 来存储名称,这样可以鉴别已被命名的颜色。

更复杂的数据(More Complex Data)

在注册类型完成后,我们可以使用模型了,可以将它的条目显示在我们的用 户界面中。

```
ListView {
    id: view
    anchors.fill: parent
    model: RoleEntryModel {}
    focus: true
    delegate: ListDelegate {
        text: 'hsv(' +
            Number(model.hue).toFixed(2) + ',' +
            Number(model.saturation).toFixed() + ',' +
            Number(model.brightness).toFixed() + ',' +
            Number(model.brightness).toFixed() + ')'
        color: model.name
    }
    highlight: ListHighlight { }
}
```

我们将返回的类型转换为JS数字类型,这样可以使用定点标记来格式化数字。代码中应当避免直接调用数字(例如 model.saturation.toFixed(2))。选择哪种格式取决于你的输入数据。

### 动态数据(Dynamic Data)

动态数据包含了从模型中插入,移除,清除数据

等。 QAbstractListModel 期望当条目被移除或者插入时有一个明确的行为。这个行为使用一个信号来表示,在操作调用前和调用后调用这个行为。 例如向一个模型插入一行数据,你首先需要发送 beginInsertRows 信号,然后操作数据,最后发送 endInsertRows 信号。

我们将在头文件中加入后续的函数。这些使用 Q\_INVOKABLE 函数定义使得可以在QML中调用它们。另一种方法是将它们定义为公共槽函数。

// inserts a color at the index (0 at begining, count-1 at end)
Q\_INVOKABLE void insert(int index, const QString& colorValue);
// uses insert to insert a color at the end
Q\_INVOKABLE void append(const QString& colorValue);
// removes a color from the index
Q\_INVOKABLE void remove(int index);
// clear the whole model (e.g. reset)
Q\_INVOKABLE void clear();

此外,我们定义了 count 属性来获取模型的大小和一个使用索引值的 get 方 法来获取颜色。这些东西在QML中使用迭代器遍历模型时会用到。

// gives the size of the model
Q\_PROPERTY(int count READ count NOTIFY countChanged)
// gets a color at the index
Q\_INVOKABLE QColor get(int index);

实现插入数据首先要检查边界和插入值是否有效。在这之后我们开始插入数据。

```
void DynamicEntryModel::insert(int index, const QString &colorVa
{
    if(index < 0 || index > m_data.count()) {
        return;
    }
    QColor color(colorValue);
    if(!color.isValid()) {
        return;
    }
    // view protocol (begin => manipulate => end]
    emit beginInsertRows(QModelIndex(), index, index);
    m_data.insert(index, color);
    emit endInsertRows();
    // update our count property
    emit countChanged(m_data.count());
}
```

添加数据非常简单。我们使用模型大小并调用插入函数来实现。

```
void DynamicEntryModel::append(const QString &colorValue)
{
    insert(count(), colorValue);
}
```

移除数据与插入数据类似,但是需要调用移除操作协议。

```
void DynamicEntryModel::remove(int index)
{
    if(index < 0 || index >= m_data.count()) {
        return;
    }
    emit beginRemoveRows(QModelIndex(), index, index);
    m_data.removeAt(index);
    emit endRemoveRows();
    // do not forget to update our count property
    emit countChanged(m_data.count());
```

}

函数 count 不太重要,这里不再介绍,只需要知道它会返回数据总数。 get 函数也十分简单。

```
QColor DynamicEntryModel::get(int index)
{
    if(index < 0 || index >= m_data.count()) {
        return QColor();
    }
    return m_data.at(index);
}
```

你需要注意你只能返回一个QML可读取的值。如果它不是QML基础类型或者 QML所知类型,你需要使用qmlRegisterType或者 qmlRegisterUncreatableType注册类型。如果是用户不能在QML中实例化对 象的类型应该使用qmlRegisterUncreatableType注册。

现在你可以在QML中使用模型并且可以从模型中插入,添加,移除条目。这 里有一个小例子,它允许用户输入一个颜色名称或者颜色16进制值,并将这 个颜色加入到模型中在链表视图中显示。代理上的红色圆圈允许用户从模型 中移除这个条目。在条目被移除后,模型通知链表视图更新它的内容。

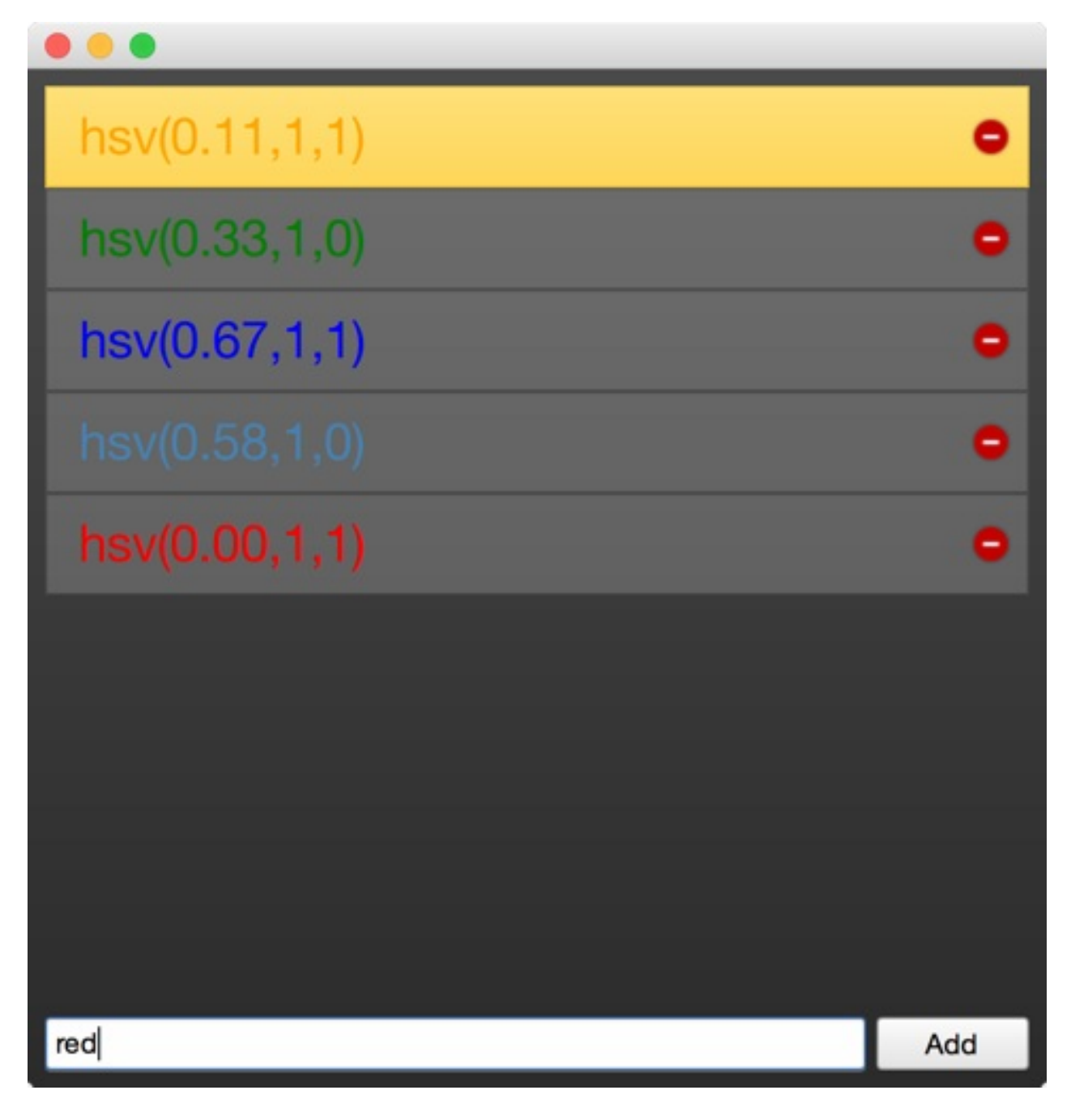

这里是QML代码。你可以在这章的资源里找到完整的源代码。这个例子使用 了QtQuick.Controls和QtQuick.Layout模块使得代码更加紧凑。控制模块提供 了QtQuick中一组与桌面相关的用户界面元素,布局模块提供了非常有用的布 局管理器。

```
import QtQuick 2.2
import QtQuick.Window 2.0
import QtQuick.Controls 1.2
import QtQuick.Layouts 1.1
// our module
```

动态数据(Dynamic Data)

```
import org.example 1.0
Window {
    visible: true
    width: 480
    height: 480
    Background { // a dark background
        id: background
    }
    // our dyanmic model
    DynamicEntryModel {
        id: dynamic
        onCountChanged: {
            // we print out count and the last entry when count
            print('new count: ' + count);
            print('last entry: ' + get(count-1));
        }
    }
    ColumnLayout {
        anchors.fill: parent
        anchors.margins: 8
        ScrollView {
            Layout.fillHeight: true
            Layout.fillWidth: true
            ListView {
                id: view
                // set our dynamic model to the views model proj
                model: dynamic
                delegate: ListDelegate {
                    width: ListView.view.width
                    // construct a string based on the models pi
                    text: 'hsv(' +
                          Number(model.hue).toFixed(2) + ',' +
                          Number(model.saturation).toFixed() +
                          Number(model.brightness).toFixed() +
                    // sets the font color of our custom delegat
                    color: model.name
```

```
onClicked: {
                // make this delegate the current item
                view.currentIndex = index
                view.focus = true
            }
            onRemove: {
                // remove the current entry from the mod
                dynamic.remove(index)
            }
        }
        highlight: ListHighlight { }
        // some fun with transitions :-)
        add: Transition {
            // applied when entry is added
            NumberAnimation {
                properties: "x"; from: -view.width;
                duration: 250; easing.type: Easing.InCi
            }
            NumberAnimation {    properties: "y";    from: vie
                duration: 250; easing.type: Easing.InCi
            }
        }
        remove: Transition {
            // applied when entry is removed
            NumberAnimation {
                properties: "x"; to: view.width;
                duration: 250; easing.type: Easing.InBou
            }
        }
        displaced: Transition {
            // applied when entry is moved
            // (e.g because another element was removed
            SequentialAnimation {
                // wait until remove has finished
                PauseAnimation { duration: 250 }
                NumberAnimation { properties: "y"; durat
                }
            }
        }
    }
TextEntry {
```

}
```
id: textEntry
            onAppend: {
                // called when the user presses return on the te
                // or clicks the add button
                dynamic.append(color)
            }
            onUp: {
                // called when the user presses up while the te;
                view.decrementCurrentIndex()
            }
            onDown: {
                // same for down
                view.incrementCurrentIndex()
            }
        }
    }
}
```

模型-视图编程是Qt中最难的任务之一。对于正常的应用开发者,它是为数不 多的需要实现接口的类。其它类你只需要正常使用就可以额。模型的草图通 常在QML这边开始。你需要想象你的用户在QML中需要什么样的模型。通常 建议创建协议时首先使用ListModel看看如何在QML中更好的工作。这种方法 对于定义QML编程接口同样有效。使数据从C++到QML中可用不仅仅是技术 边界,也是从命令式编程到声明式编程的编程方法转变。所以准备好经历一 些挫折并从中获取快乐吧。

# 进阶技巧(Advanced Techniques)

# C++扩展QML(Extending QML with C++)

QML执行在受限的空间中,QML作为一种语言提供的功能有时是被限制的。 通过C++写的本地函数可以扩展QML运行时的功能。应用程序可以充分利用 基础平台的性能和自由度。

### 理解QML运行环境(Understanding the QML Run-time)

当运行QML时,它在一个运行时环境下执行。这个运行时环境是由 QtQml 模 块下的C++代码实现的。它由一个负责执行QML的引擎,持有访问每个组件 属性的上下文和实例化的QML元素组件构成。

```
#include <QtGui>
#include <QtQml>
int main(int argc, char **argv)
{
    QGuiApplication app(argc, argv);
    QUrl source(QStringLiteral("qrc:/main.qml"));
    QQmlApplicationEngine engine;
    engine.load(source);
    return app.exec();
}
```

在这个例子中, QGuiApplication 封装了所有与应用程序引用相关的属性 (例如应用程序名称,命令行参数,和事件循环管

理)。 QQmlApplicationEngine 分层管理上下文和组件的顺序。它需要加载 一个典型的qml文件作为应用程序的开始点。在这个例子中, main.qml 包含 了以一个窗口和一个文本。

#### 注意

通过 QmlApplicationEngine 加载一个使用简单项作为根类型

的 main.qml 不会在你的屏幕上显示任何东西,它需要一个窗口来管理一个 平面的渲染。引擎可以加载不包含任何用户界面的qml代码(例如一个纯粹 的对象)。由于它不会默认为你创建一个窗口。 qmlcene 或者新的qml运行 环境将会在内部首先检查 main.qml 文件是否包含一个窗口作为根项,如果 没有包含将会为你创建一个并且设置根项作为新创建窗口的子项。

```
import QtQuick 2.4
import QtQuick.Window 2.0
Window {
    visible: true
    width: 512
    height: 300
    Text {
        anchors.centerIn: parent
        text: "Hello World!"
    }
}
```

在QML文件中我们定义我们的依赖是 QtQuick 和 QtQuick.Window。这些定 义将会触发在导入的路径中查找这些模块,并在加载成功后由引擎加载需要 的插件。新加载的类型将会倍qmldir控制在qml文件中可用。

当然也可以使用快速创建插件直接向引擎添加我们的自定义类型。这里我们 假设我们有一个基于 QObject 的 CurrentTime 类。

```
QQmlApplicationEngine engine;
```

```
qmlRegisterType<CurrentTime>("org.example", 1, 0, "CurrentTime"
```

engine.load(source);

现在我们也可可以在我们的qml文件中使用 CurrentTime 类型。

```
import org.example 1.0
CurrentTime {
    // access properties, functions, signals
}
```

理解QML运行环境(Understanding the QML Run-time)

一种更偷懒的方式是通过上下文属性直接设置。

QScopedPointer<CurrentTime> current(new CurrentTime());

QQmlApplicationEngine engine;

engine.rootContext().setContextProperty("current", current.value

```
engine.load(source);
```

注意

不要混淆 setContextProperty() 和 setProperty()。 setContextProperty() 是设置一个qml上下文的属 性, setProperty() 是设置一个QObject的动态属性值,这对你没什么帮助。

现在你可以在你的应用程序的任何地方使用这个属性了。感谢上下文继承这一特性。

```
import QtQuick 2.4
import QtQuick.Window 2.0
Window {
    visible: true
    width: 512
    height: 300
    Component.onCompleted: {
        console.log('current: ' + current)
    }
}
```

通常有以下几种不同的方式扩展QML:

- 上下文属性 setContextProperty()
- 引擎注册类型 在main.cpp中调用qmlRegisterType
- QML扩展插件 后面会讨论

上下文属性使用对于小型的应用程序使用非常方便。它们不需要你做太多的 事情就可以将系统编程接口暴露为友好的全局对象。它有助于确保不会出现 命名冲突(例如使用(\$)这种特殊符号,例如\$.currentTime)。在JS变量 中\$是一个有效的字符。

注册QML类型允许用户从QML中控制一个c++对象的生命周期。上下文属性 无法完成这间事情。它也不会破坏全局命名空间。所有的类型都需要先注 册,并且在程序启动时会链接所有库,这在大多数情况下都不是一个问题。

QML扩展插件提供了最灵活的扩展系统。它允许你在插件中注册类型,在第一个QML文件调用导入鉴定时会加载这个插件。由于使用了一个QML单例这也不会再破坏全局命名空间。插件允许你跨项目重用模块,这在你使用Qt包含多个项目时非常方便。

这章的其余部分将会集中在qml扩展插件上讨论。它们提供了最好的灵活性和 可重用性。

### 插件内容(Plugin Content)

插件是一个已定义接口的库,它只在需要时才被加载。这与一个库在程序启 动时被链接和加载不同。在QML场景下,这个接口叫 做 QQmlExtensionPlugin。我们关心其中的两个方 法 initializeEngine()和 registerTypes()。当插件被加载时,首先会调 用 initializeEngine(),它允许我们访问引擎将插件对象暴露给根上下 文。大多数时候你只会使用到 registerTypes()方法。它允许你注册你自定 义的QML类型到引擎提供的地址上。

我们稍微退一步考虑一个潜在的文件IO类型,它允许我们在QML中读取/写入 一个小型文本文件。第一次的迭代可能看起来像在嘲笑QML的实现。

```
// FileIO.qml (good)
QtObject {
   function write(path, text) {};
   function read(path) { return "TEXT"}
}
```

这是一个纯粹的qml可能的实现,C++基于QML编程接口来探索一些编程接口。我们看到我们有一个读取和写入函数。写入函数需要一个路径和一个文本,读取函数需要一个路径,返回一个文本。路径和文本看起来是公共参数,或许我们可以将它们提取作为属性。

```
// FileIO.qml (better)
QtObject {
    property url source
    property string text
    function write() { // open file and write text };
    function read() { // read file and assign to text };
}
```

当然这看起来更像一个QML编程接口。我们使用属性让我们的环境能够绑定 我们的属性并且响应变化。

在C++中创建这个编程接口我们需要创建类似的一个接口。

```
class FileIO : public QObject {
    ...
    Q_PROPERTY(QUrl source READ source WRITE setSource NOTIFY so
    Q_PROPERTY(QString text READ text WRITE setText NOTIFY text(
    ...
public:
    Q_INVOKABLE void read();
    Q_INVOKABLE void write();
    ...
}
```

QML引擎需要注册 FileIO 类型。我们想要在 org.example.io 模块中使用 它。

```
import org.example.io 1.0
FileIO {
}
```

一个插件可以在相同的模块中暴露若干个类型。但是不能从一个插件中暴露 若干个模块。所以模块与插件之间的关系是一对一的。这个关系由模块标识 符表示。

## 创建插件(Creating the plugin)

Qt Creator包含了一个创建 QtQuick 2 QML Extension Plugin 向导,我们 使用它来创建一个叫做 fileio 的插件,这个插件包含了一个 从 org.example.io 中启动的 FileIO 对象。

插件类源于 QQmlExtensionPlugin ,并且实现了 registerTypes() 函数。 Q\_PLUGIN\_METADATA 是强制标识这个插件作为一个qml扩展插件。除此 之外没有其它特殊的地方了。

```
#ifndef FILEIO_PLUGIN_H
#define FILEIO_PLUGIN_H
#include <QQmlExtensionPlugin>
class FileioPlugin : public QQmlExtensionPlugin
{
    Q_OBJECT
    Q_PLUGIN_METADATA(IID "org.qt-project.Qt.QQmlExtensionInter"
public:
    void registerTypes(const char *uri);
};
#endif // FILEIO_PLUGIN_H
```

在实现 registerTypes 中我们使用 qmlRegisterType 函数注册了我们的 FileIO类。

```
#include "fileio_plugin.h"
#include "fileio.h"
#include <qqml.h>
```

```
void FileioPlugin::registerTypes(const char *uri)
{
    // @uri org.example.io
    qmlRegisterType<FileIO>(uri, 1, 0, "FileIO");
}
```

有趣的是我们不能在这里看到模块统一资源标识符(例 如 org.example.io )。这似乎是从外面设置的。

看你查找你的项目文件夹是,你会发现一个qmldir文件。这个文件指定了你 的qml插件内容或者最好是你插件中关于QML的部分。它看起来应该像这 样。

module org.example.io
plugin fileio

模块是统一资源标识符,在统一标识符下插件能够被其它插件获取,并且插件行必须与插件文件名完全相同(在mac下,它将是libfileio\_debug.dylib存在于文件系统上,fileio在qmldir中)。 这些文件由Qt Creator基于给定的信息创建。模块的标识符在.pro文件中同样可用。用来构建安装文件夹。

当你在构建文件夹中调用 make install 时,将会拷贝库文件到Qt qml 文件 夹中(在Qt5.4之后mac上这将在 ~/Qt/5.4/clang\_64/qml 文件夹中。这个 路径依赖Qt按住那个位置,并且使用系统上的编译器)。你将会 在 org/example/io 文件夹中发现库文件。目前包含两个文件。

libfileio\_debug.dylib
qmldir

当导入一个叫做 org.example.io 的模块时,qml引擎将会在导入路径下查找 一个可用模块并且尝试使用qmldir文件定位 org/example/io 路径。qmldir会 告诉引擎使用哪个模块标识符加在哪个库作为qml扩展插件。两个模块使用相

创建插件(Creating the plugin)

同的统一标识符将会相互覆盖。

## FileIO实现(FileIO Implementation)

类 FileIO 实现很简单。记住编程接口我们想要创建的像这样。

```
class FileIO : public QObject {
    ...
    Q_PROPERTY(QUrl source READ source WRITE setSource NOTIFY so
    Q_PROPERTY(QString text READ text WRITE setText NOTIFY text(
    ...
public:
    Q_INVOKABLE void read();
    Q_INVOKABLE void write();
    ...
}
```

我们将保留属性,因为它们是简单的设置者和获取者。

读取方法在读取模式下打开一个文件并且使用一个文本流读取数据。

```
void FileIO::read()
{
    if(m_source.isEmpty()) {
        return;
    }
    QFile file(m_source.toLocalFile());
    if(!file.exists()) {
        qWarning() << "Does not exits: " << m_source.toLocalFile</pre>
        return;
    }
    if(file.open(QIODevice::ReadOnly)) {
        QTextStream stream(&file);
        m_text = stream.readAll();
        emit textChanged(m_text);
    }
}
```

当文本变化时,使用 emit textChanged(m\_text) 需要通知其它对象这个变化。否则属性绑定无法工作。

写入方法相同,但是在写入模式下打开文件,使用文本流写入内容。

```
void FileIO::write()
{
    if(m_source.isEmpty()) {
        return;
    }
    QFile file(m_source.toLocalFile());
    if(file.open(QIODevice::WriteOnly)) {
        QTextStream stream(&file);
        stream << m_text;
    }
}</pre>
```

最后不要忘记调用make install。否则你的插件文件不会拷贝到qml文件夹, qml引擎无法定位模块。

由于读取和写入会阻塞程序运行,你只能使用FileIO处理小型文本,否则会 阻塞Qt的UI线程运行。这里一定要注意!

# 使用FileIO (Using FileIO)

现在我们可以使用新创建的文件访问一些简单的数据。这个例子中我们想要 读取一个JSON格式下的城市数据并且在表格中显示。我们将使用两个项 目,一个是扩展插件项目(叫做 fileio),提供读取和写入文件的方法。 另外一个项目通过fileio读取/写入文件将数据显示在表格中( CityUI )。这 个例子中使用的数据在 cities.json 文件中。

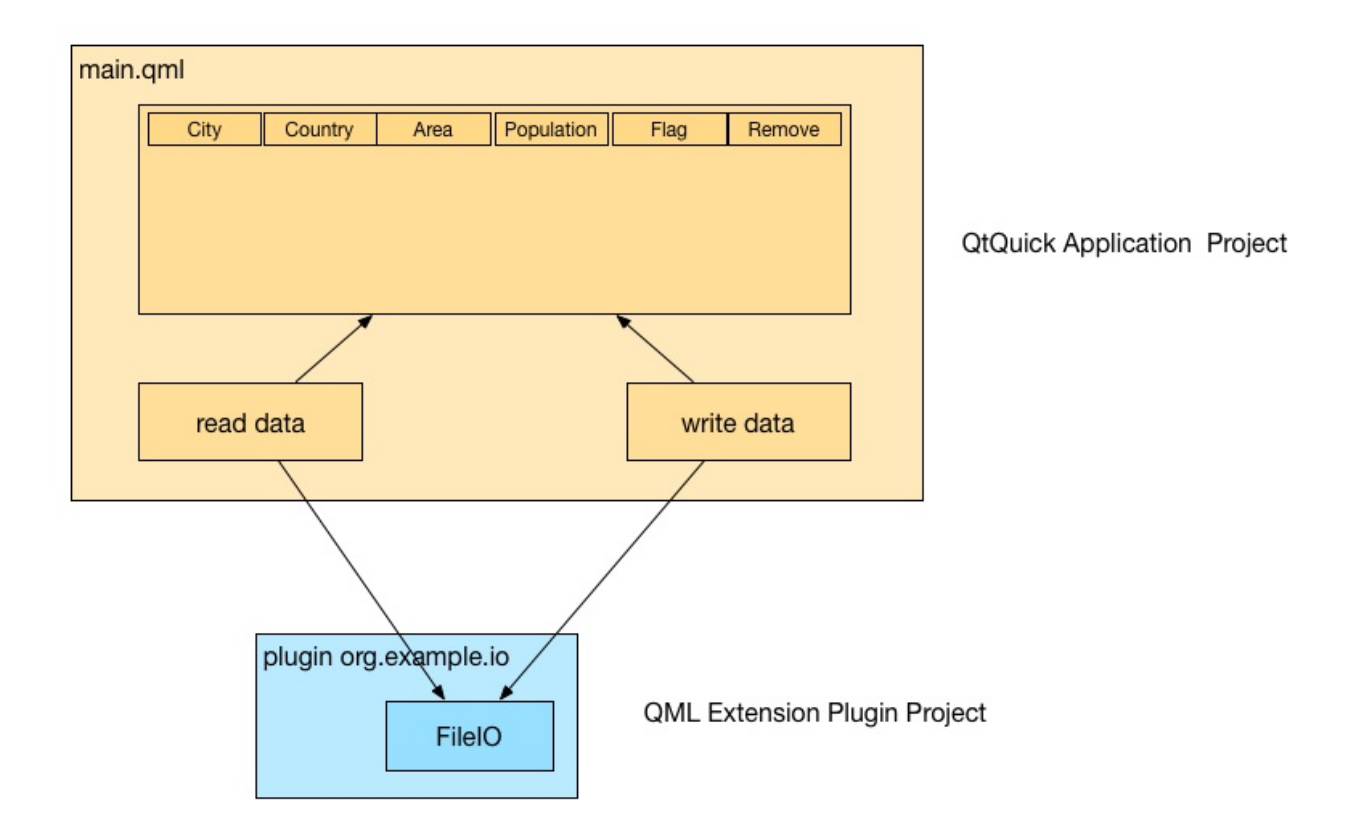

JSON只是文本,它被格式化为可以转换为一个有效的JS对象/数组并返回一 个文本。我们使用 FileIO 读取格式化的JSON数据并使用 JSON.parse()将 它转换为一个JS对象。数据在后面被用作一个表格视图的数据模型。我们粗 略的阅读函数文档就可以获取这些内容。为了保存数据我们将转换回文本格 式并使用写入函数保存。

城市的JSON数据是一个格式化文本文件,包含了一组城市数据条目,每个 条目包含了关于城市数据。

```
[
    {
        "area": "1928",
        "city": "Shanghai",
        "country": "China",
        "flag": "22px-Flag_of_the_People's_Republic_of_China.svg
        "population": "13831900"
    },
    ...
]
```

# 应用程序窗口(The Application Window)

使用Qt Creator的QtQuick Application向导创建一个基于QtQuick controls的 应用程序。我们将不再使用新的QML格式,这在一本书里面将很难解释,即 使新格式使用ui.qml文件将比之前更加容易达到目的。所以你可以移除/删除 格式文件。

一个应用程序窗口基础配置包含了一个工具栏,菜单栏和状态栏。我们只使 用菜单栏创建一些典型的菜单条目来打开和保存文档。基础配置的窗口只会 显示一个空的窗口。

```
import QtQuick 2.4
import QtQuick.Controls 1.3
import QtQuick.Window 2.2
import QtQuick.Dialogs 1.2
ApplicationWindow {
    id: root
    title: qsTr("City UI")
    width: 640
    height: 480
    visible: true
}
```

## 使用动作(Using Actions)

为了更好的使用/复用我们的命令,我们使用QML Action 类型。这将允许我 们在后面可以使用相同的动作,也可以用于潜在的工具栏。打开,保存和退 出动作是标准动作。打开和保存动作不会包含任何逻辑,我们后面再来添 加。菜单栏由一个文件菜单和这三个动作条目组成。此外我们已经准备了一 个文件对话框,它可以让我们选择我们的城市文档。对话框在定义时是不可 见的,需要使用 open()方法来显示它。

```
. . .
Action {
    id: save
    text: qsTr("&Save")
    shortcut: StandardKey.Save
    onTriggered: { }
}
Action {
    id: open
    text: qsTr("&Open")
    shortcut: StandardKey.Open
    onTriggered: {}
}
Action {
    id: exit
    text: qsTr("E&xit")
    onTriggered: Qt.quit();
}
menuBar: MenuBar {
    Menu {
        title: qsTr("&File")
        MenuItem { action: open }
        MenuItem { action: save }
        MenuSeparator { }
        MenuItem { action: exit }
```

```
}
}
...
FileDialog {
    id: openDialog
    onAccepted: { }
}
```

## 格式化表格(Formatting the Table)

城市数据的内容应该被现实在一个表格中。我们使用 TableView 控制并定义 4列:城市,国家,面积,人口。每一列都是典型的 TableViewColumn。然 后我们添加列的标识并移除要求自定义列代理的操作。

```
TableView {
    id: view
    anchors.fill: parent
    TableViewColumn {
        role: 'city'
        title: "City"
        width: 120
    }
    TableViewColumn {
        role: 'country'
        title: "Country"
        width: 120
    }
    TableViewColumn {
        role: 'area'
        title: "Area"
        width: 80
    }
    TableViewColumn {
        role: 'population'
        title: "Population"
        width: 80
    }
}
```

现在应用程序能够显示一个包含文件菜单的菜单栏和一个包含4个表头的空表格。下一步是我们的 FileIO 扩展将有用的数据填充到表格中。

|      |         | Hello World |            |      |    |
|------|---------|-------------|------------|------|----|
| City | Country | Area        | Population | Flag | 12 |
|      |         |             |            |      |    |
|      |         |             |            |      |    |
|      |         |             |            |      |    |
|      |         |             |            |      |    |
|      |         |             |            |      |    |
|      |         |             |            |      |    |
|      |         |             |            |      |    |

文档cities.json是一组城市条目。这里是一个例子。

[ { "area": "1928", "city": "Shanghai", "country": "China", "flag": "22px-Flag\_of\_the\_People's\_Republic\_of\_China.sv( "population": "13831900" }, . . . ]

我们任务是允许用户选择文件,读取它,转换它,并将它设置到表格视图中。

### 读取数据(Reading Data)

我们让打开动作打开一个文件对话框。当用户已选择一个文件后,在文件对 话框上的 onAccepted 方法被调用。这里我们调用 readDocument() 函 数。 readDocument 函数将来自文件对话框的地址设置到我们的 FileIO 对 象,并调用 read() 方法。从 FileIO 中加载的文本使用 JSON.parse() 方法 解析,并将结果对象作为数据模型直接设置到表格视图上。这样非常方便。

```
Action {
    id: open
    . . .
    onTriggered: {
        openDialog.open()
    }
}
. . .
FileDialog {
    id: openDialog
    onAccepted: {
        root.readDocument()
    }
}
function readDocument() {
    io.source = openDialog.fileUrl
    io.read()
    view.model = JSON.parse(io.text)
}
FileI0 {
    id: io
}
```

### 写入数据(Writing Data)

我们连接保存动作到 saveDocument() 函数来保存文档。保存文档函数从视 图中取出模型,模型是一个JS对象,并使用 JSON.stringify() 函数将它转 换为一个字符串。将结果字符串设置到 FileIO 对象的文本属性中,并调 用 write() 来保存数据到磁盘中。在 stringify 函数上参数 null 和 4 将会 使用4个空格缩进格式化JSON数据结果。这只是为了保存文档更好阅读。

```
Action {
    id: save
    ...
    onTriggered: {
        saveDocument()
    }
}
function saveDocument() {
    var data = view.model
    io.text = JSON.stringify(data, null, 4)
    io.write()
}
FileIO {
    id: io
}
```

从根本上说,这个应用程序就是读取,写入和现实一个JSON文档。考虑下如果使用XML格式读取和写入,会花多少时间。使用JSON格式你只需要读取/写入一个文本文件或者发送/接收一个文本缓存。

| • • •            | Hello World      |         |            |
|------------------|------------------|---------|------------|
| City             | Country          | Area    | Population |
| Istanbul         | Turkey           | 1831    | 11372613   |
| São Paulo        | Brazil           | 1523    | 11037593   |
| Moscow           | Russia           | 1081    | 10508971   |
| Seoul            | South Korea      | 605.25  | 10464051   |
| Beijing          | China            | 1368.32 | 10123000   |
| Mexico City      | Mexico           | 1485    | 8841916    |
| Tokyo            | Japan            | 617     | 8795000    |
| Kinshasa         | Democratic Repub | 9965    | 8754000    |
| Jakarta          | Indonesia        | 664     | 8489910    |
| New York City    | United States    | 789.4   | 8363710    |
| Lagos            | Nigeria          | 999.6   | 7937932    |
| Lima             | Peru             | 2670.4  | 7605742    |
| London           | United Kingdom   | 1580    | 7556900    |
| Bogotá           | Colombia         | 1590    | 7259597    |
| Tehran           | Iran             | 760     | 7241000    |
| Ho Chi Minh City | Vietnam          | 2095.01 | 7123340    |
| Hong Kong        | China            | 1092    | 7026400    |
| Bangkok          | Thailand         | 1568.74 | 7025000    |
| Dhaka            | Bangladesh       | 360     | 7000940    |
| Cairo            | Egypt            | 214     | 6758581    |
| Lahore           | Pakistan         | 1772    | 6318745    |

# 收尾工作(Finishing Touch)

这个应用程序还没有真正的完成。我们想要显示旗帜,并允许用户通过从数 据模型中移除城市来修改文档。

这些旗帜被存放在 main.qml 文件夹下的 flags 文件夹中。为了在表格列中 显示它们,我们需要定义一个渲染旗帜图片的代理。

```
TableViewColumn {
    delegate: Item {
        Image {
            anchors.centerIn: parent
            source: 'flags/' + styleData.value
        }
    }
    role: 'flag'
    title: "Flag"
    width: 40
}
```

它将JS数据模型中暴露的flag属性作为 styleData.value 交给代理。代理调 整图片路径,并在路径前面加上 'flags/'并显示它。

对于移除,我们使用相似的技巧来显示一个移除按钮。

```
TableViewColumn {
    delegate: Button {
        iconSource: "remove.png"
        onClicked: {
            var data = view.model
            data.splice(styleData.row, 1)
            view.model = data
        }
    }
    width: 40
```

```
收尾工作(Finishing Touch)
```

}

数据移除操作,我们坚持从视图模型上获取数据,然后使用JS的 splice 函数移除一个条目。这个方法提供给我们的模型来自一个JS数组。 splice 方法通过移除已有元素,添加新的元素来改变数组内容。

一个JS数组不如一个Qt模型智能,例如 QAbstractItemModel,它无法通知 视图行更新或者数据更新。由于视图无法接收到任何更新的通知,它无法更 新数据显示。只有在我们将数据重新设置回视图时,视图才会知道有新的数 据需要刷新视图内容。使用 view.model = data 再次设置数据模型可以让视 图知道有数据更新。

| • • •            |                  | Hell    | o World    |        |   |  |
|------------------|------------------|---------|------------|--------|---|--|
| City             | Country          | Area    | Population | Flag   |   |  |
| Istanbul         | Turkey           | 1831    | 11372613   | C+     | 0 |  |
| São Paulo        | Brazil           | 1523    | 11037593   | •      | 0 |  |
| Moscow           | Russia           | 1081    | 10508971   |        | • |  |
| Seoul            | South Korea      | 605.25  | 10464051   | :0)    | 0 |  |
| Beijing          | China            | 1368.32 | 10123000   | *3 - E | • |  |
| Mexico City      | Mexico           | 1485    | 8841916    | 1      | 0 |  |
| Tokyo            | Japan            | 617     | 8795000    | •      | 0 |  |
| Kinshasa         | Democratic Repub | 9965    | 8754000    | /      | 0 |  |
| Jakarta          | Indonesia        | 664     | 8489910    | -      | 0 |  |
| New York City    | United States    | 789.4   | 8363710    |        | 0 |  |
| Lagos            | Nigeria          | 999.6   | 7937932    |        | 0 |  |
| Lima             | Peru             | 2670.4  | 7605742    |        | 0 |  |
| London           | United Kingdom   | 1580    | 7556900    |        | 0 |  |
| Bogotá           | Colombia         | 1590    | 7259597    | -      | 0 |  |
| Tehran           | Iran             | 760     | 7241000    |        | 0 |  |
| Ho Chi Minh City | Vietnam          | 2095.01 | 7123340    | *      | 0 |  |
| Hong Kong        | China            | 1092    | 7026400    | *)     | 0 |  |
| Bangkok          | Thailand         | 1568.74 | 7025000    |        | 0 |  |
| Dhaka            | Bangladesh       | 360     | 7000940    | ۲      | 0 |  |
| Cairo            | Egypt            | 214     | 6758581    |        | 0 |  |
| Lahore           | Pakistan         | 1772    | 6318745    | C      | 0 |  |
| Rio de Janeiro   | Brazil           | 1182    | 6186710    | •      | 0 |  |
| Chongqing        | China            | 5467    | 5954800    | *2     | 0 |  |
| Bangalore        | India            | 709.5   | 5840155    |        | 0 |  |
| Tianjin          | China            | 2057    | 5800000    | ÷2     | 0 |  |
| Baghdad          | Iraq             | 1134    | 5402486    | 44     | 0 |  |

## 总结 (Summary)

插件的创建非常简单,但是它可以复用,并且为不同的应用程序扩展类型。 使用创建的插件是非常灵活的解决方案。例如你可以只使用 qmlscene 开始 创建UI。打开CityUI项目文件夹,从 qmlscene 的 main.qml 开始。我真的鼓 励大家使用 与qmlscene 一起工作的方式写应用程序。对于UI开发者,这将 是一个巨大的改变,也是一个好的习惯来保证清晰的分离。

使用插件有一个缺点,对于简单的应用程序开发增加了难度。你需要为你的 应用程序开发插件。如果这是一个问题,你也可以使用与 FileIO 对象相同 的机制使用 qmlRegisterType 直接注册到你的 main.cpp 中。QML代码保持 一样就可以了。

通常在大型项目中,你不会像这样使用应用程序。你有一个与qmlscene类似的简单的qml运行环境,并且需要所有本地的功能插件。你的项目使用这些qml扩展插件,也是简单纯粹的qml项目。这为UI的变换提供了最大的灵活性并移除了编译步骤。在编辑完成一个QML文件后,你只需要运行UI。这允许用户界面开发者保持灵活性并迅速的使所有的小修改立刻得到响应。

插件提供了健壮和清晰的C++后台开发与QML前端开发的分离。当开发QML 插件时,通常在QML端有一个想法,并在使用C+=实现前,可以使用QML的 样本模型进行API验证。如果API是C++人员写的,通常会犹豫去改变它或者 重写它。复制一个QML提供的API通常更加灵活并且初始投资更少。当使用 插件切换一个样本模型API和一个真是API时,仅仅只需要改变qml运行环境 的导入路径。

# 其它 (Other)

该章节介绍了一些其它相关的内容,原文内不存在本章节。

## 示例源码

Chapter 01 examples (ch01-assets.tgz) Chapter 04 examples (ch04-assets.tgz) Chapter 05 examples (ch05-assets.tgz) Chapter 06 examples (ch06-assets.tgz) Chapter 07 examples (ch07-assets.tgz) Chapter 08 examples (ch08-assets.tgz) Chapter 09 examples (ch09-assets.tgz) Chapter 10 examples (ch10-assets.tgz) Chapter 11 examples (ch11-assets.tgz) Chapter 12 examples (ch12-assets.tgz) Chapter 13 examples (ch13-assets.tgz) Chapter 14 examples (ch14-assets.tgz) Chapter 15 examples (ch15-assets.tgz) Chapter 16 examples (ch16-assets.tgz)

### 术语英汉对照表

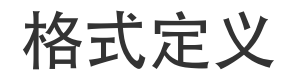

## 协作校正

很多热心的爱好者想要知道如何帮忙校对,这里我再增加一个详细的教程帮助大家。

注册github账号,下载markdown编辑工具

首先在github上注册一个账号,然后下载markdown编辑工具,我使用的是 GitBook Editor,点这里下。

当然你也可以使用其它的markdown编辑工具。

创建自己的工作分支

| 5 Cadaques In Chinese                     |                                                       |                            |                                                                                                    |  |
|-------------------------------------------|-------------------------------------------------------|----------------------------|----------------------------------------------------------------------------------------------------|--|
| 21 commits                                | 1 hranch 🔍 0 releases                                 | a a 2 contributors         | <> Code                                                                                                    |  |
|                                           |                                                       |                            | () Issues 0                                                                                                    |  |
| p branch: master - C                      | tt5-Cadaques-In-Chinese / +                           | Ξ.                         | 1 Pull Requests 0                                                                                                    |  |
| <sub>欲介绍~</sub>                           |                                                       |                            |                                                                                                    |  |
| cwc1987 authored 21 hours                 | ago                                                   | latest commit ceb7ad2310 🗟 |                                                                                                    |  |
| canvas_element                            | 添加第七章Canvas Element                                   | 2 days ago                 | + Pulse                                                                                                    |  |
| I fluid_elements                          | s 添加第五章fluid elements 2 days ago                      |                            | L Granhe                                                                                                    |  |
| get_start                                 | 添加第二章内容                                               | 6 days ago                 | Lin Graphs                                                                                                    |  |
| meet_qt_5                                 | 添加第四章 particle simulations                            | 2 days ago                 | HTTPS clone URL                                                                                                    |  |
| model-view-delegate                       | 添加第六章model-view-delegate                              | 2 days ago                 | https://github.c                                                                                                    |  |
| multimedia                                | 添加第十章 multimedia                                      | 2 days ago                 | You can clone with HTTPS                                                                                                    |  |
| networking                                | 添加第十一章networking                                      | 2 days ago                 | SSH, or Subversion. ()                                                                                                    |  |
| particle_simulations                      | 添加第四章 particle simulations                            | 2 days ago                 | 0 Clone in Desktop                                                                                                    |  |
| qt_creator_ide                            | 添加第三章Qt Creator IDE                                   | 6 days ago                 | Compared Sector Download Sector Sector Secto |  |
| quick_starter                             | 添加第五章fluid elements                                   | 2 days ago                 |                                                                                                    |  |
| shader_effect                             | 添加第九章shadereffect                                     | 2 days ago                 |                                                                                                    |  |
| README.md                                 | 修改介绍~                                                 | 21 hours ago               |                                                                                                    |  |
| SUMMARY.md                                | 添加第十一章networking                                      | 2 days ago                 |                                                                                                    |  |
| README.md                                 |                                                       |                            |                                                                                                    |  |
| 《Qt5 Cad                                  | laques》in Chinese                                     | 9                          |                                                                                                    |  |
| 中文版《Uto Cadaques.<br>github上的《The Swift P | 》<br>Programming Language 》 in Chinese 的共享7<br>ues 》。 | 方式让我觉得很不错,参照这个方            |                                                                                                    |  |

使用Gitbook制作,可以直接在线阅读。

登录你的github账号后,进入我们项目的页面,点击上图右上角的fork,创建 自己的工作分支。

下图是我测试号的工作分支。

| 5 Cadaques In Chinese —       | Edit                                          |                            | <> Code                  |
|-------------------------------|-----------------------------------------------|----------------------------|--------------------------|
| 3 21 commits                  | <pre>% 1 branch</pre> <pre>% 0 releases</pre> | 2 contributors             | th Dull Dominate         |
| 👔 🕼 branch: master 🗸 🔍        | t5-Cadaques-In-Chinese / +                    | =                          | 11 Pull Requests         |
| nis branch is even with cwc19 | 987:master                                    | n Pull Request 🖹 Compare   | 国 Wiki                   |
| 改介绍~                          |                                               |                            | - Pulse                  |
| cwc1987 authored 21 hours :   | ago                                           | latest commit ceb7ad2310 🗟 | L. Granha                |
| canvas_element                | 添加第七章Canvas Element                           | 2 days ago                 | Graphs                   |
| fluid_elements                | 1_elements 添加第五章fluid elements 2 days a       |                            | * Settings               |
| ∎ get_start                   | 添加第二章内容                                       | 6 days ago                 |                          |
| meet_qt_5                     | 添加第四章 particle simulations                    | 2 days ago                 | HTTPS clone URL          |
| model-view-delegate           | 添加第六章model-view-delegate                      | 2 days ago                 | Neu can along with UTTPS |
| multimedia                    | 添加第十章 multimedia                              | 2 days ago                 | SSH, or Subversion. ③    |
| networking                    | 添加第十一章networking                              | 2 days ago                 | Clone in Desktop         |
| particle_simulations          | 添加第四章 particle simulations                    | 2 days ago                 | Download ZIP             |
| qt_creator_ide                | 添加第三章Qt Creator IDE                           | 6 days ago                 |                          |
| quick_starter                 | 添加第五章fluid elements                           | 2 days ago                 |                          |
| shader_effect                 | 添加第九章shader effect                            | 2 days ago                 |                          |
| README.md                     | 修改介绍~                                         | 21 hours ago               |                          |
| SUMMARY.md                    | 添加第十一章networking                              | 2 days ago                 |                          |
| README.md                     |                                               |                            |                          |

github上的《The Swift Programming Language》 in Chinese 的共享方式让我觉得很不错,参照这个方式我翻译了《Qt5 Cadaques》。

QML的中文资料一直比较少,希望大家能喜欢。

#### 在线阅读

#### 下载TortoiseGit, 克隆你的工作分支到本地

下载**TortoiseGit**工具,<u>点</u>我下载,你也可以使用其它的工具来克隆你的工作 分支。

下图是使用TortoiseGit工具克隆工作分支的界面截图。

| Git clone - TortoiseGit                                  |
|----------------------------------------------------------|
| Clone Existing Repository                                |
| URL: /github.com/zcwwcw/Qt5-Cadaques-In-Chinese.git  Dir |
| Directory: D:\Qt5-Cadaques-In-Chinese Browse ki          |
| depth 0 Recursive Clone into Bare Repo No Checkout       |
| Branch Origin Name                                       |
| ✓ Load Putty Key                                         |
| From SVN Repository                                      |
| From SVN Repository                                      |
| Trunk: trunk Tags: tags Branch: branches                 |
| From: 0 Username:                                        |
| OK Cancel Help                                           |

### 使用gitbook客户端打开项目文件夹,开始校对

使用gitbook客户端打开项目文件夹,就能开始编译校对,下图是打开项目文 件夹的截图。

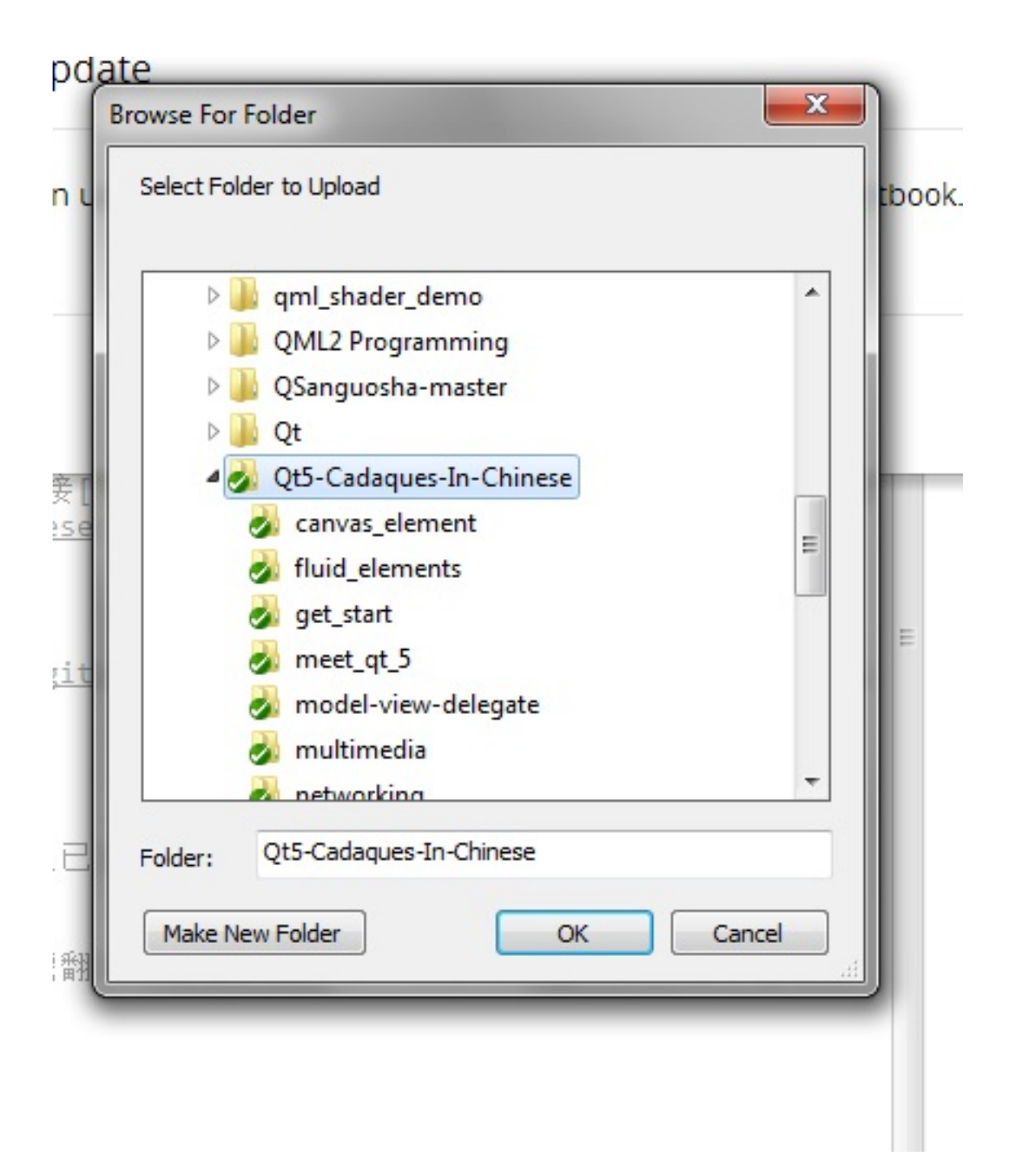

### 校对完成后上传到你在github上的工作分支

校对完成后,首先使用Git Commit->master上传到本地库,然后使用pull上传 到github上。

下图是上传信息的名字与联系方式的补充。
| St D:\Qt5-Cadaques-In-Chinese - Se                                                                                                    | ttings · | - TortoiseGit                                                                                                    |                                                                                               |
|----------------------------------------------------------------------------------------------------|----------|----------------------------------------------------------------------------------------------------|-----------------------------------------------------------------------------------------------|
| Context Menu<br>Set Extend Menu Item<br>Dialogs<br>Colors 1<br>Colors 2<br>Colors 3<br>Colors 3<br>Colors 3<br>Colors 3<br>Colors 3<br>Colors 3<br>Colors 3<br>Colors 3<br>Colors 4<br>Colors 4<br>Colors 4<br>Colors 4<br>Colors 4<br>Colors 5<br>Colors 4<br>Colors 4<br>Colors 5<br>Colors 4<br>Colors 4<br>Colors 5<br>Colors 4<br>Colors 5<br>Colors 4<br>Colors 4<br>Colors 4<br>Colors 4<br>Colors 5<br>Colors 4<br>Colors 4<br>C | E        | User Info<br>Name:<br>Email:<br>Signing key ID:<br>Auto CrLf conver<br>Auto CrLf conver<br>AutoCrlf<br>Warn on miss<br>Save as Glob<br>Edit local .gi<br>Edit .tgitc | cwc cwc1987@163.com cwc1987@163.com cwct SafeCrLf: false  issing Signed-Off-By on commit obal |
|                                                                                                    | _        |                                                                                                    | OK Cancel Apply Help                                                                          |

下图是上传到本地库的界面截图。

| S* D:\Qt5-Cadaques-In-Chinese | - Commit - TortoiseGit                  |                                 |
|-------------------------------|-----------------------------------------|---------------------------------|
| Commit to: master<br>Message: | new branch                              |                                 |
| 添加校对流程~                       |                                         |                                 |
| Amend Last Commit             |                                         | 1/8                             |
| Set commit date               | 2014/ 9/11 🔍 10:42:02 🚔                 |                                 |
| Set author                    | cwc <cwc1987@163.com></cwc1987@163.com> | Add Signed-off-by               |
|                               |                                         |                                 |
| •                             | III                                     | •                               |
| Show Unversioned Files        |                                         | 1 files selected, 1 files total |
| Do not autoselect submodules  |                                         | View Patch>>                    |
| Whole Project                 |                                         |                                 |
| Message only                  | ОК                                      | Cancel Help                     |

上传本地库完成后,点击pull上传到你在github上的工作分支。

| D:\Qt5-             | Cadaques-In-Chinese - Git Command P                                 | rogress - TortoiseGit        |       |
|---------------------|---------------------------------------------------------------------|------------------------------|-------|
|                     |                                                                     |                              |       |
| The file<br>Success | will have its original line ending<br>(110 ms @ 2014/9/11 10:42:18) | s in your working directory. | * III |
|                     | Push                                                                | Close Abo                    | rt    |

确定上传工作分支地址,就是你在github上的工作分支地址。

| ef                                                                                                    |                                                                                                    |                                                                                                    |           |
|----------------------------------------------------------------------------------------------------|----------------------------------------------------------------------------------------------------|----------------------------------------------------------------------------------------------------|-----------|
| Push all bran                                                                                                    | iches                                                                                                    |                                                                                                    |           |
| ocal:                                                                                                    | master                                                                                                    |                                                                                                    | -         |
| lemote:                                                                                                    | master                                                                                                    |                                                                                                    | •         |
| estination                                                                                                    |                                                                                                    |                                                                                                    |           |
| Demotor                                                                                                    | origin                                                                                                    |                                                                                                    | Manage    |
| O Remote:                                                                                                    | ongin                                                                                                    | ¥.                                                                                                   | Manage    |
| Arbitrary UF                                                                                                    | L: https://github.com/zc                                                                                                    | wwcw/Qt5-Cadaques-In-Ch                                                                              | inese.git |
| Arbitrary UF                                                                                                    | L: https://github.com/zc                                                                                                    | wwcw/Qt5-Cadaques-In-Ch                                                                              | inese.git |
| Arbitrary UF                                                                                                    | L: https://github.com/zc                                                                                                    | wwcw/Qt5-Cadaques-In-Ch                                                                              | inese.git |
| Arbitrary UF<br>Tions                                                                                                    | L: https://github.com/zc                                                                                                    | wwcw/Qt5-Cadaques-In-Ch<br>ard changes)                                                              | inese.git |
| <ul> <li>Arbitrary UR</li> <li>Arbitrary UR</li> <li>ptions</li> <li>Force Overv</li> <li>Use Thin Par</li> </ul>                                                                                                    | L: https://github.com/zc<br>write Existing Branch (May disc<br>k (For slow network connectio                                                                                                    | wwcw/Qt5-Cadaques-In-Ch<br>ard changes)<br>ns)                                                       | inese.git |
| <ul> <li>Arbitrary UR</li> <li>Arbitrary UR</li> <li>ptions</li> <li>Force Overv</li> <li>Use Thin Par</li> <li>Include Tag:</li> </ul>                                                                                                    | vrite Existing Branch (May disca<br>ck (For slow network connections                                                                                                    | wwcw/Qt5-Cadaques-In-Ch<br>ard changes)<br>ns)                                                       | inese.git |
| Arbitrary UR<br>ptions<br>Force Overv<br>Use Thin Pa<br>Include Tag                                                                                                    | vrite Existing Branch (May disc<br>ck (For slow network connections<br>tty Key                                                                                                    | wwcw/Qt5-Cadaques-In-Ch<br>ard changes)<br>ns)                                                       | inese.git |
| <ul> <li>Arbitrary UF</li> <li>Arbitrary UF</li> <li>Ptions</li> <li>Force Overv</li> <li>Use Thin Pa</li> <li>Use Thin Pa</li> <li>Include Tags</li> <li>Autoload Pu</li> <li>Set upstread</li> </ul>                                             | L: https://github.com/zc<br>write Existing Branch (May disc<br>k (For slow network connections<br>tty Key<br>m/track remote branch                                                                     | wwcw/Qt5-Cadaques-In-Ch<br>ard changes)<br>ns)                                                       | inese.git |
| <ul> <li>Arbitrary UR</li> <li>Arbitrary UR</li> <li>Ptions</li> <li>Force Overv</li> <li>Use Thin Par</li> <li>Use Thin Par</li> <li>Include Tags</li> <li>Autoload Pu</li> <li>Set upstread</li> <li>Always push</li> </ul>                      | L: https://github.com/zc<br>write Existing Branch (May disc<br>k (For slow network connections<br>tty Key<br>n/track remote branch<br>to the selected remote archiv                                    | wwcw/Qt5-Cadaques-In-Ch<br>ard changes)<br>ns)<br>e for this local branch                            | inese.git |
| <ul> <li>Arbitrary UR</li> <li>Arbitrary UR</li> <li>ptions</li> <li>Force Overv</li> <li>Use Thin Par</li> <li>Use Thin Par</li> <li>Include Tags</li> <li>Autoload Pu</li> <li>Set upstreas</li> <li>Always push</li> <li>Always push</li> </ul> | L: https://github.com/zc<br>write Existing Branch (May disc<br>ck (For slow network connections<br>tty Key<br>n/track remote branch<br>to the selected remote archive<br>to the selected remote branch | wwcw/Qt5-Cadaques-In-Ch<br>ard changes)<br>ns)<br>e for this local branch<br>h for this local branch | inese.git |

# 提交pull rqeuset到我的项目

| t5 Cadaques In Chinese                               | e — Edit                                                                                                    |                             |                            | Concernant III            |
|------------------------------------------------------|----------------------------------------------------------------------------------------------------|-----------------------------|----------------------------|---------------------------|
| 32 commits                                           | 👂 1 branch                                                                                                    | ◎ 0 releases                | 2 contributors             | <> Code                   |
| 10 branch: master -                                  | Ot5 Codegues In Chines                                                                                                    | 0/1                         |                            | ו Pull Requests 0         |
| p branch. master +                                   | dis-cadaques-in-chines                                                                                                    | с / т                       | =                          | III Wiki                  |
| This branch is 1 commit an                           | ead of cwc1987:master                                                                                                    |                             | 🕅 Pull Request 🗈 Compare   |                           |
| 忝加校对流程~                                              |                                                                                                    |                             |                            | ≁ Pulse                   |
| cwc1987 authored 2 min                               | utes ago                                                                                                    |                             | latest commit fca9a9f057 🗟 | III Graphs                |
| canvas_element                                       | 添加第七章Canvas Ele                                                                                                    | ment                        | 2 days ago                 |                           |
| fluid_elements                                       | 添加第五章fluid elemen                                                                                                    | nts                         | 2 days ago                 | X Settings                |
| get_start                                            | 添加第二章内容                                                                                                    |                             | 6 days ago                 |                           |
| meet_qt_5                                            | 添加第四章 particle sim                                                                                                    | ulations                    | 2 days ago                 | https://github.c          |
| model-view-delegate                                  | 添加第六章model-view-                                                                                                    | -delegate                   | 2 days ago                 | You can clone with HTTPS. |
| multimedia                                           | 添加第十章 multimedia                                                                                                    |                             | 2 days ago                 | SSH, or Subversion. 🗿     |
| networking                                           | 添加第十一章networkin                                                                                                    | Ig                          | 2 days ago                 | 🖉 Clone in Desktop        |
| particle_simulations                                 | 添加第四章 particle sim                                                                                                    | ulations                    | 2 days ago                 |                           |
| qt_creator_ide                                       | 添加第三章Qt Creator I                                                                                                    | DE                          | 6 days ago                 |                           |
| quick_starter                                        | 添加第五章fluid elemen                                                                                                    | nts                         | 2 days ago                 |                           |
| shader_effect                                        | 添加第九章shadereffed                                                                                                    | ct                          | 2 days ago                 |                           |
| README.md                                            | 添加校对流程~                                                                                                    |                             | 2 minutes ago              |                           |
| SUMMARY.md                                           | 添加第十一章networkin                                                                                                    | g                           | 2 days ago                 |                           |
| III README.md                                        |                                                                                                    |                             |                            |                           |
| <b>《Qt5 Ca</b><br>中文版《Qt5 Cadaqu<br>github上的《The Swi | the solution of the solution of the solution o | Chinese<br>Chinese 的共享方式让我觉 | 行得很不错,参照这个方                |                           |

# 在线阅读

再次进入你的github工作分支页,点击右边的pull request进入。

| Pull requests | Labels     | Milestones                                  | Filters -                                | Q is:open is:pr                                                                | New pull request                    | <>   |
|---------------|------------|---------------------------------------------|------------------------------------------|--------------------------------------------------------------------------------|-------------------------------------|------|
|               |            |                                             |                                          |                                                                                |                                     | n    |
|               |            |                                             |                                          |                                                                                |                                     | EE   |
|               |            |                                             |                                          | រោ                                                                             |                                     | *    |
|               |            |                                             | Welcome to                               | Pull Requests!                                                                 |                                     | [.In |
| Pull re       | quests hel | p you collaborate o<br>a searchable and fil | n code with other<br>terable list. To ge | people. As pull requests are created<br>t started, you should create a pull re | l, they'll appear here in<br>quest. | *    |
|               |            |                                             |                                          |                                                                                |                                     |      |

点击上图的New pull request绿色按键,进入修改提交。

| n Crea                            | ate pi                                           | ull request Disc                                                                                     | uss and review the changes in this                                                                                  | comparison with others.                                                           | 0                                                                                   |
|-----------------------------------|--------------------------------------------------|----------------------------------------------------------------------------------------------------|----------------------------------------------------------------------------------------------------|-----------------------------------------------------------------------------------|-------------------------------------------------------------------------------------|
|                                   | 1 c                                              | com m it                                                                                             | 1 file changed                                                                                                    | 🗭 0 commit comments                                                               | 😚 1 contributor                                                                     |
| Comr                              | mits o                                           | n Sep 11, 2014                                                                                       |                                                                                                    |                                                                                   |                                                                                     |
| <b>F</b> 0                        | cwc19                                            | 987                                                                                                  | 添加校对流程~                                                                                                    |                                                                                   | fca9as                                                                              |
|                                   |                                                  |                                                                                                    |                                                                                                    |                                                                                   |                                                                                     |
| Showing                           | g 1 ch<br>REA                                    | nanged file with 2 a                                                                                 | dditions and 0 deletions.                                                                                           |                                                                                   | Unified Sp<br>View                                                                  |
| Showing                           | g 1 ch<br>REA                                    | DME.md                                                                                               | dditions and 0 deletions.                                                                                           | 已全部由我一个人翻译完成,但是没                                                                  | Unified Spl                                                                         |
| Showing                           | g 1 ch<br>REA                                    | nanged file with 2 a<br>DME.md<br>@@ -114,3 +114<br># 问题与建议                                          | dditions and 0 deletions.<br>9,5 @@ Qt5 Cadaques上发布的课程                                                              | 已全部由我一个人翻译完成,但是没                                                                  | Unified Spl                                                                         |
| Showing<br>&<br>114<br>115<br>116 | g 1 ch<br>REA                                    | anged file with 2 a<br>DME.md<br>@@ -114,3 +114<br># 问题与建议<br>帮忙校对可以参<br>programming-1               | dditions and 0 deletions.<br>9,5 @@ Qt5 Cadaques上发布的课程<br>考《The Swift Programming Lang<br>anguage-in-chinese),我会及时台 | 已全部由我一个人翻译完成,但是没<br>guage》 in Chinese的[流程](https://git<br>計,有任何建议可以在项目issue中提出,或  | Unified Spl<br>() E View<br>hub.com/numbbbbb/the-swift-<br>者email我: cwc1987@163.com |
| Showing                           | g 1 ch<br>REA<br>114<br>115<br>116<br>117<br>118 | anged file with 2 a<br>DME.md<br>@@ -114,3 +114<br># 问题与建议<br>帮忙校对可以参<br>programming-1<br>+<br>+# 校对 | dditions and 0 deletions.<br>,5 @@ Qt5 Cadaques上发布的课程<br>考《The Swift Programming Lang<br>anguage-in-chinese),我会及时台  | 已全部由我一个人翻译完成,但是没<br>guage》 in Chinese的[流程](https://git<br>含并,有任何建议可以在项目issue中提出,或 | Unified Sp<br>View<br>hub.com/numbbbbb/the-swift-<br>者email我: cwc1987@163.com       |

系统会检测你的工作分支与我们项目的差别,确认提交内容,点击Create pull rqeust绿色按键添加修改内容描述。

协作校正

| 冠~                                   |                                                                                                    |                                                                                                    |                                      | n                                           |                                                                                                    |
|--------------------------------------|----------------------------------------------------------------------------------------------------|----------------------------------------------------------------------------------------------------|--------------------------------------|---------------------------------------------|----------------------------------------------------------------------------------------------------|
| review                               |                                                                                                    | 🔟 Parsed as Markdown                                                                                                    | Edit in fullscreen                   | ✓ Able to merg                              | e.                                                                                                    |
| nment                                |                                                                                                    |                                                                                                    |                                      | These branches ca<br>automatically merg     | n be<br>ed.                                                                                                    |
| es by dragging & dro                 | opping, <b>selecting them</b> , or pasting fr                                                                           | om the clipboard.                                                                                                    |                                      | Create pull reque                           | st                                                                                                    |
| commit                               | 1 file changed                                                                                                    | 🗭 0 commit com                                                                                                    | ments                                | 🌐 1 contributor                             |                                                                                                    |
| on Sep 11, 2014<br>1 <b>987</b>      | 添加校对流程~                                                                                                    |                                                                                                    |                                      | fo                                          | a9a                                                                                                    |
| hanged file with 2 a                 | dditions and 0 deletions.                                                                                               |                                                                                                    |                                      | Unified                                     | Sp                                                                                                    |
| ADME.md                              |                                                                                                    |                                                                                                    |                                      | <> E View                                   | Ş                                                                                                    |
| @@ -114,3 +114                       | ,5 @@ Qt5 Cadaques上发布的课程                                                                                                | 記之部由我一个人翻译完成,                                                                                                    | 但是没                                  |                                             |                                                                                                    |
| # 问题与建议                              |                                                                                                    |                                                                                                    |                                      |                                             |                                                                                                    |
| # 问题与建议<br>帮忙校对可以参約<br>programming-1 | 考《The Swift Programming Lan<br>anguage-in-chinese),我会及时                                                                 | uguage》 in Chinese的[流程<br>合并,有任何建议可以在项目i                                                                                                    | ](https://github.c<br>issue中提出,或者ema | om/numbbbbbb/the-swi<br>il我: cwc1987@163.co | ft-<br>)m                                                                                                    |
|                                      | 祥皇~<br>Ireview<br>Inment<br>es by dragging & dro<br>commit<br>on Sep 11, 2014<br>987<br>hanged file with 2 a<br>ADME.md | 程~<br>review<br>mment<br>es by dragging & dropping, selecting them, or pasting fm<br>commit ① 1 file changed<br>on Sep 11, 2014<br>987 添加核対流程~<br>hanged file with 2 additions and 0 deletions. | 程~<br>review                         | 程2~                                         | 程子・<br>review 回 Parsed as Markdown 第 Edit in fullscreen<br>nment  ses by dragging & dropping, selecting them, or pasting from the clipboard.<br>commit ① 1 file changed ● 0 commit comments ① 1 contributor<br>on Sep 11, 2014<br>987 添加校对流程~ for<br>hanged file with 2 additions and 0 deletions.<br>ADME.md |

完成描述后点击上图的Create pull request绿色按键确认提交。

下图为我的项目收到新的pull request的请求,我会确认提交内容后合并。

#### cwc1987 / Qt5-Cadaques-In-Chinese

④Unwatch - 3 ★Unstar 10 ¥Fork 6

| Qt5 Cadaques In Chines | se — Edit            |                       |                            |                                     |
|------------------------|----------------------|-----------------------|----------------------------|-------------------------------------|
| 3 21 commits           | 1 branch             | Solution № 0 releases | 8 2 contributors           | <> Code                             |
| 🕅 👂 branch: master +   | Qt5-Cadaques-In-Chin | ese / +               |                            | () Issues                           |
| 修改介绍~                  |                      |                       |                            | 11 Pull Reques                      |
| cwc1987 authored 21 h  | iours ago            |                       | latest commit ceb7ad2310 🕏 | III Wiki                            |
| canvas_element         | 添加第七章Canvas          | Element               | 2 days ago                 | A Pulse                             |
| fluid_elements         | 添加第五章fluid ele       | ments                 | 2 days ago                 |                                     |
| et_start               | 添加第二章内容              |                       | 6 days ago                 | Graphs                              |
| meet_qt_5              | 添加第四章 particle       | simulations           | 2 days ago                 | * Settings                          |
| model-view-delegate    | 添加第六章model-          | view-delegate         | 2 days ago                 |                                     |
| 🖿 multimedia           | 添加第十章 multim         | edia                  | 2 days ago                 | HTTPS clone UR                      |
| networking             | 添加第十一章netw           | orking                | 2 days ago                 | https://githu                       |
| particle_simulations   | 添加第四章 particle       | simulations           | 2 days ago                 | You can clone with SSH, or Subversi |
| qt_creator_ide         | 添加第三章Qt Crea         | ator IDE              | 6 days ago                 |                                     |
| uick_starter           | 添加第五章fluid ele       | ments                 | 2 days ago                 | Cione in L                          |
| shader_effect          | 添加第九章shader          | effect                | 2 days ago                 | ာ Downloa                           |
| README.md              | 修改介绍~                |                       | 21 hours ago               |                                     |
| SUMMARY.md             | 添加第十一章netw           | orking                | 2 days ago                 |                                     |
|                        |                      |                       |                            |                                     |

| <> Co de                                       |      |
|------------------------------------------------|------|
| () Issues                                      | 0    |
| 🏌 Pull Requests                                | 1    |
| III Wiki                                       |      |
| ≁ Pulse                                        |      |
| . Graphs                                       |      |
| X Settings                                     |      |
| HTTPS clone URL                                |      |
| https://github.c                               | È    |
| You can clone with HT<br>SSH, or Subversion. 🤇 | TPS, |
| 🚄 Clone in Deski                               | op   |
| Oownload ZI                                    | Р    |

README.md

# **《Qt5 Cadaques》** in Chinese

中文版《Qt5 Cadaques》

github上的《The Swift Programming Language》 in Chinese 的共享方式让我觉得很不错,参照这个方 式我翻译了《Qt5 Cadaques》。

QML的中文资料一直比较少,希望大家能喜欢。

# 在线阅读

使用Gitbook制作,可以直接在线阅读。